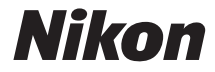

with **WARRANTY** 

## DIGITAALIKAMERA

# D7200

# Käyttöohje (jossa takuu)

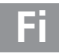

Saadaksesi mahdollisimman paljon hyötyä kamerastasi lue kaikki ohjeet huolellisesti ja säilytä niitä paikassa, jossa ne ovat kaikkien tuotetta käyttävien luettavissa.

#### Valikko-opas

Lisätietoja valikoiden asetuksista ja esimerkiksi siitä, miten kamera liitetään tulostimeen tai televisioon, on kameran *Valikko-oppaassa*, jonka voi ladata Nikonin verkkosivuilta alla kuvatulla tavalla. *Valikko-opas* on pdf-muodossa, ja sen katseluun tarvitaan Adobe Reader tai Adobe Acrobat Reader.

- 1 Avaa tietokoneella verkkoselain ja siirry Nikonin käyttöoppaiden lataussivulle, jonka osoite on http://nikonimglib.com/manual/
- 2 Siirry haluamasi tuotteen sivulle ja lataa käyttöopas.

#### Nikonin käyttäjätuki

Rekisteröi kamerasi alla olevassa sivustossa, jossa on uusimpia tuotetietoja. Täältä löydät vastauksia usein kysyttyihin kysymyksiin (FAQ) ja voit pyytää teknistä apua.

http://www.europe-nikon.com/support

**≜**Turvallisuudesta

Ennen kuin käytät kameraa ensimmäisen kerran, lue turvallisuutta koskevat ohjeet kohdasta "Turvallisuudesta" ( $\Box x$ -xiii).

#### Symbolit ja merkintätavat

Tässä oppaassa on käytetty seuraavia symboleja ja merkintätapoja, joiden avulla löydät helposti tarvitsemasi tiedot:

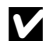

Tällä kuvakkeella merkitään varoitukset, jotka tulisi lukea ennen käyttöä kameran vahingoittumisen estämiseksi.

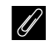

Tällä kuvakkeella merkitään huomautukset, jotka tulisi lukea ennen kameran käyttöä.

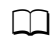

Tällä kuvakkeella merkitään viittaukset tämän käyttöoppaan muille sivuille.

Kameran näytössä näkyvät valikon kohdat, asetukset ja viestit on lihavoitu.

#### Kameran asetukset

Tämän käyttöoppaan ohjeissa oletetaan, että kamerassa käytetään oletusasetuksia.

## Pakkauksen sisältö

Varmista, että kaikki seuraavat tarvikkeet on toimitettu kamerasi mukana.

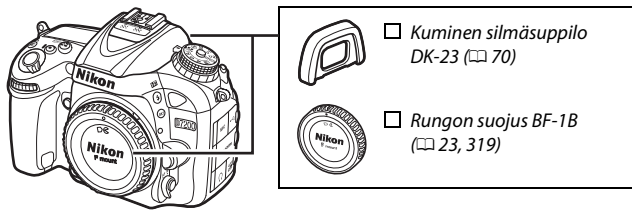

🗖 D7200-kamera (🕮 1)

EN-EL15-litiumioniakku, jossa liitinsuojus (🕮 21, 22)

☐ MH-25a-akkulaturi (mukana toimitetaan joko seinäpistokesovitin tai virtajohto, jonka tyyppi ja muoto vaihtelevat ostomaan tai -alueen mukaan; □ 21)

- □ Okulaarisuojus DK-5 (□ 70)
- USB-kaapeli UC-E17
- AN-DC1 BK -hihna (🗆 20)
- Takuu (painettu tämän käyttöoppaan takakanteen)
   Käyttöohie (tämä opas)

*Muistikortit myydään erikseen*. Japanista ostettujen kameroiden valikot ja ilmoitukset näytetään vain englanniksi ja japaniksi; muita kieliä ei tueta. Pahoittelemme tästä mahdollisesti aiheutuvaa haittaa.

#### ViewNX-i- ja Capture NX-D -ohjelmistot

Kopioi valokuvat ja elokuvat ViewNX-i:n avulla tietokoneelle katseltavaksi. ViewNX-i:n voi ladata seuraavalta verkkosivulta: http://nikonimglib.com/nvnxi/

Käytä Capture NX-D:tä tietokoneelle kopioitujen kuvien hienosäätöön ja muuntaaksesi NEF (RAW) -kuvia muihin muotoihin. Capture NX-D:n voi ladata seuraavasta osoitteesta: http://nikonimalib.com/ncnxd/

Viimeisimmät tiedot Nikon-ohjelmistoista, mukaan lukien järjestelmävaatimukset, saat sivulla xix luetelluilta verkkosivuilta.

## Sisällysluettelo

| Pakkauksen sisältö<br>Turvallisuudesta             |    |  |  |  |  |
|----------------------------------------------------|----|--|--|--|--|
|                                                    |    |  |  |  |  |
| Johdanto                                           | 1  |  |  |  |  |
| Kameraan tutustuminen                              | 1  |  |  |  |  |
| Monivalitsin                                       | 15 |  |  |  |  |
| Kameran valikot                                    | 16 |  |  |  |  |
| Kameran valikoiden käyttäminen                     |    |  |  |  |  |
| Aluksi                                             | 20 |  |  |  |  |
| Perusvalokuvaus ja -toisto                         | 30 |  |  |  |  |
| "Tähtää ja kuvaa" -valokuvaus (tilat 🛱 ja 🟵)       | 30 |  |  |  |  |
| Perustoisto                                        | 39 |  |  |  |  |
| Tarpeettomien valokuvien poistaminen               | 40 |  |  |  |  |
| Asetusten sovittaminen kohteeseen tai tilanteeseer | n  |  |  |  |  |
| (kuvausohjelma)                                    | 41 |  |  |  |  |
| Erikoistehosteet                                   | 44 |  |  |  |  |
| Reaaliaikanäkymässä käytettävissä olevat asetukset | 46 |  |  |  |  |
| P-, S-, A- ja M-tilat                              | 51 |  |  |  |  |
| P: Ohjelmoitu automatiikka                         |    |  |  |  |  |
| S: Suljinajan esivalinta-automatiikka              | 53 |  |  |  |  |
| <b>A</b> : Aukon esivalinta-automatiikka           |    |  |  |  |  |
| M: Käsisäätö                                       | 56 |  |  |  |  |
| Pitkät valotusajat (vain <b>M</b> -tila)           | 58 |  |  |  |  |

| Käyttäjäasetusten tallentaminen      | 62  |
|--------------------------------------|-----|
| Käyttäjäasetusten ottaminen käyttöön | 64  |
| Käyttäjäasetusten palauttaminen      | 65  |
| Kuvanottotapa                        | 66  |
| Kuvanottotavan valitseminen          | 66  |
| Kuvausnopeus                         | 67  |
| Itselaukaisintila (ර්)               | 69  |
| Peilin nosto -tila (Mup)             | 71  |
| Kuvan tallennusvaihtoehdot           | 73  |
| Kuva-ala                             | 73  |
| Kuvanlaatu ja kuvakoko               | 77  |
| Kuvanlaatu                           | 77  |
| Kuvakoko                             | 81  |
| Kahden muistikortin käyttäminen      | 82  |
| Tarkennus                            | 83  |
| Automaattitarkennus                  | 83  |
| Automaattitarkennustila              | 83  |
| Tarkennusaluetila                    | 86  |
| Tarkennuksen lukitus                 | 93  |
| Käsitarkennus                        | 97  |
| ISO-herkkyys                         | 99  |
| Autom. ISO-herkkyyssäätö             | 102 |

62

Kävttäjäasetukset: U1- ja U2-tilat

| Mittaus                                                | . 105 |
|--------------------------------------------------------|-------|
| Valotuksen lukitus                                     | . 107 |
| Valotuksen korjaus                                     | . 109 |
| Valkotasapaino                                         | 111   |
| Valkotasapainon hienosäätö                             | . 114 |
| Värilämpötilan valitseminen                            | . 117 |
| Esiasetus käsin                                        | . 120 |
| Etsinvalokuvaus                                        | . 120 |
| Reaaliaikanäkymä (valkotasapainon pistemittaus)        | . 124 |
| Esiasetusten hallinta                                  | . 127 |
| Kuvan parannus                                         | 130   |
| Picture Control -säätimet                              | . 130 |
| Picture Control -säätimen valinta                      | . 130 |
| Picture Control -säätimien muokkaaminen                | . 132 |
| Mukautettujen Picture Control -säädinten luominen      | . 135 |
| Valoalueiden ja varjojen yksityiskohtien säilyttäminen | . 139 |
| Aktiivinen D-Lighting                                  | . 139 |
| Laaja dynaaminen alue (HDR)                            | . 141 |
| Salamakuvaus                                           | 144   |
| Yhdysrakenteisen salaman käyttäminen                   | . 144 |
| Tilat, joissa salama nousee automaattisesti            | . 144 |
| Tilat, joissa salama nostetaan käsin                   | . 146 |
| Salaman korjaus                                        | . 151 |
| Salamavalon lukitus                                    | . 153 |

| Lisävarusteena saatavan ML-L3-kauko-ohjaimen      |     |
|---------------------------------------------------|-----|
| käyttäminen                                       | 156 |
| Langattomat kauko-ohjaimet                        | 160 |
| WR-1- langattomat kauko-ohjaimet                  | 160 |
| WR-R10-/WR-T10- langattomat kauko-ohjaimet        | 160 |
| Elokuvien tallennus ja katselu                    | 161 |
| Elokuvien tallennus                               | 161 |
| Reaaliaikanäkymän näyttö: elokuvat                | 165 |
| Enimmäispituus                                    | 166 |
| Indeksimerkit                                     | 167 |
| Kuva-ala                                          | 168 |
| Valokuvien ottaminen elokuvatilassa               | 169 |
| Ajastettu valokuvaus                              | 171 |
| Elokuvien katseleminen                            | 177 |
| Elokuvien muokkaaminen                            | 179 |
| Elokuvien rajaaminen                              | 179 |
| Valittujen kuvien tallentaminen                   | 183 |
| Muut kuvausasetukset                              | 185 |
| 🔤 - painike (etsinvalokuvaus)                     | 185 |
| i-painike                                         | 189 |
| $oldsymbol{i}$ -painikevalikko (etsinvalokuvaus)  | 190 |
| $oldsymbol{i}$ -painikevalikko (reaaliaikanäkymä) | 191 |
| Palautus kahdella painikkeella: oletusasetusten   |     |
| palauttaminen                                     | 194 |
| Haarukointi                                       | 197 |
| Päällekkäisvalotus                                | 211 |
| Ajastettu kuvaus                                  | 217 |
| Ei-mikroprosessoriohjatut objektiivit             | 224 |
| Sijaintitiedot                                    | 227 |

#### Lisää toistosta

| 229 |
|-----|
| 229 |
| 231 |
| 232 |
| 233 |
| 234 |
| 243 |
| 245 |
| 246 |
| 246 |
| 248 |
|     |

#### Wi-Fi

250

| Mihin Wi-Fiä voi käyttää                        | 250 |
|-------------------------------------------------|-----|
| Yhteyden muodostaminen kameraan                 | 251 |
| Android ja iOS: Yhteyden muodostaminen SSID:llä | 251 |
| Android: Yhteyden muodostaminen NFC:llä         | 254 |
| Android: Muut Wi-Fi-yhteysmenetelmät            | 256 |
| Oletusasetusten palauttaminen                   | 256 |
| Langattoman yhteyden suojaus                    | 257 |
| Ladattavien kuvien valitseminen                 | 263 |
| Yksittäisten kuvien valitseminen ladattavaksi   | 263 |
| Useiden kuvien valitseminen ladattavaksi        | 264 |
| NFC:n avulla ladattavien kuvien valitseminen    | 264 |
| Valittujen kuvien lataaminen älylaitteeseen     | 265 |

| 🕨 Toistovalikko: kuvien hallinta                                                                                                    | 266                                                                                     |
|----------------------------------------------------------------------------------------------------|-----------------------------------------------------------------------------------------|
| Valokuvausvalikko: valokuvan kuvausasetukset                                                                                                    | 268                                                                                     |
| Elokuvausvalikko: elokuvan kuvausasetukset                                                                                                    | 273                                                                                     |
| 🖋 Mukautetut asetukset: kameran asetusten hienosäätö                                                                                                    | 276                                                                                     |
| Y Asetusvalikko: kameran asetukset                                                                                                    | 289                                                                                     |
| 🛃 Muokkausvalikko: muokattujen kopioiden luominen                                                                                                    | 294                                                                                     |
| 🗟 Oma valikko/🗐 Viimeisimmät asetukset                                                                                                    | 297                                                                                     |
| Muokkausvalikon asetukset                                                                                                    | 298                                                                                     |
| Rajaa                                                                                                    | 298                                                                                     |
| Kuvan sulautus                                                                                                    | 299                                                                                     |
| NEF (RAW) -käsittely                                                                                                    |                                                                                         |
| ··                                                                                                    |                                                                                         |
| Tekniset lisätiedot                                                                                                    | 304                                                                                     |
| Tekniset lisätiedot<br>Yhteensopivat objektiivit                                                                                                    | <b>304</b>                                                                              |
| Tekniset lisätiedot<br>Yhteensopivat objektiivit<br>Lisävarusteena saatavat salamalaitteet                                                                                                    | <b>304</b><br>                                                                          |
| Tekniset lisätiedot<br>Yhteensopivat objektiivit<br>Lisävarusteena saatavat salamalaitteet<br>Nikonin luova valaistusjärjestelmä (CLS)                                                                 | <b>304</b><br>                                                                          |
| Tekniset lisätiedot<br>Yhteensopivat objektiivit<br>Lisävarusteena saatavat salamalaitteet<br>Nikonin luova valaistusjärjestelmä (CLS)<br>Muut lisävarusteet                                           | <b>304</b><br>                                                                          |
| Tekniset lisätiedot<br>Yhteensopivat objektiivit<br>Lisävarusteena saatavat salamalaitteet<br>Nikonin luova valaistusjärjestelmä (CLS)<br>Muut lisävarusteet<br>Kameran hoito                          | <b>304</b><br>                                                                          |
| Tekniset lisätiedot<br>Yhteensopivat objektiivit<br>Lisävarusteena saatavat salamalaitteet<br>Nikonin luova valaistusjärjestelmä (CLS)<br>Muut lisävarusteet<br>Kameran hoito<br>Säilytys              | <b>304</b><br>304<br>311<br>319<br>320<br>320                                           |
| Tekniset lisätiedot         Yhteensopivat objektiivit         Lisävarusteena saatavat salamalaitteet         Nikonin luova valaistusjärjestelmä (CLS)         Muut lisävarusteet         Kameran hoito | <b>304</b><br><b>304</b><br><b>311</b><br>311<br><b>319</b><br><b>320</b><br>320<br>320 |
| Tekniset lisätiedot         Yhteensopivat objektiivit         Lisävarusteena saatavat salamalaitteet         Nikonin luova valaistusjärjestelmä (CLS)         Muut lisävarusteet                       | <b>304</b><br>304<br>311<br>319<br>320<br>320<br>320<br>321                             |

| Vianmääritys                              | 333 |
|-------------------------------------------|-----|
| Akku/näyttö                               | 333 |
| Kuvaus (kaikki tilat)                     | 334 |
| Kuvaus ( <b>P, S, A, M</b> )              | 337 |
| Toisto                                    | 338 |
| Wi-Fi (langattomat verkot)                | 340 |
| Muut                                      | 340 |
| Virheilmoitukset                          | 341 |
| Tekniset tiedot                           | 348 |
| Objektiivit                               | 363 |
| Hyväksytyt muistikortit                   | 379 |
| Muistikortin kapasiteetti                 | 380 |
| Akun kesto                                | 382 |
| Hakemisto                                 | 384 |
| Takuuehdot - Nikonin Euroopan huoltotakuu | 393 |

## Turvallisuudesta

Lue seuraavat turvallisuusvaroitukset kokonaan ennen tuotteen käyttöä. Näin voit estää tämän Nikon-tuotteen vaurioitumisen sekä itsesi tai muiden loukkaantumisen. Säilytä turvaohjeet sellaisessa paikassa, että ne ovat tuotteen kaikkien käyttäjien saatavilla.

Varoitusten huomiotta jättämisen mahdolliset seuraukset on merkitty seuraavalla symbolilla:

 $\Sigma$  Varoitukset on merkitty tällä symbolilla. Vältä henkilövahingot lukemalla kaikki varoitukset ennen tämän Nikon-tuotteen käyttöä.

### **VAROITUKSET**

#### 🗥 Pidä aurinko kuva-alan ulkopuolella

Pidä aurinko kaukana kuva-alasta, kun kuvaat vastavalossa olevia kohteita. Kameraan tarkentuva auringonvalo voi aiheuttaa tulipalon, jos aurinko on kuvaalassa tai sen lähellä.

#### 🗥 Älä katso aurinkoa etsimen läpi

Auringon tai muun voimakkaan valolähteen katseleminen etsimen läpi saattaa heikentää näköä pysyvästi.

#### 🗥 Etsimen diopterin säätimen käyttö

Varo ettet vahingossa osu sormellasi silmään, kun käytät etsimen diopterin säädintä niin, että silmäsi on etsimellä.

#### ⚠ Katkaise virta heti toimintahäiriön sattuessa

Jos huomaat laitteesta tai verkkolaitteesta (lisävaruste) tulevan savua tai epätavallista hajua, irrota virtajohto ja akku heti. Varo palovammoja. Käytön jatkaminen voi aiheuttaa henkilövahinkoja. Kun olet irrottanut akun, vie laite tarkistettavaksi Nikonin valtuuttamaan huoltoon.

#### Älä käytä kameraa herkästi syttyvien kaasujen lähettyvillä

Älä käytä elektronisia laitteita herkästi syttyvien kaasujen lähettyvillä, koska seurauksena voi olla räjähdys tai tulipalo.

#### A Pidä tuotteet poissa lasten ulottuvilta

Tämän ohjeen noudattamatta jättäminen voi aiheuttaa henkilövahingon. Huomaa myös, että pieniin osiin liittyy tukehtumisvaara. Jos lapsi nielee jonkin tämän laitteen osan, ota välittömästi yhteyttä lääkäriin.

#### \land Älä pura kameraa

Tuotteen sisällä olevien osien koskettaminen voi aiheuttaa henkilövahingon. Jos tuote toimii virheellisesti, sen saa korjata vain asiantunteva huoltoedustaja. Jos tuotteen kotelo hajoaa putoamisen tai muun onnettomuuden seurauksena, irrota virtajohto ja akku heti ja vie tuote sitten valtuutettuun Nikon-huoltoon tarkistettavaksi.

#### ▲ Älä aseta hihnaa pienen lapsen tai vauvan kaulaan

Kameran hihnan paneminen pienen lapsen tai vauvan kaulaan voi johtaa kuristumiseen.

#### ▲ Älä kosketa kameraa, akkua tai laturia pitkäaikaisesti laitteiden ollessa päällä tai käytössä

Laitteen osat kuumenevat. Jos laite on pitkään suorassa kosketuksessa ihoon, seurauksena voi olla lieviä palovammoja.

Älä jätä tuotetta paikkoihin, joiden lämpötila on erittäin korkea, kuten suljettuun autoon tai suoraan auringonvaloon

Tämän varotoimen noudattamatta jättäminen saattaa aiheuttaa vahinkoja tai tulipalon.

# ÅÄlä kohdista salamaa moottoriajoneuvon kuljettajaan

Tämän ohjeen noudattamatta jättäminen voi aiheuttaa onnettomuuden.

#### 🗥 Noudata varovaisuutta salaman käytössä

- Kameran ja salaman käyttäminen lähellä ihoa tai muita kohteita voi aiheuttaa palovammoja.
- Salaman käyttö kuvattavan kohteen silmien lähellä voi heikentää näköä tilapäisesti. Salaman tulisi olla vähintään yhden metrin päässä kohteesta. Pikkulapsia kuvattaessa on oltava erityisen varovainen.

#### 🗥 Vältä kosketusta nestekiteisiin

Jos näyttö menee rikki, varo rikkoutunutta lasia ja pidä huoli, ettei nestekiteitä pääse iholle, silmiin tai suuhun.

# Ålä siirrä jalustaa, kun siihen on kiinnitetty objektiivi tai kamera

Saatat kaatua tai osua vahingossa muihin, mikä voi aiheuttaa henkilövahingon.

#### Avoudata akkujen käytössä riittäviä varotoimia

Akut voivat vuotaa tai räjähtää, jos niitä käsitellään väärin. Noudata seuraavia varotoimia, kun käsittelet tämän tuotteen akkuja:

- Käytä vain tähän laitteeseen hyväksyttyjä akkuja.
- Älä aseta akkuja oikosulkuun tai yritä purkaa niitä.
- Varmista, että kamerasta on katkaistu virta, ennen kuin vaihdat akun. Jos käytät verkkolaitetta, varmista että se on irrotettu pistorasiasta.
- Älä aseta akkuja väärin päin tai ylösalaisin.
- Suojaa akut avotulelta ja voimakkaalta kuumuudelta.
- Älä upota akkuja veteen tai altista niitä vedelle.
- Aseta liitinsuojus paikalleen akun kuljettamisen ajaksi. Älä kuljeta tai säilytä akkua metalliesineiden, esimerkiksi kaulaketjujen tai hiusneulojen, kanssa.
- Akut voivat vuotaa täysin purkautuneina. Poista tyhjä akku tuotteesta välttääksesi tuotteen vaurioitumisen.

- Kun akkua ei käytetä, kiinnitä liitinsuojus paikalleen ja säilytä akkua viileässä, kuivassa paikassa.
- Akku voi olla kuuma heti käytön jälkeen tai silloin, kun tuotetta on käytetty pitkään akkuvirralla. Ennen kuin poistat akun, katkaise kamerasta virta ja anna akun jäähtyä.
- Lopeta akun käyttö heti, jos huomaat sen jotenkin muuttuneen, esimerkiksi värjäytyneen tai vääntyneen.

#### A Noudata laturin käytössä oikeita varotoimia

- Pidä laite kuivana. Tämän varotoimen noudattamatta jättäminen saattaa aiheuttaa tulipalon tai sähköiskun ja sen myötä henkilövahingon tai tuotteen toimintahäiriön.
- Älä aseta laturin liittimiä oikosulkuun. Jos tätä varotoimea ei noudateta, laturi voi ylikuumentua ja vahingoittua.
- Pistokkeen metalliosissa tai niiden lähellä oleva pöly on poistettava kuivalla liinalla. Pölyisen laitteen käyttäminen voi aiheuttaa tulipalon.

- Älä käsittele virtajohtoa tai mene laturin lähelle ukkosen aikana. Tämän varotoimen noudattamatta jättäminen saattaa aiheuttaa sähköiskun.
- Älä vahingoita tai vedä virtajohtoa voimakkaasti äläkä tee siihen muutoksia. Älä aseta johtoa painavien esineiden alle tai altista sitä kuumuudelle tai avotulelle. Jos johdon eriste vahingoittuu ja johtimet tulevat näkyviin, toimita virtajohto valtuutetulle Nikon-huoltoedustajalle tarkastusta varten. Tämän varotoimen noudattamatta jättäminen saattaa aiheuttaa tulipalon tai sähköiskun.
- Älä kosketa pistoketta tai laturia, jos kätesi ovat märät. Tämän varotoimen noudattamatta jättäminen saattaa aiheuttaa tulipalon tai sähköiskun ja sen myötä henkilövahingon tai tuotteen toimintahäiriön.
- Älä käytä matkamuuntajien tai sovittimien kanssa, jotka on suunniteltu muuntamaan jännitteestä toiseen, tai DC-AC-muuntajien kanssa. Tämän varoituksen noudattamatta jättäminen voi vahingoittaa tuotetta tai aiheuttaa siinä ylikuumenemista tai tulipalon.

#### 🗥 Käytä asianmukaisia kaapeleita

Kun teet laitekytkentöjä, käytä vain Nikonin käyttötarkoitukseen toimittamia tai myymiä kaapeleita, jotta tuote on edelleen tuotesäännösten mukainen.

#### ⚠ Noudata lentoyhtiön ja sairaalan henkilökunnan antamia ohjeita

## Huomautuksia

- Tämän käyttöohjeen mitään osaa ei saa jäljentää, tallentaa tietojen noutojärjestelmään, siirtää tai kääntää vieraalle kielelle ilman Nikonin etukäteen myöntämää kirjallista lupaa.
- Nikon varaa oikeuden muuttaa näissä käyttöohjeissa olevia teknisiä tietoja tai laitteistojen ja ohjelmistojen ominaisuuksia milloin tahansa ilman ennakkoilmoitusta.
- Nikon ei ole vastuussa vahingoista, joita tämän laitteen käyttö voi aiheuttaa.
- Näiden käyttöohjeiden tiedot on pyritty saamaan mahdollisimman kattaviksi ja oikeiksi. Jos kuitenkin huomaat ohjeissa puutteita tai virheitä, pyydämme ilmoittamaan niistä paikalliselle Nikonin edustajalle (osoite toimitetaan erikseen).

VAROITUS: AKUN/PARISTON KORVAAMINEN VÄÄRÄNLAISELLA AKKU-/ PARISTOTYYPILLÄ SAATTAA JOHTAA RÄJÄHDYKSEEN. HÄVITÄ KÄYTETYT AKUT/ PARISTOT OHJEIDEN MUKAISESTI.

Tämä merkintä osoittaa, että sähkö- ja elektroniikkalaitteet on kerättävä erillään muusta jätteestä.

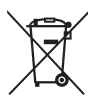

Seuraavat ilmoitukset

koskevat vain Euroopan maissa olevia käyttäjiä:

- Tämä tuote on tarkoitettu kerättäväksi erikseen asianmukaisessa keräyspisteessä. Älä hävitä sitä kotitalousjätteen mukana.
- Erilliskeräys ja kierrätys auttavat säästämään luonnonvaroja ja estämään haittoja, joita voi aiheutua ihmisten terveydelle ja ympäristölle, jos laitteita ei hävitetä asianmukaisesti.
- Lisätietoja saat myyjältä tai jätehuollosta vastaavilta paikallisilta viranomaisilta.

Tämä symboli akussa/ paristossa osoittaa, että akku/paristo tulee kerätä talteen erikseen.

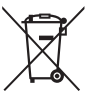

Seuraavat ilmoitukset koskevat vain Euroopan maissa olevia käyttäjiä:

- Kaikki akut/paristot, olipa niissä tämä symboli tai ei, on vietävä erikseen niille tarkoitettuun keräyspisteeseen. Älä hävitä niitä tavallisen kotitalousjätteen mukana.
- Lisätietoja saat myyjältä tai jätehuollosta vastaavilta paikallisilta viranomaisilta.

#### Kopiointikieltoa koskeva huomautus

Huomaa, että pelkkä skannerilla, digitaalikameralla tai muulla laitteella digitaalisesti kopioidun materiaalin hallussapito saattaa olla lain mukaan rangaistavaa.

 Kohteet, joita lain mukaan ei saa kopioida Ålä kopioi seteleitä, kolikoita, arvopapereita, valtion obligaatioita tai paikallishallinnon yleisöobligaatioita siinäkään tapauksessa, että kyseiset kopiot on merkitty mallikappaleiksi.

Ulkomailla liikkeellä laskettujen seteleiden, kolikoiden tai arvopaperien kopioiminen on kiellettyä.

Käyttämättömien, valtion liikkeelle laskemien postimerkkien tai postikorttien kopioiminen on kielletty ilman valtion myöntämää ennakkolupaa.

Valtion julkaisemien leimamerkkien ja lain edellyttämien varmistettujen asiakirjojen kopioiminen on kielletty.

#### Tiettyä kopiointia tai jäljentämistä koskevat varoitukset

Lainsäädännöllä on voitu rajoittaa myös yksityisten yritysten tiettyjen dokumenttien kopiointia ja jäljentämistä, ellei yritys käytä kopioita omassa liiketoiminnallisessa käytössään. Älä myöskään kopioi valtioiden passeja, julkisten ja yksityisten yhteisöjen myöntämiä lisenssejä, henkilötodistuksia, lippuja, ruokailukuponkeja tai muita vastaavia dokumentteja.

#### • Noudata tekijänoikeuksia

Tekijänoikeuksin suojatun aineiston, kuten kirjojen, musiikin, maalausten, puukaiverrusten, karttojen, piirustusten, elokuvien ja valokuvien, kopiointia ja jäljentämistä säädellään kansallisilla ja kansainvälisillä tekijänoikeuslaeilla. Älä käytä tätä tuotetta laittomien kopioiden tekemiseen tai tekijänoikeuslakien rikkomiseen.

#### Tallennusvälineiden hävittäminen tai luovuttaminen toiselle henkilölle

Kuvien poistaminen tai muistikorttien tai muiden tallennusvälineiden alustaminen ei poista kuvatietoja täysin. Joissakin tapauksissa poistetut tiedostot voidaan palauttaa pois heitetyistä tallennusvälineistä kaupallisten ohjelmistojen avulla. Tällöin on olemassa henkilökohtaisen kuvamateriaalin väärinkäytön mahdollisuus. Henkilökohtaisten tietojen suojaaminen on käyttäjän vastuulla.

Ennen kuin hävität tallennusvälineen tai luovutat sen toiselle henkilölle, poista kaikki tiedot käyttämällä kaupallista poisto-ohjelmistoa tai alusta laite ja täytä se sitten kokonaan kuvilla, joissa ei ole henkilökohtaisia tietoja (esimerkisi kuvilla, joissa on vain tyhjää taivasta). Muista vaihtaa myös kuvat, jotka on valittu esiasetukseen käsin ( $\square$  127). Ennen kuin hävität kameran tai luovutat sen toiselle henkilölle, poista myös kaikki henkilökohtaiset verkkotiedot kameran asetusvalikon kohdassa **Wi-Fi > Verkkoasetukset > Palauta verkkoasetukset** ( $\square$  256) ja **Verkko > Verkkoasetukset**. Katso lisätietoja **Verkko**-valikosta lisävarusteena saatavan tiedonsiirtolaitteen mukana toimitetusta dokumentaatiosta. Varo vahingoittamasta itseäsi tai muita, jos hävität tallennusvälineen hajottamalla.

#### **AVC Patent Portfolio License**

TÄMÄ TUOTE ON LISENSOITU AVC PATENT PORTFOLIO LICENSE ALAISENA KULUTTAJAN HENKILÖKOHTAISEEN JA EI-KAUPALLISEEN KÄYTTÖÖN. TUOTETTA VOI KÄYTTÄÄ (İ) AVC-STANDARDIN MUKAISEN VIDEOKUVAN ("AVC-VIDEO") KOODAUKSEEN JA/TAI (İİ) AVC-VIDEON KOODAUKSEN PURKUUN, JOS VIDEON ON KOODANNUT KULUTTAJA HENKILÖKOHTAISEEN JA EI-KAUPALLISEEN KÄYTTÖÖN JA/TAI SE ON HANKITTU VIDEOIDEN TOIMITTAJALTA, JOLLA ON LUPA AVC-VIDEOIDEN LEVITTÄMISEEN. MUITA KÄYTTÖTARKOITUKSIA VARTEN EI MYÖNNETÄ SUORAA TAI EPÄSUORAA LUPAA. LISÄTIETOJA SAA MPEG LA, L.L.C.LTÄ. KATSO. *http://www.mpegla.com* 

#### Käytä vain Nikon-merkkisiä elektronisia lisälaitteita

Nikon-kamerat on suunniteltu vaativien standardien mukaan, ja ne sisältävät monimutkaista elektroniikkaa. Vain Nikonin hyväksymät Nikon-merkkiset elektroniset lisälaitteet ja -tarvikkeet (esimerkiksi laturit, akut, verkkolaitteet ja salamalaitteet) on suunniteltu ja testattu niin, että ne sopivat varmasti yhteen kameran elektroniikkapiirin kanssa.

Muiden kuin Nikon-merkkisten sähkökäyttöisten lisävarusteiden käyttö voi vaurioittaa kameraa ja mitätöidä Nikonin takuun. Muiden valmistajien litiumioniakut, joissa ei ole oikealla näkyvää Nikonin hologrammia, voivat haitata kameran normaalia

onin uonin uo kon Nikon Nik onin uonin uo kon Nikon Nik

toimintaa ja aiheuttaa akkujen ylikuumentumista, syttymistä, halkeamista tai vuotamista.

Lisätietoja Nikon-merkkisistä lisävarusteista saat paikalliselta valtuutetulta Nikonjälleenmyyjältä.

#### 🗹 Käytä vain Nikon-merkkisiä lisälaitteita

Vain Nikonin hyväksymien Nikon-merkkisten lisävarusteiden on varmistettu toimivan Nikon-digitaalikameran toiminta- ja turvallisuusvaatimusten mukaisesti. MUIDEN KUIN NIKON-MERKKISTEN LISÄVARUSTEIDEN KÄYTTÖ VOI VAURIOITTAA KAMERAA JA MITÄTÖIDÄ NIKONIN TAKUUN.

#### 🖉 Ennen tärkeiden kuvien ottamista

Ennen kuin kuvaat tärkeissä tilaisuuksissa (kuten häissä tai kun aiot ottaa kameran mukaan matkalle), ota testikuva varmistuaksesi siitä, että kamera toimii normaalisti. Nikon ei vastaa tuotteen vioista mahdollisesti johtuvista vahingoista tai menetetyistä tuloista.

#### 🖉 Oppia ikä kaikki

Osana Nikonin Oppia ikä kaikki -tuotetuki- ja koulutuskampanjaa on seuraavissa Web-sivustoissa saatavilla ajankohtaista, päivitettyä tietoa:

- Käyttäjät Yhdysvalloissa: http://www.nikonusa.com/
- Käyttäjät Euroopassa ja Afrikassa: http://www.europe-nikon.com/support/
- Käyttäjät Aasiassa, Oseaniassa ja Lähi-idässä: http://www.nikon-asia.com/

Tarkista viimeisimmät tuotetiedot, vinkit, vastaukset usein esitettyihin kysymyksiin ja yleiset digitaalista kuvantamista ja valokuvausta koskevat ohjeet annetuista osoitteista. Voit saada lisätietoa myös oman alueesi Nikon-edustajalta. Katso yhteystiedot seuraavasta URL-osoitteesta: http://imaging.nikon.com/

## Langaton

Tämä tuote, joka sisältää Yhdysvalloissa kehitetyn salausohjelmiston, kuuluu Yhdysvaltojen vientivalvontasäännösten piiriin, eikä sitä saa viedä tai jälleenviedä maihin, jotka ovat Yhdysvaltojen asettamassa kauppasaarrossa. Seuraavat maat ovat tällä hetkellä kauppasaarrossa: Kuuba, Iran, Pohjois-Korea, Sudan ja Syyria.

Langattomien laitteiden käyttö saattaa olla kiellettyä joissain maissa tai joillain alueilla. Ota yhteyttä valtuutettuun Nikon-huoltoedustajaan, ennen kuin käytät tämän tuotteen langattomia toimintoja tuotteen ostomaan ulkopuolella.

#### Huomautuksia eurooppalaisille asiakkaille

Nikon Corporation vakuuttaa, että D7200 noudattaa direktiivin 1999/5/EY olennaisia vaatimuksia ja muita asiaankuuluvia määräyksiä. Vaatimustenmukaisuusvakuutus on saatavilla osoitteessa http://imaging.nikon.com/support/pdf/DoC\_D7200.pdf

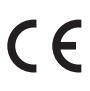

#### Turvallisuus

Vaikka yksi tämän tuotteen eduista on, että muut voivat vapaasti hyödyntää langatonta tiedonsiirtoa sen kantoalueella, seuraavia ongelmia voi ilmetä, jos suojaus ei ole käytössä:

- Tietovarkaus: Úlkopuoliset haittaohjelmat saattavat kuunnella langattomia lähetyksiä ja varastaa käyttäjätunnuksia, salasanoja ja muita henkilökohtaisia tietoja.
- Luvaton käyttö: Luvattomat käyttäjät saattavat päästä verkkoon ja muuttaa tietoja tai tehdä muita haitallisia toimintoja. Huomaa, että langattomien verkkojen rakenteen takia erikoistuneet hyökkäykset voivat mahdollistaa luvattoman käytön silloinkin, kun suojaus on käytössä.

# Johdanto

## Kameraan tutustuminen

Tutustu aluksi kameran painikkeisiin ja näyttöihin. Tähän lukuun kannattaa lisätä kirjanmerkki, jotta siihen on helppo palata käyttöopasta lukiessa.

## Kameran runko

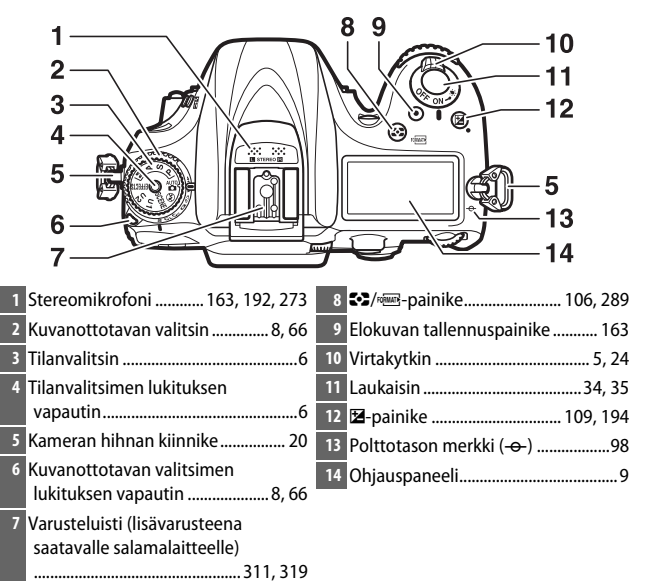

#### Kameran runko (jatkuu)

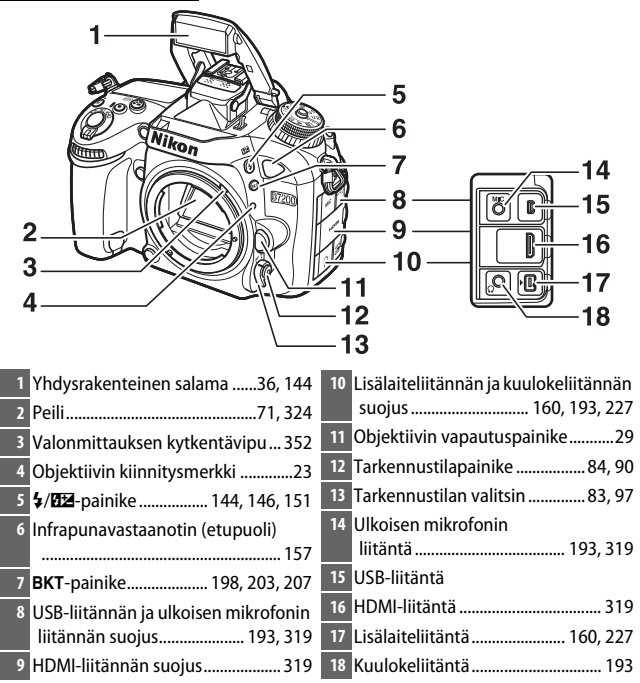

#### 🖉 Sulje liitännän suojus

Sulje liitännän suojus, kun liitäntä ei ole käytössä. Liitäntöihin joutuva lika voi häiritä tiedonsiirtoa.

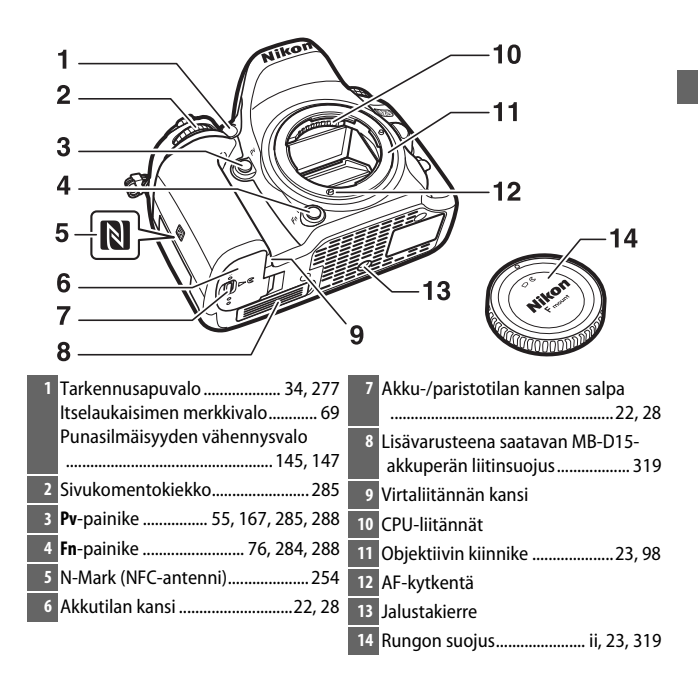

#### Kameran runko (jatkuu)

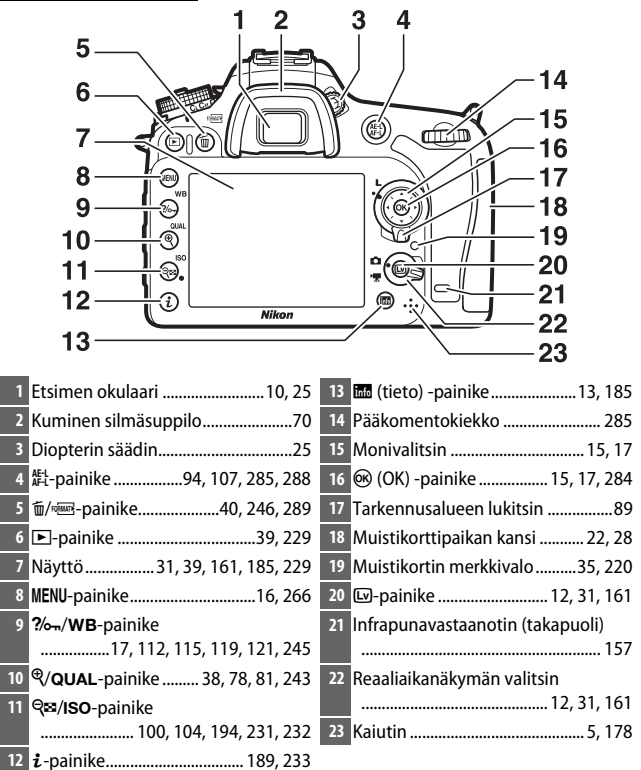

#### 🖉 Näytön valaistus

Virtakytkimen kiertäminen symbolia \* kohti aktivoi valmiustila-ajastimen ja ohjauspaneelin taustavalon (näytön valaistus), jolloin näyttöä voi lukea pimeässä. Kun virtakytkin vapautetaan, valot palavat muutaman sekunnin ajan valmiustila-ajastimen ollessa aktiivinen, tai kunnes suljin laukaistaan tai virtakytkintä kierretään uudelleen symbolia \* kohti.

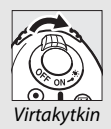

## 🖌 Kaiutin

Älä aseta kaiutinta magneettisten laitteiden lähelle. Tämän varotoimen noudattamatta jättäminen saattaa vaikuttaa magneettisilla laitteilla tallennettuihin tietoihin.

## **Tilanvalitsin**

Kameraa voi käyttää alla luetelluissa tiloissa. Valitse tila painamalla tilanvalitsimen lukituksen vapautinta ja kiertämällä tilanvalitsinta.

#### Tilanvalitsin

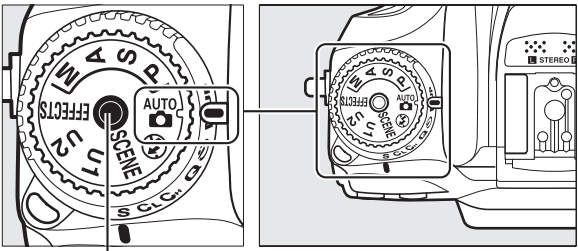

Tilanvalitsimen lukituksen vapautin

- P-, S-, A- ja M-tilat:
- P—Ohjelmoitu automatiikka (🗆 52)
- S Suljinajan esivalinta-automatiikka (🕮 53)
- A Aukon esivalinta-automatiikka (🕮 54)
- M Käsisäätö (🕮 56)

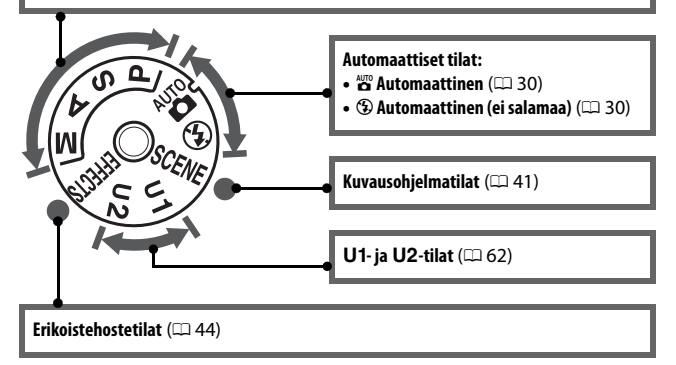

#### Ei-mikroprosessoriohjatut objektiivit

Ei-mikroprosessoriohjattuja (🕮 305) objektiiveja voi käyttää vain tiloissa A ja M. Jos jokin muu tila valitaan, kun ei-mikroprosessoriohjattu objektiivi on kiinnitetty, sulkimen laukaisu estetään.

## Kuvanottotavan valitsin

Valitse kuvanottotapa painamalla kuvanottotavan valitsimen lukituksen vapautinta ja kiertämällä kuvanottotavan valitsin haluamasi asetuksen kohdalle (🕮 66).

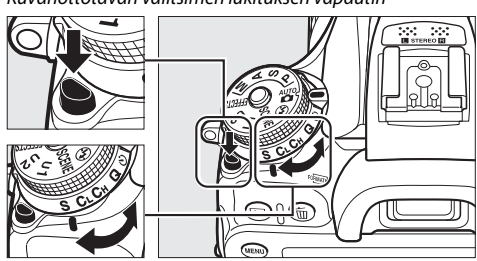

Kuvanottotavan valitsimen lukituksen vapautin

Kuvanottotavan valitsin

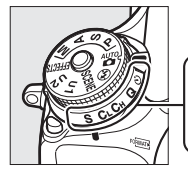

|     |    |    |              |   |       | _ |
|-----|----|----|--------------|---|-------|---|
| 1   | 2  | 3  | Δ            | 5 | 6     |   |
| 1   | Ĩ  | ĭ  | T.           | ĭ | ĭ     |   |
| _!_ |    |    | - <u> </u> - | - | Mus   |   |
| 3   | UL | CH | U            | 0 | IVIUP |   |
|     |    |    |              |   |       |   |

- 1 **S** Yksittäiskuva.....66

| 4 | <b>Q</b> Hiljainen laukaisu | 66    |
|---|-----------------------------|-------|
| 5 | ပံ Itselaukaisin            | 66,69 |

## <u>Ohjauspaneeli</u>

Ohjauspaneelissa näkyy useita kameran asetuksia, kun kamera on päällä. Tässä esitetyt kohdat näkyvät, kun kamera käynnistetään ensimmäisen kerran; tietoa muista asetuksista on muissa tämän käyttöoppaan osioissa.

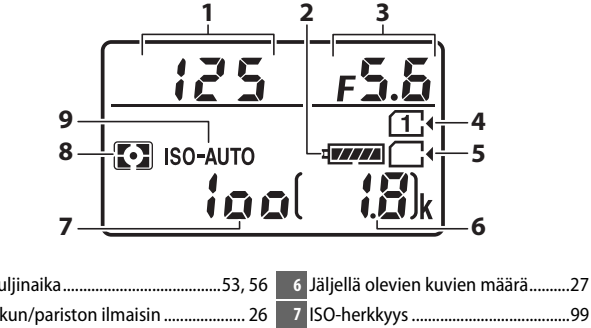

#### 🖉 Kameran sammutusnäyttö

Jos kamera sammutetaan ja siihen on asetettu akku ja muistikortti, muistikortin kuvake ja jäljellä olevien kuvien määrä näkyvät näytöllä (joissain harvoissa tapauksissa jotkin muistikortit näyttävät nämä tiedot vain kameran ollessa päällä).

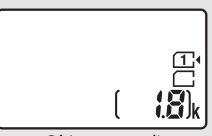

Ohjauspaneeli

## <u>Etsin</u>

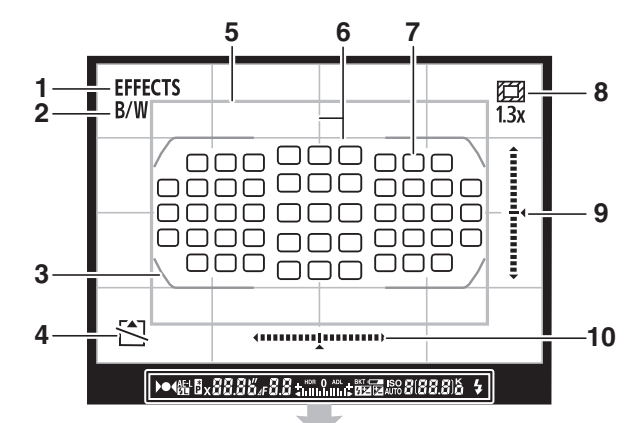

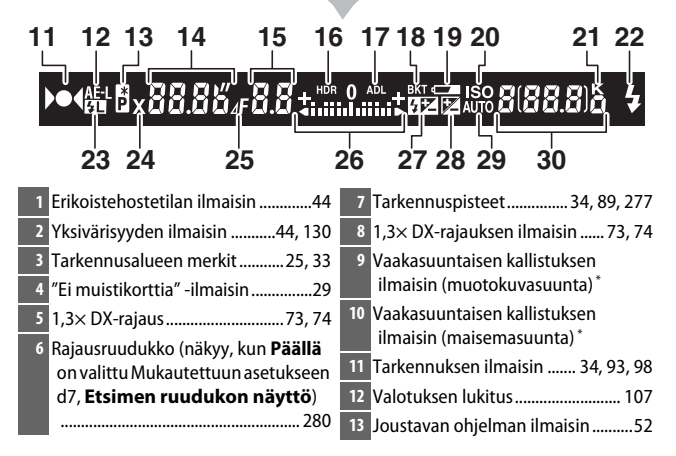

| 14         Suljinaika         53, 56           15         Aukko (aukkoarvo)         54, 56           Aukko (askelmäärä)         54, 308           16         HDR-ilmaisin         142           17         ADL-ilmaisin         140 | <ul> <li>23 Salamavalon lukituksen ilmaisin<br/></li></ul>                                                                                                    |
|----------------------------------------------------------------------------------------------------|----------------------------------------------------------------------------------------------------|
| <ul> <li>Valotuksen/salaman haarukoinnin<br/>ilmaisin</li></ul>                                                                                                    | Valotuksen korjauksen näyttö 109<br>27 Salaman korjauksen ilmaisin 151<br>28 Valotuksen korjauksen ilmaisin 110<br>29 Automaattisen ISO-herkkyyden<br>ilmaisin |
| 20         ISO-herkkyyden ilmaisin                                                                                                    | Ennen puskurimuistin täyttymistä<br>jäljellä oleva kuvamäärä68, 380<br>Käsin esiasetetun valkotasapainon<br>tallennuksen ilmaisin                              |

\* Kun Etsimen näennäishorisontti on valittu Mukautetussa asetuksessa f2 (Fnpainikkeen tehtävä, □ 284) tai f3 (Esikatselupainikkeen teht., □ 285) > Painallus, valitun painikkeen painaminen tuo etsimeen näkyviin vaakasuuntaisen kallistuksen ilmaisimen.

Huomaa: Kuvassa olevan näytön kaikki ilmaisimet palavat havainnollisuuden vuoksi.

#### 🗹 Ei akkua

Kun akku on täysin tyhjä tai kamerassa ei ole akkua, etsimen näyttö himmentyy. Tämä on normaalia, eikä kyse ole viasta. Etsimen näyttö palaa normaaliksi, kun kameraan asetetaan täyteen ladattu akku.

#### V Ohjauspaneelin ja etsimen näytöt

Ohjauspaneelin ja etsimen näyttöjen kirkkaus vaihtelee lämpötilan mukaan, ja näyttöjen reagointinopeus saattaa laskea matalissa lämpötiloissa. Tämä on normaalia, eikä kyse ole viasta.

## Näyttö (reaaliaikanäkymä)

Kun haluat rajata valokuvat tai elokuvat näytöllä, kierrä reaaliaikanäkymän valitsin asentoon 〇 (valokuvan reaaliaikanäkymä) tai 课 (elokuvan reaaliaikanäkymä) ja paina <sup>[[]</sup>-painiketta.

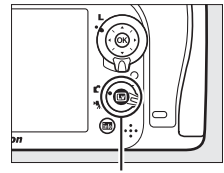

Im-painike

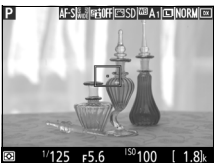

Reaaliaikanäkymän valitsin kierretty asentoon 🗅

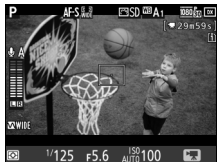

Reaaliaikanäkymän valitsin kierretty asentoon 🕱

#### Ajastimen näyttö

Ajastin näytetään 30 s ennen reaaliaikanäkymän automaattista päättymistä (ajastin muuttuu punaiseksi, jos reaaliaikanäkymä on päättymässä sisäisten virtapiirien suojaamiseksi tai jos jokin muu asetus kuin **Ei rajaa** on valittu Mukautettuun asetukseen c4**––Näytön virrankatkaisun viive** > **Reaaliaikanäkymä**; 🖽 279–5 s ennen kuin näytön on määrä sammua automaattisesti). Kuvausolosuhteista riippuen ajastin saattaa ilmestyä näytölle heti, kun reaaliaikanäkymä valitaan. Elokuvan tallennus päättyy automaattisesti, kun ajastimen aika kuluu loppuun, jäljellä olevasta tallennusajasta riippumatta.
#### II Ilmaisimien näyttäminen ja piilottaminen

Piilota tai näytä näytön ilmaisimet painamalla 🔤-painiketta.

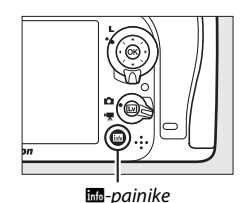

### 🗅-tila

Jos reaaliaikanäkymän valitsin on kierretty asentoon 🗅 (valokuvan reaaliaikanäkymä), seuraavia näyttöjä voi selata painamalla 📾painiketta.

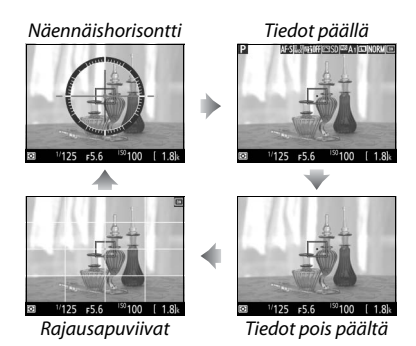

#### **惈**-tila

Jos reaaliaikanäkymän valitsin on kierretty asentoon 慄 (elokuvan reaaliaikanäkymä), seuraavia näyttöjä voi selata painamalla 圖-painiketta.

#### Näennäishorisontti

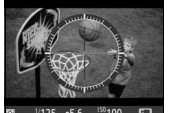

Tiedot päällä

Tiedot pois päältä

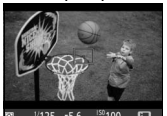

W

Histogrammi

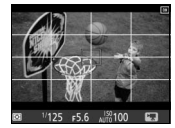

Rajausapuviivat

### Monivalitsin

Tässä käyttöoppaassa monivalitsimen käyttösuunnat on esitetty kuvakkeilla ⊕, ⊕, €) ja ⊕.

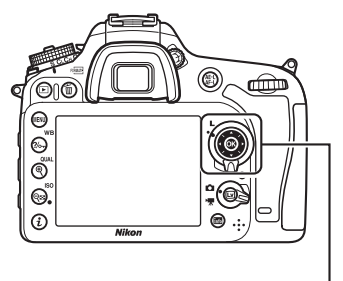

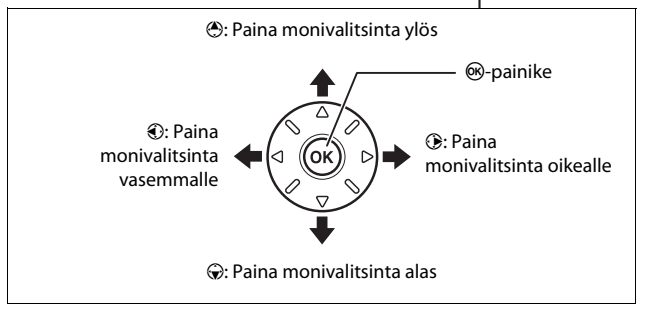

### Kameran valikot

Useimpia kuvaus-, toisto- ja asetusvaihtoehtoja voi säätää kameran valikoiden kautta. Näytä valikot painamalla MENU-painiketta.

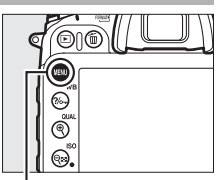

MENU-painike

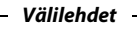

Käytettävissä ovat seuraavat valikot:

- 🕒: Toisto (🕮 266)
- 🖨: Valokuvien kuvaus (🗆 268)
- 🐙: Elokuvien kuvaus (🕮 273)
- 🖋 : Mukautetut asetukset (🕮 276)
- 🌱: Asetukset (🕮 289)
- 🛃: Muokkaus (🕮 294)
- ⑦/音: OMA VALIKKO tai VIIMEISIMMÄT ASETUKSET (oletuksena OMA VALIKKO;
   □ 297)

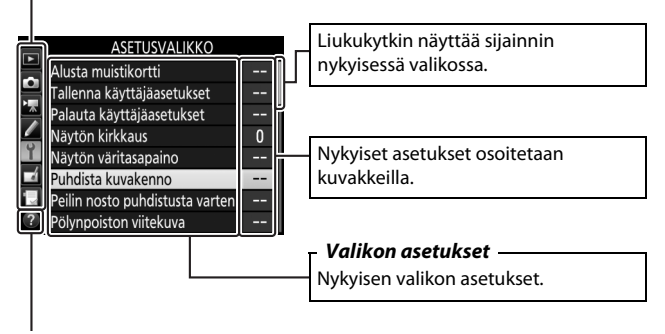

Ohjekuvake (🕮 17)

### Kameran valikoiden käyttäminen

#### Valikkopainikkeet

Monivalitsinta ja ®-painiketta käytetään kameran valikoissa liikkumiseen.

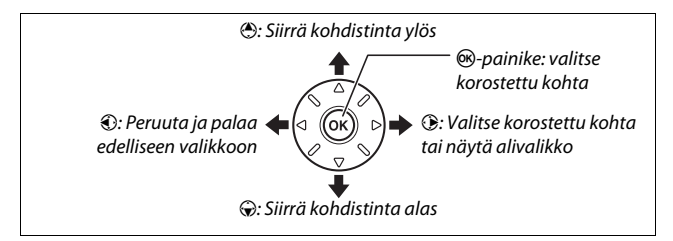

#### 🖉 🕐 (Ohje) -kuvake

Jos ⑦-kuvake näkyy näytön vasemmassa alakulmassa, ohjeen saa näkyviin painamalla ‰ (WB) -painiketta.

Valittuna olevan asetuksen tai valikon kuvaus näkyy niin kauan kuin painiketta pidetään painettuna. Vieritä näyttöä painamalla  ${}^{\textcircled{}}$  tai  ${}^{\textcircled{}}$ .

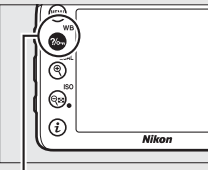

?/m (WB) -painike

#### ? Päällekkäisvalotus

Määritetyn kuvamäärän tallennus yhtenä kuvana. Valmiustila-ajastimen aikaa pidennetään 30 sekunnilla. Jos ajastimen aika kuluu loppuun, kuvaus päättyy ja otetuista kuvista luodaan päällekkäisvalotus.

#### Valikoissa liikkuminen

Liiku valikoissa alla olevien ohjeiden mukaan.

### 1 Näytä valikot.

Näytä valikot painamalla MENUpainiketta.

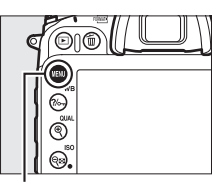

**MENU**-painike

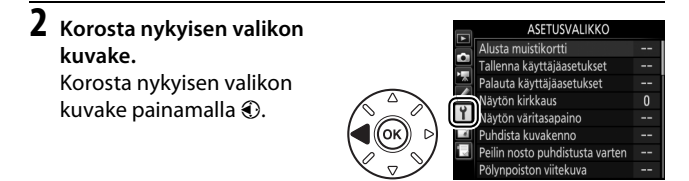

### **3** Valitse valikko.

Valitse haluamasi valikko painamalla 🕭 tai 💭.

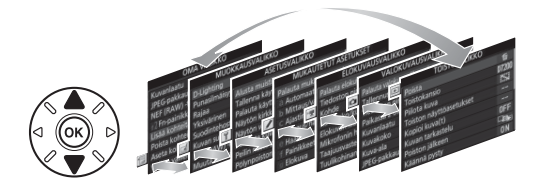

# 4 Siirrä kohdistin valittuun valikkoon.

Siirrä kohdistin valittuun valikkoon painamalla ③.

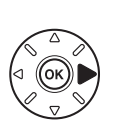

|          | TOISTOVALIKKO           |          |
|----------|-------------------------|----------|
|          | Poista                  | ŭ        |
| -        | Toistokansio            | D7200    |
| <u> </u> | Piilota kuva            | <b>S</b> |
|          | Toiston näyttöasetukset |          |
| Y.       | Kopioi kuva(t)          |          |
| 4        | Kuvan tarkastelu        | 0FF      |
| 1        | Poiston jälkeen         |          |
| ?        | Käännä pysty            | ON       |

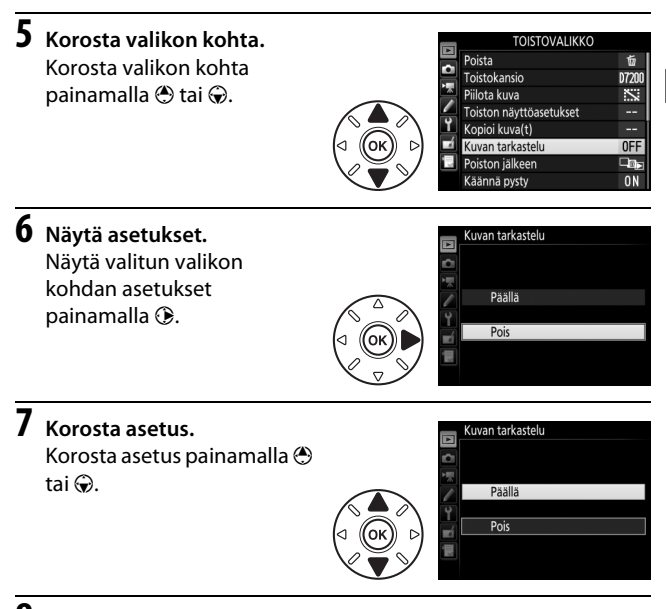

### 8 Valitse korostettu kohta.

Valitse korostettu kohta painamalla ®. Poistu tekemättä valintaa painamalla MENU-painiketta.

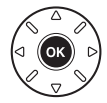

Huomaa seuraavat:

- Harmaana näkyvät valikon kohdat eivät ole käytettävissä.
- Vaikka painikkeen () painamisella on yleensä sama vaikutus kuin painikkeen () painamisella, joissain tapauksissa valinnan voi tehdä vain painamalla ().
- Poistu valikoista ja palaa kuvaustilaan painamalla laukaisin puoleenväliin.

### Aluksi

Käy läpi alla olevat seitsemän vaihetta valmistellaksesi kameran käyttöä varten.

### 1 Kiinnitä hihna.

Kiinnitä hihna kuvan mukaisesti. Toista sama toiselle kiinnikkeelle.

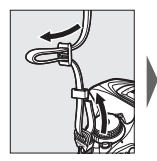

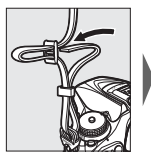

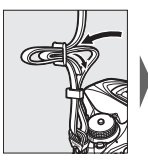

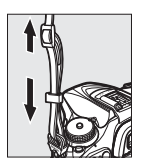

### **2** Lataa akku.

Aseta akku laturiin ja kytke laturi pistorasiaan (maasta tai alueesta riippuen laturin mukana toimitetaan joko verkkopistokesovitin tai virtajohto). Tyhjän akun täyteen lataaminen kestää noin kaksi tuntia ja 35 minuuttia.

 Verkkopistokesovitin: Aseta verkkopistokesovitin laturin virtajohdon liitäntään (①). Työnnä verkkopistokesovittimen salpaa kuvan mukaisesti (②) ja käännä sovitinta 90° kiinnittääksesi sen paikalleen (③). Aseta akku laturiin ja kytke laturi pistorasiaan.

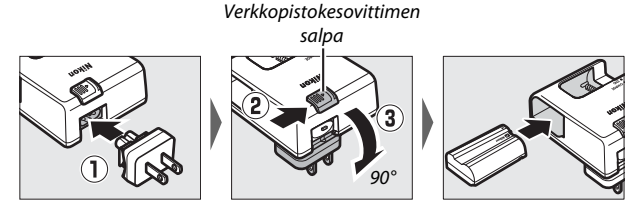

• Virtajohto: Liitä virtajohto kuvan mukaisessa asennossa, aseta akku laturiin ja kytke johto pistorasiaan.

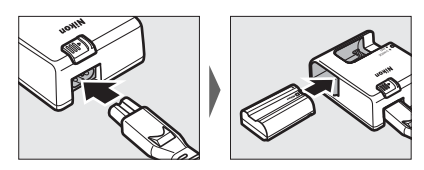

CHARGE-merkkivalo vilkkuu, kun akku latautuu.

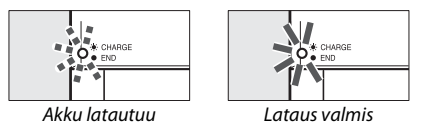

### **3** Aseta akku ja muistikortti.

Varmista, että virtakytkin on **OFF**-asennossa, ennen kuin asetat tai poistat akun tai muistikortin. Aseta akku kuvan osoittamassa suunnassa pitäen oranssia akkusalpaa painettuna sivuun akun avulla. Salpa lukitsee akun paikalleen, kun akku on työnnetty kokonaan sisään.

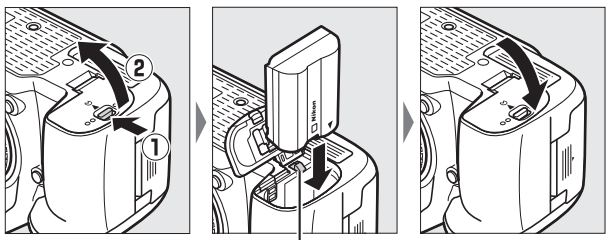

Akkusalpa

Jos käytät vain yhtä muistikorttia, aseta se paikkaan 1 ( $\Box$  27). Työnnä muistikorttia sisään, kunnes se napsahtaa paikalleen.

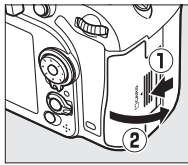

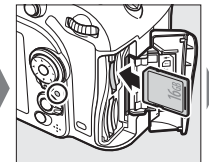

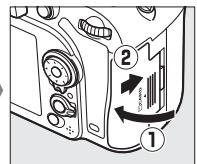

#### Akku ja laturi Lue ja noudata tämän käyttöoppaan sivuilla x-xiii ja 330–332 olevia varoituksia.

### 4 Kiinnitä objektiivi.

Kun objektiivi tai rungon suojus irrotetaan, on varottava, ettei kameraan pääse pölyä. Tämän käyttöoppaan esimerkkikuvissa käytetään AF-S DX NIKKOR 18–105 mm f/3.5–5.6G ED VR -objektiivia.

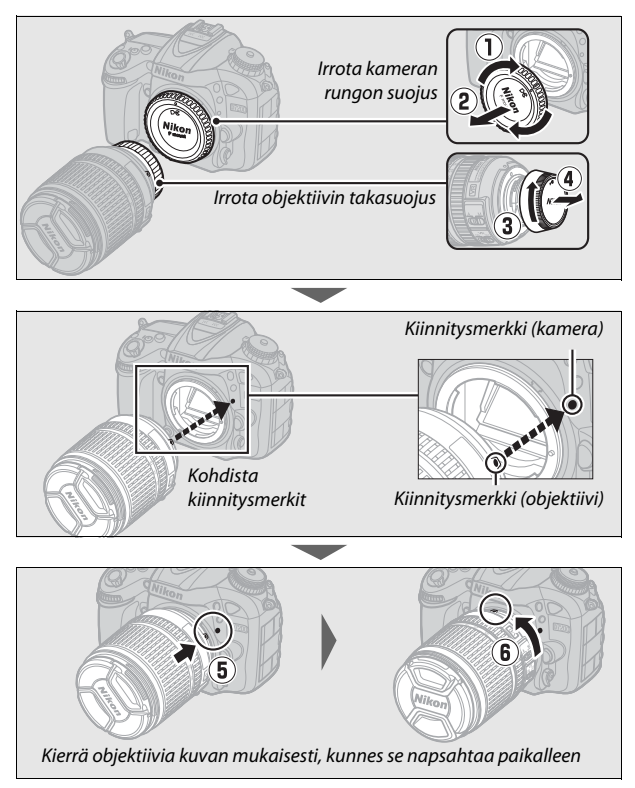

Muista irrottaa objektiivin suojus ennen kuvaamista.

### **5** Kytke kamera päälle.

Ohjauspaneeli kytkeytyy päälle. Jos tämä on ensimmäinen kerta, kun kamera käynnistetään, kielivalintaikkuna tulee näkyviin.

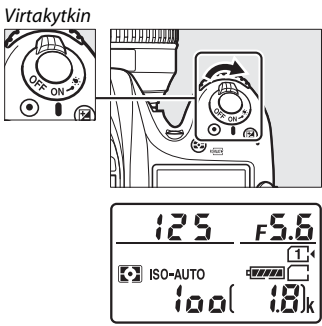

Ohjauspaneeli

#### 🖉 Kuvakennon puhdistaminen

Kamera täristää kuvakennoa poistaakseen pölyn, kun kamera kytketään päälle tai pois päältä (D 321).

# **6** Valitse kieli ja aseta kameran kello.

Käytä monivalitsinta ja ®painiketta valitaksesi kielen ja asettaaksesi kameran kellon. Kun asetat kameran kellon, sinua pyydetään valitsemaan aikavyöhyke, päiväysmuoto ja kesäajan asetus ennen ajan ja päivän asettamista; huomaa, että

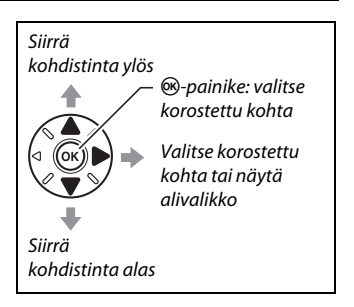

kamera käyttää 24-tuntista kelloa. Kieltä ja päivämäärä-/aikaasetuksia voi muuttaa milloin tahansa asetusvalikon kohdissa **Kieli (Language)** (2 290) ja **Aikavyöhyke ja päivämäärä** (2 290).

| Language                  |   | Aikavyöhyke               | Aikavyōhyke ja pāivāmäärä  |
|---------------------------|---|---------------------------|----------------------------|
| Русский                   |   |                           | Päiväysmuoto               |
| Română                    |   |                           | ·                          |
| Srpski                    |   | A REAL PROPERTY AND       | V/V/N Vuosi/kuukausi/näivä |
| Suomi                     |   |                           | W/D/Y Kuukausi/päivä/uuosi |
| Svenska                   |   | ₹                         | N/W/Y Päivä/kuukausi/vuosi |
| Tiéng Việt                | 1 | London, Casablanca        |                            |
| Türkçe                    |   | UTC 0                     |                            |
| Українська                |   | OKOK                      |                            |
|                           |   |                           |                            |
| Aikavyöhyke ja päivämäärä |   | Aikavyöhyke ja päivämäärä |                            |
| Kesäaika                  |   | Päivämäärä ja aika        |                            |
|                           |   |                           |                            |
| Paalla                    |   |                           |                            |
| - Cono                    |   | 2014 10 15 10:00:00       |                            |
| Pois                      |   |                           |                            |
| 1                         | 1 |                           |                            |
|                           |   |                           |                            |
|                           |   | OBOK                      |                            |

### 7 Tarkenna etsin.

Kierrä diopterin säädintä, kunnes tarkennusalueen merkit ovat tarkentuneet. Kun käytät säädintä silmäsi ollessa etsimellä, varo osumasta sormella tai kynsillä vahingossa silmääsi.

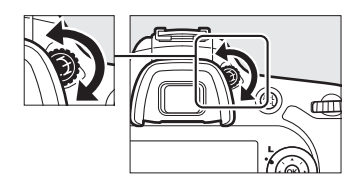

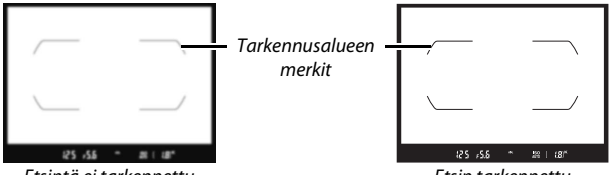

Etsintä ei tarkennettu

Etsin tarkennettu

Kamera on nyt käyttövalmis. Jatka sivulle 30, jossa on tietoa valokuvien ottamisesta.

#### 🔳 Akun varaustaso

Akun varaustaso näkyy ohjauspaneelissa ja etsimessä.

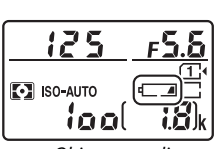

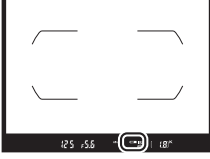

Ohjauspaneeli

Etsin

| Ohjauspaneeli  | Etsin          | Kuvaus                                                                             |
|----------------|----------------|------------------------------------------------------------------------------------|
| 4              | —              | Akku on täyteen ladattu.                                                           |
| d <b>////</b>  | —              |                                                                                    |
| 4              | —              | Akun varaus on osittain purkautunut.                                               |
| 4 14           | —              |                                                                                    |
| 44             | -              | Akun varaus on vähissä. Lataa akku tai<br>valmistaudu ottamaan käyttöön vara-akku. |
| د<br>(vilkkuu) | د<br>(vilkkuu) | Sulkimen laukaisu ei ole käytössä. Lataa tai<br>vaihda akku.                       |

#### 💵 Jäljellä olevien kuvien määrä

Kamerassa on kaksi muistikorttipaikkaa: paikka 1 ja paikka 2. Paikka 1 on tarkoitettu pääkortille; paikassa 2 olevaa korttia käytetään varmuuskopiointiin tai toissijaisena korttina. Jos oletusasetus Ylivuoto on valittu kohtaan Paikassa 2 olevan kortin käyttö (C 82), kun kamerassa on kaksi muistikorttia, paikassa 2 olevaa korttia käytetään vain, kun paikassa 1 oleva kortti on täynnä.

Ohjauspaneelissa näkyy, missä paikassa tai paikoissa on tällä hetkellä muistikortti (oikealla olevassa esimerkissä näkyvät kuvakkeet, jotka näkyvät, kun molemmissa paikoissa on muistikortti). Jos muistikortti on täynnä tai lukittu tai siinä on tapahtunut virhe, kyseisen kortin kuvake vilkkuu (🗆 344).

Ohjauspaneelissa ja etsimessä näkyy, montako valokuvaa nykyisillä asetuksilla voidaan ottaa (jos arvo on yli 1 000, se pyöristetään alaspäin lähimpään satalukuun; esim. arvot välillä 1 800 ja 1 899 näytetään arvona 1,8 k). Jos kamerassa on kaksi muistikorttia, näytöillä näkyy paikassa 1 olevalla kortilla jäljellä oleva tila.

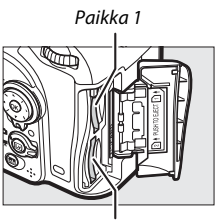

Paikka 2

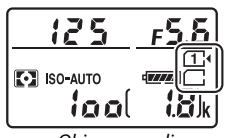

Ohjauspaneeli

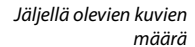

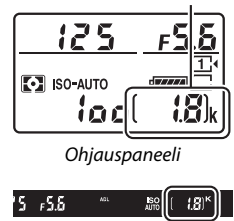

Etsin

#### **II** Akun ja muistikorttien poistaminen

#### Akun poistaminen

Sammuta kamera ja avaa akkutilan kansi. Paina akkusalpaa nuolen osoittamaan suuntaan vapauttaaksesi akun ja poista akku käsin.

#### Muistikorttien poistaminen

Varmista ensin, että muistikortin merkkivalo on sammunut, ja sammuta sitten kamera, avaa muistikorttipaikan kansi, paina korttia sisäänpäin ja vapauta kortti (1). Kortin voi tämän jälkeen poistaa käsin (2).

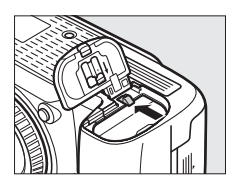

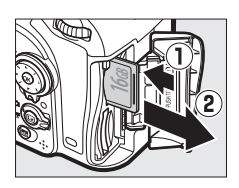

#### Muistikortit

- Muistikortit voivat olla käytön jälkeen kuumia. Ole varovainen poistaessasi muistikortteja kamerasta.
- Sammuta kamera, ennen kuin asetat tai poistat muistikortin. Älä poista muistikorttia kamerasta, sammuta kameraa tai poista tai irrota virtalähdettä kortin alustuksen tai tietojen tallentamisen, poistamisen tai tietokoneelle kopioimisen aikana. Näiden varotoimien noudattamatta jättäminen voi johtaa tietojen menettämiseen tai kameran tai kortin vahingoittumiseen.
- Älä koske kortin liittimiin sormilla tai metalliesineillä.
- Älä pudota tai taivuta muistikorttia äläkä altista sitä voimakkaille iskuille.
- Älä purista kortin kuorta. Tämän varotoimen noudattamatta jättäminen voi vahingoittaa korttia.
- Älä altista korttia vedelle, kuumuudelle, voimakkaalle kosteudelle tai suoralle auringonvalolle.
- Älä alusta muistikortteja tietokoneessa.

#### 🖉 Ei muistikorttia

Jos kamerassa ei ole muistikorttia, ohjauspaneelissa ja etsimessä näkyy (- **£** -). Jos kamera sammutetaan niin, että siinä on ladattu akku, mutta ei muistikorttia, ohjauspaneelissa näkyy (- **£** -).

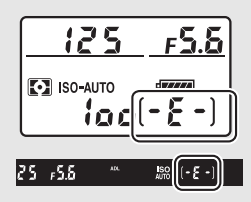

#### 🖉 Kirjoitussuojauskytkin

SD-muistikorteissa on kirjoitussuojauskytkin, joka estää tahattoman tietojen menetyksen. Kun kytkin on "lukitus"-asennossa, muistikorttia ei voi alustaa eikä valokuvia voi poistaa tai tallentaa

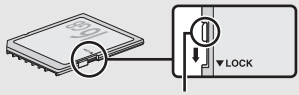

Kirjoitussuojauskytkin

(näytöllä näkyy varoitus, jos suljin yritetään laukaista). Avaa muistikortin lukitus työntämällä kytkin "kirjoitus"-asentoon.

#### **II** Objektiivin irrottaminen

Varmista, että kamera on pois päältä, kun irrotat tai vaihdat objektiiveja. Irrota objektiivi pitämällä objektiivin vapautuspainiketta (1) painettuna ja kiertämällä objektiivia myötäpäivään (2). Kun olet irrottanut objektiivin, aseta objektiivin suojukset ja kameran rungon suojus paikoilleen.

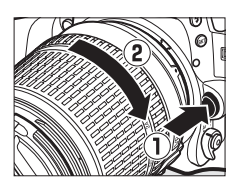

#### Mikroprosessoriohjatut objektiivit, joissa on himmenninrengas

Jos mikroprosessoriohjatussa objektiivissa on himmenninrengas ( $\Box$  307), lukitse aukko pienimpään asetukseen (suurin aukkoarvo).

# Perusvalokuvaus ja -toisto

### "Tähtää ja kuvaa" -valokuvaus (tilat 🛱 ja 🟵)

Tässä osiossa käsitellään valokuvien ottamista tiloissa 🍟 ja 🏵. 🎬 ja 🏵 ovat automaattisia "tähtää ja kuvaa" -tiloja, joissa kamera ohjaa suurinta osaa asetuksista kuvausolosuhteiden mukaan.

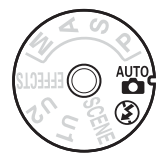

**1** Kytke kamera päälle. Ohjauspaneeli kytkeytyy päälle.

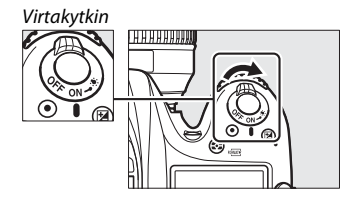

2 Paina kameran päällä olevaa tilanvalitsimen lukituksen vapautinta ja kierrä samalla tilanvalitsin asentoon ∰ tai ⑤.

Tilanvalitsin

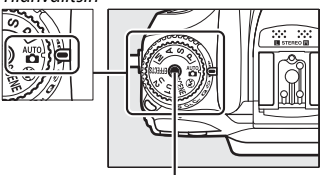

Tilanvalitsimen lukituksen vapautin

Valokuvat voi rajata etsimessä tai näytöllä (reaaliaikanäkymä). Käynnistä reaaliaikanäkymä kiertämällä reaaliaikanäkymän valitsin asentoon ja painamalla 🖾-painiketta.

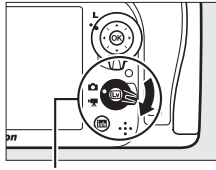

Reaaliaikanäkymän valitsin

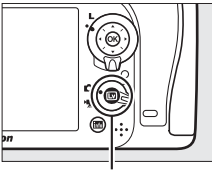

⊡-painike

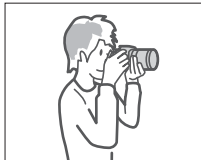

Kuvien rajaaminen etsimessä

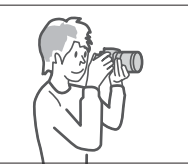

Kuvien rajaaminen näytöllä (reaaliaikanäkymä)

### **3** Valmistele kamera.

**Etsinvalokuvaus**: Kun rajaat valokuvia etsimessä, tartu kädensijaan oikealla kädellä ja tue kameran runkoa tai objektiivia vasemmalla kädellä. Tue kyynärpääsi kylkiäsi vasten.

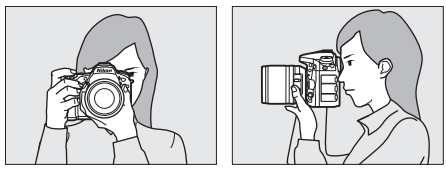

Reaaliaikanäkymä: Kun rajaat valokuvia näytöllä, tartu kädensijaan oikealla kädellä ja tue objektiivia vasemmalla kädellä.

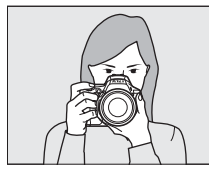

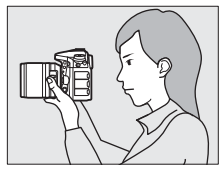

Valokuvien rajaaminen pystysuunnassa (muotokuvasuunnassa) Kun rajaat valokuvia muotokuvasuunnassa (pystysuunnassa), pidä kameraa alla olevan kuvan mukaisesti.

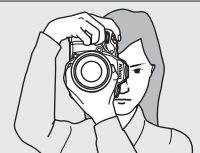

Valokuvien rajaaminen etsimessä

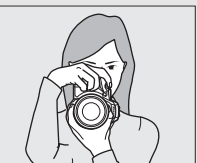

Valokuvien rajaaminen näytöllä

### **4** Rajaa valokuva.

**Etsinvalokuvaus**: Rajaa valokuva etsimessä niin, että pääkohde on tarkennusalueen merkkien sisällä.

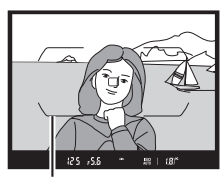

Tarkennusalueen merkit

Reaaliaikanäkymä: Oletusasetuksilla kamera tunnistaa kasvot automaattisesti ja valitsee tarkennuspisteen. Jos kasvoja ei havaita, siirrä tarkennuspiste monivalitsimella pääkohteen kohdalle.

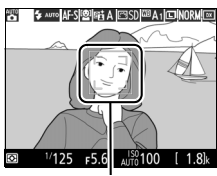

Tarkennuspiste

#### Zoom-objektiivin käyttö

Lähennä kohdetta zoomausrenkaan avulla niin, että kohde täyttää suuremman osan kuvasta, tai loitonna kohdetta ja suurenna lopullisessa kuvassa näkyvää aluetta (valitse pidempi polttoväli objektiivin polttoväliasteikolta lähentääksesi kohdetta ja lyhyempi polttoväli loitontaaksesi).

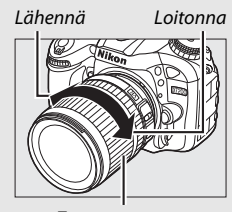

Zoomausrengas

### 5 Paina laukaisin puoleenväliin.

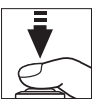

Etsinvalokuvaus: Tarkenna painamalla laukaisin puoleenväliin (tarkennusapuvalo saattaa syttyä, jos kohde on heikosti valaistu). Kun tarkennus on valmis, aktiivinen tarkennuspiste ja tarkentumisen ilmaisin (●) tulevat näkyviin etsimeen.

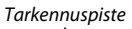

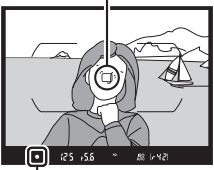

Tarkennuksen ilmaisin

| Tarkentumisen<br>ilmaisin | Kuvaus                                                                   |  |  |
|---------------------------|--------------------------------------------------------------------------|--|--|
| •                         | Kohde on tarkennettu.                                                    |  |  |
| •                         | Tarkennuspiste on kameran ja kohteen välissä.                            |  |  |
| •                         | Tarkennuspiste on kohteen takana.                                        |  |  |
| ► ◀<br>(vilkkuu)          | Kamera ei pysty tarkentamaan automaattitarkennuksella.<br>Katso sivu 96. |  |  |

Reaaliaikanäkymä: Tarkennuspiste vilkkuu vihreänä, kun kamera tarkentaa. Jos kamera pystyy tarkentamaan, tarkennuspiste näkyy vihreänä; muussa tapauksessa tarkennuspiste vilkkuu punaisena.

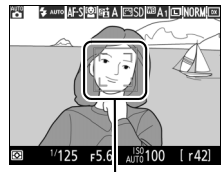

Tarkennuspiste

### **6** Ota kuvia.

Paina laukaisin kevyesti pohjaan asti ottaaksesi valokuvan. Muistikortin merkkivalo syttyy, ja valokuva näkyy näytöllä muutaman sekunnin ajan. Älä poista muistikorttia tai poista tai irrota virtalähdettä, ennen kuin merkkivalo on sammunut ja tallennus on päättynyt.

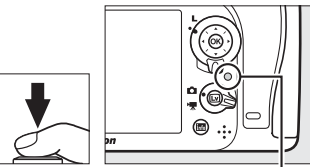

Muistikortin merkkivalo

Päätä reaaliaikanäkymä painamalla 🖂 painiketta.

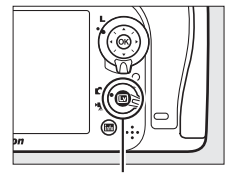

Im-painike

#### Vhdysrakenteinen salama

Jos lisävalaistusta tarvitaan oikean valotuksen saavuttamiseksi arvitaan oikean valotuksen salama nousee automaattisesti, kun laukaisin painetaan puoleenväliin. Jos salama on ylhäällä, valokuvia voi ottaa vain kun salaman valmiusilmaisin (\$) näkyy. Jos salaman valmiusilmaisin ei näy, salama latautuu; nosta sormesi hetkeksi laukaisimelta ja yritä uudelleen.

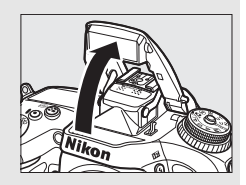

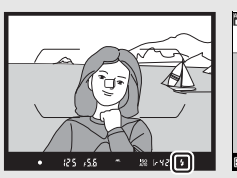

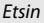

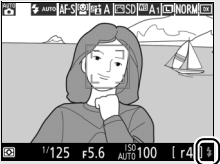

Reaaliaikanäkymä

Kun salama ei ole käytössä, säästä virtaa painamalla salamaa varovasti alaspäin, kunnes salpa loksahtaa paikalleen.

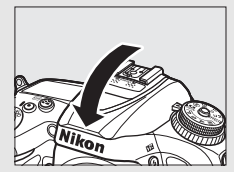

#### 🖉 Valmiustila-ajastin (etsinvalokuvaus)

Etsimen ilmaisinnäyttö ja ohjauspaneelin suljinajan ja aukon näyttö sammuvat virran säästämiseksi, jos mitään toimintoja ei tehdä noin kuuteen sekuntiin. Aktivoi näyttö painamalla laukaisin puoleenväliin. Valmiustila-ajastimen automaattista laukeamista edeltävää aikaa voi säätää Mukautetussa asetuksessa c2 (**Valmiustila-ajastin**, III 279).

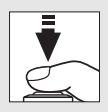

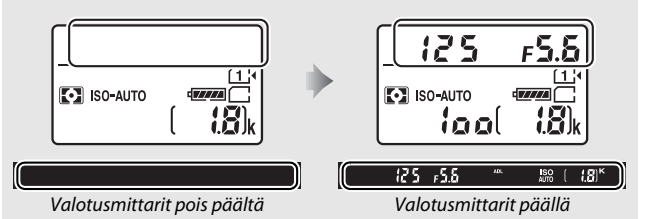

#### Näytön virrankatkaisun viive (reaaliaikanäkymä)

Näyttö sammuu, jos mitään toimintoja ei tehdä noin kymmeneen minuuttiin. Näytön automaattista sammumista edeltävän ajan voi valita Mukautetulla asetuksella c4 (**Näytön virrankatkaisun viive**, <sup>[1]</sup> 279) > **Reaaliaikanäkymä**.

#### 🔽 Peitä etsin

Voit estää etsimen kautta tulevaa valoa vaikuttamasta valokuviin ja valotukseen poistamalla kumisen silmäsuppilon ja peittämällä etsimen kameran mukana toimitetulla okulaarisuojuksella ennen kuvausta (<sup>[1]</sup> 70).

#### 🖉 Reaaliaikanäkymän zoomauksen esikatselu

Paina <sup>Q</sup> (**QUAL**) -painiketta lähentääksesi valittuun tarkennuspisteeseen enintään noin 19× suurennuksella. Näytön oikeaan alakulmaan ilmestyy harmaareunainen navigointi-ikkuna. Siirrä tarkennuspistettä vierittämällä sitä monivalitsimella tai loitonna kuvaa painamalla **Q**∞ (**ISO**).

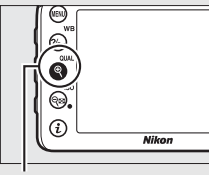

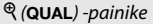

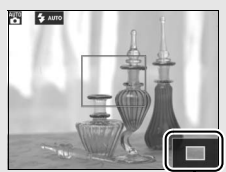

Navigointi-ikkuna

#### 🖉 Valotus

Kuvausohjelmasta riippuen valotus voi olla erilainen kuin silloin, kun reaaliaikanäkymää ei käytetä.

#### 🔽 Kuvaus reaaliaikanäkymässä

Vaikka ne eivät näy lopullisessa kuvassa, saattaa näytöllä näkyä epätasaisia reunoja, väripoikkeamia, moiré-ilmiötä ja kirkkaita pisteitä, ja kirkkaita alueita tai kaistaleita saattaa näkyä alueilla, joilla on välkkyviä kylttejä tai muita katkonaisia valonlähteitä, tai jos strobovalo tai jokin muu kirkas, hetkellinen valonlähde valaisee kohteen hetkeksi. Lisäksi vääristymiä voi esiintyä liikkuvia kohteita kuvattaessa erityisesti, jos kameraa panoroidaan vaakasuunnassa tai jos kohde liikkuu nopeasti rajauksen poikki vaakasuunnassa. Välkyntää ja juovaisuutta, jota näkyy näytöllä loisteputkivalossa tai elohopeahöyrylampun tai natriumlampun valossa, voi vähentää käyttämällä **Välkynnänvähennys**-toimintoa (□ 290), mutta niitä saattaa silti näkyä lopullisessa valokuvassa joillain suljinajoilla. Vältä osoittamasta kameralla aurinkoon tai muihin voimakkaisiin valonlähteisiin. Tämän varotoimen noudattamatta jättäminen voi vahingoittaa kameran

### Perustoisto

#### Paina 🖻-painiketta.

Valokuva näytetään näytöllä. Näytöllä näkyy kuvake, joka osoittaa, millä muistikortilla näytettävä kuva on.

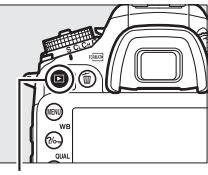

►-painike

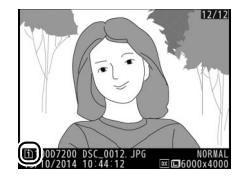

#### 2 Näytä lisää kuvia. Lisää kuvia voi näyttää painamalla 🛈 tai 🕑.

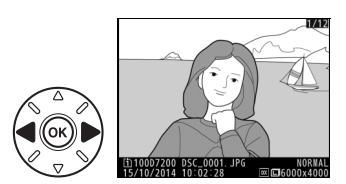

Lopeta toisto ja palaa kuvaustilaan painamalla laukaisin puoleenväliin.

#### 🖉 Kuvan tarkastelu

Kun **Päällä** on valittu toistovalikon kohtaan **Kuvan tarkastelu** (III 267), valokuvat näkyvät automaattisesti näytöllä muutaman sekunnin ajan kuvauksen jälkeen.

#### 🖉 Katso myös

Katso sivulta 233 tietoa muistikorttipaikan valitsemisesta.

### Tarpeettomien valokuvien poistaminen

Poista näytöllä näkyvä valokuva painamalla 🛍 () -painiketta. Huomaa, että poistettuja valokuvia ei voi palauttaa.

## 1 Näytä valokuva.

Näytä poistettava valokuva edellisellä sivulla kuvatulla tavalla.

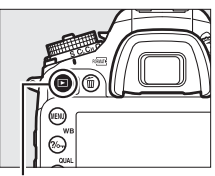

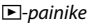

### **2** Poista valokuva.

Paina 🛍 () -painiketta. Vahvistusikkuna tulee näkyviin; paina 🛍 () -painiketta uudelleen poistaaksesi kuvan ja palataksesi toistoon. Paina 🗈 poistuaksesi poistamatta kuvaa.

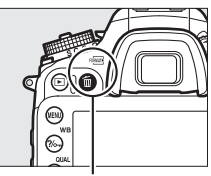

🛍 (🔤) -painike

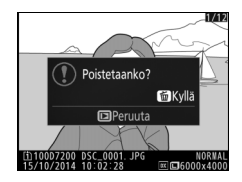

#### 🖉 Poista

Poista valitut kuvat (III 248), kaikki valittuna päivänä otetut kuvat (III 249) tai kaikki valitun muistikortin tietyssä kohteessa olevat kuvat (III 248) käyttämällä toistovalikon **Poista**-toimintoa.

# Asetusten sovittaminen kohteeseen tai tilanteeseen (kuvausohjelma)

Kamerassa on erilaisia kuvausohjelmia. Kuvausohjelman valitseminen optimoi asetukset automaattisesti valitun kuvausohjelman mukaiseksi, jolloin luovien valokuvien ottaminen on helppoa: valitse kuvausohjelma, rajaa kuva ja kuvaa sivujen 30–35 ohjeiden mukaan.

Näytä valittuna oleva kuvausohjelma kiertämällä tilanvalitsin asentoon SCENE ja painamalla IIII-painiketta. Valitse jokin muu kuvausohjelma kiertämällä pääkomentokiekkoa.

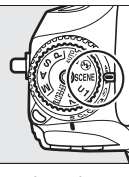

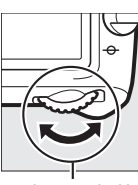

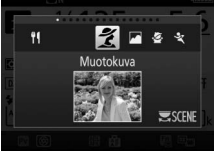

Tilanvalitsin

Pääkomentokiekko

Näyttö

Huomaa, että kuvausohjelmaa ei voi vaihtaa reaaliaikanäkymän aikana, kun reaaliaikanäkymän valitsin on **\mathbb{R**-asennossa.

### 💵 Kuvausohjelmat

|            | Asetus          | Kuvaus                                                                                                    |
|------------|-----------------|----------------------------------------------------------------------------------------------------|
| ž          | Muotokuva       | Käytä muotokuviin saadaksesi pehmeän, luonnollisen<br>näköisen ihonsävyn. Jos kohde on kaukana taustasta<br>tai käytössä on teleobjektiivi, taustan yksityiskohtia<br>pehmennetään, jotta sommitelmaan muodostuu<br>syvyyden tuntua. |
|            | Maisema         | Käytä päivänvalossa kuvattaviin värikkäisiin maisemakuviin. <sup>1,2</sup>                                                                                                    |
| Ş          | Lapsi           | Käytä lapsista otettaviin tilannekuviin. Vaatteet ja<br>taustan yksityiskohdat toistuvat värikkäinä, kun taas<br>ihonsävyt säilyvät pehmeinä ja luonnollisina.                                                                       |
| ÷          | Urheilu         | Lyhyet suljinajat pysäyttävät liikkeen dynaamisissa urheilukuvissa, joissa pääkohde erottuu selvästi. <sup>1,2</sup>                                                                                                    |
| ÷          | Lähikuva        | Käytä kukista, hyönteisistä ja muista pienistä kohteista<br>otettaviin lähikuviin (makro-objektiivia voi käyttää<br>tarkentamiseen hyvin pienillä etäisyyksillä).                                                                    |
| 2          | Yömuotokuva     | Käytä saavuttaaksesi luonnollisen tasapainon<br>pääkohteen ja taustan välille muotokuvissa, jotka<br>otetaan heikossa valaistuksessa.                                                                                                |
| L.         | Yömaisema       | Vähennä kohinaa ja epäluonnollisia värejä kuvattaessa<br>yömaisemia, mukaan lukien katuvalaistus ja<br>neonkyltit. <sup>1, 2</sup>                                                                                                   |
| X          | Juhlat/sisätila | Tallenna sisätilojen taustavalaistuksen vaikutus. Käytä juhlissa ja muissa sisällä kuvattavissa tilanteissa.                                                                                                    |
| <b>]/8</b> | Ranta/lumi      | Tallenna auringon valaiseman veden, lumen tai hiekan kirkkaus. <sup>1, 2</sup>                                                                                                    |

|            | Asetus               | Kuvaus                                                                                                    |
|------------|----------------------|----------------------------------------------------------------------------------------------------|
|            | Auringonlasku        | Säilyttää auringonlaskujen ja auringonnousujen voimakkaat värisävyt. <sup>1, 2</sup>                                                               |
| · <b>`</b> | llta-/<br>aamuhämärä | Säilyttää heikossa luonnonvalossa ennen<br>auringonnousua tai auringonlaskun jälkeen näkyvät<br>värit. <sup>1,2</sup>                              |
| **         | Lemmikkikuva         | Käytä vilkkaista lemmikeistä otettaviin muotokuviin. <sup>2</sup>                                                                                  |
| 4          | Kynttilänvalo        | Kynttilänvalossa otettaviin valokuviin.1                                                                                                    |
| 9          | Kukinnot             | Käytä kuvatessasi kukkaketoja, kukkivia<br>hedelmätarhoja ja muita maisemia, joissa näkyy laajoja<br>kukkivia alueita. <sup>1</sup>                |
| Ģ          | Ruska                | Tallentaa syksyisten lehtien loistavat punaisen ja keltaisen sävyt. 1                                                                              |
| ۳٩         | Ruoka                | Käytä värikkäisiin ruuasta otettaviin valokuviin.<br>Käyttääksesi salamaa valokuvauksessa nosta salama<br>painamalla ₲ (2022) -painiketta (□ 146). |

1 Yhdysrakenteinen salama kytkeytyy pois.

2 Tarkennusapuvalo kytkeytyy pois.

#### Liike-epäterävyyden estäminen

Käytä jalustaa estääksesi kameran tärähtämisestä johtuvan liikeepäterävyyden pitkiä suljinaikoja käytettäessä.

# Erikoistehosteet

Erikoistehosteita voi käyttää valokuvia otettaessa ja elokuvia kuvattaessa.

Näytä valittuna oleva tehoste kiertämällä tilanvalitsin asentoon EFFECTS ja painamalla E-painiketta. Valitse jokin muu tehoste kiertämällä pääkomentokiekkoa.

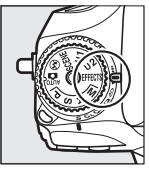

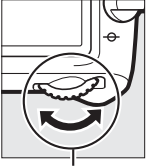

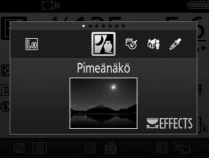

Tilanvalitsin

Pääkomentokiekko

Näyttö

Huomaa, että tehostetta ei voi vaihtaa reaaliaikanäkymän aikana, kun reaaliaikanäkymän valitsin on 陳-asennossa.

#### Erikoistehosteet

|    | Asetus      | Kuvaus                                                                                                    |
|----|-------------|----------------------------------------------------------------------------------------------------|
| 26 | Pimeänäkö   | Käytä pimeässä tallentaaksesi yksivärisiä kuvia suurilla<br>ISO-herkkyyksillä (käsitarkennusta voi käyttää, jos<br>kamera ei pysty tarkentamaan). <sup>1</sup>                                                                                  |
| 3  | Väriluonnos | Kamera tunnistaa ja värittää kuvan ääriviivat<br>väriluonnostehosteen luomiseksi. Tehostetta voi<br>säätää reaaliaikanäkymässä (口 46). Huomaa, että tässä<br>tilassa tallennetut elokuvat toistetaan kuin<br>valokuvasarjasta tehty kuvaesitys. |

|              | Asetus            | Kuvaus                                                                                                    |
|--------------|-------------------|----------------------------------------------------------------------------------------------------|
| ( <b>1</b> ) | Miniatyyritehoste | Luo valokuvia, jotka näyttävät dioraamoista otetuilta<br>kuvilta. Toimii parhaiten korkealta näköalapaikalta<br>kuvattaessa. Miniatyyritehoste-elokuvat toistetaan<br>suurella nopeudella tiivistäen noin 45 minuuttia<br>asetuksella 1 920 × 1 080/30p kuvattua videoaineistoa<br>äänettömäksi elokuvaksi, joka toistetaan noin<br>kolmessa minuutissa. Tehostetta voi säätää<br>reaaliaikanäkymässä (  47). <sup>1,2</sup> |
| <u>s</u>     | Valikoiva väri    | Kaikki muut paitsi valitut värit tallennetaan<br>mustavalkoisena. Tehostetta voi säätää<br>reaaliaikanäkymässä (🕮 49). 1                                                                                                    |
| 2            | Siluetti          | Kohteet näkyvät siluetteina kirkasta taustaa vasten. <sup>1</sup>                                                                                                    |
| HI           | Yläsävy           | Käytä kuvatessasi kirkkaissa olosuhteissa luodaksesi kirkkaita, valontäyteisiä kuvia. 1                                                                                                    |
| Lo           | Alasävy           | Käytä kuvatessasi hämärässä valaistuksessa luodaksesi<br>tummia, hillityn sävyisiä kuvia, joissa valoalueet<br>korostuvat. <sup>1</sup>                                                                                                    |

1 Yhdysrakenteinen salama kytkeytyy pois.

2 Tarkennusapuvalo kytkeytyy pois.

#### Liike-epäterävyyden estäminen

Käytä jalustaa estääksesi kameran tärähtämisestä johtuvan liikeepäterävyyden pitkiä suljinaikoja käytettäessä.

#### 🖉 NEF (RAW)

NEF (RAW) -tallennus ei ole käytettävissä tiloissa 🔀, 🤝 / 🏍 i ja 🥕 .Kuvat, jotka otetaan NEF (RAW) - tai NEF (RAW) + JPEG -asetuksen ollessa valittuna näissä tiloissa, tallennetaan JPEG-kuvina. NEF (RAW) + JPEG -asetuksella luodut JPEG-kuvat tallennetaan valitulla JPEG-laadulla, kun taas NEF (RAW) -kuvat tallennetaan hienolaatuisina kuvina.

#### 💋 😼 - ja 🏷 i-tilat

Automaattitarkennus ei ole käytettävissä elokuvan tallennuksen aikana. Reaaliaikanäkymän päivitysnopeus ja sarjakuvauksen kuvausnopeus hidastuvat; automaattitarkennuksen käyttö reaaliaikanäkymässä keskeyttää esikatselun.

### Reaaliaikanäkymässä käytettävissä olevat asetukset

Valitun tehosteen asetuksia säädetään reaaliaikanäkymänäytössä, mutta niitä käytetään reaaliaikanäkymä- ja etsinvalokuvauksen aikana ja elokuvan tallennuksessa.

### 💵 😼 Väriluonnos

### **1** Valitse reaaliaikanäkymä.

Paina 🖾-painiketta. Näkymä objektiivin läpi näytetään näytöllä.

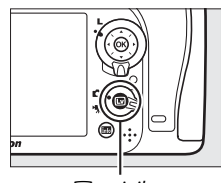

Im-painike

### 2 Säädä asetuksia.

Paina ® näyttääksesi oikealla näkyvät asetukset. Paina <sup>®</sup> tai <sup>®</sup> korostaaksesi kohdan **Värikkyys** tai **Ääriviivat** ja paina ® tai ® muuttaaksesi kohtaa. Värikkyyttä voi lisätä värikylläisyyden lisäämiseksi tai vähentää "puhki

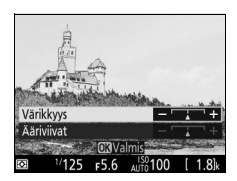

palaneen", yksivärisen vaikutelman luomiseksi, ja ääriviivoja voi muokata paksummaksi tai ohuemmaksi. Ääriviivojen vahvistaminen tekee myös väreistä täyteläisempiä.

### **3** Paina ∞.

Paina ® poistuaksesi, kun asetukset on tehty. Palaa etsinvalokuvaukseen painamalla @-painiketta.

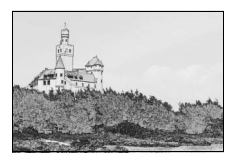

#### 💵 🏷 Miniatyyritehoste

### 1 Valitse reaaliaikanäkymä.

Paina 🖾-painiketta. Näkymä objektiivin läpi näytetään näytöllä.

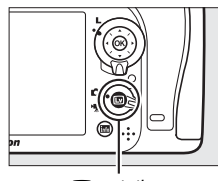

Im-painike

### **2** Aseta tarkennuspiste.

Käytä monivalitsinta asettaaksesi tarkennuspisteen tarkennettavalle alueelle ja paina laukaisin puoleenväliin tarkistaaksesi tarkennuksen. Poista miniatyyritehosteen asetukset näytöltä hetkellisesti ja suurenna näytön

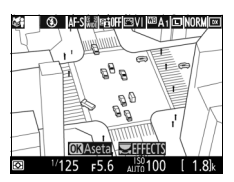

näkymää tarkemman tarkennuksen saavuttamiseksi painamalla <sup></sup>♥ (QUAL). Paina ལ (ISO) palataksesi miniatyyritehostenäyttöön.

## **3** Näytä asetukset.

Paina 
miniatyyritehosteen asetukset.

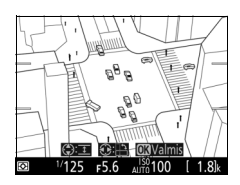

### 4 Säädä asetuksia.

Paina € tai € valitaksesi tarkennettavan alueen suunnan ja paina € tai ⊕ säätääksesi sen leveyttä.

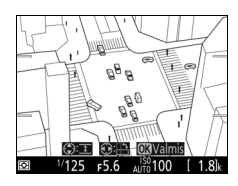

## 5 Paina ®.

Paina ® poistuaksesi, kun asetukset on tehty. Palaa etsinvalokuvaukseen painamalla 🖾-painiketta.

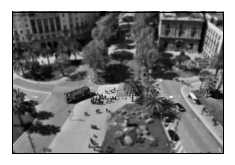
### 💵 🖋 Valikoiva väri

# 1 Valitse reaaliaikanäkymä.

Paina 🖾-painiketta. Näkymä objektiivin läpi näytetään näytöllä.

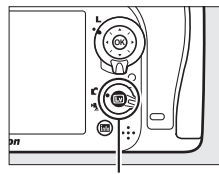

Im-painike

### **2** Näytä asetukset.

Paina ® näyttääksesi valikoivan värin asetukset.

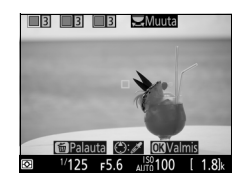

# **3** Valitse väri.

Rajaa kohde näytön keskellä olevaan valkoiseen neliöön ja paina 🕲 valitaksesi kohteen värin lopullisessa kuvassa säilytettäväksi väriksi (kamera ei välttämättä havaitse kunnolla haaleita värejä; valitse kylläinen väri). Valitaksesi värin tarkemmin lähennä näytön Valittu väri

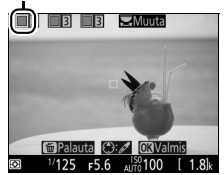

keskustaa painamalla ♥ (QUAL). Loitonna painamalla ♥⊠ (ISO).

### **4** Valitse värialue.

Paina (\*) tai (\*) kasvattaaksesi tai pienentääksesi lopulliseen kuvaan sisällytettävää samankaltaisten värisävyjen skaalaa. Valitse arvo väliltä 1 ja 7; huomaa, että suuremmat arvot saattavat sisältää sävyjä muista väreistä. Värialue

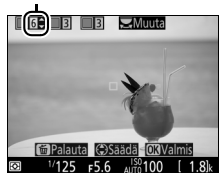

# 5 Valitse lisää värejä.

Jos haluat valita lisää värejä, kierrä pääkomentokiekkoa valitaksesi jonkin muun näytön yläreunassa olevista kolmesta värilaatikosta ja toista vaiheet 3 ja 4

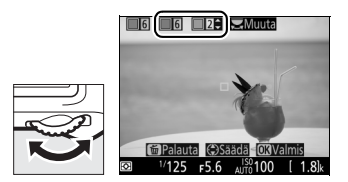

valitaksesi toisen värin. Toista halutessasi myös kolmannelle värille. Poista korostetun värin valinta painamalla 🖆 (). Poista kaikki värit painamalla 🛍 () ja pitämällä sitä painettuna. Vahvistusikkuna tulee näkyviin; valitse **Kyllä**.

# 6 Paina ....€

Paina 🛞 poistuaksesi, kun asetukset on tehty. Kuvauksen aikana vain valitun väriset kohteet tallennetaan värillisenä; muut kohteet tallennetaan mustavalkoisena. Palaa

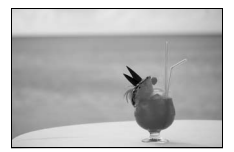

etsinvalokuvaukseen painamalla 🖾-painiketta.

# P-, S-, A- ja M-tilat

P-, S-, A- ja M-tilat tarjoavat eri tapoja ohjata suljinaikaa ja aukkoa.

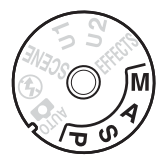

| Tila | Kuvaus                                                                                                    |
|------|----------------------------------------------------------------------------------------------------|
| P    | <b>Ohjelmoitu automatiikka</b> (□ 52): Kamera asettaa suljinajan ja aukon<br>optimaalisen valotuksen saavuttamiseksi. Suositellaan<br>tilannekuviin ja muihin tilanteisiin, joissa kameran asetusten<br>säätämiseen on vain vähän aikaa. |
| S    | Suljinajan esivalinta-automatiikka (□ 53): Käyttäjä valitsee suljinajan;<br>kamera valitsee lopputuloksen kannalta parhaan aukon. Käytä<br>liikkeen pysäyttämiseen tai liike-epäterävyyden luomiseen.                                    |
| A    | Aukon esivalinta-automatiikka (🗆 54): Käyttäjä valitsee aukon; kamera valitsee lopputuloksen kannalta parhaan suljinajan. Käytä taustan häivyttämiseen tai saadaksesi sekä etualan että taustan tarkaksi.                                |
| м    | Käsisäätö (□ 56): Käyttäjä valitsee sekä suljinajan että aukon. Jos<br>haluat käyttää pitkää valotusaikaa, aseta suljinajaksi Bulb- (bu ¿b)<br>tai Time-aikavalotus ().                                                                  |

#### Ø Objektiivityypit

Kun käytät mikroprosessoriohjattua objektiivia, jossa on himmenninrengas (© 307), lukitse himmenninrengas pienimpään aukkoon (suurin aukkoarvo). G- ja E-tyypin objektiiveissa ei ole himmenninrengasta.

Ei-mikroprosessoriohjattuja objektiiveja voi käyttää vain tiloissa **A** (aukon esivalinta-automatiikka) ja **M** (käsisäätö), joissa aukkoa voi säätää vain objektiivin himmenninrenkaalla. Jonkin muun tilan valitseminen poistaa sulkimen laukaisun käytöstä. Katso lisätietoja kohdasta "Yhteensopivat objektiivit" (D 304).

# P: Ohjelmoitu automatiikka

Tässä tilassa kamera säätää suljinaikaa ja aukkoa automaattisesti sisäisen ohjelman avulla niin, että useimmissa tilanteissa saavutetaan paras mahdollinen valotus.

#### 🖉 Joustava ohjelma

Tilassa P erilaisia suljinajan ja aukon yhdistelmiä voi valita kiertämällä pääkomentokiekkoa valotusmittareiden ollessa päällä ("joustava ohjelma"). Kierrä kiekkoa oikealle valitaksesi suuren aukon (pieni aukkoarvo), joka häivyttää taustan yksityiskohdat, tai lyhyen suljinajan, joka "pysäyttää" liikkeen. Kierrä kiekkoa vasemmalle valitaksesi pienen aukon (suuri aukkoarvo), joka lisää syväterävyyttä, tai pitkän suljinajan, joka luo liike-epäterävyyttä. Kaikki yhdistelmät tuottavat saman valotuksen. Kun joustava ohjelma on käytössä, joustavan ohjelman ilmaisin (🖥 tai 🖈) näkyy. Palauta suljinajan ja aukon oletusasetukset kiertämällä pääkomentokiekkoa, kunnes ilmaisin ei enää näy, valitsemalla toinen tila tai sammuttamalla kamera.

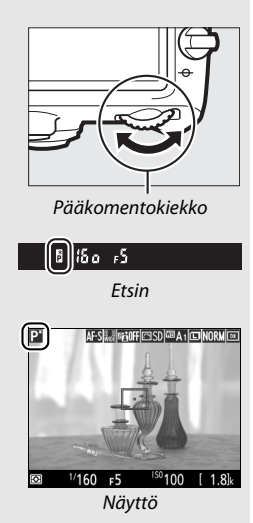

# S: Suljinajan esivalinta-automatiikka

Suljinajan esivalinta-automatiikassa käyttäjä valitsee suljinajan ja kamera valitsee automaattisesti valotuksen kannalta parhaan aukon.

Valitse suljinaika kiertämällä pääkomentokiekkoa, kun valotusmittarit ovat päällä. Suljinajaksi voi asettaa "x 25 a" tai arvon väliltä 30 s ja 1/8 000 s.

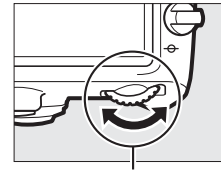

Pääkomentokiekko

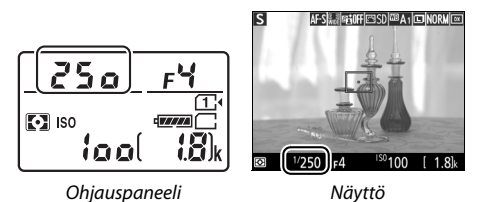

🖉 Katso myös

Katso sivulta 343, mitä tulee tehdä, jos suljinajan näytöissä näkyy vilkkuva "bu t b"- tai "- -"-ilmaisin.

## A: Aukon esivalinta-automatiikka

Aukon esivalinta-automatiikassa käyttäjä valitsee aukon ja kamera valitsee automaattisesti valotuksen kannalta parhaan suljinajan.

Valitse aukko objektiivin pienimmän ja suurimman arvon väliltä kiertämällä sivukomentokiekkoa, kun valotusmittarit ovat päällä.

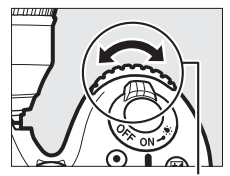

Sivukomentokiekko

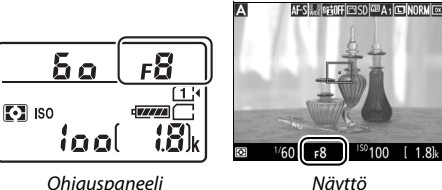

Nävttö

Ei-mikroprosessoriohjatut objektiivit (🕮 308) Säädä aukkoa objektiivin himmenninrenkaalla. Jos objektiivin suurin aukko on määritetty asetusvalikon kohdassa Ei-CPU-objektiivin tiedot (C 224), kun kiinnitettynä on ei-mikroprosessoriohjattu objektiivi, nykyinen aukkoarvo näkyy pyöristettynä lähimpään täyteen arvoon.

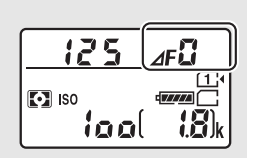

Muuten aukon näytöissä näkyy vain askelmäärä ( $\Delta F$ , ja suurin aukko näkyy muodossa *J***F<sup>(2)</sup>**), ja aukkoarvo täytyy tarkistaa objektiivin himmenninrenkaasta

Syväterävyyden esikatselu (etsinvalokuvaus) Esikatsele aukon vaikutusta pitämällä Pvpainiketta painettuna. Objektiivi himmennetään kameran valitsemaan aukkoarvoon (tilat P ja S) tai käyttäjän valitsemaan arvoon (tilat A ja M) niin, että syväterävyyttä voi esikatsella etsimessä.

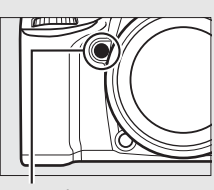

Pv-painike

#### 🖉 Mukautettu asetus e5—Muotoilusalama (etsinvalokuvaus; 🕮 284)

Tällä asetuksella säädetään, lähettävätkö yhdysrakenteinen salama ja lisävarusteena saatavat Nikonin luovaa valaistusjärjestelmää (CLS; III 311) tukevat salamalaitteet muotoilusalaman, kun **Pv**-painiketta painetaan.

### <u>M: Käsisäätö</u>

Käsisäätöisessä valotustilassa käyttäjä ohjaa sekä suljinaikaa että aukkoa. Kun valotusmittarit ovat päällä, kierrä pääkomentokiekkoa valitaksesi suljinajan ja sivukomentokiekkoa asettaaksesi aukon. Suljinajaksi voi asettaa "x 25 g" tai arvon väliltä 30 s ja 1/2000 s, tai suljinta voidaan pitää auki määräämättömän ajan pitkää valotusaikaa varten (b g t b tai - -, C 58). Aukon voi valita objektiivin pienimmän ja suurimman arvon väliltä. Tarkista valotus valotusilmaisimista.

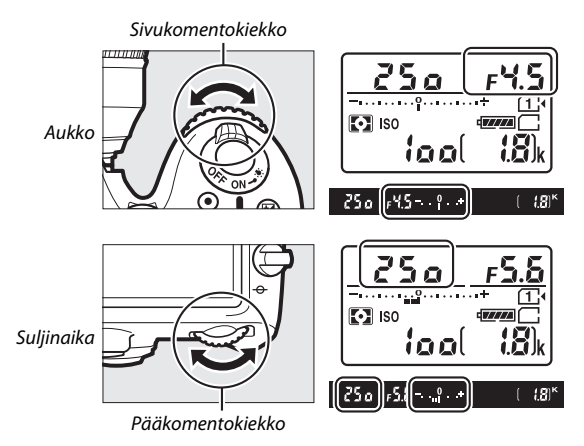

#### AF Micro NIKKOR -objektiivit

Jos käytetään ulkoista valotusmittaria, valotussuhde täytyy huomioida vain, kun aukko asetetaan käyttämällä objektiivin himmenninrengasta.

#### 🖉 Valotusilmaisimet

Jos suljinajaksi on valittu muu kuin "bulb"- tai "time"-aikavalotus, valotusilmaisimet näyttävät, tulisiko valokuvasta ali- tai ylivalottunut nykyisillä asetuksilla. Mukautetun asetuksen b2 (**Valotussäädön porrastus**, III 278) valinnasta riippuen ali- tai ylivalotuksen määrä näytetään <sup>1</sup>/<sub>3</sub> EV:n tai <sup>1</sup>/<sub>2</sub> EV:n porrastuksella. Jos valotusmittausjärjestelmän rajat ylittyvät, valotusilmaisimet ja suljinajan (tilat **P** ja **A**) ja/tai aukon (tilat **P** ja **S**) näytöt vilkkuvat.

|                              | Mukautetun asetuksen b2 valintana 1⁄3 arvoa |                   |                   |  |
|------------------------------|---------------------------------------------|-------------------|-------------------|--|
|                              | Optimaalinen valotus                        | ⅓ EV:n alivalotus | 2 EV:n ylivalotus |  |
| Ohjauspaneeli                | –•••••                                      | +                 | +                 |  |
| Etsin<br>(etsinvalokuvaus)   | +                                           | +                 | 9+                |  |
| Näyttö<br>(reaaliaikanäkymä) |                                             | *                 | * Innling         |  |

#### 🖉 Katso myös

Katso tietoa valotusilmaisimien kääntämisestä niin, että negatiiviset arvot näkyvät oikealla ja positiiviset arvot vasemmalla, Mukautetusta asetuksesta f8 (**Käänteiset ilmaisimet**, III 286).

### Pitkät valotusajat (vain M-tila)

Valitse seuraavat suljinajat liikkuvien valojen, tähtien, vömaisemien tai ilotulitusten kuvaamiseen pitkillä valotusaioilla.

• Bulb-aikavalotus (bu ¿b): Suljin pysyy auki niin kauan kuin laukaisinta pidetään painettuna. Estääksesi liikeepäterävyyden muodostumista käytä jalustaa tai lisävarusteena saatavaa langatonta (🕮 160, 319) tai langallista kauko-ohjainta (🕮 319).

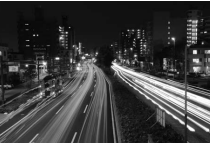

Valotuksen pituus: 35 s Aukko: f/25

• Time-aikavalotus (- -): Aloita valotus kameran laukaisimella tai lisävarusteena saatavan kauko-ohjaimen tai langallisen tai langattoman kauko-ohjaimen laukaisimella. Suljin pysyy auki, kunnes painiketta painetaan uudelleen.

Ennen kuin jatkat, kiinnitä kamera jalustalle tai aseta se vakaalle, tasaiselle alustalle. Estääksesi etsimen kautta tulevaa valoa näkymästä valokuvassa tai vaikuttamasta valotukseen poista kuminen silmäsuppilo ja peitä etsin kameran mukana toimitetulla okulaarisuojuksella (CD 70). Huomaa, että pitkillä valotusajoilla voi esiintyä kohinaa (kirkkaita pisteitä, satunnaisia kirkkaita kuvapisteitä tai utua). Kirkkaita pisteitä ja utua voi vähentää valitsemalla Päällä valokuvausvalikon kohtaan Kohinan väh. kun pitkä valotus (🕮 271).

### Bulb-aikavalotus

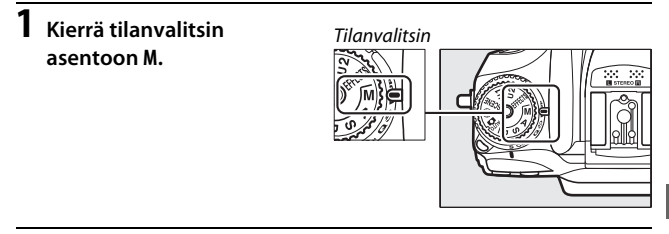

# **2** Valitse suljinaika.

Kun valotusmittarit ovat päällä, kierrä pääkomentokiekkoa valitaksesi suljinajaksi "Bulb"-aikavalotuksen (bu Ł b).

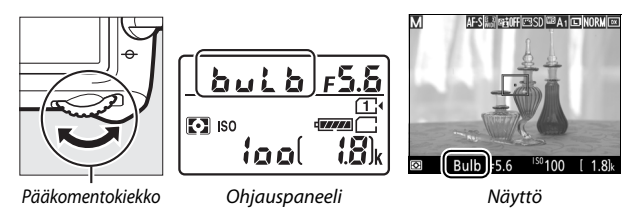

# **3** Ota valokuva.

Kun olet tarkentanut, paina kameran tai lisävarusteena saatavan langattoman tai langallisen kauko-ohjaimen laukaisin pohjaan. Nosta sormesi laukaisimelta, kun valotus on valmis.

### II Time-aikavalotus

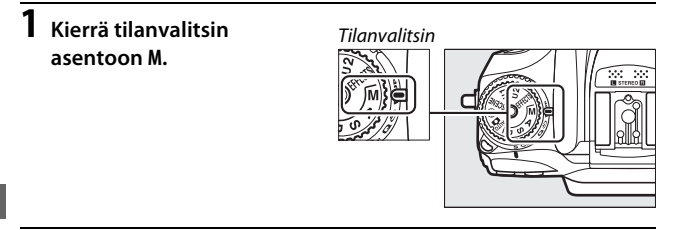

# **2** Valitse suljinaika.

Kun valotusmittarit ovat päällä, kierrä pääkomentokiekkoa vasemmalle valitaksesi suljinajaksi "Time"-aikavalotuksen (- -).

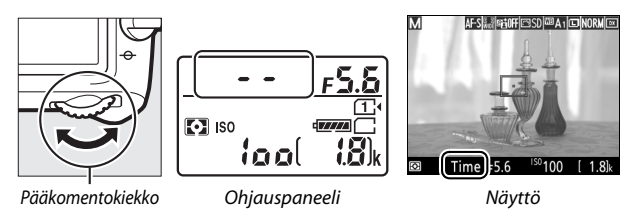

# **3** Avaa suljin.

Kun olet tarkentanut, paina kameran tai lisävarusteena saatavan kauko-ohjaimen tai langallisen tai langattoman kauko-ohjaimen laukaisin pohjaan.

# 4 Sulje suljin.

Toista vaiheen 3 toiminto.

#### ML-L3-kauko-ohjaimet

Jos aiot käyttää ML-L3-kauko-ohjainta, valitse kauko-ohjaustila (Viivästetty kaukolaukaisu, Nopea kaukolaukaisu tai Peilin nosto kaukoohjaimella) valokuvausvalikon kohdassa Kauko-ohjaustila (ML-L3) (© 156). Huomaa, että jos käytät ML-L3-kauko-ohjainta, kuvat otetaan "Time"-tilassa silloinkin kun "Bulb"/bu t b on valittu suljinajaksi. Valotus alkaa, kun kauko-ohjaimen laukaisinta painetaan, ja loppuu 30 minuutin kuluttua tai kun painiketta painetaan uudelleen.

# Käyttäjäasetukset: U1- ja U2-tilat

Tallenna usein käytetyt asetukset tilanvalitsimen **U1**- ja **U2**- asentoihin.

### Käyttäjäasetusten tallentaminen

### Valitse tila.

Kierrä tilanvalitsin haluamasi tilan kohdalle.

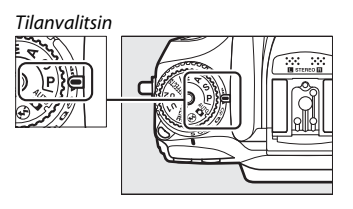

# 2 Säädä asetuksia.

Säädä haluamallasi tavalla joustavaa ohjelmaa (tila P), suljinaikaa (tilat S ja M), aukkoa (tilat A ja M), valotuksen ja salaman korjausta, salamatilaa, tarkennuspistettä, mittausta, automaattitarkennusja tarkennusaluetiloja, haarukointia sekä kuvaus- ja Mukautetut asetukset -valikoiden asetuksia.

#### 🖉 Käyttäjäasetukset

Seuraavia asetuksia ei voi tallentaa paikkaan U1 tai U2.

#### Valokuvausvalikko:

- Palauta valokuv.valikon oletusaset.
- Tallennuskansio
- Kuva-ala
- Muokk. Picture Control -säät.
- Kauko-ohjaustila (ML-L3)
- Päällekkäisvalotus
- Ajastettu kuvaus

#### Elokuvausvalikko:

- Palauta elokuv.valikon oletusaset.
- Kuva-ala
- Muokk. Picture Control -säät.
- Ajastettu valokuvaus

#### 3 Valitse Tallenna käyttäjäasetukset. Näytä valikot painamalla MENUpainiketta. Korosta asetusvalikossa Tallenna käyttäjäasetukset ja paina <sup>®</sup>.

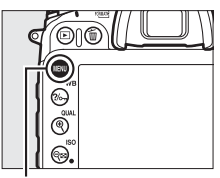

MENU-painike

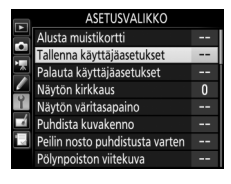

4 Valitse Tallenna paikkaan U1 tai Tallenna paikkaan U2. Korosta Tallenna paikkaan U1 tai Tallenna paikkaan U2 ja paina ().

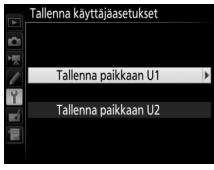

5 Tallenna käyttäjäasetukset. Korosta Tallenna asetukset ja paina ⊛ tallentaaksesi vaiheissa 1 ja 2 valitut asetukset vaiheessa 4 valittuun tilanvalitsimen asentoon.

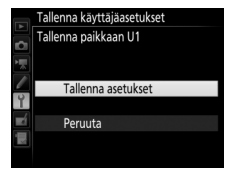

# Käyttäjäasetusten ottaminen käyttöön

Kierrä tilanvalitsin asentoon **U1** ottaaksesi käyttöön asetukset, jotka on tallennettu kohdassa **Tallenna paikkaan U1**, tai asentoon **U2** ottaaksesi käyttöön asetukset, jotka on tallennettu kohdassa **Tallenna paikkaan U2**.

Tilanvalitsin

### Käyttäjäasetusten palauttaminen

Paikan U1 tai U2 asetusten oletusarvojen palauttaminen:

 Valitse Palauta käyttäjäasetukset. Näytä valikot painamalla MENUpainiketta. Korosta asetusvalikossa Palauta käyttäjäasetukset ja paina ().

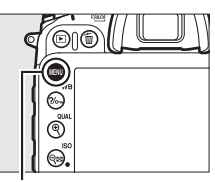

#### **MENU**-painike

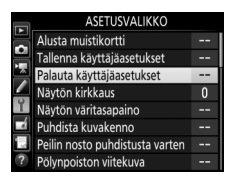

2 Valitse Palauta U1 tai Palauta U2. Korosta Palauta U1 tai Palauta U2 ja paina ③.

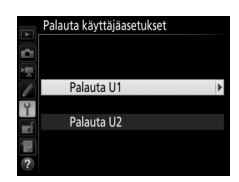

**3** Palauta käyttäjäasetukset. Korosta Palauta ja paina ®.

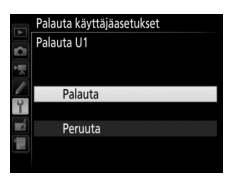

# Kuvanottotapa

## Kuvanottotavan valitseminen

Valitse kuvanottotapa painamalla kuvanottotavan valitsimen lukituksen vapautinta ja kiertämällä kuvanottotavan valitsin haluamasi asetuksen kohdalle.

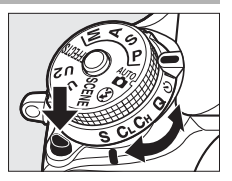

| Tila      | Kuvaus                                                                 |
|-----------|------------------------------------------------------------------------|
| ç         | Yksittäiskuvaus: Kamera ottaa yhden valokuvan joka kerta kun           |
| 5         | laukaisinta painetaan.                                                 |
|           | Sarjakuvaus, hidas: Kun laukaisinta pidetään painettuna pohjaan,       |
| CI I      | kamera ottaa valokuvia Mukautetussa asetuksessa d2                     |
| <b>CL</b> | ( <b>Sarjakuvaus, hidas</b> , 🎞 67, 280) valitulla kuvausnopeudella.   |
|           | Huomaa, että vain yksi kuva otetaan, jos salama välähtää.              |
|           | Sarjakuvaus, nopea: Kun laukaisinta pidetään painettuna pohjaan,       |
| Сн        | kamera tallentaa valokuvia sivulla 67 ilmoitetulla                     |
|           | kuvausnopeudella. Käytä liikkuvien kohteiden kuvaamiseen.              |
|           | Huomaa, että vain yksi kuva otetaan, jos salama välähtää.              |
|           | Hiljainen laukaisu: Kuten yksittäiskuvaus, mutta peili ei loksahda     |
|           | takaisin paikalleen, kun laukaisin painetaan pohjaan, jolloin käyttäjä |
| 0         | voi ohjata peilin loksahtamisesta kuuluvan äänen ajoitusta; ääni on    |
| •         | myös hiljaisempi kuin yksittäiskuvaustilassa. Myöskään äänimerkki      |
|           | ei kuulu riippumatta Mukautetun asetuksen d1 ( <b>Aänimerkki</b> ;     |
|           | 🕮 280) asetuksesta.                                                    |
| છં        | Itselaukaisin: Ota kuvia itselaukaisimen avulla (🕮 69).                |
|           | Peilin nosto: Valitse tämä tila minimoidaksesi kameran tärähtämisen    |
| Mup       | tele- tai lähikuvauksessa tai muissa tilanteissa, joissa kameran       |
|           | pienikin liikahdus voi tehdä valokuvista epätarkkoja (끄 71).           |

### Kuvausnopeus

Sarjakuvauksen (hidas ja nopea) kuvausnopeus vaihtelee kuva-alan ( $\square$  73) asetuksen mukaan, ja kun NEF (RAW) -asetus on valittu kuvanlaaduksi, NEF (RAW) -värisyvyyden mukaan ( $\square$  80). Alla olevassa taulukossa annetaan likimääräiset kuvausnopeudet, kun käytössä on täyteen ladattu EN-EL15-akku, jatkuva tarkennus ja käsisäätöinen valotus tai suljinajan esivalinta-automatiikka ja kun suljinaika on ½50 s tai lyhyempi ja muut asetukset ovat oletusarvoissa.

| Kuwa-ala    | Kuvanlaatu                    | Likimääräinen kuvausnopeus |           |  |
|-------------|-------------------------------|----------------------------|-----------|--|
| nuva-ala    | Kuvallaatu                    | CL CL                      | Сн        |  |
| DX (24×16)  | JPEG/12-bittinen NEF<br>(RAW) | 1–6 kuvaa/s                | 6 kuvaa/s |  |
|             | 14-bittinen NEF (RAW)         | 1–5 kuvaa/s                | 5 kuvaa/s |  |
| 1,3×(18×12) | JPEG/12-bittinen NEF<br>(RAW) | 1–6 kuvaa/s                | 7 kuvaa/s |  |
|             | 14-bittinen NEF (RAW)         |                            | 6 kuvaa/s |  |

Kuvausnopeus saattaa laskea erittäin pienillä aukoilla (suuri aukkoarvo) tai pitkillä suljinajoilla, kun tärinänvaimennus (käytettävissä VR-objektiiveilla) tai automaattinen ISO-herkkyyssäätö (CL 102) on päällä tai kun akun varaus on vähissä, ei-mikroprosessoriohjattu objektiivi on kiinnitetty tai Himmenninrengas on valittu Mukautettuun asetukseen f5 (Komentokiekkojen mukautt.) > Aukon asetus (CL 285). Reaaliaikanäkymässä suurin kuvausnopeus on 3,7 kuvaa/s.

#### 🖉 Puskurimuisti

Kamerassa on puskurimuisti väliaikaista tallennusta varten, mikä mahdollistaa kuvauksen samalla kun valokuvia tallennetaan muistikortille. Kuvausnopeus laskee, kun puskuri on täynnä ( ССС).

Nykyisillä asetuksilla puskuriin mahtuvien kuvien arvioitu määrä näkyy kuvalaskureissa, kun laukaisinta pidetään painettuna. Alla olevissa kuvissa näkyy näyttö silloin, kun puskurimuistissa on tilaa noin 42 kuvalle.

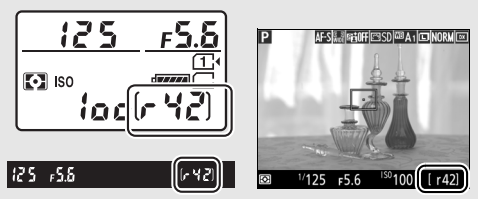

Muistikortin merkkivalo palaa, kun valokuvia tallennetaan muistikortille. Kuvausolosuhteista ja muistikortin suorituskyvystä riippuen tallennus voi kestää muutamasta sekunnista muutamaan minuuttiin. Älä poista muistikorttia tai poista tai irrota virtalähdettä, ennen kuin merkkivalo on sammunut. Jos kamera sammutetaan, kun puskurimuistissa on vielä tietoja, virtaa ei katkaista, ennen kuin kaikki puskurimuistissa on vielä tuvat on tallennettu. Jos akku tyhjenee, kun puskurimuistissa on vielä kuvia, sulkimen laukaisu estetään ja kuvat siirretään muistikortille.

#### 🖉 Reaaliaikanäkymä

Jos sarjakuvausta käytetään reaaliaikanäkymässä, valokuvat näytetään objektiivin näkymän sijaan, kun laukaisinta pidetään painettuna.

#### 🖉 Katso myös

Katso tietoa yhdessä sarjassa otettavien valokuvien enimmäismäärän valitsemisesta Mukautetusta asetuksesta d3 (**Sarjakuvaus enintään**, 280). Katso tietoa yhdessä sarjassa otettavissa olevien kuvien määrästä sivulta 380.

# Itselaukaisintila (ෆ්)

Itselaukaisinta voi käyttää vähentämään kameran tärähtämistä tai omakuvien ottamiseen.

# 1 Kiinnitä kamera jalustalle.

Kiinnitä kamera jalustalle tai aseta se vakaalle, tasaiselle alustalle.

2 Valitse itselaukaisintila. Paina kuvanottotavan valitsimen lukituksen vapautinta ja kierrä kuvanottotavan valitsin asentoon ざ.

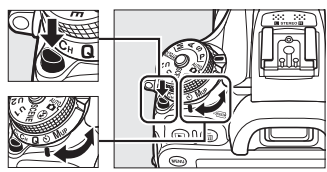

Kuvanottotavan valitsin

# **3** Rajaa valokuva ja tarkenna.

Itselaukaisinta ei voi käyttää, jos kamera ei pysty tarkentamaan kertatarkennuksella tai jos suljinta ei voida laukaista jostain muusta syystä.

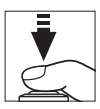

# **4** Käynnistä ajastin.

Paina laukaisin pohjaan käynnistääksesi ajastimen. Itselaukaisimen merkkivalo alkaa vilkkua.

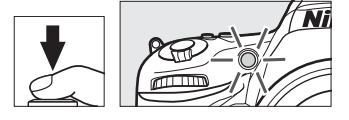

Itselaukaisimen merkkivalo lakkaa vilkkumasta kaksi sekuntia ennen valokuvan ottamista. Suljin laukaistaan noin kymmenen sekunnin kuluttua ajastimen käynnistymisestä.

Jos haluat kytkeä itselaukaisimen pois päältä ennen valokuvan ottamista, kierrä kuvanottotavan valitsin jonkin muun asetuksen kohdalle.

#### 🖉 Peitä etsin

Kun otat valokuvia niin, ettei silmäsi ole etsimellä, poista kuminen silmäsuppilo ( $(\mathbf{I})$ ) ja aseta laitteen mukana toimitettu okulaarisuojus kuvan mukaisesti ( $(\mathbf{2})$ ). Näin etsimen kautta ei pääse valoa, joka voisi näkyä valokuvissa tai vaikuttaa valotukseen. Pidä tukevasti kiinni kamerasta, kun irrotat kumisen silmäsuppilon.

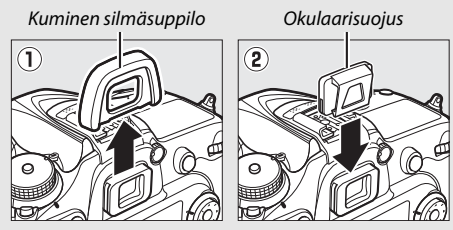

#### Yhdysrakenteisen salaman käyttäminen

Ennen kuin otat valokuvan käyttäen salamaa tiloissa, joissa salama täytyy nostaa käsin, nosta salama painamalla **5 (2021)** -painiketta ja odota, että salaman valmiusilmaisin (**5**) tulee näkyviin ( $\square$  146). Kuvaus keskeytetään, jos salama nostetaan, kun itselaukaisimen ajastin on käynnissä. Huomaa, että vain yksi valokuva otetaan, kun salama välähtää, riippumatta siitä, montako kuvaa on valittu Mukautetussa asetuksessa c3 (**Itselaukaisin**;  $\square$  279).

#### 🖉 Katso myös

Katso tietoa itselaukaisimen keston, otettavien kuvien määrän sekä kuvien välisen aikavälin valitsemisesta Mukautetusta asetuksesta c3 (**Itselaukaisin**; III 279). Katso Mukautetusta asetuksesta d1 (**Äänimerkki**; IIII 280), miten säädetään itselaukaisimen käytön yhteydessä kuuluvia äänimerkkejä.

# Peilin nosto -tila (MUP)

Valitse tämä tila minimoidaksesi liike-epäterävyyden, joka johtuu kameran liikkeestä peiliä nostettaessa. Kun haluat käyttää peilin nosto -tilaa, paina kuvanottotavan valitsimen lukituksen vapautinta ja kierrä kuvanottotavan valitsin asentoon **Mup** (peilin nosto).

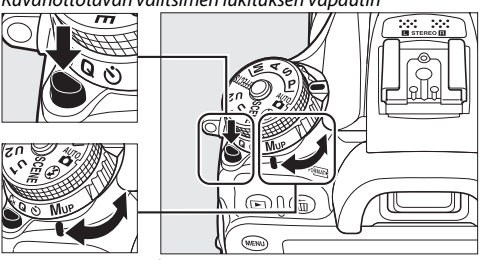

Kuvanottotavan valitsimen lukituksen vapautin

Kuvanottotavan valitsin

Paina laukaisin puoleenväliin asettaaksesi tarkennuksen ja valotuksen ja paina sitten laukaisin pohjaan asti. Etsin tai näyttö sammuu; etsinvalokuvauksessa peili nostetaan. Paina laukaisin uudelleen pohjaan ottaaksesi kuvan. Kun kuvaus päättyy, reaaliaikanäkymä palautuu käyttöön tai (etsinvalokuvauksessa) peili laskeutuu.

#### Peilin nosto

Kun peili on nostettu, valokuvia ei voi rajata etsimessä eivätkä automaattitarkennus ja mittaus ole käytössä.

#### 🖉 Peilin nosto -tila

Kuva otetaan automaattisesti, jos mitään toimintoja ei tehdä noin 30 s:iin, kun peili on nostettu.

#### Liike-epäterävyyden estäminen

Estääksesi kameran liikkumisesta johtuvan liike-epäterävyyden paina laukaisinta kevyesti tai käytä lisävarusteena saatavaa langallista kaukoohjainta (III 319). Katso tietoa lisävarusteena saatavan ML-L3-kaukoohjaimen käytöstä peilin nosto -valokuvauksessa sivulta 156. Jalustan käyttöä suositellaan.

# Kuvan tallennusvaihtoehdot

## Kuva-ala

#### Valitse kuva-alaksi DX (24×16) tai 1,3× (18×12).

| Asetus        | Kuvaus                                                                                                    |
|---------------|----------------------------------------------------------------------------------------------------|
| DX DX (24×16) | Kuvat tallennetaan käyttämällä 23,5 × 15,6 mm:n kuva-<br>alaa (DX-muoto).                                                                                                    |
| 1,3×(18×12)   | Kuvat tallennetaan käyttämällä 18,8 × 12,5 mm:n kuva-<br>alaa, jolloin saavutetaan telekuvausvaikutelma ilman,<br>että objektiivia tarvitsee vaihtaa. Kamera pystyy myös<br>tallentamaan enemmän kuvia sekunnissa<br>sarjakuvauksessa (🖽 67). |

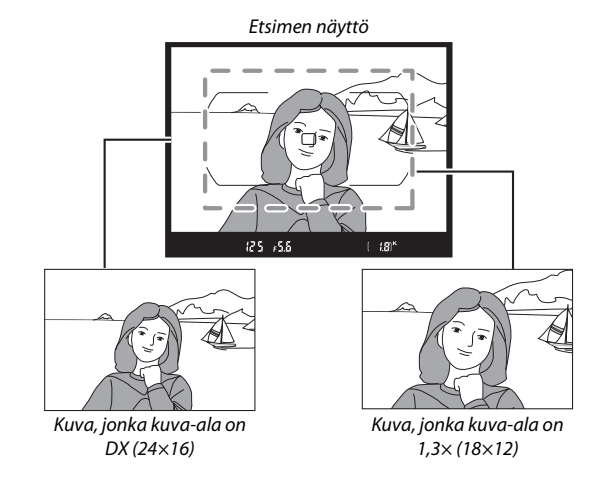

#### 🖉 Kuva-ala

Valittu asetus näkyy näytöllä.

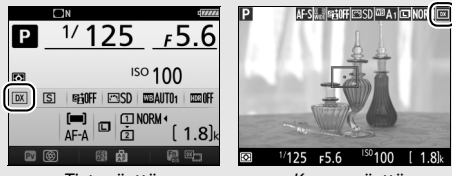

Tietonäyttö

Kuvausnäyttö

#### 🖉 Etsimen näyttö

Oikealla näkyy 1,3× DX-rajauksen etsimen näyttö. ∰-kuvake näkyy etsimessä, kun 1,3× DXrajaus on valittu.

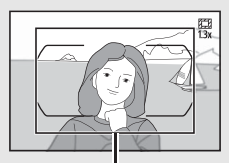

1,3× DX-rajaus

#### 🖉 Katso myös

Katso sivulta 168 tietoa rajauksista, joita voi käyttää, kun reaaliaikanäkymän valitsin on kierretty asentoon 陳. Katso sivulta 380 tietoa eri kuva-alaasetuksilla tallennettavissa olevien kuvien lukumäärästä. Kuva-alan voi valita käyttämällä kuvausvalikoiden **Kuva-ala**asetusta tai painamalla painiketta ja kiertämällä komentokiekkoa.

### 💵 Kuva-alan valikko

| 1 Valitse Kuva-ala.                         |   | VALOKUVAUSVALIKKO                             |               |
|---------------------------------------------|---|-----------------------------------------------|---------------|
| Korosta jommassakummassa                    | 9 | Palauta valokuv.valikon oletusaset.           |               |
| kuvausvalikossa <b>Kuva-ala</b> ja paina 🕃. |   | Tiedoston nimeäminen                          | DSC           |
|                                             | Ŷ | Paikassa 2 olevan kortin käyttö<br>Kuvanlaatu | ∐)•[]<br>Nori |
|                                             | ļ | Kuvanlaatu                                    | NOR           |

# 2 Säädä asetuksia.

Valitse asetus ja paina ®. Valittu rajaus näkyy etsimessä (<sup>CL</sup> 74).

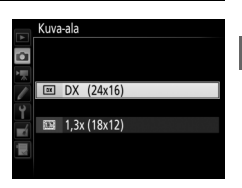

Kuva-ala JPEG-pakkaus

### 💵 Kameran painikkeet

Etsinvalokuvauksessa kuva-alan voi valita myös **Fn**-painikkeella ja komentokiekoilla.

1 Määritä kuva-alan valinta kameran painikkeen tehtäväksi. Valitse kameran painikkeen "Painallus ja komentokiekot" -asetukseksi Valitse kuva-ala Mukautettujen asetusten valikossa. Kuva-alan valinnan voi määrittää Fn-painikkeen (Mukautettu asetus f2, Fn-painikkeen tehtävä, □ 284), Pvpainikkeen (Mukautettu asetus f3, Esikatselupainikkeen teht., □ 285) tai ﷺ AE-L/AF-L -painikkeen (Mukautettu asetus f4, AE-L/ AF-L-painikkeen teht., □ 285) tehtäväksi.

# **2** Valitse kuva-ala valitulla painikkeella.

Kuva-alan voi valita painamalla valittua painiketta ja kiertämällä pää- tai sivukomentokiekkoa, kunnes haluttu rajaus näkyy etsimessä (<sup>III</sup> 74).

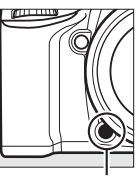

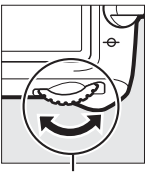

Fn-painike

Pääkomentokiekko

Valittuna olevan kuva-alan saa näkyviin painamalla painiketta kuvaalan näyttämiseksi ohjauspaneelissa, etsimessä tai tietonäytöllä.

| 24 | - | 18                       |
|----|---|--------------------------|
|    | ( | <b>(8</b> ) <sub>k</sub> |

# Kuvanlaatu ja kuvakoko

Kuvanlaatu ja kuvakoko määrittävät yhdessä, paljonko tilaa valokuvat vievät muistikortilta. Suurempia, korkeammalla laadulla otettuja kuvia voi tulostaa suurikokoisina, mutta ne myös vievät enemmän tilaa, jolloin muistikortille mahtuu vähemmän tällaisia kuvia (© 380).

### <u>Kuvanlaatu</u>

Valitse tiedostomuoto ja pakkaussuhde (kuvanlaatu).

|                                      | Tiedosto- |                                                                                                    |  |
|--------------------------------------|-----------|----------------------------------------------------------------------------------------------------|--|
| Asetus                               | tyyppi    | Kuvaus                                                                                                    |  |
| NEF (RAW)                            | NEF       | Kuvakennon raakatiedot tallennetaan<br>käsittelemättömänä. Asetuksia, kuten<br>valkotasapainoa ja kontrastia, voi säätää<br>kuvauksen jälkeen. |  |
| JPEG, hieno                          |           | Tallenna JPEG-kuvat noin 1 : 4 -pakkaussuhteella<br>(hieno laatu).*                                                                            |  |
| JPEG, normaali JPEG                  |           | Tallenna JPEG-kuvat noin 1 : 8 -pakkaussuhteella<br>(normaali laatu). <sup>*</sup>                                                             |  |
| JPEG, perus                          |           | Tallenna JPEG-kuvat noin 1 : 16<br>-pakkaussuhteella (peruslaatu).*                                                                            |  |
| NEF (RAW) + JPEG,<br>hieno           |           | Kaksi kuvaa tallennetaan: yksi NEF (RAW) -kuva<br>ja yksi hienolaatuinen JPEG-kuva.                                                            |  |
| NEF (RAW) + JPEG, NEF/<br>norm. JPEG |           | Kaksi kuvaa tallennetaan: yksi NEF (RAW) -kuva<br>ja yksi normaalilaatuinen JPEG-kuva.                                                         |  |
| NEF (RAW) + JPEG,<br>perus           |           | Kaksi kuvaa tallennetaan: yksi NEF (RAW) -kuva<br>ja yksi peruslaatuinen JPEG-kuva.                                                            |  |

\* Pieni koko valittu kohtaan JPEG-pakkaus. Pakkaussuhde on vain likimääräinen arvio; todellinen suhde vaihtelee ISO-herkkyyden ja kuvausohjelman mukaan. Kuvanlaadun voi asettaa painamalla  $\mathfrak{P}(\mathbf{QUAL})$ -painiketta ja kiertämällä pääkomentokiekkoa, kunnes haluttu asetus näkyy tietonäytöllä.

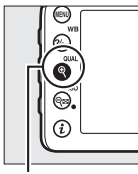

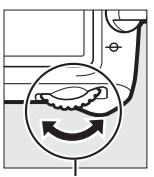

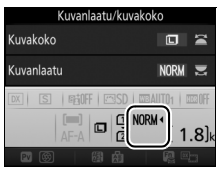

♥ (QUAL) -painike

Pääkomentokiekko

Tietonäyttö

#### 🖉 NEF (RAW) -kuvat

Kuvakoon asetus ei vaikuta NEF (RAW) -kuvien kokoon. NEF (RAW) -kuvista voi luoda JPEG-kopioita käyttämällä Capture NX-D:tä tai muuta ohjelmistoa tai muokkausvalikon toimintoa **NEF (RAW) -käsittely** (<sup>[]</sup> 295).

#### 🖉 NEF+JPEG

Kun asetuksella NEF (RAW) + JPEG otettuja valokuvia katsellaan kameralla, jossa on vain yksi muistikortti, vain JPEG-kuva näytetään. Jos molemmat kopiot on tallennettu samalle muistikortille, molemmat kopiot poistetaan, kun valokuva poistetaan. Jos JPEG-kopio on tallennettu eri muistikortille käyttämällä asetusta **Paikassa 2 olevan kortin käyttö** > **RAW paikka 1 -JPEG paikka 2**, JPEG-kopion poistaminen ei poista NEF (RAW) -kuvaa.

#### 🖉 + NEF (RAW)

Jos + NEF (RAW) on määrätty Fn-painikkeen tehtäväksi Mukautetulla asetuksella f2 (Fn-painikkeen tehtävä, □ 284) > Painallus ja kuvanlaaduksi on valittu JPEG-asetus, seuraavasta Fn-painikkeen painamisen jälkeen otettavasta valokuvasta tallennetaan NEF (RAW) -kopio (alkuperäinen kuvanlaatuasetus palautetaan, kun nostat sormesi laukaisimelta). Poistu tallentamatta NEF (RAW) -kopiota painamalla uudelleen Fn-painiketta.

#### 🖉 Valokuvausvalikko

Kuvanlaatua voi säätää myös valokuvausvalikon Kuvanlaatu-asetuksella (D 268).

### III JPEG-pakkaus

Valitse JPEG-kuvien pakkaustyyppi korostamalla valokuvausvalikossa **JPEG-pakkaus** ja painamalla ().

| Asetus |             | Kuvaus                                                                    |  |  |
|--------|-------------|---------------------------------------------------------------------------|--|--|
| 4      | Pieni koko  | Kuvat pakataan niin, että tiedostokoko on<br>suhteellisen yhtenäinen.     |  |  |
|        | Paras laatu | Optimaalinen kuvanlaatu. Tiedostokoko vaihtelee<br>kuvausohjelman mukaan. |  |  |

### 💵 Тууррі

Valitse NEF (RAW) -kuvien pakkaustyyppi korostamalla valokuvausvalikossa **NEF (RAW) -tallennus** > **Tyyppi** ja painamalla **③**.

| Asetus      | Kuvaus                                                                                                    |  |
|-------------|----------------------------------------------------------------------------------------------------|--|
| ON <b> </b> | NEF-kuvat pakataan käyttämällä peruutettavaa<br>algoritmia, joka pienentää tiedostokokoa noin<br>20–40 % vaikuttamatta kuvanlaatuun.                 |  |
| ON <b></b>  | NEF-kuvat pakataan käyttämällä peruuttamatonta<br>algoritmia, joka pienentää tiedostokokoa noin<br>35–55 % vaikuttamatta merkittävästi kuvanlaatuun. |  |

### ■ NEF (RAW) -värisyvyys

Valitse NEF (RAW) -kuvien värisyvyys korostamalla valokuvausvalikossa NEF (RAW) -tallennus > NEF (RAW) -värisyvyys ja painamalla ③.

| Asetus             | Kuvaus                                                                                                    |
|--------------------|----------------------------------------------------------------------------------------------------|
| 12-bit 12-bittinen | NEF (RAW) -kuvat tallennetaan 12-bittisellä<br>värisyvyydellä.                                                                                                    |
| 14-bit 14-bittinen | NEF (RAW) -kuvat tallennetaan 14-bittisellä<br>värisyvyydellä, jolloin tiedostot ovat suurempia kuin<br>12-bittisellä värisyvyydellä, mutta väritietoja<br>tallennetaan enemmän. |

### Kuvakoko

Kuvakoko mitataan kuvapisteinä. Valitse 🖬 Suuri, 🕅 Keskikoko tai 🗊 Pieni (huomaa, että kuvakoko vaihtelee kohtaan **Kuva-ala** valitun asetuksen mukaan, 🎞 73):

| Kuva-ala    | Asetus    | Koko (kuvapisteinä) | Tulostuskoko (cm)* |
|-------------|-----------|---------------------|--------------------|
|             | Suuri     | 6 000 × 4 000       | 50,8 × 33,9        |
| DX (24×16)  | Keskikoko | 4 496 × 3 000       | 38,1 × 25,4        |
|             | Pieni     | 2 992 × 2 000       | 25,3 × 16,9        |
|             | Suuri     | 4 800 × 3 200       | 40,6 × 27,1        |
| 1,3×(18×12) | Keskikoko | 3 600 × 2 400       | 30,5 × 20,3        |
|             | Pieni     | 2 400 × 1 600       | 20,3 × 13,5        |

\* Arvioitu koko tulostustarkkuudella 300 dpi. Tuumina ilmoitettu tulostuskoko vastaa kuvapisteinä ilmoitettua kuvakokoa jaettuna tulostimen tarkkuudella, joka ilmoitetaan pisteinä tuumaa kohti (dpi; 1 tuuma = noin 2,54 cm).

Kuvakoon voi asettaa painamalla  $\mathfrak{P}(\mathbf{QUAL})$  -painiketta ja kiertämällä sivukomentokiekkoa, kunnes haluttu asetus näkyy tietonäytöllä.

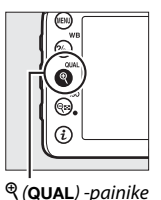

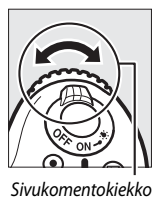

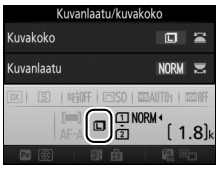

Tietonäyttö

#### 🖉 Valokuvausvalikko

Kuvakokoa voi säätää myös valokuvausvalikon Kuvakoko-asetuksella (D 269).

# Kahden muistikortin käyttäminen

Kun kamerassa on kaksi muistikorttia, voit valita paikassa 2 olevan kortin tehtävän valokuvausvalikon kohdassa **Paikassa 2 olevan** kortin käyttö. Valitse **Ylivuoto** (paikassa 2 olevaa korttia käytetään vain, kun paikassa 1 oleva kortti on täynnä), **Varmuuskopiointi** (kaikki kuvat tallennetaan kahteen kertaan, sekä paikassa 1 että paikassa 2 olevalle kortille) tai **RAW paikka 1 - JPEG paikka 2** (kuten **Varmuuskopiointi**, paitsi että NEF/RAW + JPEG -asetuksilla tallennettujen valokuvien NEF/RAW-kopiot tallennetaan vain paikassa 1 olevalle kortille ja JPEG-kopiot vain paikassa 2 olevalle kortille).

#### 🖉 "Varmuuskopiointi" ja "RAW paikka 1 - JPEG paikka 2"

Kamera näyttää jäljellä olevien kuvien määrän kortilla, jolla on vähemmän vapaata muistia. Sulkimen laukaisu estetään, kun jompikumpi korteista täyttyy.

#### Elokuvien tallennus

Kun kamerassa on kaksi muistikorttia, elokuvien tallennukseen käytettävän korttipaikan voi valita elokuvausvalikon **Kohde**-asetuksella (III 273).

# Tarkennus

Tarkennusta voidaan säätää automaattisesti (katso alla) tai käsin ( $\Box$  97). Käyttäjä voi myös valita tarkennuspisteen automaatti- tai käsitarkennukseen ( $\Box$  89) tai käyttää tarkennuksen lukitusta sommitellakseen valokuvan uudelleen tarkennuksen jälkeen ( $\Box$  93).

# Automaattitarkennus

Käyttääksesi automaattitarkennusta kierrä tarkennustilan valitsin asentoon **AF**. Tarkennustilan valitsin

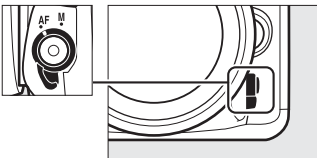

### **Automaattitarkennustila**

Seuraavat automaattitarkennustilat voi valita etsinvalokuvauksessa:

| Tila | Kuvaus                                                                                                    |
|------|----------------------------------------------------------------------------------------------------|
| AF-A | <b>Automaattinen tarkennus</b> : Kamera valitsee automaattisesti<br>kertatarkennuksen, jos kohde ei liiku, ja jatkuvan<br>automaattitarkennuksen, jos kohde liikkuu.                                                                                                    |
| AF-S | Kertatarkennus: Paikallaan oleville kohteille. Tarkennus lukittuu, kun<br>laukaisin painetaan puoleenväliin. Oletusasetuksilla suljin voidaan<br>laukaista vain, kun tarkentumisen ilmaisin (●) näkyy ( <i>tarkennuksen</i><br><i>ensisijaisuus</i> ; □ 276).                                                                                                    |
| AF-C | Jatkuva tarkennus: Liikkuville kohteille. Kamera tarkentaa jatkuvasti,<br>kun laukaisinta pidetään painettuna puoleenväliin; jos kohde liikkuu,<br>kamera ottaa käyttöön ennakoivan tarkennuksen seurannan (□ 85)<br>ennustaakseen lopullisen etäisyyden kohteeseen ja säätää<br>tarkennusta tarvittaessa. Oletusasetuksilla suljin voidaan laukaista<br>riippumatta siitä, onko kohde tarkennettu ( <i>laukaisun ensisijaisuus</i> ;<br>□ 276). |

Seuraavat automaattitarkennustilat voi valita reaaliaikanäkymässä:

| Tila | Kuvaus                                                                 |
|------|------------------------------------------------------------------------|
| AF-S | Kertatarkennus: Paikallaan oleville kohteille. Tarkennus lukittuu, kun |
|      | laukaisin painetaan puoleenväliin.                                     |
| AF-F | Kokoaikainen automaattitarkennus: Liikkuville kohteille. Kamera        |
|      | tarkentaa jatkuvasti, kunnes laukaisinta painetaan. Tarkennus          |
|      | lukittuu, kun laukaisin painetaan puoleenväliin.                       |

Automaattitarkennustilan voi valita painamalla tarkennustilapainiketta ja kiertämällä pääkomentokiekkoa, kunnes haluttu asetus näkyy.

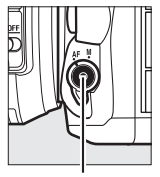

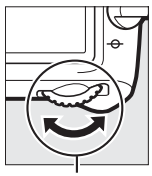

Tarkennustilapainike

Pääkomentokiekko

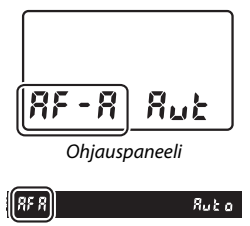

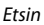

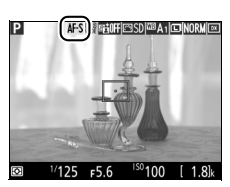

Näyttö
## Ennakoiva tarkennuksen seuranta (etsinvalokuvaus)

**AF-C**-tilassa, tai kun jatkuva automaattitarkennus on valittuna **AF-A**-tilassa, kamera aloittaa ennakoivan tarkennuksen seurannan, jos kohde liikkuu kohti kameraa tai kamerasta poispäin laukaisimen ollessa painettuna puoleenväliin. Näin kamera pystyy seuraamaan tarkennusta samalla kun se ennakoi, missä kohde on, kun suljin laukaistaan.

## 🖉 Katso myös

Katso tietoa tarkennuksen ensisijaisuudesta jatkuvassa tarkennuksessa Mukautetusta asetuksesta a1 (AF-C-tilan ensisij. valinta, III 276). Katso tietoa laukaisun ensisijaisuudesta kertatarkennuksessa Mukautetusta asetuksesta a2 (AF-S-tilan ensisij. valinta, IIII 276). Katso Mukautetusta asetuksesta f5 (Komentokiekkojen mukautt.) > Vaihda pää/sivu (IIII 285) tietoa sivukomentokiekon käyttämisestä tarkennustilan valitsemiseen.

## Tarkennusaluetila

Tarkennusaluetila määrittää, miten kamera valitsee automaattitarkennuksen tarkennuspisteen. Seuraavat asetukset ovat käytettävissä etsinvalokuvauksessa:

- **Pistetarkennus**: Valitse tarkennuspiste sivun 89 ohjeiden mukaan; kamera tarkentaa vain valitussa tarkennuspisteessä olevaan kohteeseen. Käytä paikallaan oleville kohteille.
- Dynaaminen tarkennus: Valitse tarkennuspiste sivun 89 ohjeiden mukaan. AF-A- ja AF-C-tarkennustiloissa kamera tarkentaa ympäröivien tarkennuspisteiden avulla, jos kohde poistuu valitusta tarkennuspisteestä hetkellisesti. Tarkennuspisteiden määrä riippuu valitusta tilasta:
  - 9 pisteen dynaaminen tarkennus: Valitse, kun valokuvan sommitteluun on aikaa, tai valokuvatessasi kohteita, jotka liikkuvat ennustettavasti (esim. radalla liikkuvat juoksijat tai kilpa-autot).
  - **21 pisteen dynaaminen tarkennus**: Valitse kuvatessasi kohteita, joiden liikkeet eivät ole ennustettavissa (esim. jalkapallon pelaajat).
  - 51 pisteen dynaaminen tarkennus: Valitse valokuvatessasi kohteita, jotka liikkuvat nopeasti ja joita on vaikea rajata etsimessä (esim. linnut).

 Kolmiulotteinen seuranta: Valitse tarkennuspiste sivun 89 ohjeiden mukaan. AF-A- ja AF-C-tarkennustiloissa kamera seuraa kohteita, jotka poistuvat valitusta tarkennuspisteestä, ja valitsee tarvittaessa uusia tarkennuspisteitä. Käytä sitä sommitellaksesi nopeasti kuvia, joiden kohteet liikkuvat satunnaisesti puolelta toiselle (esim. tenniksen pelaajat). Jos kohde häviää etsimestä, nosta sormesi pois laukaisimelta ja sommittele valokuva uudelleen niin, että kohde on valitussa tarkennuspisteessä.

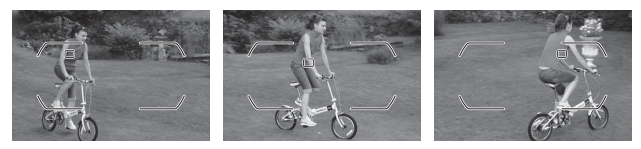

 Automaattinen tarkennusalueen valinta: Kamera havaitsee kohteen automaattisesti ja valitsee tarkennuspisteen (muotokuvien kohteita kuvattaessa kamera pystyy erottamaan kohteen taustasta niin, että kohde tunnistetaan paremmin). Aktiiviset

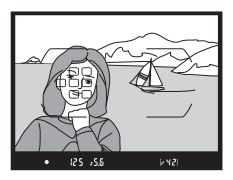

tarkennuspisteet korostetaan hetkeksi sen jälkeen kun kamera on tarkentanut; **AF-C**-tilassa tai jatkuvan automaattitarkennuksen ollessa valittuna **AF-A**-tilassa päätarkennuspiste näkyy korostettuna senkin jälkeen, kun muut tarkennuspisteet ovat sammuneet.

### 🖉 Kolmiulotteinen seuranta

Kun laukaisin painetaan puoleenväliin, tarkennuspisteen ympärillä olevan alueen värit tallentuvat kameraan. Siksi kolmiulotteinen seuranta ei välttämättä tuota haluttuja tuloksia, jos kohde on samanvärinen kuin tausta tai täyttää vain pienen osan kuvasta.

88

Seuraavat tarkennusaluetilat voi valita reaaliaikanäkymässä:

valitse eri kohde käyttämällä monivalitsinta). Jos kamera ei enää havaitse kohdetta (jos kohde on esimerkiksi kääntynyt poispäin kamerasta), reunusta ei enää näytetä.

- 🔝 Leveä alue: Käytä käsivaralla otettaviin maisemakuviin ja muihin kuin muotokuvakohteisiin.
- Image: Ray and a series of the series of the

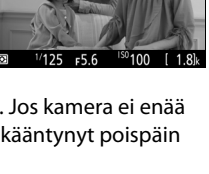

AF-SIMINATION SDICE A1 DINORM

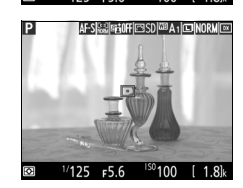

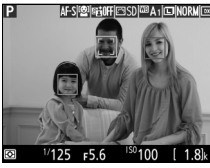

Tarkennuspiste seuranta: Siirrä tarkennuspiste monivalitsimella kohteen kohdalle ja paina 

 aloittaaksesi seurannan.
 Tarkennuspiste seuraa valittua kohdetta, kun se liikkuu rajauksessa. Lopeta seuranta painamalla uudelleen 
 Huomaa, että kamera ei välttämättä pysty

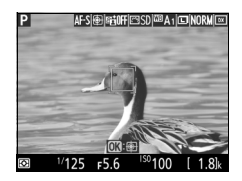

seuraamaan kohteita, jos ne liikkuvat nopeasti, häviävät kuvasta tai ovat toisten kohteiden peitossa, muuttavat huomattavasti kokoa, väriä tai kirkkautta, ovat liian pieniä, suuria, kirkkaita tai tummia tai samanvärisiä tai yhtä kirkkaita kuin tausta.

#### Tarkennuspisteen valitseminen käsin

Tarkennuspisteen voi valita monivalitsimen avulla. Kun tarkennusalueen lukitsin kierretään asentoon L, tarkennuspistettä ei voi valita käsin.

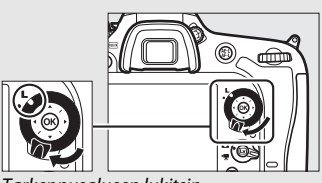

Tarkennusalueen lukitsin

Tarkennusaluetilan voi valita painamalla tarkennustilapainiketta ja kiertämällä sivukomentokiekkoa, kunnes haluttu asetus näkyy.

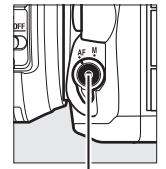

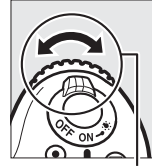

Tarkennustilapainike

Sivukomentokiekko

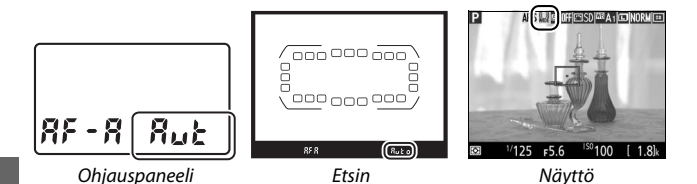

## Tarkennusaluetila (etsinvalokuvaus)

Tarkennusaluetila näkyy ohjauspaneelissa ja etsimessä.

| Tarkennusaluetila                        | Ohjauspaneeli | Etsin |
|------------------------------------------|---------------|-------|
| Pistetarkennus                           | 5             | S     |
| 9 pisteen dynaaminen tarkennus *         | d 9           | d 9   |
| 21 pisteen dynaaminen tarkennus *        | 1 56          | d2 1  |
| 51 pisteen dynaaminen tarkennus *        | d5 (          | d5 (  |
| Kolmiulotteinen seuranta                 | 30            | 36    |
| Automaattinen tarkennusalueen<br>valinta | Rut           | Ruta  |

\* Vain aktiivinen tarkennuspiste näkyy etsimessä. Muista tarkennuspisteistä saatavat tiedot helpottavat tarkennusta.

## 🗹 Automaattitarkennuksen käyttö reaaliaikanäkymässä

Käytä AF-S-objektiivia. Haluttuja tuloksia ei välttämättä saavuteta muilla objektiiveilla tai telejatkeilla. Huomaa, että automaattitarkennus on reaaliaikanäkymässä hitaampaa, ja näyttö saattaa kirkastua tai tummentua kameran tarkentaessa. Tarkennuspiste saattaa joskus näkyä vihreänä, vaikka kamera ei pysty tarkentamaan. Kamera ei välttämättä pysty tarkentamaan seuraavissa tilanteissa:

- Kohteessa on kuvan pitkän sivun kanssa yhdensuuntaisia viivoja
- Kohteen kontrasti on heikko
- Tarkennuspisteessä olevassa kohteessa on alueita, joiden kirkkaudessa on merkittäviä eroja, tai se sisältää kohdevalon tai neonkyltin tai muun valonlähteen, jonka kirkkaus vaihtelee
- Välkyntää tai juovia esiintyy loisteputki-, elohopeahöyry- tai natriumvalossa tai vastaavassa valaistuksessa
- Ristisuodin (tähtisuodin) tai muu erikoissuodin on käytössä
- Kohde näkyy pienempänä kuin tarkennuspiste
- Kohteessa on hallitsevia säännöllisiä geometrisia kuvioita (esim. kaihtimet tai rivi pilvenpiirtäjän ikkunoita)
- Kohde liikkuu

## Tarkennuspisteen valinta

Kohteen seurantaa lukuun ottamatta painikkeen 🛞 painaminen tarkennusalueen valinnan aikana valitsee keskitarkennuspisteen. Kohteen seurannassa painikkeen 🛞 painaminen käynnistää sen sijaan tarkennuksen seurannan. Tarkennuspistettä ei voi valita käsin automaattisessa tarkennusalueen valinnassa tai jos kasvot havaitaan, kun automaattinen kasvotarkennus on valittu reaaliaikanäkymässä.

## 🖉 Katso myös

Etsinvalokuvaus: Katso Mukautetusta asetuksesta a5 (Tarkennuspisteen näyttö) > Tarkennuspisteen valaistus ( $\square$  277), miten valitaan, milloin tarkennuspiste valaistaan. Katso tietoa tarkennuspisteen valinnan asettamisesta "kiertäväksi" Mukautetusta asetuksesta a6 (Tarkennuspisteen kierto,  $\square$  277). Katso Mukautetusta asetuksesta a7 (Tarkennuspisteiden määrä,  $\square$  277), miten valitaan monivalitsimella valittavissa olevien tarkennuspisteiden määrä. Katso tietoa eri tarkennuspisteiden valitsemisesta pysty- ja vaakasuunnille Mukautetusta asetuksesta a8 (Tallenn. pisteet suunnan mukaan,  $\square$  277).

Etsinvalokuvaus/reaaliaikanäkymä: Katso Mukautetusta asetuksesta f5 (Komentokiekkojen mukautt.) > Vaihda pää/sivu (□ 285) tietoa pääkomentokiekon käyttämisestä tarkennusaluetilan valitsemiseen.

# <u>Tarkennuksen lukitus</u>

Tarkennuksen lukitusta voi käyttää sommittelun muuttamiseen tarkennuksen jälkeen, mikä mahdollistaa tarkennuksen kohteeseen, joka ei ole tarkennuspisteessä lopullisessa sommittelussa. Jos kamera ei pysty tarkentamaan automaattitarkennuksella ( $\square$  96), tarkennuksen lukitusta voi käyttää valokuvan sommitteluun uudelleen sen jälkeen kun on tarkennettu toiseen kohteeseen, joka on samalla etäisyydellä kuin alkuperäinen kohde. Tarkennuksen lukitus toimii parhaiten, kun tarkennusaluetilaksi ( $\square$  86) on valittu jokin muu kuin automaattinen tarkennusalueen valinta.

# 1 Tarkenna.

Sijoita kohde valittuun tarkennuspisteeseen ja paina laukaisin puoleenväliin aloittaaksesi tarkennuksen. Tarkista, että tarkentumisen ilmaisin (●) näkyy

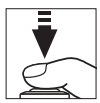

etsimessä (etsinvalokuvaus) tai että tarkennuspiste näkyy vihreänä (reaaliaikanäkymä).

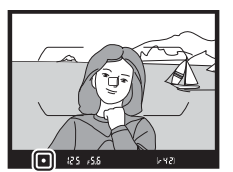

Valokuvaus etsimen avulla

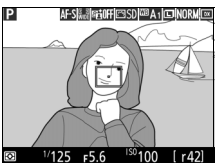

Reaaliaikanäkymä

# 2 Lukitse tarkennus.

AF-A- ja AF-C-tarkennustilat (etsinvalokuvaus): Kun laukaisin on painettu puoleenväliin (①), paina 結 AE-L/AF-L -painiketta (②) lukitaksesi tarkennuksen. Tarkennus pysyy lukittuna niin kauan kuin pidät 結 AE-L/AF-L -painiketta painettuna, vaikka et enää painaisikaan laukaisinta.

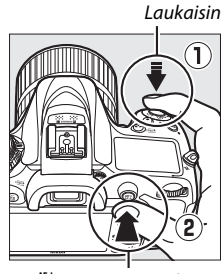

ᄹᆣ AE-L/AF-L -painike

AF-S (etsinvalokuvaus) ja reaaliaikanäkymä: Tarkennus lukittuu automaattisesti ja pysyy lukittuna, kunnes nostat sormesi pois laukaisimelta. Tarkennuksen voi lukita myös painamalla 給 AE-L/AF-L -painiketta (katso yllä).

# **3** Sommittele valokuva uudelleen ja ota kuva.

Tarkennus pysyy lukittuna kuvien välillä, jos laukaisinta pidetään painettuna puoleenväliin (**AF-S** ja reaaliaikanäkymä) tai jos 壯 **AE-L/AF-L** -painiketta

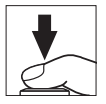

pidetään painettuna, joten samoilla tarkennusasetuksilla voi ottaa useita valokuvia peräkkäin.

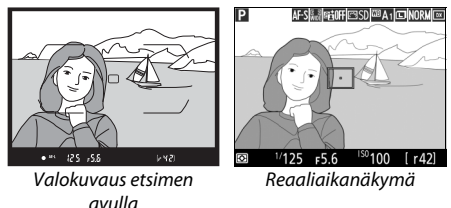

Älä muuta kameran ja kohteen välistä etäisyyttä tarkennuksen ollessa lukittuna. Jos kohde liikkuu, tarkenna uudelleen uudelta etäisyydeltä.

## 🖉 Katso myös

Myös 獻 **AE-L/AF-L** -painikkeen painaminen vaiheessa 2 lukitsee valotuksen (四 107). Katso Mukautetusta asetuksesta f4 (**AE-L/AF-L-painikkeen teht.**, 四 285) tietoa 嶽 **AE-L/AF-L** -painikkeen tehtävän valitsemisesta.

## 🖉 Hyvien tulosten saaminen automaattitarkennuksella

Automaattitarkennus ei toimi hyvin alla luetelluissa tilanteissa. Sulkimen laukaisu saatetaan estää, jos kamera ei pysty tarkentamaan näissä olosuhteissa, tai näyttöön saattaa tulla tarkentumisen ilmaisin (●) ja kamera saattaa antaa äänimerkin, jolloin sulkimen voi laukaista, vaikka kohde ei ole tarkentunut. Tarkenna tällöin käsin (□ 97) tai käytä tarkennuksen lukitusta (□ 93) tarkentaaksesi toiseen samalla etäisyydellä olevaan kohteeseen ja sommittele valokuva sitten uudelleen.

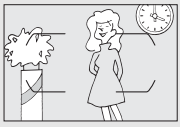

Kohteen ja taustan välillä on vain vähän tai ei ollenkaan kontrastia. Esimerkki: Kohde on samanvärinen kuin tausta.

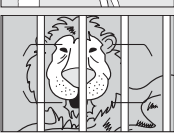

Tarkennuspisteessä on kohteita, jotka ovat eri etäisyyksillä kamerasta. **Esimerkki**: Kohde on häkissä.

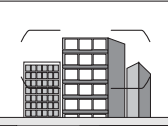

Kohdetta hallitsevat säännölliset geometriset kuviot. Esimerkki: Kaihtimet tai rivi pilvenpiirtäjän ikkunoita.

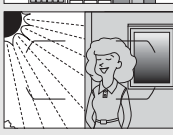

Tarkennuspisteen eri alueiden kirkkaudessa on merkittäviä eroja. Esimerkki: Kohde on puoliksi varjossa.

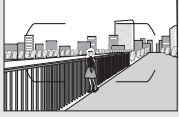

Taustan esineet näyttävät suuremmilta kuin kohde. Esimerkki: Kohteen takana kuvassa on rakennus.

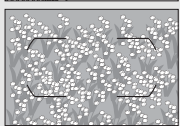

Kohteessa on paljon pieniä yksityiskohtia. Esimerkki: Kukkaketo tai muut kohteet, jotka ovat pieniä tai kirkkaudeltaan tasaisia.

# Käsitarkennus

Käsitarkennusta voi käyttää, kun käytössä on objektiivi, joka ei tue automaattitarkennusta (muut kuin AF NIKKOR -objektiivit), tai kun automaattitarkennus ei tuota haluttuja tuloksia (<sup>[III]</sup> 96).

 AF-objektiivit: Aseta objektiivin tarkennustilan kytkin (jos käytettävissä) ja kameran tarkennustilan valitsin asentoon M.

Tarkennustilan valitsin

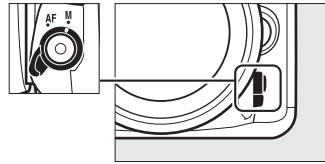

## AF-objektiivit

Älä käytä AF-objektiiveja niin, että objektiivin tarkennustilan kytkin on asennossa **M** ja kameran tarkennustilan valitsin on asennossa **AF**. Jos tätä varotoimea ei noudateta, kamera tai objektiivi voi vahingoittua. Tämä ei koske AF-S-objektiiveja, joita voi käyttää **M**-tilassa asettamatta kameran tarkennustilan valitsinta asentoon **M**.

## • Käsitarkenteiset objektiivit: Tarkenna käsin.

Tarkenna käsin säätämällä objektiivin tarkennusrengasta, kunnes kohde on tarkentunut. Valokuvia voi ottaa milloin tahansa, vaikka kuvaa ei olisikaan tarkennettu.

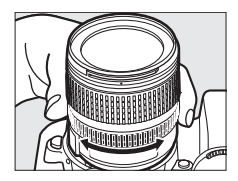

## Elektroninen etäisyysmittari (etsinvalokuvaus)

Etsimen tarkennuksen ilmaisimen avulla voi tarkistaa, onko valitussa tarkennuspisteessä oleva kohde tarkentunut (tarkennuspisteeksi voi valita minkä tahansa 51 tarkennuspisteestä). Kun kohde on sijoitettu valittuun tarkennuspisteeseen, paina laukaisin

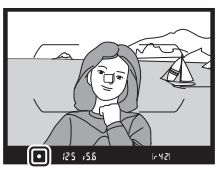

puoleenväliin ja kierrä objektiivin tarkennusrengasta, kunnes tarkentumisen ilmaisin (●) tulee näkyviin. Huomaa, että sivulla 96 lueteltujen kohteiden yhteydessä tarkentumisen ilmaisin saattaa joskus näkyä, vaikka kohde ei ole tarkentunut; tarkista tarkennus etsimestä ennen kuvausta. Katso tietoa elektronisen etäisyysmittarin käyttämisestä lisävarusteena saatavien AF-S-/AF-I-telejatkeiden kanssa sivulta 307.

## 🖉 Polttotason sijainti

Määritä kohteen ja kameran välinen etäisyys mittaamalla etäisyys kameran rungossa olevasta polttotason merkistä (<del>•</del>). Objektiivin kiinnitysrenkaan ja polttotason välinen etäisyys on 46,5 mm.

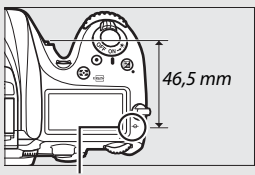

Polttotason merkki

## 🖉 Reaaliaikanäkymä

Paina <sup>®</sup> (**QUAL**) -painiketta lähentääksesi, jotta voit tarkentaa tarkemmin reaaliaikanäkymässä (□ 38).

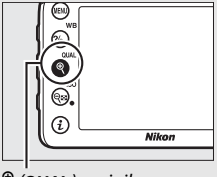

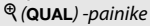

# ISO-herkkyys

Kameran valoherkkyyttä voi säätää käytettävissä olevan valon määrän mukaan. Valitse asetus väliltä ISO 100 ja ISO 25 600 porrastuksella, joka vastaa <sup>1</sup>/<sub>3</sub> EV:tä. Automaattisissa, kuvausohjelma- ja erikoistehostetiloissa on myös **AUTO**-asetus, jota käyttämällä kamera asettaa ISO-herkkyyden automaattisesti valaistusolosuhteiden mukaan. Asetukset Hi MV1 (vastaa ISO 51 200:aa) ja Hi MV2 (vastaa ISO 102 400:aa) ovat myös käytettävissä, mutta huomaa, että näillä asetuksilla otettavat kuvat tallennetaan yksivärisinä käyttämällä valokuvausvalikon kohtaan **Aseta Picture Control** > **Yksivärinen** valittuja asetuksia ( $\square$  130). Mitä suurempi ISO-herkkyys on, sitä vähemmän valoa valotukseen tarvitaan, jolloin voidaan käyttää lyhyempää suljinaikaa tai pienempää aukkoa.

| Tilat            | Asetukset                    |
|------------------|------------------------------|
| P, S, A, M       | 100–25 600; Hi MV1 ja Hi MV2 |
| 74               | Automaattinen                |
| Muut kuvaustilat | Automaattinen; 100–25 600    |

ISO-herkkyyttä voi säätää painamalla ལ☎ (ISO) -painiketta ja kiertämällä pääkomentokiekkoa, kunnes haluttu asetus näkyy.

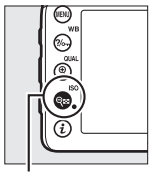

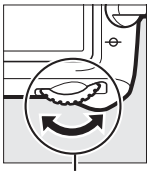

🕾 (ISO) -painike

Pääkomentokiekko

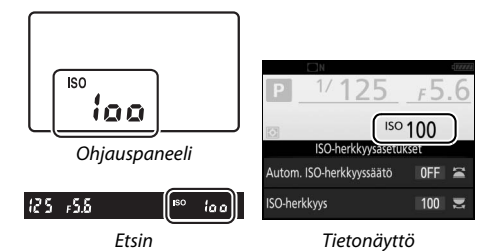

## 🖉 Valokuvausvalikko

ISO-herkkyyttä voi säätää myös valokuvausvalikossa. Valitse valokuvausvalikossa ISO-herkkyysasetukset säätääksesi valokuvien asetuksia (D 271).

#### 🖉 Reaaliaikanäkymä

Reaaliaikanäkymässä valittu arvo näkyy näytöllä.

## 💵 Hi MV1/Hi MV2

Tiloissa P, S, A ja M Hi MV1:n ja Hi MV2:n voi valita käyttämällä valokuvausvalikon asetusta ISO-herkkyysasetukset (© 271) > ISO-herkkyys.

|            | ISO-herkkyysasetukset |
|------------|-----------------------|
|            | ISO-herkkyys          |
|            | 10 000                |
|            | 12 800                |
|            | 16 000                |
| Ϋ́.        | 20 000                |
| <b>E</b> Í | 25 600                |
|            | Hi MV1                |
|            | Hi MV2                |

### 🖉 Hi ISO -as. käyttö komentokiekolla

Jos **Päällä** on valittu kohtaan **ISO-herkkyysasetukset** > **Hi ISO -as. käyttö komentokiekolla** ( $\Box$  271), asetukset Hi MV1 ja Hi MV2 voi valita painamalla  $\[Delta]$  (**ISO**) -painiketta ja kiertämällä pääkomentokiekkoa. Jos **Pois** on valittu kohtaan **Hi ISO -as. käyttö komentokiekolla**, kun Hi MV1 tai Hi MV2 on valittu, pääkomentokiekon kiertämisellä ei ole vaikutusta, mutta ISO-herkkyyttä voi säätää valikoiden kautta.

#### 🖉 Asetuksia Hi MV1 ja Hi MV2 koskevia rajoituksia

Ota huomioon seuraavat rajoitukset, kun Hi MV1 tai Hi MV2 on käytössä:

- Kuvanlaatua ja kuvakokoa ei voi muuttaa, kun Hi MV1 tai Hi MV2 on valittu. Kuvanlaadulla NEF (RAW) otettavat kuvat tallennetaan hienolaatuisessa JPEG-muodossa. Jos NEF (RAW) + JPEG -asetus on valittu, vain JPEG-kuva tallennetaan.
- Automaattinen ISO-herkkyyssäätö (
   <sup>11</sup> 102), Aktiivinen D-Lighting
   <sup>(11</sup> 139), HDR (
   <sup>11</sup> 141), päällekkäisvalotus (
   <sup>11</sup> 211) ja ajastettu valokuvaus
   <sup>(11</sup> 171) eivät ole käytettävissä.

## 🖉 Katso myös

Katso tietoa ISO-herkkyyden porrastuksen valitsemisesta Mukautetusta asetuksesta b1 (**ISO-herkkyyden askelen arvo**; □ 278). Katso tietoa ISOherkkyyden säätämisestä ilman **Q**≈ (**ISO**) -painikkeen käyttöä Mukautetusta asetuksesta d8 (**Helppo ISO**; □ 281). Katso sivuilta 271 ja 275 tietoa kuvausvalikoiden **Kohinan väh. kun suuri ISO** -toiminnon käytöstä kohinan vähentämiseksi suurilla ISO-herkkyyksillä.

# Autom. ISO-herkkyyssäätö (vain P-, S-, A- ja M-tilat)

Jos **Päällä** on valittu valokuvausvalikon kohtaan **ISOherkkyysasetukset** > **Autom. ISO-herkkyyssäätö**, ISO-herkkyyttä säädetään automaattisesti, jos parasta mahdollista valotusta ei voida saavuttaa käyttäjän valitsemalla arvolla (ISO-herkkyys säädetään sopivaksi, kun salamaa käytetään).

 Valitse Autom. ISO-herkkyyssäätö. Valitse valokuvausvalikossa ISOherkkyysasetukset, korosta Autom. ISO-herkkyyssäätö ja paina ⊕.

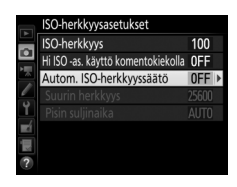

2 Valitse Päällä. Korosta Päällä ja paina ⊛ (jos Pois on valittu, ISO-herkkyys pysyy käyttäjän valitsemassa arvossa).

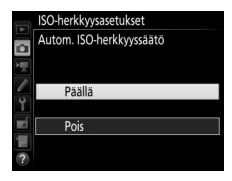

# **3** Säädä asetuksia.

Automaattisen ISO-herkkyyden suurimman mahdollisen arvon voi valita kohdassa **Suurin herkkyys** (huomaa, että jos käyttäjän valitsema ISOherkkyys on suurempi kuin kohtaan **Suurin herkkyys** valittu arvo, käytetään

käyttäjän valitsemaa arvoa). Tiloissa P ja A herkkyyttä säädetään vain, jos kuvasta tulisi alivalottunut kohtaan Pisin suljinaika valitulla arvolla (1/4000–30 s tai Automaattinen; tiloissa S ja M ISO-herkkyyttä säädetään niin, että käyttäjän valitsemalla suljinajalla saavutetaan paras mahdollinen valotus). Jos Automaattinen on valittu, kamera valitsee pisimmän suljinajan objektiivin polttovälin perusteella. Paina ® poistuaksesi, kun asetukset on tehty.

ISO AUTO näkyy, kun Päällä on valittu. Kun herkkyyttä muutetaan käyttäjän valitsemasta arvosta, nämä ilmaisimet vilkkuvat ja muuttunut arvo näkyy ohjauspaneelissa.

#### **Reaaliaikanäkymä** Reaaliaikanäkymässä automaattis

Reaaliaikanäkymässä automaattisen ISO-herkkyyssäädön ilmaisin näkyy näytöllä.

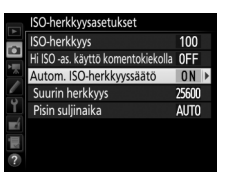

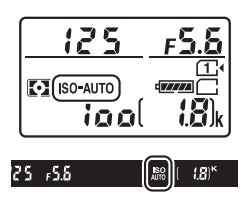

## 🖉 Pisin suljinaika

Suljinajan automaattista valintaa voi hienosäätää korostamalla **Automaattinen** ja painamalla : esimerkiksi telekuvausobjektiiveja käytettäessä liike-epäterävyyttä voi vähentää valitsemalla lyhyemmän arvon kuin tavallisesti valitaan automaattisesti. Huomaa kuitenkin, että **Automaattinen** toimii vain mikroprosessoriohjattujen objektiivien kanssa; jos ei-mikroprosessoriohjattua objektiivia käytetään syöttämättä objektiivin tietoja, pisin suljinaika asetetaan arvoon <sup>1</sup>/<sub>30</sub> s. Suljinajat saattavat pidentyä valittua arvoa pidemmäksi, jos optimaalista valotusta ei voida saavuttaa kohtaan **Suurin herkkyys** valitulla ISO-herkkyydellä.

### Autom. ISO-herkkyyssäätö

Kun salama on käytössä, pisimmäksi suljinajaksi asetetaan kohtaan **Pisin** suljinaika valittu arvo, paitsi jos tämä arvo on lyhyempi kuin Mukautetun asetuksen e1 (**Salamatäsmäysnopeus**,  $\Box$  282) arvo tai pidempi kuin Mukautetun asetuksen e2 (**Suljinaika salamakuv**,  $\Box$  283) arvo, jolloin käytetään Mukautettuun asetukseen e2 valittua arvoa. Huomaa, että ISOherkkyyttä saatetaan nostaa automaattisesti, kun automaattista ISOherkkyyssäätöä käytetään täsmäys pitkiin suljinaikoihin -salamatilojen kanssa (käytettävissä yhdysrakenteisen salaman ja sivulla 311 lueteltujen lisävarusteena saatavien salamalaitteiden kanssa), mikä saattaa estää kameraa valitsemasta pitkiä suljinaikoja.

✓ Automaattisen ISO-herkkyyssäädön käyttöön ottaminen ja käytöstä poistaminen Automaattisen ISO-herkkyyssäädön voi kytkeä päälle tai pois päältä painamalla ♀ (ISO) -painiketta ja kiertämällä sivukomentokiekkoa. ISO AUTO näkyy, kun automaattinen ISO-herkkyyssäätö on päällä.

# Valotus

## Mittaus

(vain P-, S-, A- ja M-tilat)

Valitse, miten kamera asettaa valotuksen P-, S-, A- ja M-tiloissa (muissa tiloissa kamera valitsee mittausmenetelmän automaattisesti).

| Asetus | Kuvaus                                                                                                    |  |
|--------|----------------------------------------------------------------------------------------------------|--|
|        | Matriisi: Tuottaa luonnollisen tuloksen useimmissa tilanteissa.<br>Kamera mittaa kuvasta laajan alueen ja asettaa valotuksen<br>sävyjakauman, värin, sommittelun ja G-, E- tai D-tyypin objektiiveilla<br>(III 307) myös etäisyystietojen perusteella (kolmiulotteinen<br>värimatriisimittaus II; muilla mikroprosessoriohjatuilla objektiiveilla<br>käytössä on värimatriisimittaus II, joka ei sisällä kolmiulotteisia<br>etäisyystietoja).                                                                          |  |
| ۲      | Keskustapainotteinen: Kamera mittaa koko kuvan, mutta painottaa<br>keskustaa (jos kiinnitettynä on mikroprosessoriohjattu objektiivi,<br>etsinvalokuvauksessa alueen koon voi valita Mukautetulla<br>asetuksella b4, Keskustapainotteinen alue, □ 278; jos<br>kiinnitettynä on ei-mikroprosessoriohjattu objektiivi, alue vastaa<br>halkaisijaltaan 8 mm olevaa ympyrää). Klassinen muotokuvissa<br>käytettävä mittari; suositellaan käytettäessä suotimia, joiden<br>valotuskerroin (suodinkerroin) on yli 1×.        |  |
| ·      | Piste: Kamera mittaa nykyiseen tarkennuspisteeseen keskitetyn<br>ympyrän, mikä mahdollistaa myös muualla kuin keskellä olevien<br>kohteiden mittaamisen (jos käytössä on ei-mikroprosessoriohjattu<br>objektiivi tai automaattinen tarkennusalueen valinta on käytössä,<br>kamera mittaa keskitarkennuspisteen). Etsinvalokuvauksessa<br>ympyrän halkaisija on 3,5 mm, eli noin 2,5 % rajauksesta. Tämä<br>varmistaa kohteen oikean valotuksen silloinkin, kun tausta on<br>paljon kirkkaampi tai tummempi kuin kohde. |  |

Valitse mittausasetus painamalla 😂 (📟) -painiketta ja kiertämällä pääkomentokiekkoa, kunnes haluttu asetus tulee näkyviin.

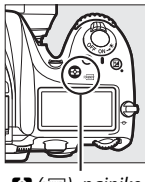

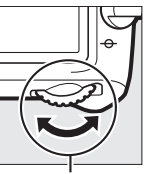

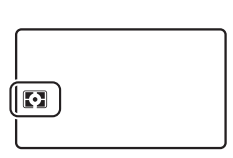

- 😂 (🞟) -painike
- Pääkomentokiekko
- Ohjauspaneeli

## 🖉 Reaaliaikanäkymä

Reaaliaikanäkymässä valittu asetus näkyy näytöllä.

### Ei-CPU-objektiivin tiedot

Kun ei-mikroprosessoriohjattujen objektiivien polttoväli ja suurin aukko on määritetty asetusvalikon kohdassa **Ei-CPU-objektiivin tiedot** ( $\Box$  225), kamera voi käyttää värimatriisimittausta, kun matriisimittaus on valittu. Keskustapainotteista mittausta käytetään, jos matriisimittaus on valittu eimikroprosessoriohjatuilla objektiiveilla, joiden objektiivitietoja ei ole syötetty.

## 🖉 Katso myös

Katso tietoa erillisten säätöjen tekemisestä kullekin mittausmenetelmälle optimaalisen valotuksen varmistamiseksi Mukautetusta asetuksesta b5 (**Optimaal. valot. hienosäätö**, 🎞 278).

# Valotuksen lukitus

Käytä valotuksen lukitusta sommitellaksesi valokuvat uudelleen, kun olet mitannut valotuksen keskustapainotteisen mittauksen ja pistemittauksen avulla (© 105).

## Lukitse valotus.

Sijoita kohde valittuun tarkennuspisteeseen ja paina laukaisin puoleenväliin. Pidä laukaisinta painettuna puoleenväliin ja kohde tarkennuspisteessä ja lukitse tarkennus ja valotus painamalla 壯 AE-L/AF-L -painiketta (jos käytät automaattitarkennusta, tarkista, että kamera on tarkentanut; □ 34).

Kun valotuksen lukitus on käytössä, etsimessä ja näytöllä näkyy **AE-L**-ilmaisin.

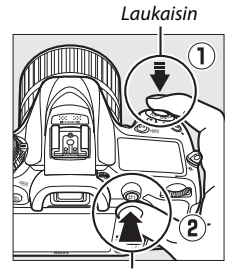

AFL AE-L/AF-L -painike

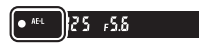

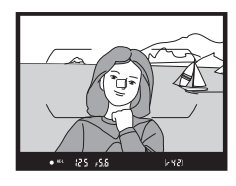

# 2 Sommittele valokuva uudelleen.

Pidä 結 **AE-L/AF-L** -painiketta painettuna, sommittele valokuva uudelleen ja ota kuva.

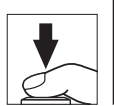

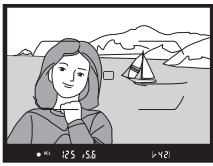

## Pistemittaus

Pistemittauksessa valotus lukitaan valitusta tarkennuspisteestä mitattuun arvoon ( $\Box$ 105).

## 🖉 Suljinajan ja aukon säätäminen

Kun valotuksen lukitus on käytössä, seuraavia asetuksia voi säätää mitatun valotusarvon muuttumatta:

| Tila | Asetus                                       |
|------|----------------------------------------------|
| Р    | Suljinaika ja aukko (joustava ohjelma; 🞞 52) |
| S    | Suljinaika                                   |
| A    | Aukko                                        |

Huomaa, että mittaustapaa ei voi vaihtaa, kun valotuksen lukitus on käytössä.

## 🖉 Katso myös

Jos **Päällä** on valittu Mukautetussa asetuksessa c1 (**Valotuslukitus Jaukaisimella**, 四 279), valotus lukittuu, kun laukaisin painetaan puoleenväliin. Katso tietoa 衛 **AE-L/AF-L**-painikkeen tehtävän vaihtamisesta Mukautetusta asetuksesta f4 (**AE-L/AF-L-painikkeen teht**, 四 285).

# Valotuksen korjaus (vain P-, S-, A-, M-, SCENE- ja 🗹-tilat)

Valotuksen korjausta käytetään kameran ehdottaman valotusarvon muuttamiseen, mikä kirkastaa tai tummentaa kuvia. Se toimii parhaiten keskustapainotteisen mittauksen tai pistemittauksen kanssa (III 105). Valitse arvo väliltä –5 EV (alivalotus) ja +5 EV (ylivalotus) <sup>1</sup>/<sub>3</sub> EV:n porrastuksella. Yleensä positiiviset arvot tekevät kohteesta kirkkaamman ja negatiiviset tummemman.

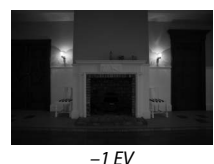

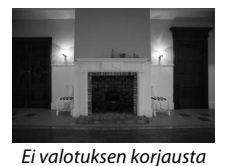

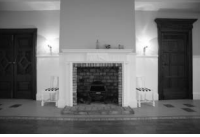

+1 EV

Valitse valotuksen korjausarvo painamalla <sup>12</sup>-painiketta ja kiertämällä pääkomentokiekkoa, kunnes haluttu arvo tulee näkyviin.

🗷-painike

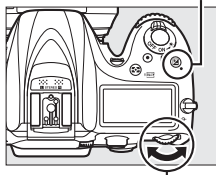

Pääkomentokiekko

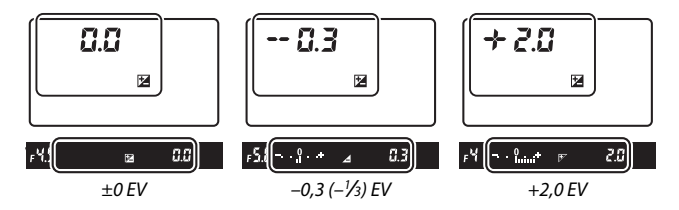

Jos arvo on jokin muu kuin ±0,0, valotusilmaisimien keskellä oleva 0 vilkkuu (tilat **P**, **S**, **A**, **SCENE** ja 🖄 ja etsimessä ja ohjauspaneelissa näkyy 🔁-kuvake sen jälkeen, kun vapautat 🔁-painikkeen. Valotuksen korjauksen nykyisen arvon voi tarkistaa valotusilmaisimesta painamalla 🖻-painiketta.

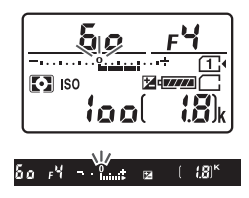

Normaalin valotuksen voi palauttaa asettamalla valotuksen korjaukseksi ±0. Tiloja **SCENE** ja 🗹 lukuun ottamatta valotuksen korjausta ei nollata, kun kamera sammutetaan (tiloissa **SCENE** ja 🗹 valotuksen korjaus nollataan, kun jokin muu tila valitaan tai kamera sammutetaan).

#### 🖉 Tila M

Tilassa **M** valotuksen korjaus vaikuttaa vain valotusilmaisimeen; suljinaika ja aukko eivät muutu.

#### 🖉 Valotuksen korjaus (reaaliaikanäkymä)

Kun reaaliaikanäkymän valitsin on kierretty asentoon △, valotuksen korjausarvon voi valita väliltä –5 ja +5 EV, mutta vain välillä –3 ja +3 olevia arvoja voi esikatsella näytöllä.

## 🖉 Katso myös

Katso tietoa valotuksen korjauksessa käytettävän porrastuksen valitsemisesta Mukautetusta asetuksesta b2 (**Valotussäädön porrastus**, 278). Katso tietoa valotuksen korjauksen säätämisestä ilman **2**painiketta Mukautetusta asetuksesta b3 (**Helppo valotuksen korjaus**, 278). Katso Mukautetusta asetuksesta e4 (**Valot. korj. salamakuvissa**, 283), miten valotuksen korjauksen vaikutus rajataan koskemaan taustaa, kun salamaa käytetään etualan valaistukseen. Katso tietoa valotuksen, salaman tehon, valkotasapainon tai Aktiivisen D-Lightingin automaattisesta vaihtelusta sivulta 197.

# Valkotasapaino

Valkotasapaino varmistaa, että valonlähteen väri ei vaikuta väreihin. Tiloja P, S, A ja M lukuun ottamatta kamera asettaa valkotasapainon automaattisesti. Automaattista valkotasapainoa suositellaan useimmille valonlähteille P-, S-, A- ja M-tiloissa, mutta muita arvoja voi tarvittaessa valita valonlähteen tyypin mukaan:

| Asetus        |                               | Värilämpöt.*   |
|---------------|-------------------------------|----------------|
| AUTO          | Automaattinen                 |                |
|               | Normaali                      | 3 500–8 000 K  |
|               | Säil. lämpimän valaist. värit |                |
| *             | Hehkulamppu                   | 3 000 K        |
| ***           | Loisteputkivalo               |                |
|               | Natriumlamput                 | 2 700 K        |
|               | Lämpimänvalk. loisteputket    | 3 000 K        |
|               | Valkoiset loisteputket        | 3 700 K        |
|               | Viileänvalkoiset loisteputket | 4 200 K        |
|               | Päivänvalkoiset loisteputket  | 5 000 K        |
|               | Päivänvaloloisteputket        | 6 500 K        |
|               | Korkean lämpötilan elohopea   | 7 200 K        |
| ☀             | Suora auringonvalo            | 5 200 K        |
| 4             | Salama                        | 5 400 K        |
| 2             | Pilvinen                      | 6 000 K        |
| <b>1</b> ///. | Varjo                         | 8 000 K        |
| Κ             | Valitse värilämpötila (🕮 117) | 2 500-10 000 K |
| PRE           | Esiasetus käsin (🕮 120)       | —              |

\* Kaikki arvot ovat likimääräisiä eivätkä kuvaa hienosäätöä (jos sovellettavissa).

Valkotasapaino asetetaan painamalla %-, (WB) -painiketta ja kiertämällä pääkomentokiekkoa, kunnes haluttu asetus näkyy.

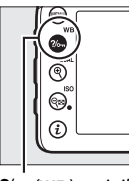

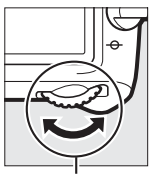

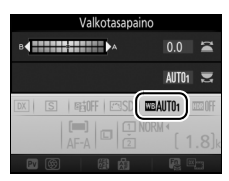

?/๛ (WB) -painike

Pääkomentokiekko

Tietonäyttö

## 🖉 Reaaliaikanäkymä

Reaaliaikanäkymässä valittu asetus näkyy näytöllä.

## 🖉 Kuvausvalikot

Valkotasapainoa voi säätää myös kumman tahansa kuvausvalikon kohdassa Valkotasapaino ( $\Box$  269, 274), jossa voi myös hienosäätää valkotasapainoa ( $\Box$  114) tai mitata arvon valkotasapainon käsisäätöiselle esiasetukselle ( $\Box$  120). Valkotasapaino-valikon kohta Automaattinen sisältää asetukset Normaali ja Säil. lämpimän valaist. värit, joka säilyttää hehkulamppuvalaistuksen tuottamat lämpimät värit, kun taas asetusta  **Loisteputkivalo** voi käyttää valonlähteen valitsemiseen eri lampputyypeistä. Elokuvausvalikossa on Samat kuin valokuva-asetuks. -asetus, joka asettaa elokuvien valkotasapainoksi saman arvon kuin valokuvissa.

## 🖉 Salamavalaistus studiossa

Automaattinen valkotasapaino ei välttämättä tuota toivottuja tuloksia suurten studioissa käytettävien salamalaitteiden kanssa. Käytä käsin esiasetettavaa valkotasapainoa tai aseta valkotasapainoksi **Salama** ja säädä valkotasapainoa hienosäädön avulla.

## 🖉 Värilämpötila

Valonlähteen väri havaitaan eri tavalla riippuen katsojasta ja muista olosuhteista. Värilämpötila on valonlähteen värin objektiivinen mitta, joka määritellään lämpötilana, johon kohde olisi kuumennettava, jotta se lähettäisi valonlähteen kanssa samalla aallonpituudella olevaa valoa. Valonlähteet, joiden värilämpötila on noin 5 000–5 500 K, näyttävät valkoisilta, kun taas matalamman värilämpötilan valonlähteet, kuten hehkulamput, näyttävät hieman keltaisilta tai punaisilta. Valonlähteet, joiden värilämpötila on korkeampi, vaikuttavat sinisävyisiltä.

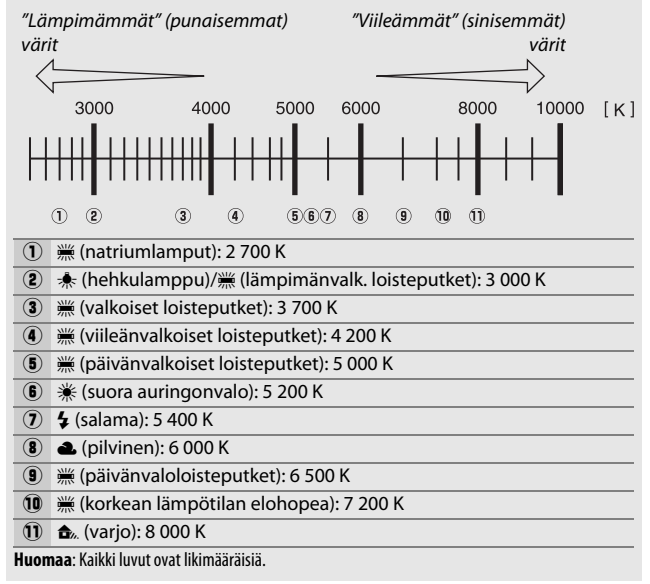

## 114

# Valkotasapainon hienosäätö

Kun asetuksena on muu kuin 🔀 (Valitse värilämpötila), valkotasapainoa "hienosäätämällä" voidaan korjata valonlähteen värin vaihtelua tai tarkoituksellisesti lisätä kuvaan värisävy.

## II Valkotasapainon valikko

Hienosäädä valkotasapainoa kuvausvalikoiden kautta valitsemalla **Valkotasapaino** ja noudattamalla alla olevia ohjeita.

# 1 Näytä hienosäätöasetukset.

Korosta valkotasapainoasetus ja paina (c) (jos alivalikko avautuu, valitse haluamasi asetus ja paina uudelleen (c) näyttääksesi hienosäätöasetukset; katso tietoa käsin esiasetettavan valkotasapainon hienosäädöstä sivulta 129).

## 2 Hienosäädä valkotasapainoa.

Käytä valkotasapainon hienosäätöön monivalitsinta. Valkotasapainoa voi hienosäätää akselilla kullanruskea (A) – sininen (B) porrastuksella 0,5 ja akselilla vihreä (G) – magenta (M) porrastuksella 0,25. Vaaka-akseli (kullanruskea– sininen) vastaa värilämpötilaa, ja pystyakseli (vihreä–magenta) vaikuttaa samalla tavalla kuin vastaava

värinkorjaussuodin. Vaaka-akseli on jaettu noin 5:tä mired-arvoa vastaaviin väleihin ja pystyakseli noin 0,05:tä hajavalotiheyden yksikköä vastaaviin väleihin.

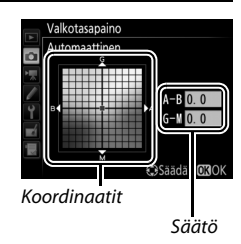

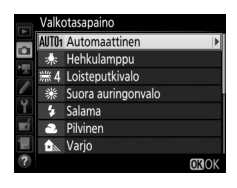

# **3** Paina <sup>™</sup>.

Tallenna asetukset ja palaa kuvausvalikoihin painamalla 🐵.

## ∎ ?//--- (WB) -painike

Kun asetuksena on jokin muu kuin 🚺 (Valitse värilämpötila) tai PRE (Esiasetus käsin),

‰ (WB) -painiketta voi käyttää valkotasapainon hienosäätöön kullanruskea (A) – sininen (B) -akselilla (
114; jos haluat hienosäätää valkotasapainoa, kun PRE on valittu, käytä

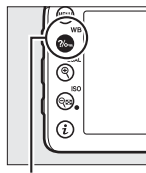

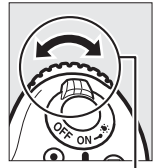

?/--- (WB) -painike

Sivukomentokiekko

kuvausvalikoita sivun 129 ohjeiden mukaisesti). Paina **%**, **(WB)** -painiketta ja kierrä sivukomentokiekkoa hienosäätääksesi valkotasapainoa 0,5:n porrastuksella (jokainen täysi askel vastaa noin 5:tä mired-arvoa), kunnes haluttu arvo tulee näkyviin. Sivukomentokiekon kiertäminen vasemmalle lisää kullanruskean (A) määrää. Sivukomentokiekon kiertäminen oikealle lisää sinisen (B) määrää.

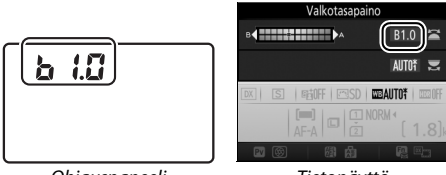

Ohjauspaneeli

Tietonäyttö

## 🖉 Reaaliaikanäkymä

Reaaliaikanäkymässä valittu arvo näkyy näytöllä.

## 🖉 Valkotasapainon hienosäätö

Jos valkotasapainoa on hienosäädetty, valkotasapainoasetuksen vieressä näkyy asteriski (" $\star$ "). Huomaa, että hienosäätöakselien värit ovat suhteellisia, eivät absoluuttisia. Jos kohdistinta siirretään esimerkiksi suuntaan **B** (sininen), kun valkotasapainoksi on valittu "lämmin" asetus, kuten  $\clubsuit$  (hehkulamppu), valokuvista tulee hieman "viileämpiä", muttei kuitenkaan sinisiä.

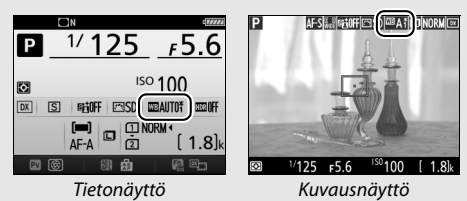

## "Mired-arvo"

Värilämpötilan muuttuminen aiheuttaa suuremman värieron matalissa värilämpötiloissa kuin korkeammissa värilämpötiloissa. Esimerkiksi 1 000 K:n muutos tuottaa paljon suuremman värimuutoksen 3 000 K:ssä kuin 6 000 K:ssä. Mired-arvo, joka lasketaan kertomalla värilämpötilan käänteisluku 10<sup>6</sup>:lla, on värilämpötilan mitta, joka ottaa huomioon edellä mainitun vaihtelun ja jota käytetään värilämpötilan korjaussuotimien yksikkönä. Esim:

- 4 000 K 3 000 K (1 000 K:n ero) = 83 mired-arvoa
- 7 000 K 6 000 K (1 000 K:n ero) = 24 mired-arvoa

## 🖉 Katso myös

Kun **Valkotasap. haarukointi** on valittu Mukautetussa asetuksessa e6 (**Autom. haarukoinnin asetus**, III 284), kamera luo useita kuvia joka kerta kun suljin laukaistaan. Jokaisessa kuvassa on erilainen valkotasapaino, koska valittua valkotasapainoarvoa "haarukoidaan" (III 202).

# Värilämpötilan valitseminen

Noudata alla olevia ohjeita valitaksesi värilämpötilan, kun 🗹 (Valitse värilämpötila) on valittu valkotasapainoksi.

## Valitse värilämpötila

Huomaa, että toivottuja tuloksia ei saavuteta salama- tai loisteputkivalaistuksessa. Valitse näille valonlähteille **4 (Salama**) tai **(Loisteputkivalo**). Kun käytössä on jokin muu valonlähde, ota testikuva määrittääksesi, onko valittu arvo sopiva.

## II Valkotasapainon valikko

Värilämpötila voidaan valita käyttämällä kuvausvalikoiden Valkotasapaino-asetuksia. Syötä arvot kullanruskea–sininen- ja vihreä–magenta-akseleille (© 114) alla kuvatulla tavalla.

 Valitse Valitse värilämpötila. Valitse jommassakummassa kuvausvalikossa Valkotasapaino, korosta Valitse värilämpötila ja paina
 O.

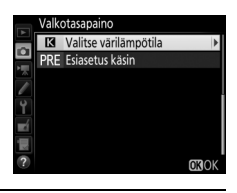

## 2 Valitse arvo kullanruskea-sininenakselille.

Korosta numeroita painamalla ④ tai ④ ja muuta niitä painamalla ④ tai ④.

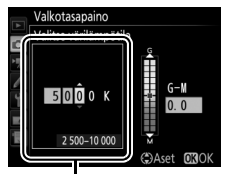

Kullanruskea (A) – sininen (B) -akselin arvo

3 Valitse arvo vihreä-magenta-akselille. Paina ⊕ tai ⊕ korostaaksesi G- (vihreä) tai M-akselin (magenta) ja paina ⊕ tai ⊕ valitaksesi arvon.

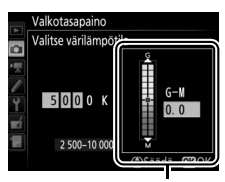

Vihreä (G) – magenta (M) -akselin arvo

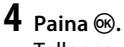

Tallenna muutokset ja palaa kuvausvalikoihin painamalla <sup>®</sup>. Jos vihreä (G) – magenta (M) -akselille valitaan jokin muu arvo kuin 0, **⊠**kuvakkeen vieressä näkyy asteriski ("**★**").

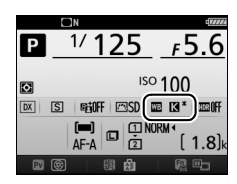

III ?>¬ (WB) -painike
Kun ☑ (Valitse värilämpötila) on valittu, ?>¬ (WB) -painiketta voi käyttää värilämpötilan valitsemiseen, mutta vain kullanruskea (A) – sininen (B) -akselille. Paina ?>¬ (WB) -painiketta ja kierrä sivukomentokiekkoa, kunnes haluamasi arvo näkyy (säädöt tehdään mired-arvoina; □ 116). Voit syöttää värilämpötilan suoraan painamalla ?>¬ (WB)

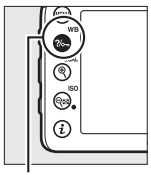

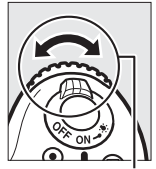

?/~ (WB) -painike

Sivukomentokiekko

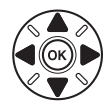

-painiketta, painamalla € tai € numeron korostamiseksi ja painamalla sitten ⊕ tai ⊕ muuttaaksesi numeroa.

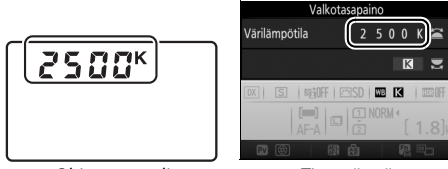

Ohjauspaneeli

Tietonäyttö

## 🖉 Reaaliaikanäkymä

Reaaliaikanäkymässä valittu arvo näkyy näytöllä.

## Esiasetus käsin

Vaihtoehtoa Esiasetus käsin käytetään valkotasapainon mukautettujen asetusten tallentamiseen ja käyttämiseen, kun kuvaus tapahtuu sekavalossa, tai voimakkaan väristen valonlähteiden vaikutusten korjaamiseen. Kameraan voi tallentaa enintään kuusi käsin esiasetettavan valkotasapainon arvoa paikkoihin d-1–d-6. Valkotasapainon käsisäätöisen esiasetuksen voi tehdä kahdella tavalla:

| Menetelmä                | Kuvaus                                                                                                    |
|--------------------------|----------------------------------------------------------------------------------------------------|
| Suora mittaus            | Neutraali harmaa tai valkoinen kohde sijoitetaan<br>lopullisessa valokuvassa käytettävään valaistukseen,<br>ja kamera mittaa valkotasapainon.<br>Reaaliaikanäkymässä valkotasapainon voi mitata<br>valitulta alueelta kuvasta (valkotasapainon<br>pistemittaus, 🕮 124). |
| Kopioi olemassa olevasta | Valkotasapaino kopioidaan muistikortilla olevasta                                                                                                    |
| valokuvasta              | valokuvasta (🕮 127).                                                                                                    |

# **Etsinvalokuvaus**

## Valaise vertailukohde.

Aseta neutraali harmaa tai valkoinen esine lopullisessa valokuvassa käytettävään valaistukseen. Studio-olosuhteissa vertailukohteena voi käyttää harmaakorttia. Huomaa, että valotusta lisätään automaattisesti 1 EV:llä valkotasapainon mittauksen yhteydessä; säädä valotusta **M**-tilassa niin, että valotusilmaisimen arvo on ±0 ( $\square$  57).
## 2 Aseta valkotasapainoksi PRE (Esiasetus käsin).

Paina ‰ (WB) -painiketta ja kierrä pääkomentokiekkoa, kunnes PRE näkyy tietonäytöllä.

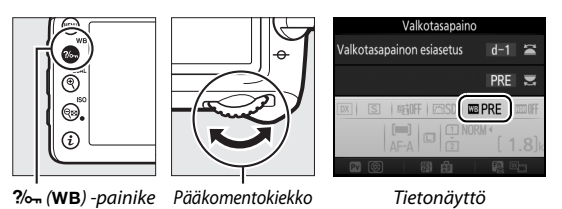

## **3** Valitse esiasetus.

Paina **%** (**WB**) -painiketta ja kierrä sivukomentokiekkoa, kunnes haluamasi valkotasapainon esiasetus (d-1–d-6) näkyy tietonäytöllä.

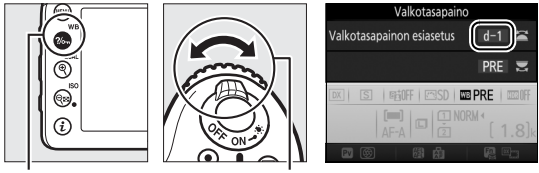

?//¬¬ (WB) -painike

Sivukomentokiekko

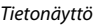

✓ Käsin esiasetettavan valkotasapainon mittaaminen (etsinvalokuvaus) Käsin esiasetettavaa valkotasapainoa ei voi mitata HDR-valokuvia kuvattaessa (□ 141), päällekkäisvalotusta käytettäessä (□ 211) tai kun Tallenna elokuvia on valittu Mukautettuun asetukseen g4 (Määritä laukaisimen tehtävä, □ 288) ja reaaliaikanäkymän valitsin on kierretty asentoon 陳.

## **4** Valitse suora mittaustila.

Vapauta ‰ (WB) -painike hetkeksi ja paina sitä uudelleen, kunnes P. Ekuvake alkaa vilkkua ohjauspaneelissa ja etsimessä.

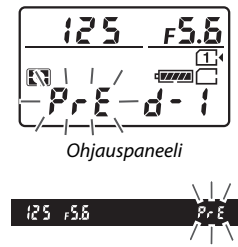

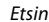

## 5 Mittaa valkotasapaino.

Ennen kuin ilmaisimet lakkaavat vilkkumasta muutaman sekunnin kuluttua, rajaa vertailukohde niin, että

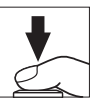

se täyttää etsimen, ja paina laukaisin pohjaan. Kamera mittaa valkotasapainoarvon ja tallentaa sen vaiheessa 3 valittuun esiasetukseen. Valokuvaa ei tallenneta; valkotasapaino voidaan mitata tarkasti, vaikka kamera ei ole tarkentanut.

#### Suojatut esiasetukset

Jos nykyinen esiasetus on suojattu (🗆 129), ohjauspaneelissa, etsimessä ja tietonäytöllä vilkkuu 🌮 🗄 tai **Prt**, jos uutta arvoa yritetään mitata.

## **6** Tarkista tulos.

Jos kamera pystyi mittaamaan valkotasapainoarvon, ohjauspaneelissa vilkkuu **500d** ja etsimessä näkyy vilkkuva **5d**. Poistu kuvaustilaan painamalla laukaisin puoleenväliin.

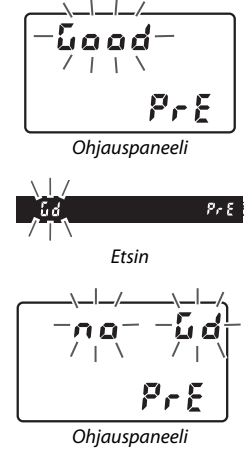

Jos valaistus on liian hämärä tai liian kirkas, kamera ei välttämättä pysty mittaamaan valkotasapainoa. Vilkkuva **na La** näkyy ohjauspaneelissa ja etsimessä. Paina laukaisin puoleenväliin palataksesi vaiheeseen 5 ja mitataksesi valkotasapainon uudelleen.

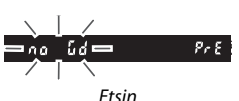

#### 🔽 Suora mittaustila

Jos mitään toimintoja ei tehdä etsinvalokuvauksessa, kun näytöt vilkkuvat, suora mittaustila päättyy Mukautetussa asetuksessa c2 (**Valmiustila-ajastin**,  $\Box$  279) valitun ajan kuluttua.

#### 🖉 Esiasetuksen valitseminen

Kun **Esiasetus käsin** valitaan jommankumman kuvausvalikon kohtaan **Valkotasapaino**, oikealla oleva valintaikkuna avautuu; korosta esiasetus ja paina ®. Jos valitussa esiasetuksessa ei ole arvoa, valkotasapainoksi asetetaan 5 200 K, joka vastaa asetusta **Suora auringonvalo**.

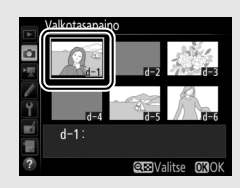

## Reaaliaikanäkymä (valkotasapainon pistemittaus)

Reaaliaikanäkymässä valkotasapainon voi mitata suoraan mistä tahansa rajauksessa olevasta valkoisesta tai harmaasta kohteesta.

## 1 Paina 🖾-painiketta.

Peili nostetaan, ja näkymä objektiivin läpi näytetään kameran näytöllä.

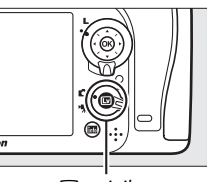

Im-painike

2 Aseta valkotasapainoksi PRE (Esiasetus käsin). Paina <sup>2</sup>/<sub>m</sub> (WB) -painiketta ja kierrä pääkomentokiekkoa, kunnes PRE näkyy näytöllä.

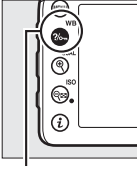

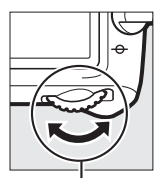

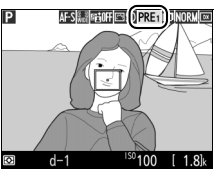

?//¬¬ (WB) -painike

Pääkomentokiekko

Näyttö

## **3** Valitse esiasetus.

Paina ?/--- (WB) -painiketta ja kierrä sivukomentokiekkoa, kunnes haluamasi valkotasapainon esiasetus (d-1-d-6) näkyy näytöllä.

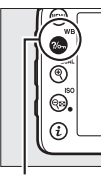

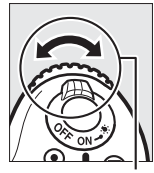

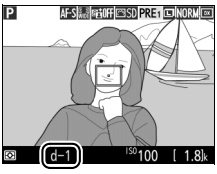

?/~ (WB) -painike Sivukomentokiekko

Näyttö

**4** Valitse suora mittaustila. Vapauta ?/--- (WB) -painike hetkeksi ja paina sitä uudelleen, kunnes näytön PRE-kuvake alkaa vilkkua. Valkotasapainon pistemittauksen kohde (
) näytetään valitussa tarkennuspisteessä.

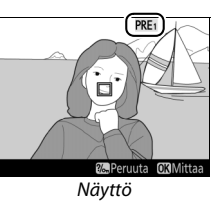

## **5** Sijoita kohde valkoisen tai harmaan alueen kohdalle.

Kun näytöllä vilkkuu PRE, siirrä 🗖 monivalitsimella kohteessa olevan valkoisen tai harmaan alueen kohdalle. Valitaksesi sijainnin tarkemmin lähennä kohteen ympäristöä painamalla 

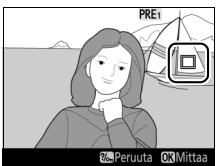

## 6 Mittaa valkotasapaino.

Paina 🐵 tai paina laukaisin pohjaan mitataksesi valkotasapainon. Valkotasapainon mittaukseen käytettävissä oleva aika on sama kuin Mukautettuun asetukseen c4 (Näytön virrankatkaisun viive) > Reaaliaikanäkymä (C 279) valittu aika.

Jos kamera ei pysty mittaamaan valkotasapainoa, oikealla oleva viesti näytetään. Valitse uusi valkotasapainokohde ja toista menettely alkaen vaiheesta 5.

## 7 Poistu suorasta mittaustilasta.

Kun **Esiasetus käsin** on valittu jommankumman kuvausvalikon kohtaan Valkotasapaino, käsin esiasetetun valkotasapainon mittauksessa käytetyn kohteen sijainti näytetään reaaliaikanäkymässä tallennetuissa esiasetuksissa.

🖉 Käsin esiasetetun valkotasapainon mittaaminen (reaaliaikanäkymä) Käsin mitattavaa valkotasapainon esiasetusta ei voi mitata, kun Tallenna elokuvia on valittu Mukautettuun asetukseen g4 (Määritä laukaisimen tehtävä, 🕮 288) ja reaaliaikanäkymän valitsin on asennossa 🦏 Käsin mitattavaa valkotasapainon esiasetusta ei voi asettaa, kun HDR-valotus on käynnissä (🕮 141).

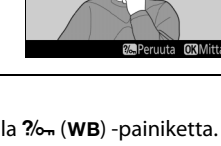

d-1

itä uudelle

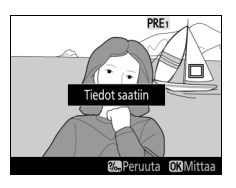

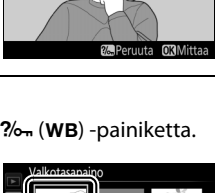

Q Valitse 030

Valkotasapainoa ei voi mitata

## Esiasetusten hallinta

#### II Valkotasapainon kopioiminen valokuvasta

Noudata alla olevia ohjeita kopioidaksesi valkotasapainoarvon olemassa olevasta valokuvasta valittuun esiasetukseen.

 Valitse Esiasetus käsin. Valitse jommassakummassa kuvausvalikossa Valkotasapaino, korosta Esiasetus käsin ja paina <sup>(</sup>).

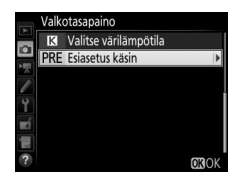

## **2** Valitse kohde.

Korosta esiasetuskohde (d-1–d-6) ja paina व्≅ (ISO).

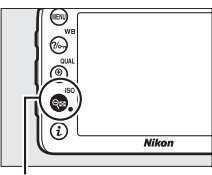

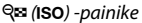

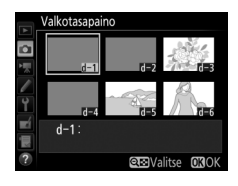

## 3 Valitse Valitse kuva. Korosta Valitse kuva ja paina ().

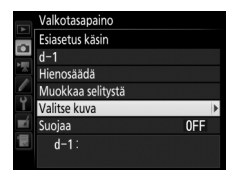

## 4 Korosta lähdekuva.

Korosta lähdekuva.

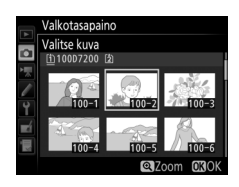

# **5** Kopioi valkotasapaino.

Paina ® kopioidaksesi korostetun valokuvan valkotasapainoarvon valittuun esiasetukseen. Jos korostetulla valokuvalla on kuvaselitys (C 291), selitys kopioidaan valitun esiasetuksen selitykseksi.

#### 🖉 Lähdekuvan valitseminen

Näytä vaiheessa 4 korostettu kuva koko näytön kokoisena pitämällä  $^{e}$  (QUAL) -painiketta painettuna.

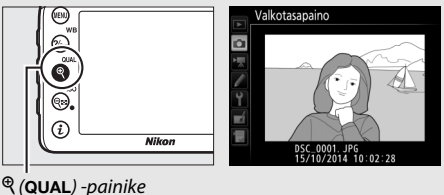

Paina <sup>®</sup> korostaaksesi nykyisen valkotasapainon esiasetuksen (d-1–d-6) ja paina <sup>®</sup> valitaksesi jonkin muun esiasetuksen.

#### 🖉 Käsin esiasetettavan valkotasapainon hienosäätö

Valittua esiasetusta voi hienosäätää valitsemalla **Hienosäädä** ja säätämällä valkotasapainoa sivulla 114 kuvatulla tavalla.

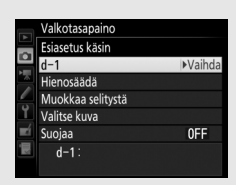

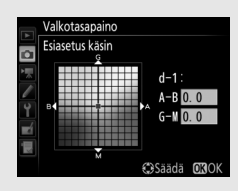

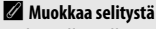

Nykyiselle valkotasapainon esiasetukselle voi lisätä enintään 36 merkin pituisen kuvaavan selityksen valitsemalla valkotasapainon käsisäätöisen esiasetuksen valikossa **Muokkaa** selitystä ja syöttämällä selityksen sivulla 136 kuvatulla tavalla.

#### 🖉 Suojaa

Suojataksesi nykyisen valkotasapainon esiasetuksen valitse valkotasapainon käsisäätöisen esiasetuksen valikossa **Suojaa**, korosta **Päällä** ja paina <sup>®</sup>. Suojattuja esiasetuksia ei voi muokata, eikä toimintoja **Hienosäädä** ja **Muokkaa selitystä** voi käyttää.

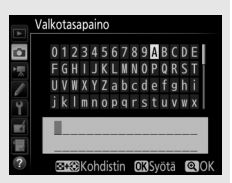

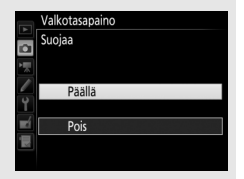

# Kuvan parannus

## Picture Control -säätimet (vain P-, S-, A- ja M-tilat)

Tiloissa P, S, A ja M käyttäjän valitsema Picture Control -säädin määrää, miten kuvia käsitellään (muissa tiloissa kamera valitsee Picture Control -säätimen automaattisesti).

#### Picture Control -säätimen valinta

Valitse Picture Control kohteen tai kuvaustilanteen tyypin mukaan.

| Asetus          | Kuvaus                                                     |
|-----------------|------------------------------------------------------------|
| CSSD Vakio      | Vakiokäsittely, joka tuottaa tasapainoisen tuloksen.       |
|                 | Suositellaan useimpiin tilanteisiin.                       |
|                 | Vähäinen käsittely, joka tuottaa luonnollisen tuloksen.    |
| 🕾 🛛 Neutraali   | Valitse valokuviin, joita käsitellään tai muokataan        |
|                 | myöhemmin.                                                 |
|                 | Kuvia parannellaan värikkään                               |
| 🕾 V 🛛 Värikäs   | valokuvatulostetehosteen luomiseksi. Valitse               |
|                 | valokuviin, joissa perusvärit korostuvat.                  |
| CMC Yksivärinen | Ota yksivärisiä valokuvia.                                 |
| PT Muotokuva    | Käsittele muotokuvia saadaksesi ihoon luonnollisen ja      |
|                 | pyöristetyn tunnun.                                        |
| 🖾 S Maisema     | Tuottaa eloisia maisema- ja kaupunkikuvia.                 |
|                 | Yksityiskohdat säilyvät laajalla sävyalueella valoalueista |
| 🕾 FL Tasainen   | varjoihin. Valitse valokuviin, joita käsitellään tai       |
|                 | muokataan myöhemmin voimakkaasti.                          |

#### Elokuvausvalikko

Elokuvausvalikon **Aseta Picture Control** -kohdassa on **Samat kuin valokuva-asetuks.** -asetus, joka asettaa elokuvien Picture Control -säätimeksi saman säätimen kuin valokuvissa.

| 1 Val<br>Kor | itse <mark>Aseta Picture Control.</mark><br>osta jommassakummassa<br>rausvalikossa <b>Aseta Picture Control</b> |             | VALOKUVAUSVALIKKO<br>NEF (RAW) -tallennus<br>Valkotasapaino<br>Aseta Picture Control                                        | <br>AUTO1          |
|--------------|----------------------------------------------------------------------------------------------------|-------------|----------------------------------------------------------------------------------------------------|--------------------|
| ja p         | aina 🚱.                                                                                                    | · • • • • • | Muokk. Picture Control-saat.<br>Väriavaruus<br>Aktiivinen D-Lighting<br>HDR (laaja dynaaminen alue)<br>Vinjetoinnin korjaus | sRGB<br>OFF<br>OFF |

2 Valitse Picture Control. Korosta Picture Control ja paina ⊛.

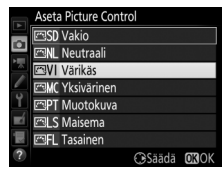

#### Mukautetut Picture Control -säätimet

*Mukautettuja Picture Control -säätimiä* luodaan muokkaamalla valmiita Picture Control -säätimiä kuvausvalikoiden **Muokk. Picture Control -säät.** -toiminnon avulla (CIII 135). Mukautetut Picture Control -säätimet voi tallentaa muistikortille ja jakaa muiden samanmallisten kameroiden ja yhteensopivien ohjelmistojen kanssa (CIII 138).

#### Picture Control -ilmaisin

Nykyinen Picture Control näkyy näytöllä.

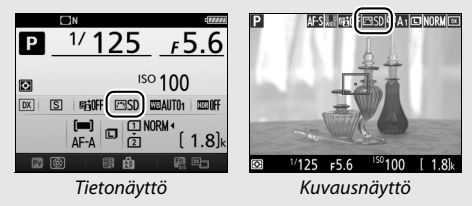

## Picture Control -säätimien muokkaaminen

Valmiita tai mukautettuja Picture Control -säätimiä (D 135) voi muokata kuvausohjelman tai halutun lopputuloksen mukaan. Valitse tasapainoinen asetusyhdistelmä käyttämällä vaihtoehtoa **Pikasäätö** tai säädä yksittäisiä asetuksia käsin.

## 1 Valitse Picture Control.

Korosta haluamasi Picture Control -säädin Picture Control -luettelossa (© 130) ja paina ③.

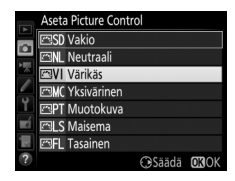

## 2 Säädä asetuksia.

|            | Värikäs            |         | EE:0F             |
|------------|--------------------|---------|-------------------|
| ~          | Pikasäätö          | 0       | <del>- 1 +</del>  |
| •          | Terävöittäminen    | 4.00    | ٩ <u>٩</u> ٩      |
| 1          | Yksityiskohtaisuus | +1.00   | ^ <del></del>     |
| /          | Kontrasti          | 0.00    | Ą <u>- 0 +</u>    |
| Ϋ́         | Kirkkaus           | 0.00    |                   |
| <b>n</b> í | Värikylläisyys     | 0.00    | 4 <del></del>     |
|            | Värisävy           | 0.00    | <del></del> t     |
| ?          |                    | 💼 Palau | ita <b>ORI</b> OK |

säädetty, tai valitse monivalitsimella **Pikasäätö** käyttääksesi esiasetettua asetusyhdistelmää. Oletusasetukset voi palauttaa painamalla 🗑 () -painiketta.

## **3** Paina ∞.

#### Alkuperäisten Picture Control -säätimien muokkaus

Picture Control -säätimet, jotka on muokattu oletusasetuksista, on merkitty asteriskilla ("**\***").

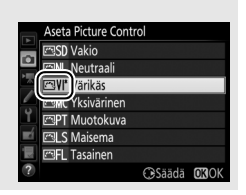

#### **II** Picture Control -asetukset

|                                       | Asetus             | Kuvaus                                                                                                    |
|---------------------------------------|--------------------|----------------------------------------------------------------------------------------------------|
| Pikasäätö                             |                    | Vähennä tai lisää valitun Picture Control -säätimen<br>vaikutusta (huomaa, että tämä nollaa kaikki<br>käsisäädöt). Ei käytettävissä vaihtoehtojen <b>Neutraali</b> ,<br><b>Yksivärinen</b> ja <b>Tasainen</b> tai mukautettujen Picture<br>Control -säätimien kanssa (🖽 135).                                                         |
| <del>x</del>                          | Terävöittäminen    | Säädä ääriviivojen terävyyttä. Valitse <b>A</b> säätääksesi terävöintiä automaattisesti kuvaustilanteen mukaan.                                                                                                    |
| Käsisäädöt<br>aikki Picture Control - | Yksityiskohtaisuus | Säädä yksityiskohtaisuutta käsin tai valitse <b>A</b> , jolloin<br>kamera säätää yksityiskohtaisuutta automaattisesti.<br>Kuvausohjelmasta riippuen joillain asetuksilla<br>kirkkaiden kohteiden ympärillä saattaa näkyä varjoja<br>tai tummien kohteiden ympärillä valokehiä.<br>Yksityiskohtaisuus-asetusta ei sovelleta elokuviin. |
| säätime                               | Kontrasti          | Säädä kontrastia käsin tai valitse <b>A</b> , jolloin kamera<br>säätää kontrastia automaattisesti.                                                                                                    |
| ë.                                    | Kirkkaus           | Nosta tai laske kirkkautta menettämättä valoalueiden tai varjojen yksityiskohtia.                                                                                                    |
| Käsisä<br>(vain mor                   | Värikylläisyys     | Säädä värien eloisuutta. Valitse <b>A</b> säätääksesi<br>värikylläisyyttä automaattisesti kuvaustilanteen<br>mukaan.                                                                                                    |
| äädöt<br>iivärinen)                   | Värisävy           | Säädä värisävyä.                                                                                                    |
| Käsisä<br>(vain yksi                  | Suodintehosteet    | Jäljittele värisuodinten vaikutusta yksivärisissä<br>valokuvissa (□ 134).                                                                                                    |
| äädöt<br>ivärinen)                    | Sävytys            | Valitse yksivärisissä valokuvissa käytettävä värisävy<br>(🗆 135).                                                                                                    |

#### 🔽 "A" (Automaattinen)

Automaattisen terävöittämisen, yksityiskohtaisuuden, kontrastin ja värikylläisyyden tulokset vaihtelevat valotuksen ja kohteen sijainnin mukaan. Parhaat tulokset saadaan käyttämällä G-, E- tai D-tyypin objektiivia.

#### 🖉 Automaattisen ja käsisäädön välillä vaihtaminen

Paina <sup>ℚ</sup> (**QUAL**) -painiketta vaihtaaksesi terävöinnin, yksityiskohtaisuuden, kontrastin ja värikylläisyyden käsisäädön ja automaattisen (**A**) asetuksen välillä.

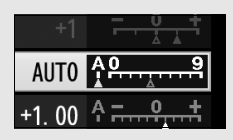

#### Mukautetuttujen Picture Control -säätimien asetukset

Mukautettuihin Picture Control -säätimiin voi käyttää samoja asetuksia kuin Picture Control -säätimeen, johon mukautettu Picture Control perustuu.

#### Edelliset asetukset

Picture Control -asetusvalikon arvonäytön alapuolella näkyvä ∆-ilmaisin osoittaa asetuksen edellisen arvon. Käytä sitä vertailukohtana säätäessäsi asetuksia.

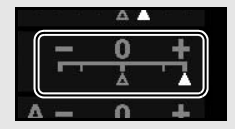

#### Suodintehosteet (vain Yksivärinen)

Tämän valikon asetukset jäljittelevät värisuodinten vaikutusta yksivärisissä valokuvissa. Seuraavat suodintehosteet ovat käytettävissä:

|   | Asetus    | Kuvaus                                                                                               |
|---|-----------|----------------------------------------------------------------------------------------------------|
| Y | Keltainen | Lisää kontrastia. Voidaan käyttää taivaan kirkkauden                                                 |
| 0 | Oranssi   | vähentämiseen maisemakuvissa. Oranssi tuottaa<br>voimakkaamman kontrastin kuin keltainen ja punainen |
| R | Punainen  | voimakkaamman kontrastin kuin oranssi.                                                               |
| G | Vihreä    | Pehmentää ihon sävyjä. Voidaan käyttää muotokuvissa.                                                 |

Huomaa, että **Suodintehosteet**-toiminnolla luodut tehosteet ovat voimakkaampia kuin fyysisillä lasisuotimilla saavutettavat.

 Sävytys (vain Yksivärinen)
 Kun painiketta 🏵 painetaan vaihtoehdon
 Sävytys ollessa valittuna, värikylläisyyden asetukset tulevat näkyviin. Säädä värikylläisyyttä painamalla 🕄 tai 🕃.
 Värikylläisyyden säätö ei ole käytettävissä, kun
 B&W (mustavalkoinen) on valittuna.

|    | Yksivärinen        |           | 陆田                     |
|----|--------------------|-----------|------------------------|
|    | Terävöittäminen    | 3. 00     | <u>٩</u> ٩٩            |
| •  | Yksityiskohtaisuus | +1. 00    | <del>م</del>           |
|    | Kontrasti          | 0. 00     | ^ <b></b> - <u>₽</u> † |
|    | Kirkkaus           | 0. 00     | - <u>•</u> +           |
| Ĭ. | Suodintehosteet    |           | OFFICERG               |
| Ľ  | Sävytys            |           |                        |
|    | Se                 | pia, 4.00 |                        |
| ?  |                    | 🖆 Palau   | ita OKOK               |

## Mukautettujen Picture Control -säädinten luominen

Kameran mukana toimitetuista Picture Control -säätimistä voi muokata ja tallentaa mukautettuja Picture Control -säätimiä.

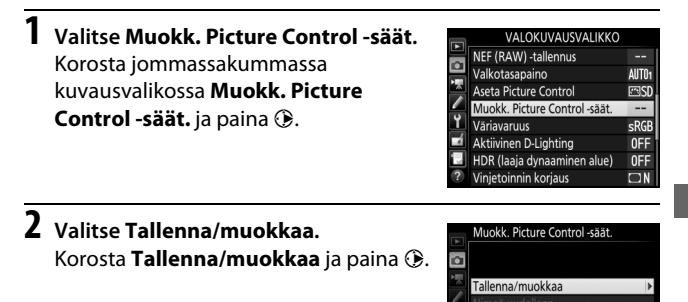

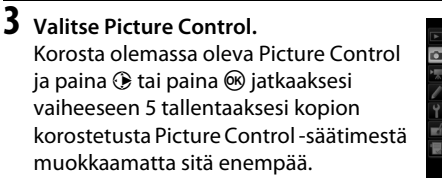

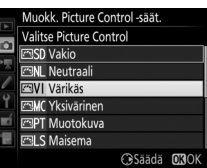

Lataa/tallenna

#### 4 Muokkaa valittua Picture Control -säädintä.

Katso lisätietoja sivulta 133. Hylkää muutokset ja aloita uudelleen oletusasetuksista painamalla 🛍 () -painiketta. Paina , kun asetukset on tehty.

## 5 Valitse kohde.

Valitse mukautetun Picture Control -säätimen kohde (C-1–C-9) ja paina ③.

## **6** Nimeä Picture Control.

Oikealla oleva tekstinsyöttöikkuna tulee näkyviin. Oletusarvoisesti uudet Picture Control -säätimet nimetään lisäämällä kaksinumeroinen luku (määrätään automaattisesti) olemassa olevan Picture Control -säätimen nimeen; käyttääksesi oletusnimeä jatka vaiheeseen 7. Siirrä kohdistin nimialueelle pitämällä 🖗 (ISO)

-painiketta painettuna ja painamalla ① tai ①. Syöttääksesi uuden kirjaimen kohdistimen kohdalle korosta haluamasi merkki näppäimistöalueella monivalitsimella ja paina ®. Poista kohdistimen kohdalla oleva merkki painamalla 🛍 () -painiketta.

Mukautetun Picture Control -säätimen nimen pituus voi olla enintään yhdeksäntoista merkkiä. Tämän pituuden ylittävät merkit poistetaan.

Näppäimistöalue

Ei käytössä Ei käytössä

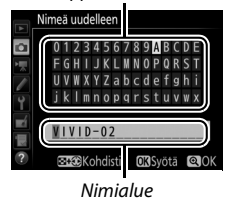

|    | Värikäs            |         | FEIOFF          |
|----|--------------------|---------|-----------------|
|    | Pikasäätö          | +1      | <u>+ </u> * +   |
| •  | Terävöittäminen    | 5. 00   | 4 <u>9</u> 9    |
|    | Yksityiskohtaisuus | +1.00   | + <del> ب</del> |
|    | Kontrasti          | +0.50   | A - 0 +         |
| Ϋ́ | Kirkkaus           | 0.00    | <del> +</del>   |
| Ľ  | Värikylläisyys     | +1.00   | A - 0 +         |
|    | Värisävy           | 0.00    | <del></del>     |
|    |                    | 🖆 Palau | ta OKOK         |

Muokk. Picture Control -säät. Tallenna nimellä

## 7 Paina ♥ (QUAL).

Tallenna muutokset ja poistu painamalla <sup>ℚ</sup> (**QUAL**) -painiketta. Uusi Picture Control tulee näkyviin Picture Control -luetteloon.

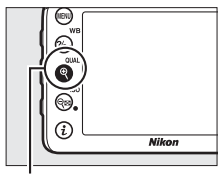

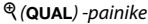

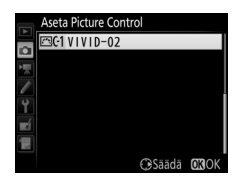

Muokk. Picture Control -säät. > Nimeä uudelleen Mukautetun Picture Control -säätimen voi nimetä uudelleen milloin tahansa Muokk. Picture Control -säät. -valikon kohdassa Nimeä uudelleen.

Muokk. Picture Control -säät. > Poista Kun mukautettuja Picture Control -säätimiä ei enää tarvita, ne voi poistaa Muokk. Picture Control -säät. -valikon Poista-toiminnolla.

Alkuperäisen Picture Control -säätimen kuvake Alkuperäisen esiasetetun Picture Control -säätimen, johon mukautettu Picture Control perustuu, kuvake näkyy muokkausnäytön oikeassa yläkulmassa.

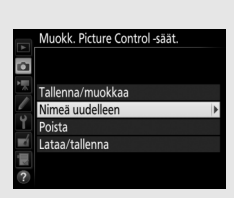

#### Alkuperäisen Picture Control -säätimen kuvake

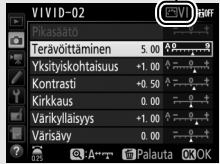

Mukautettujen Picture Control -säädinten jakaminen Muokk. Picture Control -säät. -valikon kohta Lataa/tallenna sisältää alla luetellut asetukset. Käytä näitä asetuksia kopioidaksesi mukautettuja Picture Control -säätimiä muistikortille tai muistikortilta (näitä asetuksia voi käyttää vain paikassa 1 olevalle muistikortille, eikä niitä voi käyttää paikan 2 kortille). Muistikortille kopioituja Picture

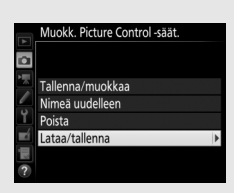

Control -säätimiä voi käyttää muissa kameroissa tai yhteensopivissa ohjelmistoissa.

- Kopioi korttiin: Kopioi mukautettu Picture Control -säädin (C-1–C-9) kamerasta valittuun muistikortin kohteeseen (1–99).
- Kopioi kameraan: Kopioi mukautettuja Picture Control -säätimiä muistikortilta kameran Picture Control -säätimiin C-1–C-9 ja anna niille haluamasi nimi.
- Poista kortista: Poista valitut mukautetut Picture Control -säätimet muistikortilta.

## Valoalueiden ja varjojen yksityiskohtien säilyttäminen (vain P-, S-, A- ja M-tilat)

## Aktiivinen D-Lighting

Aktiivinen D-Lighting säilyttää valoalueiden ja varjojen yksityiskohdat luoden valokuvia, joissa on luonnollinen kontrasti. Käytä suurikontrastisiin kohteisiin, esimerkiksi kuvatessasi ovesta tai ikkunasta näkyviä kirkkaasti valaistuja ulkomaisemia tai kuvatessasi varjossa olevia kohteita aurinkoisena päivänä. Toiminto on tehokkaimmillaan matriisimittauksen ( $\Box$  105) kanssa käytettynä.

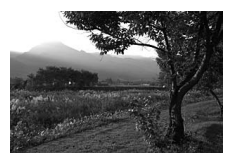

Aktiivinen D-Lighting pois päältä

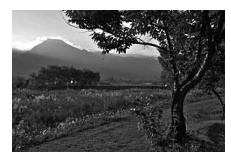

Aktiivinen D-Lighting: 暄 A Automaattinen

#### 🗹 "Aktiivinen D-Lighting" ja "D-Lighting"

Valokuvausvalikon vaihtoehto **Aktiivinen D-Lighting** säätää valotusta ennen kuvausta dynaamisen alueen optimoimiseksi, kun taas muokkausvalikon vaihtoehto **D-Lighting** (C 294) kirkastaa kuvien varjoja kuvauksen jälkeen.

## 1 Valitse Aktiivinen D-Lighting.

Korosta valokuvausvalikossa **Aktiivinen D-Lighting** ja paina **(b)**.

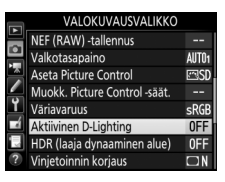

## **2** Valitse asetus.

Korosta haluamasi asetus ja paina <sup></sup> Jos **昭 A Automaattinen** on valittu, kamera säätää Aktiivista D-Lightingia automaattisesti kuvausolosuhteiden mukaan (M-tilassa 昭 A Automaattinen vastaa kuitenkin asetusta 昭 N Normaali).

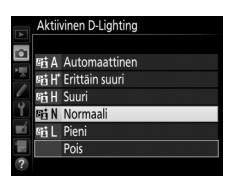

#### Aktiivinen D-Lighting

Joillakin kohteilla kirkkaiden kohteiden ympärillä saattaa näkyä epätasaista varjostusta tai varjoja ja tummien kohteiden ympärillä saattaa näkyä kehiä.

#### 🖉 Katso myös

Kun ADL-haarukointi on valittu Mukautettuun asetukseen e6 (Autom. haarukoinnin asetus, III 284), kamera vaihtelee Aktiivisen D-Lightingin tasoa kuvasarjassa (III 207). Aktiivisen D-Lightingin voi halutessaan valita Fn-painikkeella ja pääkomentokiekolla; katso lisätietoja Mukautetusta asetuksesta f2 (Fn-painikkeen tehtävä, III 284).

## <u>Laaja dynaaminen alue (HDR)</u>

Suurikontrastisten kohteiden kanssa käytettävä laaja dynaaminen alue (High Dynamic Range, HDR) säilyttää valoalueiden ja varjojen yksityiskohdat yhdistämällä kaksi kuvaa, jotka otetaan eri valotuksilla. HDR toimii parhaiten matriisimittauksen kanssa käytettynä ( $\Box$  105; pistemittausta tai keskustapainotteista mittausta ja ei-mikroprosessoriohjattua objektiivia käytettäessä voimakkuus **Automaattinen** vastaa asetusta **Normaali**). Sitä ei voi käyttää NEF (RAW) -kuvien tallentamiseen. Salamavalo, haarukointi ( $\Box$  197), päällekkäisvalotus ( $\Box$  211) ja ajastettu valokuvaus ( $\Box$  171) eivät ole käytettävissä, kun HDR on käytössä, eikä suljinaikoja bu L b ja - voi käyttää.

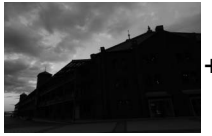

Ensimmäinen valotus (tummempi)

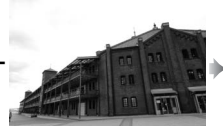

Toinen valotus (kirkkaampi)

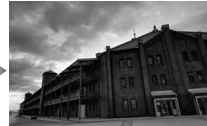

Yhdistetty HDR-kuva

1 Valitse HDR (laaja dynaaminen alue). Korosta valokuvausvalikossa HDR (laaja dynaaminen alue) ja paina ().

|          | VALOKUVAUSVALIKKO             |            |
|----------|-------------------------------|------------|
|          | NEF (RAW) -tallennus          |            |
|          | Valkotasapaino                | AUT01      |
|          | Aseta Picture Control         | ⊡SD        |
| <u> </u> | Muokk. Picture Control -säät. |            |
| Ĭ.       | Väriavaruus                   | sRGB       |
|          | Aktiivinen D-Lighting         | <b>OFF</b> |
|          | HDR (laaja dynaaminen alue)   | OFF        |
| ?        | Vinjetoinnin korjaus          |            |

## **2** Valitse tila.

Korosta **HDR-tila** ja paina 🕃.

Korosta jokin seuraavista ja paina 🛞.

- Ota sarja HDR-valokuvia valitsemalla
   ON<sup>C</sup> Päällä (sarja). HDR-kuvaus jatkuu, kunnes Pois valitaan kohtaan
   HDR-tila.
- Ota yksi HDR-valokuva valitsemalla Päällä (yksi kuva). Normaali kuvaus jatkuu

automaattisesti, kun yksittäinen HDR-valokuva on luotu.

• Poistu ottamatta enempää HDR-valokuvia valitsemalla Pois.

Jos Päällä (sarja) tai Päällä (yksi kuva) on valittu, HDR-kuvake näkyy etsimessä.

3 Valitse HDR-voimakkuus. Valitaksesi kahden kuvan välisen valotuseron (HDR-voimakkuus) korosta HDR-voimakkuus ja paina <sup>(</sup>).

Korosta haluamasi asetus ja paina ®. Jos **Automaattinen** on valittu, kamera säätää HDR-voimakkuutta automaattisesti kuvausohjelman mukaan.

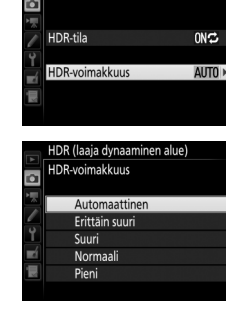

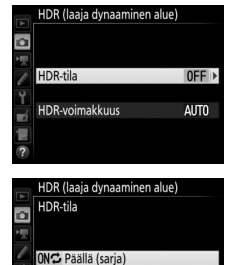

Päällä (vksi kuva)

Pois

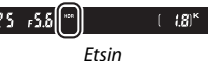

HDR (laaja dynaaminen alue)

## **4** Rajaa valokuva, tarkenna ja ota kuva.

Kamera ottaa kaksi valotusta, kun laukaisin painetaan pohjaan. Kun kuvia yhdistetään, **Joh Kar** vilkkuu ohjauspaneelissa ja **Joh HDR** etsimessä; valokuvia ei voi ottaa, ennen kuin tallennus on päättynyt. Kamera ottaa valittuna olevasta kuvanottotavasta riippumatta vain yhden valokuvan joka kerta kun laukaisinta painetaan.

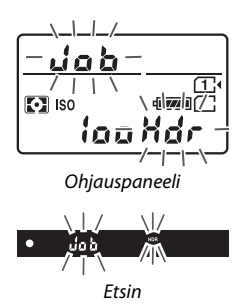

Jos **Päällä (sarja)** on valittu, HDR kytkeytyy pois päältä vain, kun **Pois** valitaan kohtaan **HDR-tila**; jos **Päällä (yksi kuva)** on valittu, HDR kytkeytyy automaattisesti pois päältä, kun yksi valokuva on otettu. **HDR**-kuvake poistuu näytöltä HDR-kuvauksen päättyessä.

#### HDR-valokuvien rajaaminen

Kuvan reunat saattavat rajautua pois. Haluttua tulosta ei välttämättä saavuteta, jos kamera tai kohde liikkuu kuvauksen aikana. Jalustan käyttöä suositellaan. Kuvausohjelmasta riippuen vaikutus ei välttämättä näy, kirkkaiden kohteiden ympärillä saattaa näkyä varjoja tai tummien kohteiden ympärillä saattaa näkyä kehiä. Joissain kohteissa voi näkyä epätasaisia varjoja.

#### 🖉 Ajastettu kuvaus

Jos **Päällä (sarja)** on valittu kohtaan **HDR-tila** ennen ajastetun kuvauksen alkamista, kamera jatkaa HDR-valokuvien ottamista valitulla aikavälillä (jos **Päällä (yksi kuva)** on valittu, ajastettu kuvaus päättyy yhden kuvan jälkeen).

# Salamakuvaus

## Yhdysrakenteisen salaman käyttäminen

Yhdysrakenteista salamaa voi käyttää, kun luonnonvalo ei riitä valaistukseen, minkä lisäksi sitä voi käyttää varjojen ja vastavalossa olevien kohteiden kirkastamiseen tai lisäämään valonpilkahduksen kohteen silmiin.

## <u>Tilat, joissa salama nousee automaattisesti</u>

Tiloissa 智, 乏, 全, ♥, 国, 溪, ♥ ja v yhdysrakenteinen salama nousee automaattisesti ja välähtää tarvittaessa.

## 1 Valitse salamatila.

Pidä 🗲 (💯) -painiketta painettuna ja kierrä pääkomentokiekkoa, kunnes haluamasi salamatila näkyy.

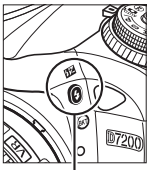

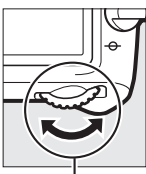

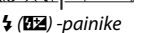

Pääkomentokiekko

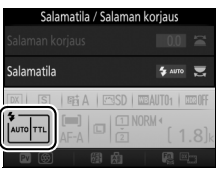

Tietonäyttö

#### 🖉 Reaaliaikanäkymä

Reaaliaikanäkymässä valittu asetus näkyy näytöllä.

## **2** Ota kuvia.

Salama nousee tarvittaessa, kun laukaisin painetaan puoleenväliin, ja välähtää, kun valokuva otetaan. Jos salama ei nouse

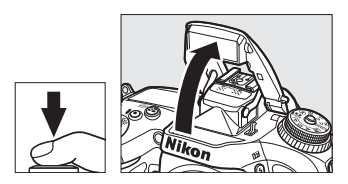

automaattisesti, ÄLÄ yritä

nostaa sitä käsin. Tämän varotoimen noudattamatta jättäminen voi vahingoittaa salamaa.

#### Salamatilat

Seuraavat salamatilat ovat käytettävissä:

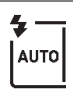

Automaattisalama: Kun valaistus on heikko tai kohde on vastavalossa, salama nousee automaattisesti, kun laukaisin painetaan puoleenväliin, ja välähtää tarvittaessa. Ei käytettävissä A-tilassa.

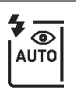

Automaattisalama ja punasilmäisyyden vähennys: Käytä muotokuviin. Salama nousee ja välähtää tarvittaessa, mutta ennen kuin se välähtää, punasilmäisyyden vähennysvalo syttyy "punasilmäisyyden" vähentämiseksi. Ei käytettävissä 🖪-tilassa.

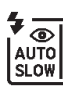

Automaattinen täsmäys pitkiin suljinaikoihin ja punasilmäisyyden vähennys: Kuten automaattisalama ja punasilmäisyyden vähennys, paitsi että pitkiä suljinaikoja käytetään taustavalaistuksen tallentamiseksi. Käytä yöllä tai heikossa valaistuksessa otettaviin muotokuviin. Käytettävissä **D**-tilassa.

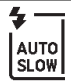

Automaattinen täsmäys pitkiin suljinaikoihin: Pitkiä suljinaikoja käytetään taustavalaistuksen tallentamiseksi yöllä tai heikossa valaistuksessa otettavissa kuvissa. Käytettävissä 🗳-tilassa.

٤

Pois: Salama ei välähdä.

## <u>Tilat, joissa salama nostetaan käsin</u>

Tiloissa P, S, A, M ja II salama on nostettava käsin. Salama ei välähdä, jos sitä ei ole nostettu.

## **1** Nosta salama.

Nosta salama painamalla **\$** (1922) -painiketta. Huomaa, että jos salama on pois päältä tai lisävarusteena saatava ulkoinen salamalaite on kiinnitetty, yhdysrakenteinen salama ei nouse; jatka vaiheeseen 2.

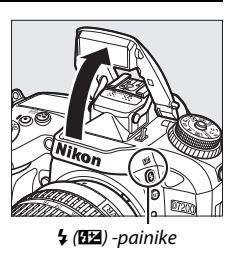

# Valitse salamatila (vain P-, S-, A- ja M-tilat). Pidä 4 (22) -painiketta painettuna ja kierrä pääkomentokiekkoa, kunnes haluamasi salamatila näkyy.

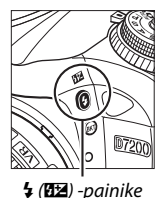

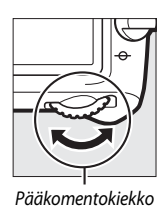

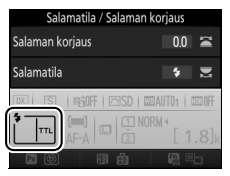

Tietonäyttö

# **3** Ota kuvia.

Jos jokin muu asetus kuin  $\$  on valittu, salama välähtää joka kerta kun kuva otetaan.

#### 🖉 Reaaliaikanäkymä

Reaaliaikanäkymässä valittu asetus näkyy näytöllä.

## Salamatilat

Seuraavat salamatilat ovat käytettävissä:

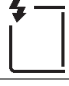

Täytesalama: Salama välähtää jokaisen kuvan kohdalla.

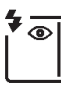

Punasilmäisyyden vähennys: Käytä muotokuviin. Salama välähtää jokaisen kuvan kohdalla, mutta ennen kuin se välähtää, punasilmäisyyden vähennysvalo syttyy "punasilmäisyyden" vähentämiseksi. Ei käytettävissä <sup>†</sup>I-tilassa.

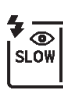

Punasilmäisyyden vähennys ja täsmäys pitkiin suljinaikoihin: Kuten "punasilmäisyyden vähennys" yllä, paitsi että suljinaikaa pidennetään automaattisesti taustavalaistuksen tallentamiseksi yöllä tai heikossa valaistuksessa. Käytä tallentaaksesi taustavalaistuksen muotokuviin. Ei käytettävissä tiloissa S, M ja <sup>†</sup>1.

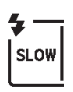

Täsmäys pitkiin suljinaikoihin: Kuten "täytesalama" yllä, paitsi että suljinaikaa pidennetään automaattisesti taustavalaistuksen tallentamiseksi yöllä tai heikossa valaistuksessa. Käytä tallentaaksesi sekä kohteen että taustan. Ei käytettävissä tiloissa S, M ja ¶1.

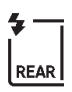

Hidas jälkiverhon täsmäys: Kuten "jälkiverhon täsmäys" alla, paitsi että suljinaikaa pidennetään automaattisesti taustavalaistuksen tallentamiseksi yöllä tai heikossa valaistuksessa. Käytä tallentaaksesi sekä kohteen että taustan. Ei käytettävissä tiloissa S, M ja ¶. SLOW tulee näkyviin, kun asetus on valittu.

Jälkiverhon täsmäys: Salama välähtää juuri ennen sulkimen sulkeutumista luoden liikkuvien valonlähteiden taakse valojuovan, kuten alla oikealla olevassa kuvassa. Ei käytettävissä tiloissa P, A ja †1.

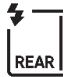

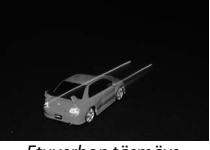

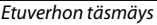

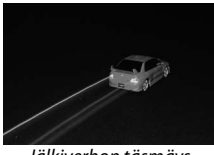

Jälkiverhon täsmäys

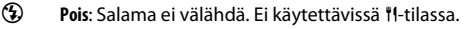

#### Yhdysrakenteisen salaman laskeminen

Kun salama ei ole käytössä, säästä virtaa painamalla salamaa varovasti alaspäin, kunnes salpa loksahtaa paikalleen.

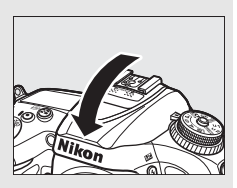

#### Yhdysrakenteinen salama

Irrota vastavalosuojat estääksesi varjojen syntymisen. Salaman lyhin kantama on 0,6 m, eikä sitä voi käyttää makrotoiminnolla varustettujen zoom-objektiivien makrokuvausalueella. i-TTL- salaman ohjaus on käytettävissä ISO-herkkyyksillä 100–12 800; kun arvo on yli 12 800, haluttua tulosta ei välttämättä saavuteta joillain etäisyyksillä tai aukkoarvoilla.

Jos salama välähtää sarjakuvaustiloissa ( $\Box$ 66), vain yksi kuva otetaan joka kerta kun laukaisinta painetaan.

Sulkimen laukaisu saattaa lukkiutua hetkeksi salaman suojaamiseksi, kun salamaa on käytetty useassa peräkkäisessä kuvassa. Salaman käyttöä voi jatkaa lyhyen tauon jälkeen.

#### 🖉 Suljinajat, joita voi käyttää yhdysrakenteisen salaman kanssa

Seuraavat suljinajat ovat käytettävissä yhdysrakenteisen salaman kanssa.

| Tila                         | Suljinaika        |
|------------------------------|-------------------|
| 🖑, 冬, 郡, 溪, 🤿, ᡟl, 🕏, P*, A* | 1/250-1/60 s      |
| ž                            | 1/250-1/30 s      |
|                              | 1⁄250-1 s         |
| S*                           | 1⁄250-30 s        |
| M*                           | 1/250-30 s, buib, |

\* Lyhimmillään ½ 000 s:n suljinaikaa voi käyttää lisävarusteena saatavilla salamalaitteilla, jotka tukevat automaattista nopeaa FP-täsmäystä, kun 1/320 s (automaattinen FP) tai 1/250 s (automaattinen FP) on valittu Mukautettuun asetukseen e1 (Salamatäsmäysnopeus, 
22 282). Kun 1/320 s (automaattinen FP) on valittu, yhdysrakenteisen salaman kanssa voi käyttää lyhimmillään ½20 s:n suljinaikaa.

#### 🖉 Salaman ohjaustila

Kamera tukee seuraavia i-TTL- salaman ohjaustiloja:

- Digitaalijärjestelmäkameran tasapainotettu i-TTL-täytesalama: Salama lähettää sarjan lähes näkymättömiä esisalamoita (esisalamapeilaus) juuri ennen pääsalamaa. Kaikista rajauksen kohteista heijastuvat esisalamat havaitaan 2 016 kuvapisteen RGB-kennossa, ja ne analysoidaan yhdessä matriisimittausjärjestelmästä saatujen etäisyystietojen kanssa salaman tehon säätämiseksi niin, että pääkohteen ja ympäristön taustavalaistuksen välillä on luonnollinen tasapaino. Jos käytössä on G-, Etai D-tyypin objektiivi, etäisyystiedot huomioidaan salaman tehon laskennassa. Laskennan tarkkuutta voi lisätä ei-mikroprosessoriohjatuilla objektiiveilla syöttämällä objektiivin tiedot (polttoväli ja suurin aukko; katso sivu 224). Ei käytettävissä, kun pistemittaus on käytössä.
- Digitaalijärjestelmäkameran vakio-i-TTL-täytesalama: Salaman tehoa säädetään niin, että kuvan valaistustaso on vakio; taustan kirkkautta ei oteta huomioon. Suositellaan kuviin, joissa pääkohdetta korostetaan taustan yksityiskohtien kustannuksella, tai kun käytetään valotuksen korjausta. Digitaalijärjestelmäkameran vakio-i-TTL-täytesalama aktivoituu automaattisesti, kun pistemittaus valitaan.

#### 🖉 Mittaus

Valitse matriisi- tai keskustapainotteinen mittaus aktivoidaksesi digitaalijärjestelmäkameran tasapainotetun i-TTL-täytesalaman. Digitaalijärjestelmäkameran vakio-i-TTL-täytesalama aktivoituu automaattisesti, kun pistemittaus valitaan.

#### 🖉 Aukko, herkkyys ja salaman kantama

| Aukko, kun ISO-vastaavuus on |     |     |     |       |       |       |        | Likimääräinen<br>kantama |
|------------------------------|-----|-----|-----|-------|-------|-------|--------|--------------------------|
| 100                          | 200 | 400 | 800 | 1 600 | 3 200 | 6 400 | 12 800 | m                        |
| 1.4                          | 2   | 2.8 | 4   | 5.6   | 8     | 11    | 16     | 0,7-8,5                  |
| 2                            | 2.8 | 4   | 5.6 | 8     | 11    | 16    | 22     | 0,6-6,0                  |
| 2.8                          | 4   | 5.6 | 8   | 11    | 16    | 22    | 32     | 0,6-4,2                  |
| 4                            | 5.6 | 8   | 11  | 16    | 22    | 32    | —      | 0,6-3,0                  |
| 5.6                          | 8   | 11  | 16  | 22    | 32    | —     | —      | 0,6-2,1                  |
| 8                            | 11  | 16  | 22  | 32    | —     | —     | —      | 0,6-1,5                  |
| 11                           | 16  | 22  | 32  | —     | _     | —     | —      | 0,6–1,1                  |
| 16                           | 22  | 32  | —   | —     | _     | —     | —      | 0,6–0,8                  |

Salaman kantama vaihtelee herkkyyden (ISO-vastaavuus) ja aukon mukaan.

Yhdysrakenteisen salaman lyhin kantama on 0,6 m.

Tilassa **P** suurinta aukkoa (pienintä aukkoarvoa) rajoitetaan ISO-herkkyyden mukaan alla kuvatulla tavalla:

|     | Suurin aukko, kun ISO-vastaavuus on: |     |     |       |       |       |        |
|-----|--------------------------------------|-----|-----|-------|-------|-------|--------|
| 100 | 200                                  | 400 | 800 | 1 600 | 3 200 | 6 400 | 12 800 |
| 2.8 | 3.5                                  | 4   | 5   | 5.6   | 7.1   | 8     | 10     |

Jos objektiivin suurin aukko on pienempi kuin yllä olevassa taulukossa, aukon suurin arvo on objektiivin suurimman aukon arvo.

#### 🖉 Katso myös

Katso sivulta 153 tietoa salaman arvon (FV) lukitsemisesta mitattuun kohteeseen ennen valokuvan uudelleensommittelua.

Tähän lukuun liittyvät valikoiden asetukset luetellaan alla.

- Mukautettu asetus e2 (Suljinaika salamakuv.): Valitse pisin mahdollinen suljinaika salamaa käytettäessä (🕮 283)
- Mukautettu asetus e3 (Yhdysrak. salaman tila): Valitse salaman ohjaustila (CD 283)

## Salaman korjaus

Salaman korjausta käytetään muuttamaan salaman tehoa –3 EV – +1 EV <sup>1</sup>/<sub>3</sub> EV:n porrastuksella, mikä muuttaa pääkohteen kirkkautta suhteessa taustaan. Salaman tehoa voi nostaa, jolloin pääkohde näyttää kirkkaammalta, tai laskea, jolloin ei-toivotut valoalueet ja heijastukset vähenevät.

Paina **\$** (**B2**) -painiketta ja kierrä sivukomentokiekkoa, kunnes haluttu arvo näkyy. Yleensä positiiviset arvot tekevät pääkohteesta kirkkaamman ja negatiiviset tummemman.

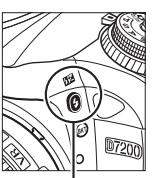

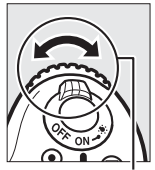

4 (12) -painike

Sivukomentokiekko

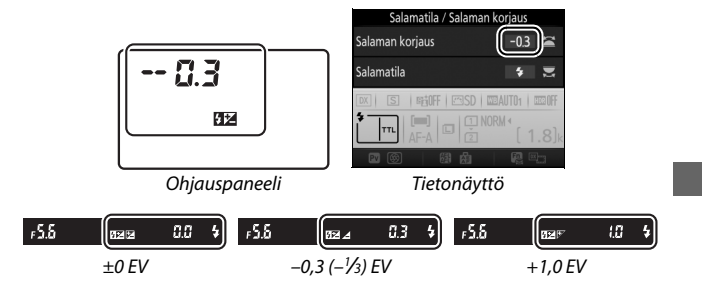

#### 🖉 Reaaliaikanäkymä

Reaaliaikanäkymässä valittu arvo näkyy näytöllä.

Jos arvo on jokin muu kuin ±0,0, 💆 -kuvake näkyy sen jälkeen, kun vapautat 🕻 (💯) -painikkeen. Salaman korjauksen nykyisen arvon voi tarkistaa painamalla 🕻 (💯) -painiketta.

Normaalin salamatehon voi palauttaa asettamalla salaman korjaukseksi ±0,0. Tilaa **SCENE** lukuun ottamatta salaman korjausta ei nollata, kun kamera sammutetaan (tilassa **SCENE** salaman korjaus nollataan, kun jokin muu tila valitaan tai kamera sammutetaan).

#### 🖉 Lisävarusteena saatavat salamalaitteet

Lisävarusteena saatavalla salamalaitteella valittu salaman korjaus lisätään kameralla valittuun salaman korjaukseen.

#### 🖉 Katso myös

Katso tietoa salaman korjauksessa käytettävän porrastuksen valitsemisesta Mukautetusta asetuksesta b2 (**Valotussäädön porrastus**, III 278). Katso tietoa salaman ja valotuksen korjauksen yhdistämisestä Mukautetusta asetuksesta e4 (**Valot. korj. salamakuvissa**, III 283). Katso tietoa salaman tehon automaattisesta vaihtelusta kuvasarjan aikana sivulta 197.

#### 153

## Salamavalon lukitus

Tätä toimintoa käytetään salaman tehon lukitsemiseen niin, että valokuvat voi sommitella uudelleen muuttamatta salaman tehoa. mikä varmistaa, että salaman teho on kohteelle sopiva myös silloin, kun kohde ei ole kuvan keskellä. Salaman tehoa säädetään automaattisesti, kun ISO-herkkyyttä ja aukkoa muutetaan.

Salamavalon lukituksen käyttö:

1 Määritä salamavalon lukitus kameran painikkeen tehtäväksi. Valitse Salamavalon lukitus "Painallus"-asetukseksi Mukautettuun asetukseen f2 (Fn-painikkeen tehtävä, 284), f3 (Esikatselupainikkeen teht., 🕮 285) tai f4 (AE-L/AF-L-painikkeen teht., 🕮 285).

## 2 Nosta salama.

P-, S-, A-, M- ia ¶-tiloissa salaman voi nostaa painamalla 🗲 (🖽) -painiketta. 🖀-, 💈-, 🖀-, 🖏-, 🕅-, 💥-, 😽- ia 🐼 -tiloissa salama nousee automaattisesti tarvittaessa.

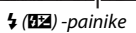

## 3 Tarkenna.

Sijoita kohde rajauksen keskelle ja tarkenna painamalla laukaisin puoleenväliin.

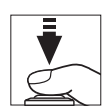

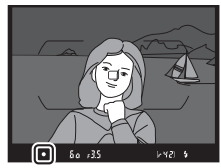

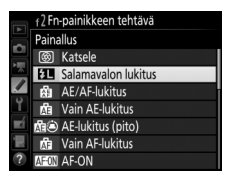

## 4 Lukitse salaman teho.

Varmista, että salaman valmiusilmaisin (\$) näkyy, ja paina vaiheessa 1 valittua painiketta. Salama tuottaa

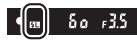

. esisalamapeilauksen, jolla määritetään sopiva salaman teho. Salaman teho lukitaan tälle tasolle, ja salamavalon lukituksen kuvake (四) ilmestyy näytölle.

## **5** Sommittele valokuva uudelleen.

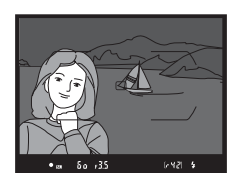

## **6** Ota valokuva.

Ota kuva painamalla laukaisin pohjaan asti. Voit halutessasi ottaa lisää kuvia vapauttamatta salamavalon lukitusta.

### **7** Vapauta salamavalon lukitus.

Vapauta salamavalon lukitus painamalla vaiheessa 1 valittua painiketta. Varmista, ettei salamavalon lukituksen kuvake (四) enää näy.

Z Salamavalon lukituksen käyttäminen yhdysrakenteisen salaman kanssa

Salamavalon lukitusta voi käyttää yhdysrakenteisen salaman kanssa vain, kun **TTL** on valittu Mukautettuun asetukseen e3 (**Yhdysrak. salaman tila**, <sup>[1]</sup> 283). Huomaa, että kun ohjaintila on valittu Mukautetussa asetuksessa e3, pääsalaman tai ainakin yhden etälaiteryhmän salaman ohjaustilaksi on asetettava TTL tai AA.

#### 🖉 Mittaus

Kun salamavalon lukitusta käytetään yhdysrakenteisen salaman kanssa ilman lisäsalamalaitteita, kamera mittaa 4 mm:n ympyrän rajauksen keskeltä. Kun yhdysrakenteista salamaa käytetään lisävarusteena saatavien salamalaitteiden kanssa (kehittynyt langaton valaistus), kamera mittaa koko kuvan.

# Kuvaus kauko-ohjaimella

## Lisävarusteena saatavan ML-L3-kaukoohjaimen käyttäminen

Lisävarusteena saatavaa ML-L3-kauko-ohjainta (© 319) voi käyttää kameran tärähtämisen vähentämiseen tai omakuvien ottamiseen.

1 Valitse Kauko-ohjaustila (ML-L3). Korosta valokuvausvalikossa Kaukoohjaustila (ML-L3) ja paina ().

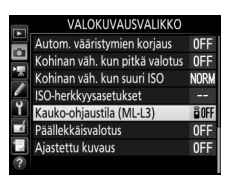

## **2** Valitse kauko-ohjaustila.

Korosta jokin seuraavista asetuksista ja paina 🐵.

|              | Asetus        | Kuvaus                                             |
|--------------|---------------|----------------------------------------------------|
| a 2e         | Viivästetty   | Suljin laukaistaan 2 s:n kuluttua ML-L3:n          |
| ₩ <u></u> 23 | kaukolaukaisu | laukaisimen painamisesta.                          |
| 8            | Nopea         | Suljin laukaistaan, kun ML-L3:n laukaisinta        |
| •            | kaukolaukaisu | painetaan.                                         |
|              |               | Paina ML-L3:n laukaisinta kerran nostaaksesi       |
| _            | Peilin nosto  | peilin ja toisen kerran laukaistaksesi sulkimen ja |
| ā Mup        | kauko-        | ottaaksesi valokuvan. Vähentää liike-              |
|              | ohjaimella    | epäterävyyttä, joka syntyy kameran liikkuessa, kun |
|              |               | peili nostetaan.                                   |
| â OFF        | Pois          | Suljinta ei voi laukaista ML-L3:lla.               |

## **3** Rajaa valokuva.

Kiinnitä kamera jalustalle tai aseta se vakaalle, tasaiselle alustalle.
## 4 Ota valokuva.

Tähtää ML-L3:n lähetin korkeintaan 5 m:n etäisyydeltä jompaankumpaan kameran infrapunavastaanottimeen ( $\Box$  2, 4) ja paina ML-L3:n laukaisinta. *Viivästetyssä kaukolaukaisutilassa* itselaukaisimen merkkivalo palaa noin kaksi sekuntia ennen sulkimen

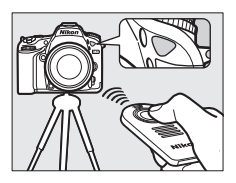

laukaisua. Nopeassa kaukolaukaisutilassa itselaukaisimen merkkivalo välähtää sen jälkeen kun suljin on laukaistu. Peilin nosto kauko-ohjaimella -tilassa ML-L3:n laukaisimen painaminen kerran nostaa peilin; suljin laukaistaan ja itselaukaisimen merkkivalo alkaa vilkkua 30 s:n kuluttua tai kun painiketta painetaan toisen kerran.

#### 🖉 Kuvanottotapa

Kun lisävarusteena saatavaa ML-L3-kauko-ohjainta käytetään, kuvanottotavan valitsimella (<sup>CD</sup> 66) valitun kuvanottotavan sijaan käytetään asetusta, joka on valittu valokuvausvalikon kohdassa **Kaukoohjaustila (ML-L3)**.

**Ennen lisävarusteena saatavien ML-L3-kauko-ohjaimien käyttämistä** Ennen kuin käytät kauko-ohjainta ensimmäisen kerran, poista pariston kirkas muovinen eristeliuska.

#### 🖉 Yhdysrakenteisen salaman käyttäminen

Ennen kuin otat valokuvan käyttäen salamaa tiloissa, joissa salama täytyy nostaa käsin (□ 146), nosta salama painamalla **\$ (102)** -painiketta ja odota, että salaman valmiusilmaisin (**\$**) tulee näkyviin (□ 36). Kuvaus keskeytetään, jos salama nostetaan, kun kauko-ohjaustila on käytössä. Jos salamaa tarvitaan, kamera reagoi ML-L3:n laukaisimeen vasta sitten, kun salama on latautunut. Tiloissa, joissa salama nousee automaattisesti (□ 144), salama alkaa latautua, kun kauko-ohjaustila valitaan; kun salama on latautunut, se nousee automaattisesti ja välähtää tarvittaessa.

Punasilmäisyyden vähennystä tukevissa salamatiloissa itselaukaisimen merkkivalo palaa noin yhden sekunnin ajan ennen sulkimen laukaisua. Viivästetyssä kaukolaukaisutilassa itselaukaisimen merkkivalo palaa noin kaksi sekuntia, minkä jälkeen punasilmäisyyden vähennysvalo palaa yhden sekunnin ajan ennen sulkimen laukaisua.

#### 🖉 Tarkennus kauko-ohjaustilassa

Kamera ei säädä tarkennusta jatkuvasti, kun jatkuva automaattitarkennus on valittu; huomaa kuitenkin, että valitusta automaattitarkennustilasta huolimatta voit tarkentaa painamalla kameran laukaisimen puoleenväliin ennen kuvausta. Jos automaatti- tai kertatarkennus on valittu tai kamera on reaaliaikanäkymässä viivästetyssä tai nopeassa kaukolaukaisutilassa, kamera säätää tarkennusta automaattisesti ennen kuvausta; jos kamera ei pysty tarkentamaan etsinvalokuvauksessa, se palaa valmiustilaan laukaisematta suljinta.

#### 🖉 Peilin nosto kauko-ohjaimella -tila

Kun peili on nostettu, valokuvia ei voi rajata etsimessä eivätkä automaattitarkennus ja mittaus ole käytössä.

#### 🖉 Kauko-ohjaintilasta poistuminen

Kauko-ohjaus perutaan automaattisesti, jos valokuvaa ei oteta, ennen kuin Mukautettuun asetukseen c5 (**Kauko-ohj. odotusaika (ML-L3)**, 🗆 279) valittu aika on kulunut, jos **Pois** on valittu kohtaan **Kauko-ohjaustila** (**ML-L3**), jos palautus kahdella painikkeella (🕮 194) suoritetaan tai jos kuvausasetukset nollataan toiminnolla **Palauta valokuv.valikon oletusaset.** (🕮 268).

#### Määritä laukaisimen tehtävä

Jos **Tallenna elokuvia** on valittu Mukautettuun asetukseen g4 (**Määritä laukaisimen tehtävä**, 印 288), ML-L3:a ei voi käyttää, kun reaaliaikanäkymän valitsin on kierretty asentoon **県**.

#### 🖉 Peitä etsin

Estä etsimen kautta tulevaa valoa näkymästä valokuvissa tai vaikuttamasta valotukseen poistamalla kuminen silmäsuppilo ja peittämällä etsin kameran mukana toimitetulla okulaarisuojuksella ( $\square$  70).

#### 🖉 Katso myös

Katso Mukautetusta asetuksesta c5 (**Kauko-ohj. odotusaika (ML-L3**); 279), miten valitaan, kauanko kamera pysyy valmiustilassa odottamassa kauko-ohjaimen signaalia. Katso Mukautetusta asetuksesta d1 (**Äänimerkki**; III 280), miten säädetään kauko-ohjaimen käytön yhteydessä kuuluvia äänimerkkejä.

## Langattomat kauko-ohjaimet

## WR-1- langattomat kauko-ohjaimet

WR-1 voi toimia joko lähettimenä tai vastaanottimena, ja sitä käytetään joko toisen WR-1:n kanssa tai WR-R10- tai WR-T10langattoman kauko-ohjaimen kanssa. WR-1 voidaan esimerkiksi kiinnittää lisälaiteliitäntään, jolloin sitä voi käyttää vastaanottimena kameran asetusten muuttamiseen tai niin, että suljin kaukolaukaistaan toisella WR-1-laitteella, joka toimii lähettimenä.

## WR-R10-/WR-T10- langattomat kauko-ohjaimet

Kun WR-R10 (vastaanotin) on liitetty kameraan, suljin voidaan laukaista WR-T10:llä (lähetin).

# Elokuvien tallennus ja katselu

## **Elokuvien tallennus**

Elokuvia voi tallentaa reaaliaikanäkymässä.

# 1 Kierrä reaaliaikanäkymän valitsin asentoon \₩.

Aukon valinta (tilat A ja M) Valitse aukko tiloissa A ja M, ennen kuin painat ©-painiketta reaaliaikanäkymän käynnistämiseksi.

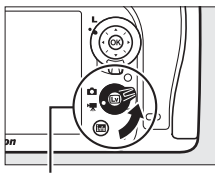

Reaaliaikanäkymän valitsin

## 2 Paina 🖾-painiketta.

Peili nousee, ja näkymä objektiivin läpi näkyy kameran näytöllä samanlaisena kuin se näkyy varsinaisessa elokuvassa, valotuksen mukaiseksi muokattuna. Kohde ei enää näy etsimessä.

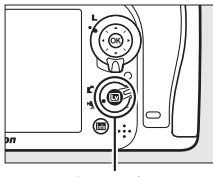

Im-painike

#### 🖉 🕅-kuvake

🕅 - kuvake (🕮 165) osoittaa, että elokuvia ei voida tallentaa.

## **3** Tarkenna.

Rajaa aloituskuva ja tarkenna (paina <sup>®</sup>/QUAL-painiketta lähentääksesi tarkempaa tarkennusta varten sivulla 38

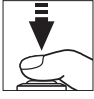

kuvatulla tavalla; katso lisätietoja elokuvan tallennuksen aikana tarkentamisesta sivulta 83). Huomaa, että automaattisessa kasvotarkennuksessa havaittavissa olevien kohteiden määrä on pienempi elokuvan tallennuksen aikana.

#### 🖉 Valotus

Käytettävissä olevat valotusasetukset vaihtelevat kuvaustilan mukaan:

|                     | Suljinaika | ISO-herkkyys<br>(🗆 275) | Valotuksen<br>korjaus | Mittaus |
|---------------------|------------|-------------------------|-----------------------|---------|
| P, S                | —          | —                       | ~                     | ~       |
| Α                   | —          | —                       | ~                     | ~       |
| м                   | ~          | ~                       | —                     | ~       |
| SCENE, 🛂            | —          | _                       | ~                     | —       |
| Muut<br>kuvaustilat | _          | _                       | _                     | _       |

Tilassa **M** suljinajaksi voi asettaa arvon väliltä <sup>1</sup>/25 s ja ½ 000 s (pisin mahdollinen suljinaika riippuu kuvausnopeudesta; 🕮 166). Pistemittausta ei voi käyttää. Jos tulos on yli- tai alivalottunut, poistu reaaliaikanäkymästä ja käynnistä se uudelleen.

#### 🖉 Valkotasapaino

Tiloissa P, S, A ja M valkotasapainon voi asettaa milloin tahansa painamalla ‰ (WB) -painiketta ja kiertämällä pääkomentokiekkoa (□ 111).

## **4** Aloita tallennus.

Aloita tallennus painamalla elokuvan tallennuspainiketta. Tallennuksen ilmaisin ja käytettävissä oleva aika näkyvät näytöllä. Valotuksen voi lukita painamalla 結 AE-L/AF-L -painiketta (四 107) tai sitä voi muuttaa ⅓ EV:n porrastuksella enintään ±3 EV käyttämällä valotuksen korjausta (四 109). Automaattitarkennustilassa kameran voi tarkentaa uudelleen painamalla laukaisimen puoleenväliin.

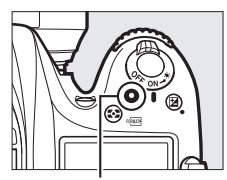

Elokuvan tallennuspainike

Tallennuksen ilmaisin

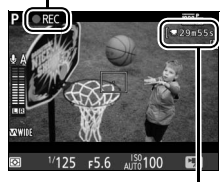

Jäljellä oleva aika

#### 🖉 Ääni

Kamera voi tallentaa sekä videokuvaa että ääntä; älä peitä kameran etuosassa olevaa mikrofonia elokuvan tallennuksen aikana ( $\Box$  1). Huomaa, että yhdysrakenteinen mikrofoni saattaa tallentaa ääniä, joita kuuluu kamerasta tai objektiivista automaattitarkennuksen tai tärinänvaimennuksen aikana.

## **5** Lopeta tallennus.

Lopeta tallennus painamalla uudelleen elokuvan tallennuspainiketta. Tallennus päättyy automaattisesti, kun enimmäispituus saavutetaan tai muistikortti täyttyy.

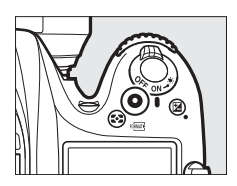

#### Enimmäispituus

Yksittäisen elokuvatiedoston enimmäiskoko on 4 Gt (katso tallennuspituuden rajoitukset sivulta 166); huomaa, että muistikortin kirjoitusnopeudesta riippuen kuvaus saattaa päättyä ennen tämän koon saavuttamista (🖽 379).

## **6** Poistu reaaliaikanäkymästä.

Poistu reaaliaikanäkymästä painamalla ₪-painiketta.

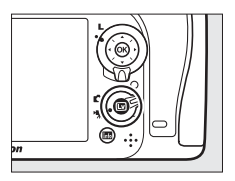

### Reaaliaikanäkymän näyttö: elokuvat

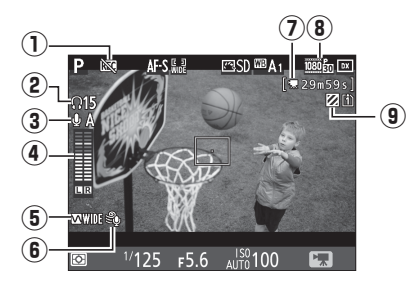

|   | Kohde                                                 | Kuvaus                                                                                                    |             |
|---|-------------------------------------------------------|----------------------------------------------------------------------------------------------------|-------------|
| 1 | ″Ei elokuvaa″<br>-kuvake                              | Osoittaa, että elokuvia ei voida tallentaa.                                                                        | _           |
| 2 | Kuulokkeiden<br>äänenvoimakkuus                       | Kuulokkeiden äänilähdön äänenvoimakkuus.<br>Näkyy, kun muun valmistajan kuulokkeet on<br>liitetty.                 | 193         |
| 3 | Mikrofonin herkkyys                                   | Mikrofonin herkkyys.                                                                                               | 192,<br>273 |
| 4 | Äänitaso                                              | Äänen tallennuksen äänitaso. Näkyy<br>punaisena, jos taso on liian korkea; säädä<br>mikrofonin herkkyys sopivaksi. | _           |
| 5 | Taajuusvaste                                          | Nykyinen taajuusvaste.                                                                                             | 192,<br>274 |
| 6 | Tuulikohinan<br>vähennys                              | Näkyy, kun tuulikohinan vähennys on päällä.                                                                        | 192,<br>274 |
| 1 | Jäljellä oleva aika<br>(elokuvan<br>reaaliaikanäkymä) | Elokuvien tallennukseen käytettävissä oleva<br>aika.                                                               | 163         |
| 8 | Elokuvan kuvakoko                                     | Kuvakoko elokuvan tallennuksessa.                                                                                  | 166         |
| 9 | Valoalueiden näytön<br>ilmaisin                       | Näkyy, kun valoalueiden näyttö on käytössä.                                                                        | 193         |

### **Enimmäispituus**

Enimmäispituus vaihtelee elokuvausvalikon kohtiin **Elokuvan laatu** ja **Kuvakoko/kuvataajuus** (<sup>[]</sup> 273) valittujen asetusten mukaan alla kuvatulla tavalla.

| Elokuvan<br>laatu | Kuvakoko/kuvataajuus*     | Enimmäispituus              | Enimmäisbittinopeus<br>(Mbps) |
|-------------------|---------------------------|-----------------------------|-------------------------------|
|                   | 1 920 × 1 080; 60p        | 10 minuuttia                | 12                            |
|                   | 1 920 × 1 080; 50p        | To minutua                  | 72                            |
|                   | 1 920 × 1 080; 30p        |                             |                               |
| Hyvä              | <u>1080</u>               |                             |                               |
|                   | 1 920 × 1 080; 24p        |                             |                               |
|                   | 720 PA 1 280 × 720; 60p   | 20 minuuttia                | 24                            |
|                   | 720 to 1 280 × 720; 50p   |                             |                               |
|                   | 1 920 × 1 080; 60p        |                             |                               |
|                   | 1 920 × 1 080; 50p        |                             |                               |
|                   | 1 920 × 1 080; 30p        |                             |                               |
| Normaali          | 1 920 × 1 080; 25p        |                             |                               |
|                   | 1 920 × 1 080; 24p        | 29 minuuttia<br>59 sekuntia | 12                            |
|                   | 720 P 1 280 × 720; 60p    |                             |                               |
|                   | 720 P<br>1 280 × 720; 50p |                             |                               |

\* Nimellisarvot. Todelliset kuvataajuudet arvoille 60p, 50p, 30p, 25p ja 24p ovat 59,94; 50; 29,97; 25 ja 23,976 kuvaa/s, tässä järjestyksessä.

#### 🖉 Kuvakoko ja kuvataajuus

Asetuksia 1 920×1 080; 60p ja 1 920×1 080; 50p ei voi valita kohtaan Kuvakoko/kuvataajuus, kun DX (24×16) on valittu elokuvausvalikon kohtaan Kuva-ala (□ 168). Näitä asetuksia voi käyttää valitsemalla Kuvaala-asetukseksi 1,3× (18×12). Jos DX (24×16) valitaan kohtaan Kuva-ala, kun jompikumpi näistä asetuksesta on käytössä, kohdan Kuvakoko/ kuvataajuus asetukseksi palautetaan 1 920×1 080; 30p (jos 1 920×1 080; 60p on valittu) tai 1 920×1 080; 25p (jos 1 920×1 080; 50p on valittu).

## **Indeksimerkit**

Jos Indeksimerkki on valittu "Painallus"asetukseksi Mukautettuun asetukseen g1 (Fn-painikkeen tehtävä; 🕮 288), g2 (Esikatselupainikkeen teht.; 🕮 288), tai g3 (AE-L/AF-L-painikkeen teht.; 🕮 288), voit painaa valittua painiketta tallennuksen aikana lisätäksesi elokuvaan indeksimerkkejä, jotka helpottavat kuvien löytämistä muokkauksen ja toiston aikana (🕮 178; huomaa, että indeksimerkkejä ei voi lisätä &i-tilassa). Kuhunkin elokuvaan voi lisätä enintään 20 indeksimerkkiä.

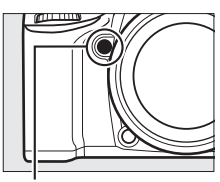

Pv-painike

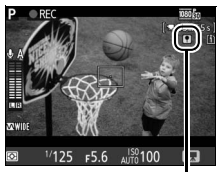

Indeksimerkki

#### 🖉 Katso myös

Kuvakokoa, kuvataajuutta, mikrofonin herkkyyttä, korttipaikkaa ja ISOherkkyyttä voi säätää elokuvausvalikossa (□ 273). , , Fn-, Pv- ja ≵ AE-L/AF-L -painikkeiden tehtävät voi valita Mukautetuilla asetuksilla f1 (OK-painike; □ 284), g1 (Fn-painikkeen tehtävä; □ 288), g2 (Esikatselupainikkeen teht; □ 288) ja g3 (AE-L/AF-L-painikkeen teht., □ 288) (viimeiset kolme asetusta myös mahdollistavat valotuksen lukitsemisen ilman, että painiketta tarvitsee pitää painettuna). Mukautetulla asetuksella g4 (Määritä laukaisimen tehtävä; □ 288) määritetään, käytetäänkö laukaisinta reaaliaikanäkymän käynnistämiseen vai elokuvan tallennuksen aloittamiseen ja lopettamiseen.

### <u>Kuva-ala</u>

Jos **1,3× (18×12)** valitaan elokuvausvalikon kohtaan **Kuva-ala** (© 274), kuvakulma pienenee ja objektiivin näennäinen polttoväli pitenee. Huomaa, että samalla kuvakoolla mutta eri kuva-aloilla tallennettujen elokuvien tarkkuus ei välttämättä ole sama.

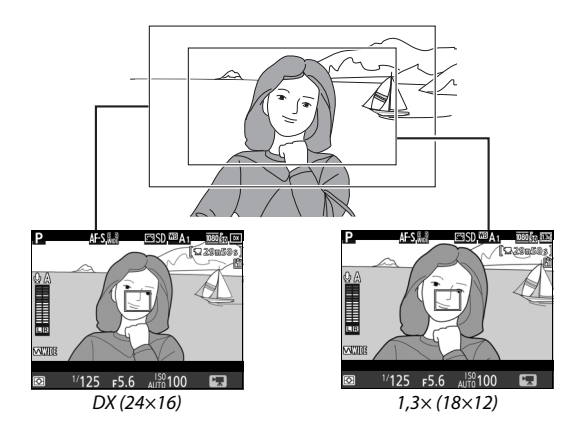

## Valokuvien ottaminen elokuvatilassa

Jos **Ota valokuvia** on valittu Mukautettuun asetukseen g4 (**Määritä laukaisimen tehtävä**, <sup>CD</sup> 288) ja reaaliaikanäkymä on käytössä ja reaaliaikanäkymän valitsin on asennossa **R**, valokuvia voi ottaa milloin

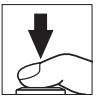

tahansa painamalla laukaisimen pohjaan. Jos elokuvan tallennus on käynnissä, tallennus päättyy ja siihen mennessä kuvattu videoaineisto tallennetaan. Valokuva tallennetaan nykyisellä kuvaalan asetuksella käyttämällä rajausta, jonka kuvasuhde on 16:9. Kuvanlaatu määräytyy valokuvausvalikon kohtaan **Kuvanlaatu** valitun asetuksen mukaan (<sup>CC</sup> 77, 268). Huomaa, että valokuvien valotusta ei voi esikatsella, kun reaaliaikanäkymän valitsin on asennossa **R**; saadaksesi tarkkoja tuloksia **M**-tilassa kuvattaessa kierrä valitsin asentoon **C**, säädä valotusta ja kierrä sitten valitsin takaisin asentoon **R** ja käynnistä reaaliaikanäkymä. Tarkista kuvaala ennen tallennusta.

#### 🖉 Kuvakoko

Seuraavat koot ovat käytettävissä:

| Kuva-ala    | Kuvakoko  | Koko (kuvapisteinä) | Tulostuskoko (cm)* |
|-------------|-----------|---------------------|--------------------|
|             | Suuri     | 6 000 × 3 368       | 50,8 × 28,5        |
| DX (24×16)  | Keskikoko | 4 496 × 2 528       | 38,1 × 21,4        |
|             | Pieni     | 2 992 × 1 680       | 25,3 × 14,2        |
|             | Suuri     | 4 800 × 2 696       | 40,6 × 22,8        |
| 1,3×(18×12) | Keskikoko | 3 600 × 2 024       | 30,5 × 17,1        |
|             | Pieni     | 2 400 × 1 344       | 20,3 × 11,4        |

\* Arvioitu koko tulostustarkkuudella 300 dpi. Tuumina ilmoitettu tulostuskoko vastaa kuvapisteinä ilmoitettua kuvakokoa jaettuna tulostimen tarkkuudella, joka ilmoitetaan pisteinä tuumaa kohti (dpi; 1 tuuma = noin 2,54 cm).

#### 🖉 HDMI

Jos haluat käyttää reaaliaikanäkymää, kun kamera on liitetty HDMI-CEClaitteeseen, valitse **Pois** asetusvalikon kohtaan **HDMI** > **Laitehallinta** ( $\Box$  292).

#### 🖉 Langattomat ja langalliset kauko-ohjaimet

Jos **Tallenna elokuvia** on valittu Mukautettuun asetukseen g4 (**Määritä laukaisimen tehtävä**, 🕮 288) ja reaaliaikanäkymän valitsin on asennossa **\overline{R}**, lisävarusteena saatavien langattomien (🖽 160, 319) ja langallisten (🖽 319) kauko-ohjainten laukaisimilla voi käynnistää reaaliaikanäkymän sekä aloittaa ja lopettaa elokuvan tallennuksen.

#### Elokuvien tallennus

Elokuvien tallennuksessa käytetään sRGB-väriavaruutta. Näytöllä ja lopullisessa elokuvassa saattaa näkyä välkyntää, juovia tai vääristymiä loisteputki-, elohopeahöyrylamppu- tai natriumlamppuvalossa liikkuvia kohteita kuvattaessa erityisesti, jos kameraa panoroidaan vaakasuunnassa tai kohde liikkuu nopeasti rajauksen läpi vaakasuunnassa (katso tietoa välkynnän ja juovien vähentämisestä kohdasta **Välkynnänvähennys**, 200). Myös epätasaisia reunoja, väripoikkeamia, moiré-ilmiötä ja kirkkaita pisteitä saattaa esiintyä. Kirkkaita alueita tai kaistaleita saattaa näkyä rajauksen joillain alueilla, joilla on välkkyviä kylttejä tai muita katkonaisia valonlähteitä tai jos strobovalo tai jokin muu kirkas, hetkellinen valonlähde valaisee kohteen hetkeksi. Vältä osoittamasta kameralla aurinkoon tai muihin voimakkaisiin valonlähteisiin. Tämän varotoimen noudattamatta jättäminen voi vahingoittaa kameran sisäisiä virtapiirejä.

Salamavalaistusta ei voi käyttää.

Tallennus päättyy automaattisesti, jos tilanvalitsinta kierretään.

## Ajastettu valokuvaus

### (vain 奋 -, 🏵 -, P-, S-, A-, M- ja SCENE-tilat)

Kamera ottaa automaattisesti valokuvia valituin aikavälein luodakseen äänettömän ajastetun elokuvan käyttäen elokuvausvalikossa valittua kuvakokoa ja kuvataajuutta (D 273). Katso tietoa ajastetussa valokuvauksessa käytettävästä kuva-alasta sivulta 168.

#### 🖉 Ennen kuvausta

Ennen kuin aloitat ajastetun valokuvauksen, ota testikuva nykyisillä asetuksilla (rajaa valokuva etsimessä, jotta valotuksen esikatselu on tarkka) ja tarkista tulos näytöltä. Jotta väritys on yhtenäinen, valitse jokin muu kuin automaattinen valkotasapainon asetus ( $\Box$  111). Kun olet säätänyt asetukset haluamallasi tavalla, irrota kuminen silmäsuppilo ja peitä etsin kameran mukana toimitetulla okulaarisuojuksella estääksesi etsimen kautta pääsevää valoa häiritsemästä valokuvia ja valotusta ( $\Box$  70).

Jalustan käyttöä suositellaan. Kiinnitä kamera jalustalle ennen kuvauksen alkamista. Jotta kuvaus ei keskeydy, käytä lisävarusteena saatavaa verkkolaitetta ja virtaliitäntää tai täyteen ladattua akkua.

#### 1 Valitse Ajastettu valokuvaus. Korosta elokuvausvalikossa Ajastettu valokuvaus ja paina () näyttääksesi ajastetun valokuvauksen asetukset.

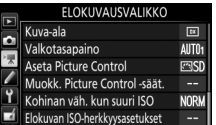

0FF

Ajastettu valokuvaus

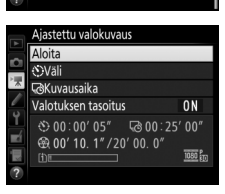

## **2** Säädä ajastetun valokuvauksen asetuksia.

Valitse aikaväli, kokonaiskuvausaika ja valotuksen tasoituksen asetus.

Kuvien välisen aikavälin valitseminen:

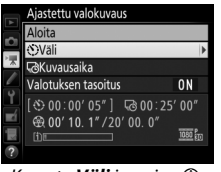

Korosta **Väli** ja paina 🕃.

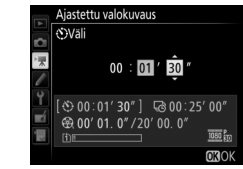

Valitse aikaväli, joka on pidempi kuin pisin odotettavissa oleva suljinaika (minuutit ja sekunnit), ja paina ®.

Kokonaiskuvausajan valitseminen:

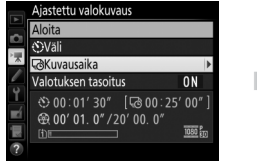

Korosta **Kuvausaika** ja paina ③.

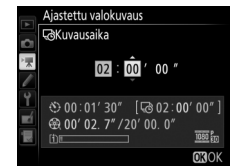

Valitse kuvausaika (enintään 7 tuntia 59 minuuttia) ja paina ⊛.

Valotuksen tasoituksen ottaminen käyttöön tai pois käytöstä:

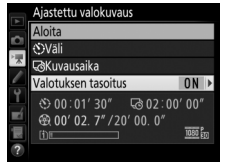

Korosta **Valotuksen tasoitus** ja paina 🕃.

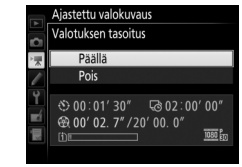

Korosta asetus ja paina 🛞.

Asetuksen **Päällä** valitseminen tasoittaa valotuksen äkillisiä muutoksia muissa tiloissa kuin **M** (huomaa, että valotuksen tasoitusta käytetään tilassa **M** vain, jos automaattinen ISOherkkyyssäätö on päällä).

## **3** Aloita kuvaus.

Korosta **Aloita** ja paina **(a)**. Ajastettu valokuvaus alkaa noin 3 s:n kuluttua. Kamera ottaa valokuvia valituin aikavälein valitun kuvausajan verran. Valmis ajastettu elokuva tallennetaan muistikortille, joka on valittu elokuvan kuvausvalikon kohdassa **Kohde** (III 273).

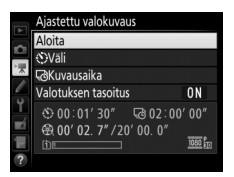

#### II Ajastetun valokuvauksen lopettaminen

Lopeta ajastettu valokuvaus ennen kuin kaikki valokuvat on otettu korostamalla **Pois** ajastetun valokuvauksen valikossa ja painamalla W tai painamalla W kuvien välillä tai heti kuvan tallennuksen jälkeen. Elokuva luodaan kuvista, jotka on otettu ennen ajastetun valokuvauksen lopettamista. Huomaa, että ajastettu valokuvaus loppuu eikä elokuvaa tallenneta, jos virtalähde poistetaan tai irrotetaan tai jos kohteena oleva muistikortti poistetaan.

#### Ei valokuvaa

Kamera ohittaa nykyisen kuvan, jos se ei pysty tarkentamaan kertatarkennuksella (**AF-S** tai kertatarkennus valittu tilassa **AF-A**; huomaa, että kamera tarkentaa uudelleen ennen jokaista kuvaa). Kuvaus jatkuu seuraavasta kuvasta.

#### Ajastettu valokuvaus

Ajastettu valokuvaus ei ole käytettävissä reaaliaikanäkymässä (□ 31, 161) tai kun suljinaika on **bu i b** tai - (□ 58) tai kun haarukointi (□ 197), laaja dynaaminen alue (HDR, □ 141), päällekkäisvalotus (□ 211) tai ajastettu kuvaus (□ 217) on käytössä. Huomaa, että suljinaika ja kuvan muistikortille tallentamiseen kuluva aika vaihtelevat, joten kuvan tallentamisen ja seuraavan kuvan ottamisen välinen aika saattaa vaihdella. Kuvaus ei ala, jos ajastettua elokuvaa ei voida tallentaa nykyisillä asetuksilla (jos esimerkiksi muistikortti on täynnä, aikaväli tai kuvausaika on nolla tai aikaväli on pidempi kuin kuvausaika).

Ajastettu valokuvaus saattaa päättyä, jos kameran painikkeita käytetään, asetuksia muutetaan tai HDMI-kaapeli liitetään. Elokuva luodaan kuvista, jotka on otettu ennen ajastetun valokuvauksen lopettamista. Valmiin elokuvan kuvien kokonaismäärän voi arvioida jakamalla kuvausajan aikavälillä ja pyöristämällä ylöspäin. Valmiin elokuvan pituuden voi sitten laskea jakamalla kuvien määrän kuvataajuudella, joka on valittu elokuvan kuvausvalikon kohdassa **Kuvakoko/ kuvataajuus** (□ 166, 273). Esimerkiksi 48 kuvan elokuva, joka on tallennettu asetuksella 1 **920 × 1 080; 24p**, on noin kahden sekunnin pituinen. Ajastetulla valokuvauksella tallennettavien elokuvien enimmäispituus on 20 minuuttia.

#### Tallennettu pituus/ enimmäispituus

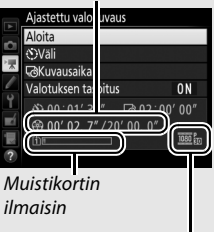

Kuvakoko/ kuvataajuus

#### 🖉 Kuvauksen aikana

Ajastetun valokuvauksen aikana muistikortin merkkivalo palaa ja ajastetun tallennuksen ilmaisin näkyy ohjauspaneelissa. Jäljellä oleva aika (tunteina ja minuutteina) näkyy suljinajan näytöllä juuri ennen jokaisen kuvan tallentamista. Muulloin jäljellä olevan ajan voi näyttää painamalla laukaisimen puoleenväliin.

Mukautettuun asetukseen c2 (**Valmiustila-ajastin**, 🕮 279) valitusta asetuksesta riippumatta valmiustila-ajastin ei nollaudu kuvauksen aikana.

Näytä ajastetun valokuvauksen nykyiset asetukset tai lopeta ajastettu valokuvaus painamalla MENU-painiketta kuvien välillä.

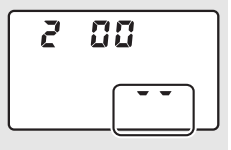

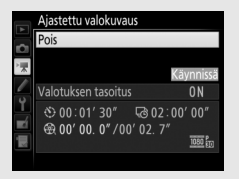

#### 🖉 Kuvan tarkastelu

E-painiketta ei voi käyttää kuvien katseluun ajastetun valokuvauksen ollessa käynnissä, mutta nykyinen kuva näkyy muutaman sekunnin ajan kuvauksen jälkeen, jos **Päällä** on valittu toistovalikon kohdassa **Kuvan tarkastelu** (□ 267). Muita toistotoimintoja ei voi käyttää kuvan näkyessä.

#### 🖉 Salamakuvaus

Jos haluat käyttää salamaa ajastetun valokuvauksen aikana, valitse tila P, S, A tai M ja paina 🗲 (2022) -painiketta nostaaksesi salaman, ennen kuin kuvaus alkaa.

#### 🖉 Kuvanottotapa

Valitusta kuvanottotavasta riippumatta kamera ottaa yhden kuvan kullakin aikavälillä. Itselaukaisinta ei voi käyttää.

#### 🖉 Katso myös

Katso tietoa äänimerkin antamisesta ajastetun valokuvauksen päättyessä Mukautetusta asetuksesta d1 (**Äänimerkki**, □ 280).

## **Elokuvien katseleminen**

Elokuvat on merkitty 塛-kuvakkeella täyskuvatoistossa (□ 229). Aloita toisto painamalla ; nykyinen kohta näytetään elokuvan edistymispalkissa.

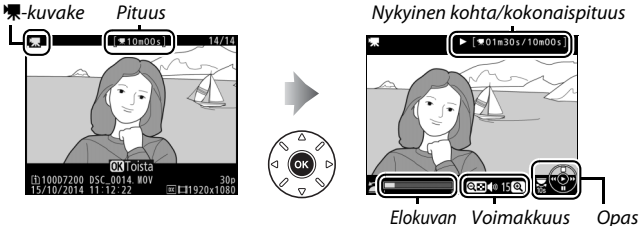

edistymispalkki

Seuraavat toiminnot ovat käytettävissä:

| Toiminto                       | Käytä | Kuvaus                                                                                                    |
|--------------------------------|-------|----------------------------------------------------------------------------------------------------|
| Keskeytä                       |       | Keskeytä toisto.                                                                                                    |
| Toista                         | œ     | Jatka toistoa, kun elokuva on keskeytetty<br>tai kun sitä kelataan eteenpäin/<br>taaksepäin.                                                                                                    |
| Kelaa taaksepäin/<br>eteenpäin |       | Nopeus<br>kasvaa<br>jokaisella<br>painalluksella asteikolla 2×-4×-8×-<br>16×; pidä painettuna siirtyäksesi<br>elokuvan alkuun tai loppuun<br>(ensimmäinen kuva on merkitty näytön<br>oikeassa yläkulmassa näkyvällä D-<br>kuvakkeella ja viimeinen kuva D-<br>kuvakkeella ja viimeinen kuva D-<br>kuvakkeella). Jos toisto on keskeytetty,<br>elokuvaa kelataan taaksepäin tai<br>eteenpäin yksi kuva kerrallaan; pidä<br>painiketta painettuna kelataksesi<br>jatkuvasti taaksepäin tai eteenpäin. |

| Toiminto                        | Käytä                              | Kuvaus                                                                                                    |
|---------------------------------|------------------------------------|----------------------------------------------------------------------------------------------------|
| Ohita 10 s                      |                                    | Kierrä pääkomentokiekkoa yksi askel<br>hypätäksesi 10 s eteenpäin tai<br>taaksepäin.                                                                                                    |
| Siirry eteenpäin/<br>taaksepäin |                                    | Kierrä sivukomentokiekkoa siirtyäksesi<br>edelliseen tai seuraavaan<br>indeksimerkkiin tai siirtyäksesi<br>viimeiseen tai ensimmäiseen kuvaan, jos<br>elokuvassa ei ole indeksimerkkejä. |
| Säädä<br>äänenvoimakkuutta      | <sup>⊕</sup> (QUAL)/<br>ণ্ডি (ISO) | Nosta äänenvoimakkuutta painamalla<br>ৼ (QUAL) ja laske painamalla 역ञ (ISO).                                                                                                    |
| Rajaa elokuvaa                  | i                                  | Katso lisätietoja sivulta 179.                                                                                                    |
| Poistu                          |                                    | Poistu täyskuvatoistoon.                                                                                                    |
| Palaa<br>kuvaustilaan           |                                    | Poistu kuvaustilaan painamalla laukaisin<br>puoleenväliin.                                                                                                    |

#### 🖉 🎧-kuvake

Elokuvat, joissa on indeksimerkkejä (🕮 167), on merkitty täyskuvatoistossa 🔒-kuvakkeella.

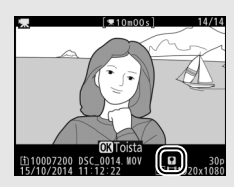

## Elokuvien muokkaaminen

Rajaa videoaineistoa luodaksesi elokuvista muokattuja kopioita tai tallenna valitut kuvat JPEG-valokuvina.

| Asetus                     | Kuvaus                                                        |
|----------------------------|---------------------------------------------------------------|
| 🐺 Valitse alku-/loppukohta | Luo kopio, josta on poistettu ylimääräistä<br>videoaineistoa. |
| 😰 🛛 Tallenna valittu kuva  | Tallenna valittu kuva JPEG-valokuvana.                        |

### Elokuvien rajaaminen

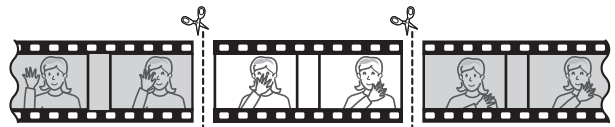

Rajattujen kopioiden luominen elokuvista:

1 Näytä elokuva täyskuvatoistossa (🕮 229).

# 2 Keskeytä elokuva uuden aloituskuvan kohdalla.

Toista elokuvaa sivun 177 ohjeiden mukaan; toiston voi aloittaa ja sitä voi jatkaa painamalla ® ja keskeyttää painamalla ®, ja halutun kuvan voi hakea painamalla ® tai ® tai kiertämällä

pää- tai sivukomentokiekkoa. Elokuvan

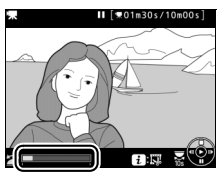

Elokuvan edistymispalkki

edistymispalkissa näkyy likimääräinen sijainti elokuvassa. Keskeytä toisto, kun olet uuden aloituskuvan kohdalla.

## 3 Valitse Valitse alku-/loppukohta.

Paina *i*-painiketta.

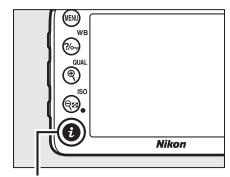

i-painike

Korosta Valitse alku-/loppukohta.

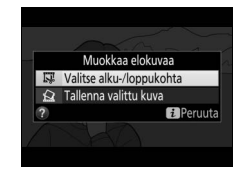

## 4 Valitse Al.kohta.

Luodaksesi kopion, joka alkaa nykyisestä kuvasta, korosta **Al.kohta** ja paina ®. Nykyistä kuvaa edeltävät kuvat poistetaan, kun tallennat kopion vaiheessa 9.

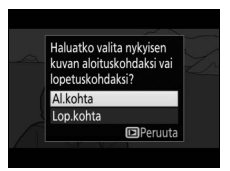

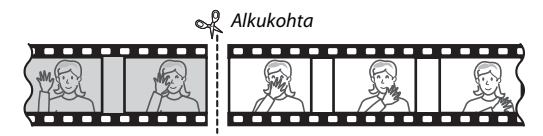

## 5 Vahvista uusi aloituskohta.

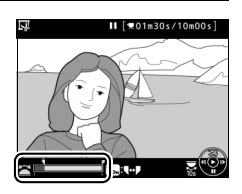

indeksimerkkejä, ensimmäiseen tai viimeiseen kuvaan kiertämällä sivukomentokiekkoa).

## **6** Valitse loppukohta.

Paina ‰ (WB) vaihtaaksesi aloituskohdan (T) valinnasta loppukohdan (T) valintatyökaluun ja valitse sitten lopetuskuva vaiheessa 5 kuvatulla tavalla. Valittua kuvaa seuraavat kuvat poistetaan, kun tallennat kopion vaiheessa 9.

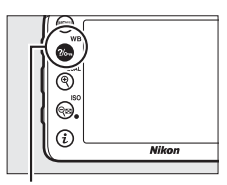

?/m (WB) -painike

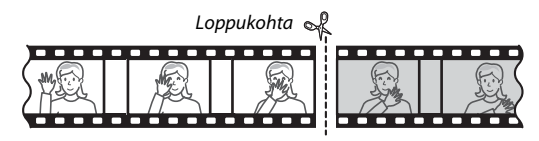

### 7 Luo kopio.

Kun haluttu lopetuskuva on näkyvissä, paina 🖲.

## 8 Esikatsele elokuvaa.

Esikatsele kopiota korostamalla **Katsele** ja painamalla ® (keskeytä esikatselu ja palaa tallennusvalikkoon painamalla ®). Hylkää nykyinen kopio ja valitse uusi aloituskohta tai loppukohta edellisillä sivuilla kuvatulla tavalla korostamalla

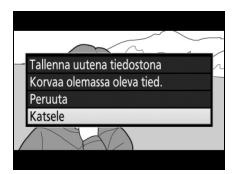

**Peruuta** ja painamalla ®; tallentaaksesi kopion jatka vaiheeseen 9.

## 9 Tallenna kopio.

Korosta **Tallenna uutena tiedostona** ja paina ® tallentaaksesi kopion uuteen tiedostoon. Korvataksesi alkuperäisen elokuvatiedoston muokatulla kopiolla korosta **Korvaa olemassa oleva tied.** ja paina ®.

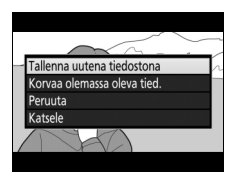

#### Elokuvien rajaaminen

Elokuvien täytyy olla vähintään kahden sekunnin pituisia. Kopiota ei tallenneta, jos muistikortilla ei ole riittävästi tilaa.

Kopion tallennusaika ja -päivämäärä ovat samat kuin alkuperäisellä elokuvalla.

#### 🖉 Videoaineiston poistaminen alusta tai lopusta

Jos haluat poistaa videoaineistoa vain elokuvan alusta, jatka vaiheeseen 7 painamatta ‰ (WB) -painiketta vaiheessa 6. Jos haluat poistaa videoaineistoa vain elokuvan lopusta, valitse Lop.kohta vaiheessa 4, valitse lopetuskuva ja jatka vaiheeseen 7 painamatta ‰ (WB) -vaiheessa 6.

#### 🖉 Muokkausvalikko

Elokuvia voi muokata myös käyttämällä muokkausvalikon **Muokkaa** elokuvaa -toimintoa (<sup>[]]</sup> 296).

## Valittujen kuvien tallentaminen

Valitun kuvan tallentaminen JPEG-valokuvaksi:

# 1 Keskeytä elokuva haluamasi kuvan kohdalla.

Toista elokuvaa sivun 177 ohjeiden mukaan; aloita ja jatka toistoa painamalla ® ja keskeytä toisto painamalla @. Keskeytä elokuva sen kuvan kohdalle, jonka haluat kopioida.

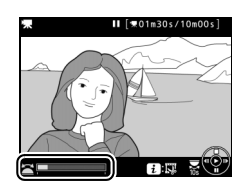

### 2 Valitse Tallenna valittu kuva. Paina *i*-painiketta, korosta Tallenna valittu kuva ja paina ∞.

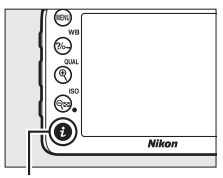

i-painike

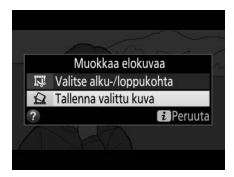

## **3** Luo valokuvakopio.

Luo valokuvakopio nykyisestä kuvasta painamalla 🕙.

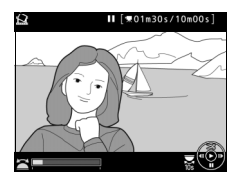

## 4 Tallenna kopio.

Korosta **Kyllä** ja paina 🛞 luodaksesi valitusta kuvasta hienolaatuisen (🕮 77) JPEG-kopion.

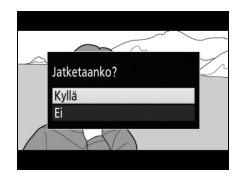

#### 🖉 Tallenna valittu kuva

**Tallenna valittu kuva** -toiminnolla luotuja JPEG-pysäytyskuvia ei voi muokata. Elokuvista luoduilla JPEG-pysäytyskuvilla ei ole kaikkia valokuvilla tavallisesti olevia kuvan tietoja (C2 234).

# Muut kuvausasetukset

## 🔤-painike (etsinvalokuvaus)

painikkeen painaminen etsinvalokuvauksen aikana tuo näytölle kuvaustiedot, mukaan lukien suljinajan, aukon, jäljellä olevien kuvien määrän ja tarkennusaluetilan.

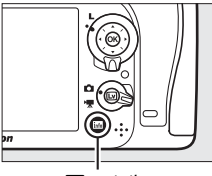

m-painike

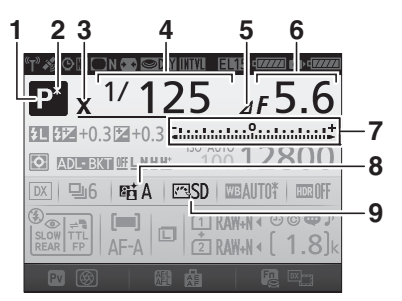

| 7 | Valotusilmaisin                  | 57  |
|---|----------------------------------|-----|
|   | Valotuksen korjauksen näyttö     | 109 |
|   | Haarukoinnin edistymisen ilmaisi | n   |
|   | Valotuksen ja salaman            |     |
|   | haarukointi                      | 198 |
|   | Valkotasapainon haarukointi      |     |
|   |                                  | 203 |
| 8 | Aktiivisen D-Lightingin ilmaisin |     |
|   |                                  | 140 |
| 9 | Picture Control -ilmaisin        | 131 |

#### Tietonäyttö (jatkuu)

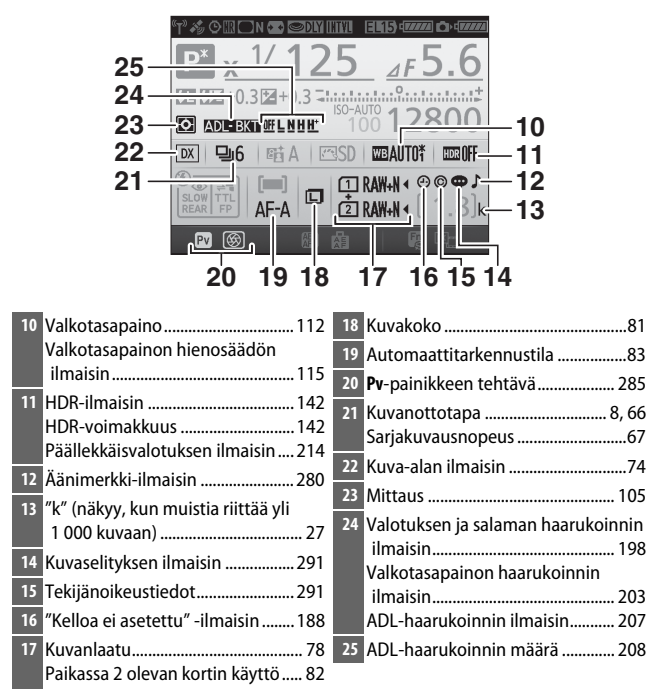

#### 🖉 Näytön sammuttaminen

Poista kuvaustiedot näytöltä painamalla 🖾-painiketta uudelleen tai painamalla laukaisin puoleenväliin. Näyttö sammuu automaattisesti, jos mitään toimintoja ei tehdä noin 10 sekuntiin.

#### Tietonäyttö (jatkuu)

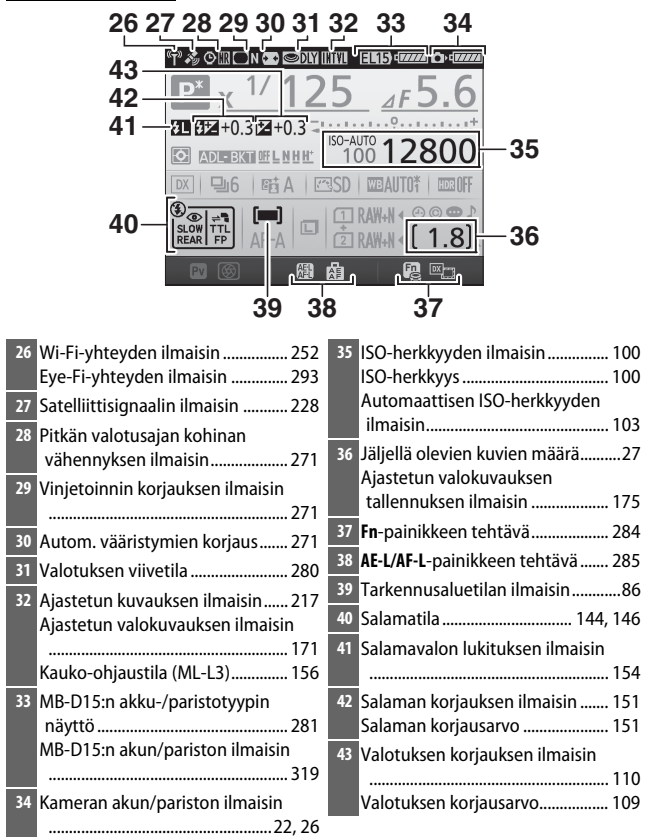

Huomaa: Kuvassa olevan näytön kaikki ilmaisimet palavat havainnollisuuden vuoksi.

#### 🖉 Katso myös

Katso Mukautetusta asetuksesta c4 (**Näytön virrankatkaisun viive**, 279), miten valitaan, kauanko näyttö pysyy päällä. Katso tietoa tietonäytön tekstin värin muuttamisesta Mukautetusta asetuksesta d9 (**Tietonäyttö**, <sup>[1]</sup> 281).

#### 🖉 🕑 ("Kelloa ei asetettu") -kuvake

Kameran kello saa virtaa erillisestä ladattavasta virtalähteestä, joka alkaa tarvittaessa latautua, kun pääakku asetetaan kameraan tai kun kameraan liitetään lisävarusteena saatava virtaliitäntä ja verkkolaite (□ 319). Kahden päivän lataus antaa kellolle virtaa noin kolmeksi kuukaudeksi. Jos @-kuvake vilkkuu tietonäytöllä, kello on nollattu ja uusiin valokuviin tallennettava päivämäärä ja aika eivät ole oikeat. Aseta kelloon oikea aika ja päivämäärä **ja aika** -asetusvalikon **Aikavyöhyke ja päivämäärä** > **Päivämäärä ja aika** -asetusta (□ 290).

## i-painike

Pääset säätämään usein käytettyjä asetuksia nopeasti painamalla *i*-painiketta. Korosta kohteita ja paina () näyttääksesi asetukset ja korosta sitten haluamasi asetus ja paina () valitaksesi sen. Poistu *i*painikevalikosta ja palaa kuvausnäyttöön painamalla *i*-painiketta.

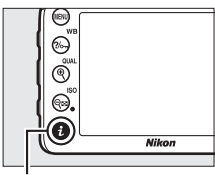

i-painike

Valokuvaus etsimen avulla

| Kuva-ala                    | ×       |   |
|-----------------------------|---------|---|
| Aseta Picture Control       | ⊡SD     | ľ |
| Aktiivinen D-Lighting       | FEEOFF  |   |
| HDR (laaja dynaaminen alue) | 0FF     |   |
| Kauko-ohjaustila (ML-L3)    | OFF     |   |
| Fn-painikkeen tehtävä       |         |   |
| Esikatselupainikkeen teht.  |         |   |
| AE-L/AF-L-painikkeen teht.  |         |   |
| <b>B</b> P                  | Peruuta |   |

*i-painikevalikko* 

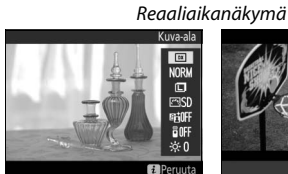

i-painikevalikko (reaaliaikanäkymän valitsin kierretty asentoon ♪)

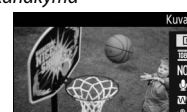

i-painikevalikko (reaaliaikanäkymän valitsin kierretty asentoon 陳)

## *i*-painikevalikko (etsinvalokuvaus)

Kun *i*-painiketta painetaan etsinvalokuvauksen aikana, näkyviin tulee valikko, joka sisältää seuraavat asetukset:

| Asetus                            | Kuvaus                                                                                                    |  |  |
|-----------------------------------|----------------------------------------------------------------------------------------------------|--|--|
| Kuva-ala                          | Valitse kuva-alaksi <b>DX (24×16)</b> tai <b>1,3× (18×12)</b> (🕮 73).                                                                                                    |  |  |
| Aseta Picture<br>Control          | Valitse Picture Control (🕮 130).                                                                                                    |  |  |
| Aktiivinen<br>D-Lighting          | Säädä Aktiivista D-Lightingia (따 139).                                                                                                    |  |  |
| HDR (laaja<br>dynaaminen alue)    | Kamera yhdistää kaksi eri valotuksilla otettua valokuvaa<br>parantaakseen valoalueiden ja varjojen yksityiskohtia<br>(🕮 141).                                                                                            |  |  |
| Kauko-ohjaustila<br>(ML-L3)       | Valitse kauko-ohjaintila (🕮 156).                                                                                                    |  |  |
| Fn-painikkeen<br>tehtävä          | Valitse, mikä on <b>Fn</b> -painikkeen (🕮 284) tehtävä, kun<br>pelkästään sitä painetaan ( <b>Painallus</b> ) tai kun sitä<br>käytetään yhdessä komentokiekkojen kanssa ( <b>Painallus</b><br><b>ja komentokiekot</b> ). |  |  |
| Esikatselupainikkeen<br>teht.     | Valitse, mikä on <b>Pv</b> -painikkeen (🕮 285) tehtävä, kun<br>pelkästään sitä painetaan ( <b>Painallus</b> ) tai kun sitä<br>käytetään yhdessä komentokiekkojen kanssa ( <b>Painallus</b><br><b>ja komentokiekot</b> ). |  |  |
| AE-L/AF-L-<br>painikkeen teht.    | Valitse, mikä on 駐 AE-L/AF-L -painikkeen (□ 285) tehtävä,<br>kun pelkästään sitä painetaan ( <b>Painallus</b> ) tai kun sitä<br>käytetään yhdessä komentokiekkojen kanssa ( <b>Painallus</b><br>ja komentokiekot).       |  |  |
| Kohinan väh. kun<br>pitkä valotus | Vähentää kohinaa (kirkkaat pisteet tai utu), jota esiintyy<br>pitkillä suljinajoilla (🕮 271).                                                                                                    |  |  |
| Kohinan väh. kun<br>suuri ISO     | Vähentää kohinaa (satunnaiset kirkkaat kuvapisteet), jota usein esiintyy suurilla ISO-herkkyyksillä (🗆 271).                                                                                                    |  |  |

## *i-*painikevalikko (reaaliaikanäkymä)

Reaaliaikanäkymän *i*-painikevalikossa käytettävissä olevat asetukset vaihtelevat reaaliaikanäkymän valitsimen asennon mukaan.

Jos reaaliaikanäkymän valitsin on asennossa 🗅, *i*-painikevalikko sisältää alla luetellut kohteet.

| Asetus                      | Kuvaus                                                                                                    |  |  |
|-----------------------------|----------------------------------------------------------------------------------------------------|--|--|
| Kuva-ala                    | Valitse kuva-alaksi DX (24×16) tai 1,3× (18×12) (□ 73).                                                                                                    |  |  |
| Kuvanlaatu                  | Valitse kuvanlaatu (🕮 77).                                                                                                    |  |  |
| Kuvakoko                    | Valitse kuvakoko (🕮 81).                                                                                                    |  |  |
| Aseta Picture<br>Control    | Valitse Picture Control (🕮 130).                                                                                                    |  |  |
| Aktiivinen<br>D-Lighting    | Säädä Aktiivista D-Lightingia (🕮 139).                                                                                                    |  |  |
| Kauko-ohjaustila<br>(ML-L3) | Valitse kauko-ohjaintila (🕮 156).                                                                                                    |  |  |
| Näytön kirkkaus             | Säädä reaaliaikanäkymän<br>näytön kirkkautta painamalla<br>I tai I (huomaa, että tämä<br>vaikuttaa vain<br>reaaliaikanäkymään, eikä<br>säätö vaikuta valokuviin tai<br>elokuviin tai näytön<br>kirkkauteen valikoiden<br>näytön tai toiston aikana; jos haluat säätää näytön<br>kirkkautta valikoiden näytössä ja toistossa ilman, että<br>säätö vaikuttaa reaaliaikanäkymään, käytä asetusvalikon<br>kohtaa <b>Näytön kirkkaus</b> (□ 289)). |  |  |

Jos reaaliaikanäkymän valitsin on asennossa 陳, *i*-painikevalikko sisältää alla luetellut kohteet. Asetuksia Mikrofonin herkkyys,

Taajuusvaste, Tuulikohinan vähennys ja Valoalueiden näyttö voi säätää, kun tallennus on käynnissä.

| Asetus                   | Kuvaus                                                                                                    |  |  |
|--------------------------|----------------------------------------------------------------------------------------------------|--|--|
| Kuva-ala                 | Valitse kuva-alaksi DX (24×16) tai 1,3× (18×12) (🕮 168).                                                                                                    |  |  |
| Kuvakoko/<br>kuvataajuus | Valitse kuvakoko ja kuvataajuus (🕮 166).                                                                                                    |  |  |
| Elokuvan laatu           | Valitse elokuvan laatu (🎞 166).                                                                                                    |  |  |
| Mikrofonin<br>herkkyys   | Paina 🟵 tai 💬 säätääksesi<br>mikrofonin herkkyyttä.<br>Asetus vaikuttaa sekä<br>yhdysrakenteiseen<br>mikrofoniin että<br>lisävarusteena saataviin<br>stereomikrofoneihin.                                                                                                    |  |  |
| Taajuusvaste             | Säädä yhdysrakenteisen mikrofonin tai lisävarusteena saatavien stereomikrofonien taajuusvastetta (🕮 274).                                                                                                    |  |  |
| Tuulikohinan<br>vähennys | Valitse, onko yhdysrakenteisen mikrofonin<br>ylipäästösuodinta hyödyntävä tuulikohinan vähennys<br>käytössä vai ei (🕮 274).                                                                                                    |  |  |
| Aseta Picture<br>Control | Valitse Picture Control (口 130). <b>Yksityiskohtaisuus</b> -<br>asetusta ei sovelleta elokuviin.                                                                                                    |  |  |
| Kohde                    | Kun kamerassa on kaksi muistikorttia, voit valita,<br>kummalle kortille elokuvat tallennetaan (🕮 273).                                                                                                    |  |  |
| Näytön kirkkaus          | Paina (*) tai (*) säätääksesi<br>reaaliaikanäkymän näytön<br>kirkkautta (huomaa, että<br>tämä vaikuttaa vain<br>reaaliaikanäkymään, eikä<br>tämä vaikuta valokuviin tai<br>elokuviin tai näytön<br>kirkkauteen valikoissa tai<br>toistossa; (************************************ |  |  |
| Asetus                          | Kuvaus                                                                                                    |                              |  |
|---------------------------------|----------------------------------------------------------------------------------------------------|------------------------------|--|
| Valoalueiden<br>näyttö          | Valitse, osoitetaanko<br>rajauksen kirkkaimmat alueet<br>(huippuvaloalueet) näytöllä<br>näkyvillä vinoilla viivoilla<br>reaaliaikanäkymän näytössä.<br>Käyttääksesi tätä asetusta<br>valitse tila <b>P</b> , <b>S</b> , <b>A</b> tai <b>M</b> . | Valoalueet                   |  |
| Kuulokkeiden<br>äänenvoimakkuus | Säädä kuulokkeiden<br>äänenvoimakkuutta<br>painamalla 🟵 tai 🕞.                                                                                                    | Kuulokkeiden äänenvoimakkuus |  |

#### 🖉 Ulkoisen mikrofonin käyttö

Lisävarusteena saatavaa stereomikrofonia voi käyttää stereoäänen tallentamiseen tai objektiivin tarkennusäänien ja muiden siitä kuuluvien äänien tallentumisen vähentämiseen (

### 🖉 Kuulokkeet

Muiden valmistajien kuulokkeita voi käyttää. Huomaa, että korkeat äänitasot voivat aiheuttaa suuren äänenvoimakkuuden; ole varovainen käyttäessäsi kuulokkeita.

# Palautus kahdella painikkeella: oletusasetusten palauttaminen

Alla luetellut kameran asetukset voi palauttaa oletusarvoihin pitämällä रिद्ध (ISO)- ja 22painikkeita painettuna samanaikaisesti vähintään kahden sekunnin ajan (kyseiset painikkeet on merkitty vihreällä pisteellä). Ohjauspaneeli sammuu hetkeksi, kun asetuksia nollataan.

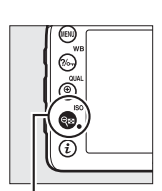

९≅ (ISO) -painike

🗷-painike

# Valikon asetukset

| Asetus                             | Oletusarvo                            | m                                       |
|------------------------------------|---------------------------------------|-----------------------------------------|
| Kuvanlaatu                         | JPEG, normaali                        | 77                                      |
| Kuvakoko                           | Suuri                                 | 81                                      |
| Valkotasapaino                     | Automaattinen > Normaali              | 111                                     |
| Hienosäätö                         | A-B: 0, G-M: 0                        | 114                                     |
| Picture Control -asetukset 1       | Muokkaamaton                          | 130                                     |
| HDR (laaja dynaaminen alue)        | Pois <sup>2</sup>                     | 141                                     |
| ISO-herkkyysasetukset              | · · · · · · · · · · · · · · · · · · · |                                         |
| ISO-herkkyys                       |                                       |                                         |
| P, S, A, M                         | 100                                   | 00                                      |
| Muut tilat                         | Automaattinen                         | ,,,,,,,,,,,,,,,,,,,,,,,,,,,,,,,,,,,,,,, |
| Hi ISO -as. käyttö komentokiekolla | Pois                                  | 101                                     |
| Autom. ISO-herkkyyssäätö           | Pois                                  | 102                                     |
| Kauko-ohjaustila (ML-L3)           | Pois                                  | 156                                     |
| Päällekkäisvalotus                 | Pois <sup>3</sup>                     | 211                                     |
| Ajastettu kuvaus                   | Pois <sup>4</sup>                     | 217                                     |
| Valotuksen viivetila               | Pois                                  | 280                                     |

- 1 Vain nykyinen Picture Control.
- 2 HDR-voimakkuutta ei nollata.
- 3 Jos päällekkäisvalotus on käynnissä, kuvaus päättyy ja päällekkäisvalotus luodaan siihen mennessä tallennetuista valotuksista. Herkkyyttä ja kuvien määrää ei nollata.
- 4 Jos ajastettu kuvaus on käynnissä, kuvaus päättyy. Aloitusaikaa, kuvien aikaväliä, aikavälien ja kuvien määrää ja valotuksen tasoitusta ei nollata.

### Muut asetukset

| Asetus                                              | Oletusarvo              |         |  |
|-----------------------------------------------------|-------------------------|---------|--|
| Automaattitarkennus (etsin)                         |                         |         |  |
| Automaattitarkennustila                             |                         |         |  |
| 23                                                  | AF-S                    | 0.2     |  |
| Muut tilat                                          | AF-A                    | 0       |  |
| Tarkennusaluetila                                   |                         |         |  |
| 😎, 9, 11, 🛋, 📖, 📭                                   | Pistetarkennus          |         |  |
| نيو بې                                              | 51 pisteen dynaaminen   | 1       |  |
| <b>T T T</b>                                        | tarkennus               | 86      |  |
| 📅, ③, 羌, 🛋, 奎, 🖾, , , 瀚, , 🚔, 🍳, ♥, 🤝 ,             | Automaattinen           | ]       |  |
| ه\$, P, S, A, M                                     | tarkennusalueen valinta |         |  |
| Automaattitarkennus (reaaliaikanäkymä)              |                         |         |  |
| Automaattitarkennustila                             | AF-S                    | 84      |  |
| Tarkennusaluetila                                   |                         |         |  |
| 💐, 🖬, 🤿, 🖾, 🔝 , 🖋 , 🖾 , 📖, 🔟 , P, S, A, M           | Leveä alue              |         |  |
| تل, 11                                              | Normaali alue           | 88      |  |
| MR (5) # # # 10 10 10 10 10 10 10 10 10 10 10 10 10 | Automaattinen           | 00      |  |
|                                                     | kasvotarkennus          |         |  |
| Tarkennuspiste <sup>1</sup>                         | Keskusta                | 89      |  |
| Valoalueiden näyttö                                 | Pois                    | 193     |  |
| Kuulokkeiden äänenvoimakkuus                        | 15                      | 193     |  |
| Mittaus                                             | Matriisi                | 105     |  |
| AE-lukitus (pito)                                   | Pois                    | 93, 107 |  |
| Haarukointi                                         | Pois <sup>2</sup>       | 197     |  |

| Asetus             | Oletusarvo |     |
|--------------------|------------|-----|
| Salaman korjaus    | Pois       | 151 |
| Valotuksen korjaus | Pois       | 109 |

Salamatila

|                  | m, 乏, 姿, <b>u</b> , ¥, S | Automaattinen                                     |      |  |
|------------------|--------------------------|---------------------------------------------------|------|--|
|                  | ×                        | Automaattinen +<br>punasilmäisyyden vähennys      | 145, |  |
| 2                |                          | Automaattinen + täsmäys<br>pitkiin suljinaikoihin | 147  |  |
|                  | Ϋ1, Ρ, S, A, M           | Täytesalama                                       |      |  |
| S                | alamavalon lukitus       | Pois                                              | 153  |  |
| Joustava ohjelma |                          | Pois                                              | 52   |  |
| + NEF (RAW)      |                          | Pois                                              | 79   |  |
|                  |                          |                                                   |      |  |

1 Tarkennuspistettä ei näytetä, jos automaattinen tarkennusalueen valinta on valittu tarkennusaluetilaksi.

2 Kuvien määräksi palautetaan nolla. Haarukoinnin porrastukseksi palautetaan 1 EV (valotuksen/ salaman haarukointi) tai 1 (valkotasapainon haarukointi). 暗 A Automaattinen valitaan toiselle kuvalle kahden kuvan ADL-haarukointiohjelmissa.

# Haarukointi

# (vain P-, S-, A- ja M-tilat)

Haarukointi muuttaa automaattisesti valotusta, salaman tehoa, Aktiivista D-Lightingia (ADL) tai valkotasapainoa hieman jokaisen kuvan kohdalla "haarukoiden" nykyistä arvoa. Valitse tilanteissa, joissa valotuksen, salaman tehon (vain i-TTL- ja, jos tuettu, automaattinen aukko- salaman ohjaustilat; katso sivut 149, 283 ja 313), valkotasapainon tai Aktiivisen D-Lightingin asettaminen on vaikeaa, eikä jokaisen kuvan jälkeen ole aikaa tarkistaa tulosta ja säätää asetuksia, tai kokeillaksesi erilaisia asetuksia samalla kohteelle.

### 💵 Valotuksen ja salaman haarukointi

Vaihtele valotusta ja/tai salaman tehoa kuvasarjassa.

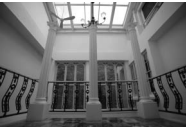

Valotusta muokattu: 0 EV

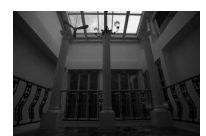

Valotusta muokattu: –1 EV

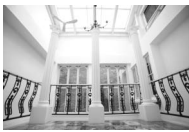

Valotusta muokattu: +1 EV

# 1 Valitse salaman tai valotuksen haarukointi.

Valitse Mukautettu asetus e6 (Autom. haarukoinnin asetus) Mukautettujen asetusten valikosta, korosta asetus ja paina ®. Valitse Valotus ja salama vaihdellaksesi sekä valotusta että salaman tehoa, Vain valotus vaihdellaksesi vain valotusta tai Vain salama vaihdellaksesi vain salaman tehoa.

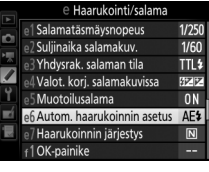

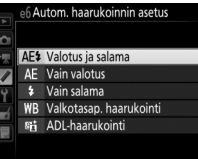

# 2 Valitse kuvien määrä.

Pidä **BKT**-painiketta painettuna ja kierrä pääkomentokiekkoa valitaksesi haarukointisarjan kuvien määrän.

Kuvien

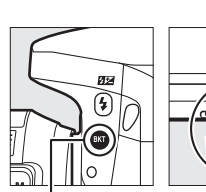

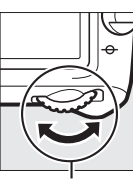

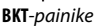

Pääkomentokiekko

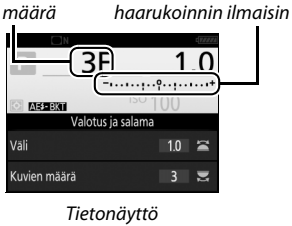

Valotuksen ja salaman

Jos asetus on jokin muu kuin nolla, ohjauspaneelissa näkyy Etsimessä näkyy **BKT**, ja tietonäytöllä näkyvät haarukoinnin ilmaisin ja

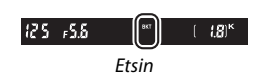

haarukointityypin osoittava kuvake: 🖾 🕮 🛍 (valotuksen ja salaman haarukointi), 🖾 🕮 (vain valotuksen haarukointi) tai 🕬 (vain salaman haarukointi).

#### 🖉 Reaaliaikanäkymä

Reaaliaikanäkymässä haarukointiasetukset näkyvät näytöllä.

# **3** Valitse valotuksen porrastus.

Pidä **BKT**-painiketta painettuna ja kierrä sivukomentokiekkoa valitaksesi valotuksen porrastuksen.

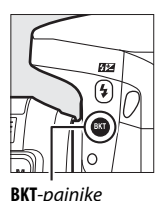

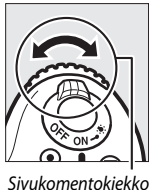

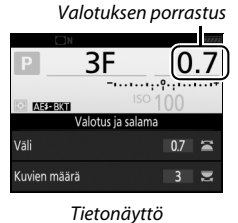

Oletusasetuksilla porrastukseksi voi valita 0,3 (¼), 0,7 (⅔), 1, 2 tai 3 EV. Alla luetelluissa haarukointiohjelmissa käytetään 0,3 (⅓) EV:n porrastusta.

| Tietonäyttö | Kuvia | Haarukoinnin järjestys (EV:t)                 |
|-------------|-------|-----------------------------------------------|
| 0F 0.3•     | 0     | 0                                             |
| +3F 0.3     | 3     | 0/+0,3/+0,7                                   |
| -3F 0.3+    | 3     | 0/-0,7/-0,3                                   |
| +2F 0.3     | 2     | 0/+0,3                                        |
| -2F 0.3     | 2     | 0/-0,3                                        |
| 3F 0.3+     | 3     | 0/-0,3/+0,3                                   |
| 5F 0.3      | 5     | 0/-0,7/-0,3/+0,3/+0,7                         |
| 7F 0.3      | 7     | 0/-1,0/-0,7/-0,3/+0,3/+0,7/+1,0               |
| 9F 0.3+     | 9     | 0/-1,3/-1,0/-0,7/-0,3/+0,3/+0,7/<br>+1,0/+1,3 |

Huomaa, että kun valotuksen porrastus on 2 EV tai suurempi, kuvien enimmäismäärä on 5; jos tätä suurempi arvo valittiin vaiheessa 2, kuvien määräksi asetetaan automaattisesti 5.

# **4** Rajaa valokuva, tarkenna ja ota kuva.

Kamera muuttaa valotusta ja/tai salaman tehoa kuva kerrallaan valitun haarukointiohjelman mukaisesti. Valotuksen muutokset lisätään valotuksen korjauksella tehtäviin muutoksiin (katso sivu 109).

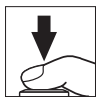

Haarukoinnin edistymisen ilmaisin näkyy, kun haarukointi on käytössä. Ilmaisimesta häviää yksi osa jokaisen kuvan jälkeen.

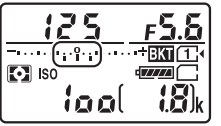

Kuvia: 3; porrastus: 0,7

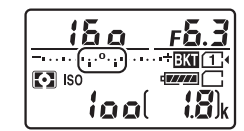

Näyttö ensimmäisen kuvan jälkeen

### 🖉 Katso myös

Katso tietoa porrastuksen valitsemisesta Mukautetusta asetuksesta b2 (Valotussäädön porrastus, D 278). Katso tietoa haarukoinnin järjestyksen valitsemisesta Mukautetusta asetuksesta e7 (Haarukoinnin järjestys, D 284).

### II Haarukoinnin peruuttaminen

Peruuta haarukointi painamalla **BKT**-painiketta ja kiertämällä pääkomentokiekkoa, kunnes haarukointijaksossa ei ole yhtään kuvaa jäljellä. Viimeksi käytössä ollut ohjelma palautetaan, kun haarukointia käytetään seuraavan kerran. Haarukoinnin voi peruuttaa myös kahdella painikkeella tehtävällä palautuksella (© 194), mutta tällöin haarukointiohjelmaa ei palauteta, kun haarukointia käytetään seuraavan kerran.

### 🖉 Nolla kuvaa

Reaaliaikanäkymän näytössä näkyy "-/-", kun haarukointisarjassa ei ole yhtään kuvaa jäljellä.

#### 🖉 Valotuksen ja salaman haarukointi

Sarjakuvaustiloissa (III 66) kuvaus keskeytetään, kun haarukointiohjelmassa määritetty kuvamäärä on otettu. Kuvaus jatkuu, kun laukaisinta painetaan seuraavan kerran. Itselaukaisintilassa kamera ottaa sivun 198 vaiheessa 2 valitun määrän kuvia joka kerta kun laukaisinta painetaan riippumatta Mukautettuun asetukseen c3 (**Itselaukaisin**) > **Kuvien määrä** (III 279) valitusta asetuksesta; kuvien välinen aikaväli määritetään kuitenkin Mukautetulla asetuksella c3 (**Itselaukaisin**) > **Kuvien välinen aikaväli**. Muissa tiloissa kamera ottaa yhden kuvan joka kerta kun laukaisinta painetaan.

Jos muistikortti täyttyy, ennen kuin kaikki sarjan kuvat on otettu, kuvausta voidaan jatkaa sarjan seuraavasta kuvasta sen jälkeen kun muistikortti on vaihdettu tai muistikortille on tehty lisää tilaa poistamalla kuvia. Jos kamera sammutetaan, ennen kuin kaikki sarjan kuvat on otettu, haarukointi jatkuu sarjan seuraavasta kuvasta, kun kamera kytketään päälle.

#### 🖉 Valotuksen haarukointi

Kamera muokkaa valotusta vaihtelemalla suljinaikaa ja aukkoa (tila P), aukkoa (tila S) tai suljinaikaa (tilat A ja M). Jos Päällä on valittu kohtaan ISOherkkyysasetukset > Autom. ISO-herkkyyssäätö (□ 102) tiloissa P, S ja A, kamera vaihtelee ISO-herkkyyttä automaattisesti optimaalisen valotuksen saavuttamiseksi, kun kameran valotusjärjestelmän rajat ylittyvät; tilassa M kamera käyttää ensin automaattista ISO-herkkyyssäätöä tuodakseen valotuksen mahdollisimman lähelle optimaalista valotusta ja haarukoi sitten tätä valotusta vaihtelemalla suljinaikaa.

### II Valkotasapainon haarukointi

Kamera luo jokaisesta valokuvasta useita kopioita, joista jokaisessa on erilainen valkotasapaino. Katso lisätietoja valkotasapainosta sivulta 111.

## 1 Valitse valkotasapainon haarukointi. Valitse Valkotasap. haarukointi Mukautettuun asetukseen e6 (Autom. haarukoinnin asetus).

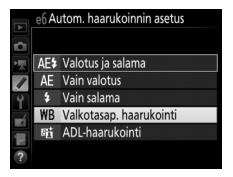

# 2 Valitse kuvien määrä.

Pidä **BKT**-painiketta painettuna ja kierrä pääkomentokiekkoa valitaksesi haarukointisarjan kuvien määrän.

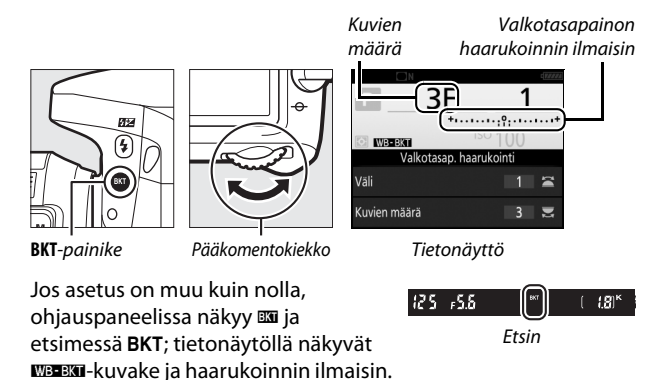

Reaaliaikanäkymä Reaaliaikanäkymässä haarukointiasetukset näkyvät näytöllä.

# **3** Valitse valkotasapainon porrastus.

Pidä **BKT**-painiketta painettuna ja kierrä sivukomentokiekkoa valitaksesi porrastukseksi 1, 2 tai 3 (vastaa noin 5:tä, 10:tä tai 15:tä mired-arvoa). **B**-arvo ilmaisee sinisen määrän ja **A**-arvo kullanruskean määrän (<sup>[]]</sup> 114).

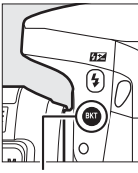

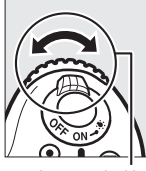

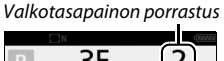

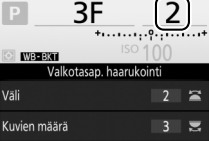

**BKT**-painike

Sivukomentokiekko

Tietonäyttö

Alla luetelluissa haarukointiohjelmissa käytetään porrastusta 1.

| Tietonäyttö    | Kuvia | Valkotasapainon<br>porrastus | Haarukoinnin<br>järjestys |
|----------------|-------|------------------------------|---------------------------|
| B2F 1 +        | 2     | 1 B                          | 0/1B                      |
| A2F 1 ******** | 2     | 1 A                          | 0/1 A                     |
| 3F 1 +         | 3     | 1 A, 1 B                     | 0/1A/1B                   |

# **4** Rajaa valokuva, tarkenna ja ota kuva.

Jokaista kuvaa käsitellään ja siitä luodaan haarukointiohjelmassa valittu määrä kopioita, joista jokaisessa on

erilainen valkotasapaino. Valkotasapainon muutokset lisätään valkotasapainon hienosäädöllä tehtyihin valkotasapainon säätöihin.

Jos haarukointiohjelman kuvien määrä on suurempi kuin jäljellä olevien kuvien määrä, Fult ja käytössä olevan kortin kuvake vilkkuvat ohjauspaneelissa, vilkkuva Fult-kuvake ilmestyy etsimeen oikealla olevan kuvan mukaisesti ja sulkimen laukaisu estetään. Kuvauksen voi aloittaa, kun kameraan on asetettu uusi muistikortti.

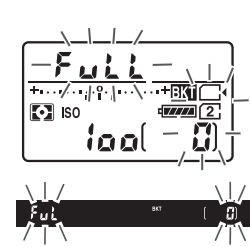

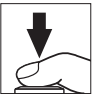

### II Haarukoinnin peruuttaminen

Peruuta haarukointi painamalla **BKT**-painiketta ja kiertämällä pääkomentokiekkoa, kunnes haarukointijaksossa ei ole yhtään kuvaa jäljellä. Viimeksi käytössä ollut ohjelma palautetaan, kun haarukointia käytetään seuraavan kerran. Haarukoinnin voi peruuttaa myös kahdella painikkeella tehtävällä palautuksella (© 194), mutta tällöin haarukointiohjelmaa ei palauteta, kun haarukointia käytetään seuraavan kerran.

#### 🖉 Nolla kuvaa

Reaaliaikanäkymän näytössä näkyy "-/-", kun haarukointisarjassa ei ole yhtään kuvaa jäljellä.

#### 🖉 Valkotasapainon haarukointi

Valkotasapainon haarukointia ei voi käyttää, kun kuvanlaatuna on NEF (RAW). Asetuksen NEF (RAW), NEF (RAW) + JPEG, hieno, NEF (RAW) + JPEG, norm. tai NEF (RAW) + JPEG, perus valitseminen peruuttaa valkotasapainon haarukoinnin.

Valkotasapainon haarukointi vaikuttaa vain värilämpötilaan (kullanruskeasininen-akseli valkotasapainon hienosäädön näytöllä, 🕮 114). Vihreämagenta-akselille ei tehdä muutoksia.

Itselaukaisintilassa (□ 69) luodaan valkotasapaino-ohjelmassa valittu kopiomäärä joka kerta kun suljin laukaistaan riippumatta Mukautettuun asetukseen c3 (**Itselaukaisin**) > **Kuvien määrä** (□ 279) valitusta asetuksesta.

Jos kamera sammutetaan, kun muistikortin merkkivalo palaa, kameran virta katkaistaan vasta kun kaikki sarjan valokuvat on tallennettu.

# ADL-haarukointi

Kamera vaihtelee Aktiivista D-Lightingia kuvasarjassa. Katso lisätietoja Aktiivisesta D-Lightingista sivulta 139.

1 Valitse ADL-haarukointi. Valitse ADL-haarukointi Mukautettuun asetukseen e6 (Autom. haarukoinnin asetus).

|          | e6 Au | utom. haarukoinnin asetus |
|----------|-------|---------------------------|
| <b>D</b> |       |                           |
| 「東       | AE\$  | Valotus ja salama         |
|          | AE    | Vain valotus              |
| Ŷ        |       | Vain salama               |
| -4       | WB    | Valkotasap. haarukointi   |
| ÷        | 瞄     | ADL-haarukointi           |
| 2        |       |                           |

# 2 Valitse kuvien määrä.

Pidä **BKT**-painiketta painettuna ja kierrä pääkomentokiekkoa valitaksesi haarukointisarjan kuvien määrän.

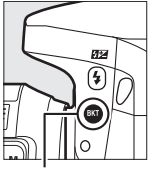

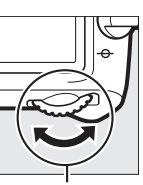

#### ADL-haarukoinnin

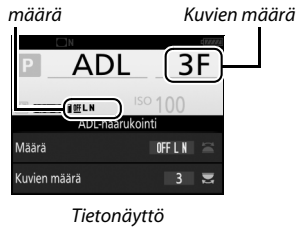

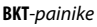

Pääkomentokiekko

Jos asetus on muu kuin nolla, ohjauspaneelissa näkyy 🖾 ja etsimessä **BKT**; tietonäytöllä näkyvät 💵 🕬 kuvake ja haarukoinnin määrä.

| 12.5 | ۶.5 <sub>+</sub> 5 | ВКТ   | [ | <b>18</b> ) <sup>ĸ</sup> |
|------|--------------------|-------|---|--------------------------|
|      |                    | Etsin |   |                          |

Valitse kaksi kuvaa ottaaksesi yhden valokuvan ilman Aktiivista D-Lightingia ja toisen valitulla arvolla. Valitse kolmesta viiteen kuvaa ottaaksesi sarjan valokuvia, joissa Aktiivisen D-Lightingin asetuksena on **Pois**, **Pieni** ja **Normaali** (kolme kuvaa), **Pois**, **Pieni**, **Normaali** ja **Suuri** (neljä kuvaa) tai **Pois**, **Pieni**, **Normaali**, **Suuri** ja **Erittäin suuri** (viisi kuvaa). Jos valitset enemmän kuin kaksi kuvaa, siirry vaiheeseen 4.

**3** Valitse Aktiivinen D-Lighting. Pidä BKT-painiketta painettuna ja kierrä sivukomentokiekkoa valitaksesi Aktiivisen D-Lightingin.

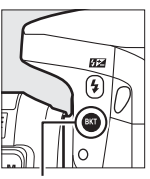

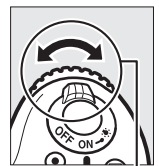

**BKT**-painike

Sivukomentokiekko

Aktiivinen D-Lighting näkyy tietonäytöllä ja ohjauspaneelissa.

| Aktiivinen D-Lighting                | Tietonäyttö     | Ohjauspaneelin näyttö |
|--------------------------------------|-----------------|-----------------------|
| 暗 A Automaattinen                    | <u>off</u> auto | BXN<br>Ruto           |
| 喧し Pieni                             | <u>0</u> ff L   | +BKT                  |
| 暄 N Normaali                         | <u>off</u> N    | BKT                   |
| 暄古 H Suuri                           | <u>off</u> H    |                       |
| ष्ट्वं H <sup>+</sup> Erittäin suuri | <u>off</u> H⁺   |                       |

# 4 Rajaa valokuva, tarkenna ja ota kuva.

Kamera muuttaa Aktiivista D-Lightingia kuva kerrallaan valitun haarukointiohjelman mukaisesti. Haarukoinnin edistymisen ilmaisin näkyy, kun haarukointi on käytössä Ilmaisimesta häviää yksi os

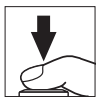

haarukointi on käytössä. Ilmaisimesta häviää yksi osa jokaisen kuvan jälkeen.

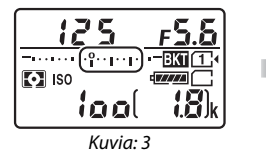

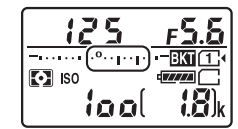

Näyttö ensimmäisen kuvan jälkeen

### 🖉 Reaaliaikanäkymä

Reaaliaikanäkymässä haarukointiasetukset näkyvät näytöllä.

### II Haarukoinnin peruuttaminen

Peruuta haarukointi painamalla **BKT**-painiketta ja kiertämällä pääkomentokiekkoa, kunnes haarukointijaksossa ei ole yhtään kuvaa jäljellä. Viimeksi käytössä ollut ohjelma palautetaan, kun haarukointia käytetään seuraavan kerran. Haarukoinnin voi peruuttaa myös kahdella painikkeella tehtävällä palautuksella (© 194), mutta tällöin haarukointiohjelmaa ei palauteta, kun haarukointia käytetään seuraavan kerran.

#### 🖉 Nolla kuvaa

Reaaliaikanäkymän näytössä näkyy "-/-", kun haarukointisarjassa ei ole yhtään kuvaa jäljellä.

#### 🖉 ADL-haarukointi

Sarjakuvaustiloissa (□ 66) kuvaus keskeytetään, kun haarukointiohjelmassa määritetty kuvamäärä on otettu. Kuvaus jatkuu, kun laukaisinta painetaan seuraavan kerran. Itselaukaisintilassa kamera ottaa sivun 207 vaiheessa 2 valitun määrän kuvia joka kerta kun laukaisinta painetaan riippumatta Mukautettuun asetukseen c3 (**Itselaukaisin**) > **Kuvien määrä** (□ 279) valitusta asetuksesta; kuvien välinen aikaväli määritetään kuitenkin Mukautetulla asetuksella c3 (**Itselaukaisin**) > **Kuvien välinen aikaväli**. Muissa tiloissa kamera ottaa yhden kuvan joka kerta kun laukaisinta painetaan.

Jos muistikortti täyttyy, ennen kuin kaikki sarjan kuvat on otettu, kuvausta voidaan jatkaa sarjan seuraavasta kuvasta sen jälkeen kun muistikortti on vaihdettu tai muistikortille on tehty lisää tilaa poistamalla kuvia. Jos kamera sammutetaan, ennen kuin kaikki sarjan kuvat on otettu, haarukointi jatkuu sarjan seuraavasta kuvasta, kun kamera kytketään päälle.

# Päällekkäisvalotus

Noudata alla olevia ohjeita tallentaaksesi kahden tai kolmen NEF (RAW) -valotuksen sarjan yhdeksi valokuvaksi.

### II Päällekkäisvalotuksen luominen

Päällekkäisvalotuksia ei voi tallentaa reaaliaikanäkymässä. Poistu reaaliaikanäkymästä ennen jatkamista. Huomaa, että oletusasetuksilla kuvaus päättyy ja päällekkäisvalotus tallennetaan automaattisesti, jos mitään toimintoja ei tehdä noin 30 s:n kuluessa.

#### 🖉 Pidennetyt tallennusajat

Jos näyttö sammuu toiston tai valikkotoimintojen aikana ja mitään toimintoja ei tehdä noin 30 s:n kuluessa, kuvaus päättyy ja päällekkäisvalotus luodaan siihen mennessä tallennetuista valotuksista. Seuraavan valotuksen tallennukseen käytettävissä olevaa aikaa voi pidentää valitsemalla pidemmän ajan Mukautettuun asetukseen c2 (Valmiustila-ajastin,  $\Box$  279).

1 Valitse Päällekkäisvalotus. Korosta valokuvausvalikossa

Päällekkäisvalotus ja paina ().

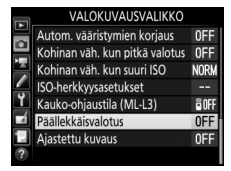

# **2** Valitse tila.

Korosta **Päällekkäisvalotustila** ja paina ③.

Korosta jokin seuraavista ja paina 🛞.

 Ottaaksesi sarjan päällekkäisvalotuksia valitse 0N<sup>⇔</sup> Päällä (sarja).
 Päällekkäisvalotuskuvaus jatkuu, kunnes Pois valitaan kohtaan
 Päällekkäisvalotustila.

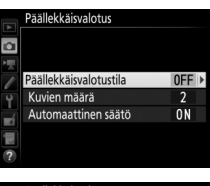

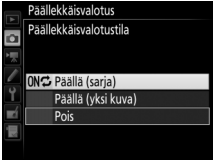

- Ottaaksesi yhden päällekkäisvalotuksen valitse Päällä (yksi kuva). Normaali kuvaus jatkuu automaattisesti, kun yksi päällekkäisvalotus on luotu.
- Poistu luomatta enempää päällekkäisvalotuksia valitsemalla Pois.

Jos **Päällä (sarja)** tai **Päällä (yksi kuva)** on valittu, ■-kuvake näkyy ohjauspaneelissa.

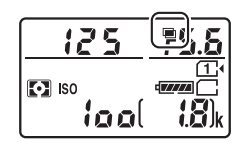

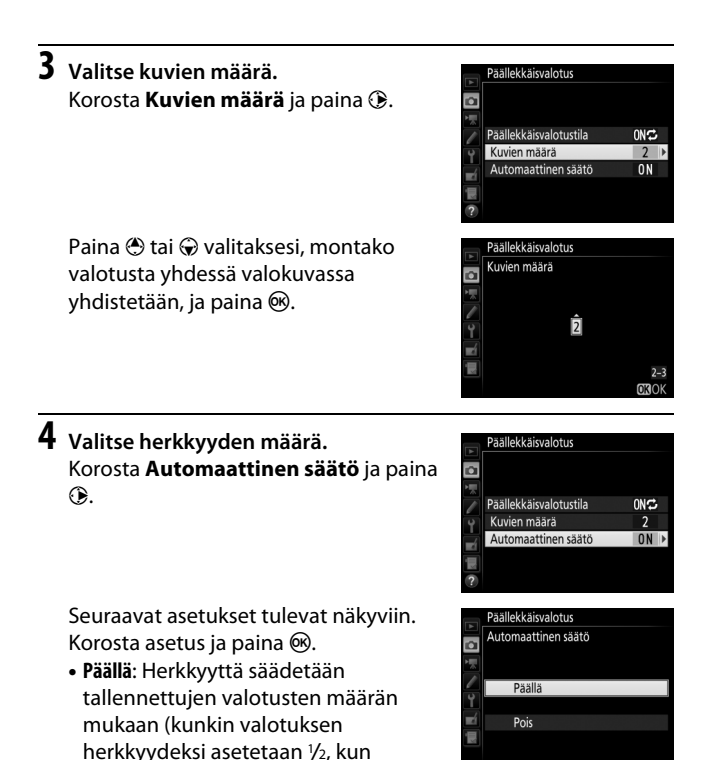

Pois: Herkkyyttä ei säädetä päällekkäisvalotusta tallennettaessa.

valotuksia on 2, ja 1/3, kun valotuksia

on 3).

# 5 Rajaa valokuva, tarkenna ja ota kuva.

Sarjakuvaustiloissa (🕮 66) kamera tallentaa kaikki valotukset yhdessä sarjassa. Jos **Päällä (sarja)** on valittu, kamera jatkaa päällekkäisvalotusten

tallentamista niin kauan kuin laukaisinta pidetään painettuna; jos **Päällä (yksi kuva)** on valittu, päällekkäisvalotuskuvaus päättyy ensimmäisen valokuvan jälkeen. Itselaukaisintilassa kamera tallentaa automaattisesti sivun 213 vaiheessa 3 valitun määrän valotuksia riippumatta Mukautettuun asetukseen c3 (**Itselaukaisin**) > **Kuvien määrä** (C 279) valitusta asetuksesta; kuvien välinen aikaväli määritetään kuitenkin Mukautetulla asetuksella c3 (**Itselaukaisin**) > **Kuvien välinen aikaväli**. Muissa kuvanottotavoissa otetaan yksi valokuva joka kerta kun laukaisinta painetaan; jatka kuvausta, kunnes kaikki valotukset on tallennettu (katso tietoa päällekkäisvalotuksen keskeyttämisestä ennen kuin kaikki valokuvat on tallennettu sivulta 215).

-kuvake vilkkuu, kunnes kuvaus päättyy. Jos Päällä (sarja) on valittu, päällekkäisvalotuskuvaus päättyy vain, kun Pois valitaan päällekkäisvalotustilaksi; jos Päällä (yksi kuva) on valittu,

päällekkäisvalotuskuvaus loppuu automaattisesti, kun päällekkäisvalotus on valmis. ■-kuvake häviää näytöltä, kun päällekkäisvalotuskuvaus päättyy.

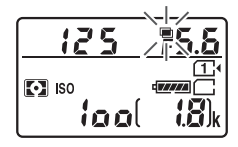

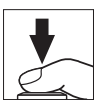

## II Päällekkäisvalotuksen keskeyttäminen

Keskeyttääksesi päällekkäisvalotuksen, ennen kuin valittu määrä valotuksia on otettu, valitse päällekkäisvalotustilaksi **Pois**. Jos kuvaus päättyy, ennen kuin valittu määrä valotuksia on otettu, päällekkäisvalotus luodaan siihen mennessä tallennetuista valotuksista. Jos **Automaattinen säätö** on päällä, herkkyys säädetään vastaamaan tallennettujen valotusten määrää. Huomaa, että kuvaus päättyy automaattisesti, jos:

- Suoritetaan palautus kahdella painikkeella (🕮 194)
- Kamera sammutetaan
- Akku tyhjenee
- Kuvia poistetaan

### Päällekkäisvalotukset

Älä poista tai vaihda muistikorttia, kun päällekkäisvalotusta tallennetaan.

Reaaliaikanäkymää ei voi käyttää, kun kuvaus on käynnissä. Reaaliaikanäkymän valitseminen palauttaa kohdan **Päällekkäisvalotustila** asetukseksi **Pois**.

Toiston yhteydessä näytettävät kuvan tiedot (mukaan lukien mittaus, valotus, kuvaustila, polttoväli, tallennuspäivämäärä ja kameran asento) ovat samat kuin päällekkäisvalotuksen ensimmäisellä kuvalla.

### 🖉 Ajastettu kuvaus

Jos ajastettu kuvaus otetaan käyttöön ennen ensimmäisen valotuksen ottamista, kamera tallentaa valotuksia valitulla aikavälillä, kunnes päällekkäisvalotuksen valikossa valittu määrä valotuksia on otettu (ajastetun kuvauksen valikossa valittua kuvamäärää ei oteta huomioon). Nämä valotukset tallennetaan yhdeksi valokuvaksi, ja ajastettu kuvaus päättyy (jos **Päällä (yksi kuva)** on valittu päällekkäisvalotustilaksi, myös päällekkäisvalotuskuvaus päättyy automaattisesti).

### Muut asetukset

Kun päällekkäisvalotusta kuvataan, muistikortteja ei voi alustaa ja osa valikon kohdista näkyy harmaana eikä niitä voi muuttaa.

# Ajastettu kuvaus

Kamera voi ottaa valokuvia automaattisesti esiasetetuin aikavälein.

### 🔽 Ennen kuvausta

Valitse jokin muu kuvanottotapa kuin itselaukaisin (أ) tai MuP, kun käytät ajastettua kuvausta. Ota testikuva nykyisillä asetuksilla ennen ajastetun kuvauksen aloittamista ja tarkista tulos näytöltä. Kun olet säätänyt asetukset haluamallasi tavalla, irrota kuminen silmäsuppilo ja peitä etsin kameran mukana toimitetulla okulaarisuojuksella estääksesi etsimen kautta pääsevää valoa häiritsemästä valokuvia ja valotusta (<sup>[]</sup> 70).

Ennen kuin valitset aloitusajan, valitse asetusvalikosta **Aikavyöhyke ja päivämäärä** ja varmista, että kameran kelloon on asetettu oikea kellonaika ja päivämäärä (<sup>LL</sup> 290).

Jalustan käyttöä suositellaan. Kiinnitä kamera jalustalle ennen kuvauksen alkamista. Varmista, että kameran akku on ladattu täyteen, jotta kuvaus ei keskeydy. Jos et ole varma, lataa akku ennen käyttöä tai käytä verkkolaitetta ja virtaliitäntää (saatavilla erikseen).

# 1 Valitse Ajastettu kuvaus.

Korosta valokuvausvalikossa **Ajastettu kuvaus** ja paina () näyttääksesi ajastetun kuvauksen asetukset.

#### VALOKUVAUSVALIKKO

| $\sim$ | Autom. vääristymien korjaus    | <b>OFF</b> |
|--------|--------------------------------|------------|
|        | Kohinan väh. kun pitkä valotus | <b>OFF</b> |
| 1      | Kohinan väh. kun suuri ISO     | NORM       |
|        | ISO-herkkyysasetukset          |            |
| Y.     | Kauko-ohjaustila (ML-L3)       | ∎OFF       |
| -á     | Päällekkäisvalotus             | <b>OFF</b> |
|        | Ajastettu kuvaus               | OFF        |
| ?      |                                |            |

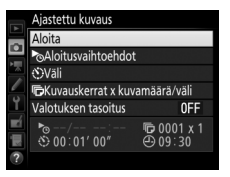

**2** Säädä ajastetun kuvauksen asetuksia. Valitse aloitusasetus, aikaväli, kuvien määrä per aikaväli ja

valotuksen tasoituksen asetus.

Aloitusasetuksen valitseminen:

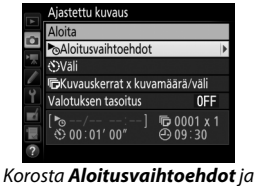

paina 🕒.

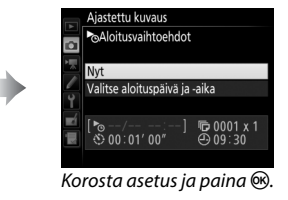

Aloita kuvaus heti valitsemalla **Nyt**. Aloita kuvaus valittuna päivänä ja aikana valitsemalla **Valitse aloituspäivä ja -aika**, valitsemalla sitten päivämäärä ja aika, ja painamalla **®**.

• Kuvien välisen aikavälin valitseminen:

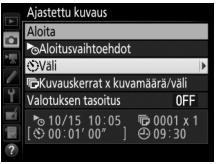

Korosta **Väli** ja paina 🕃.

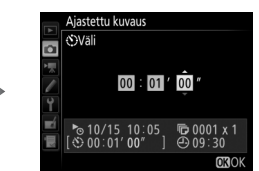

Valitse aikaväli (tunnit, minuutit ja sekunnit) ja paina ®.

• Valitaksesi kuvien määrän aikaväliä kohti:

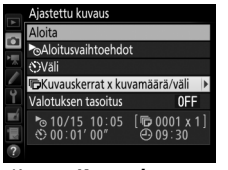

Korosta **Kuvauskerrat** × **kuvamäärä/väli** ja paina ③.

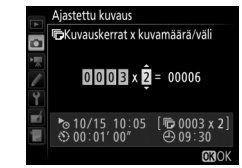

Valitse aikavälien määrä ja kuvien määrä per aikaväli ja paina ®.

S-tilassa (yksittäiskuva) kunkin aikavälin valokuvat otetaan Mukautetussa asetuksessa d2 (Sarjakuvaus, hidas, 🕮 280) valitulla nopeudella.

Valotuksen tasoituksen ottaminen käyttöön tai pois käytöstä:

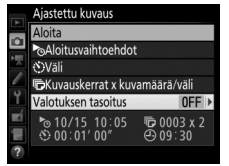

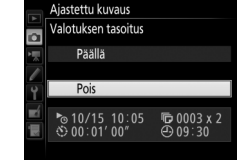

Korosta **Valotuksen tasoitus** ja paina **()**.

Korosta asetus ja paina 🛞.

Jos **Päällä** valitaan, kamera säätää valotuksen edellisen kuvan mukaiseksi muissa tiloissa kuin **M** (huomaa, että valotuksen tasoitusta käytetään tilassa **M** vain, jos automaattinen ISOherkkyyssäätö on päällä).

# **3** Aloita kuvaus.

Korosta **Aloita** ja paina <sup>(3)</sup>. Ensimmäinen kuvasarja otetaan määritettynä aloitusaikana tai noin 3 s:n kuluttua, jos **Nyt** valittiin kohdassa **Aloitusvaihtoehdot** vaiheessa 2.

Kuvaus jatkuu valituin aikavälein, kunnes kaikki kuvat on otettu.

|    | Ajastettu kuvaus    |              |
|----|---------------------|--------------|
| ~  | Aloita              |              |
| •  | Aloitusvaihtoehdo   | t            |
|    | Väli                |              |
|    | Kuvauskerrat x ku   | vamäärä/väli |
| ۲, | Valotuksen tasoitus | 0FF          |
| Ľ  | ▶ 10/15 10:05       | 🕞 0003 x 2   |
|    | ③ 00:01' 00"        | ④ 09∶30      |
| ?  |                     |              |

#### 🖉 Kuvauksen aikana

Muistikortin merkkivalo vilkkuu ajastetun kuvauksen aikana. Juuri ennen seuraavan kuvausaikavälin alkamista suljinajan näytöllä näkyy jäljellä olevien aikavälien määrä ja aukon näytöllä näkyy nykyisessä aikavälissä jäljellä olevien kuvien määrä. Muulloin jäljellä olevien aikavälien määrän ja aikavälin kuvien määrän voi tarkistaa painamalla laukaisimen puoleenväliin (kun laukaisin vapautetaan, suljinaika ja aukko näkyvät, kunnes valmiustilaajastimen aika kuluu loppuun).

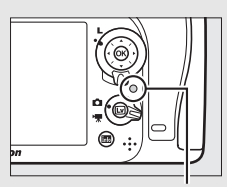

Muistikortin merkkivalo

Asetuksia voi säätää, valikoita käyttää ja kuvia toistaa, kun ajastettu kuvaus on käynnissä. Näyttö sammuu automaattisesti noin neljä sekuntia ennen kunkin aikavälin alkamista. Huomaa, että jos kameran asetuksia muutetaan, kun ajastettu kuvaus on käynnissä, kuvaus saattaa päättyä.

#### 🖉 Kuvanottotapa

Kamera ottaa valitun määrän kuvia jokaisella aikavälillä valitusta kuvanottotavasta riippumatta.

### II Ajastetun kuvauksen keskeyttäminen

Ajastetun kuvauksen voi keskeyttää aikavälien välillä painamalla 🛞 tai valitsemalla ajastetun kuvauksen valikosta **Keskeytä**.

### II Ajastetun kuvauksen jatkaminen

Jatkaaksesi kuvausta:

# <u>Aloita nyt</u>

| Käynnistä uud.      |         |
|---------------------|---------|
| Pois                |         |
| Aloitusvaihtoehdo   |         |
|                     | Keske   |
| Valotuksen tasoitus | OFF     |
| ▶/:                 | 10003 x |
|                     | ④ 09:31 |

Korosta **Käynnistä uud.** ja paina 🛞.

# Aloita määrättynä aikana

paina 🕃.

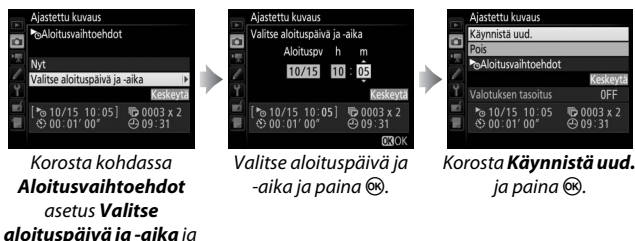

### II Ajastetun kuvauksen lopettaminen

Lopeta ajastettu kuvaus ennen kuin kaikki kuvat on otettu valitsemalla ajastetun kuvauksen valikosta **Pois**.

# 💵 Ei valokuvaa

Kamera ohittaa nykyisen aikavälin, jos jokin seuraavista tilanteista jatkuu vähintään kahdeksan sekunnin ajan sen jälkeen, kun aikavälin oli määrä alkaa: edellisen aikavälin valokuvaa tai valokuvia ei ole vielä otettu, muistikortti on täynnä tai kamera ei pysty tarkentamaan tilassa **AF-S** tai kun kertatarkennus on valittu tilassa **AF-A** (huomaa, että kamera tarkentaa uudelleen ennen jokaista kuvaa). Kuvaus jatkuu seuraavasta aikavälistä.

### Muisti täynnä

Jos muistikortti on täynnä, ajastettu kuvaus pysyy käytössä, mutta kuvia ei oteta. Jatka kuvausta (🕮 221) sen jälkeen, kun olet poistanut kuvia tai sammuttanut kameran ja asettanut kameraan toisen muistikortin.

#### 🖉 Ajastettu kuvaus

Valitse aikaväli, joka on pidempi kuin aika, joka tarvitaan valitun kuvamäärän ottamiseen. Jos aikaväli on liian lyhyt, otettujen valokuvien määrä saattaa olla pienempi kuin vaiheessa 2 valittu kokonaismäärä (aikavälien lukumäärä kerrottuna kuvien määrällä per aikaväli). Ajastettua kuvausta ei voi yhdistää pitkiin valotusaikoihin (bulb- tai time-aikavalotus, 58) tai ajastettuun valokuvaukseen (□ 171), eikä sitä voi käyttää reaaliaikanäkymässä (□ 31, 161) tai kun **Tallenna elokuvia** on valittu Mukautetussa asetuksessa g4 (**Määritä laukaisimen tehtävä**, □ 288). Huomaa, että suljinaika, kuvausnopeus ja kuvien tallentamiseen kuluva aika voivat vaihdella aikavälistä toiseen, joten aikavälin loppumisen ja seuraavan aikavälistä asetuksilla (jos esimerkiksi käsisäätöisessä valotustilassa on valittu suljinajaksi bu t bai -, aikaväli on nolla tai aloitusaika on alle minuutin kuluttua), näytöllä näkyy varoitus.

Ajastettu kuvaus keskeytetään, kun 𝔅 (itselaukaisin)- tai MuP-tila valitaan tai jos kamera sammutetaan ja kytketään takaisin päälle (kun kamera on pois päältä, akut ja muistikortit voidaan vaihtaa ilman, että ajastettu kuvaus päättyy). Kuvauksen keskeyttäminen ei vaikuta ajastetun kuvauksen asetuksiin.

### 🖉 Haarukointi

Säädä haarukointiasetuksia ennen ajastetun kuvauksen aloittamista. Jos valotuksen tai salaman haarukointi tai ADL-haarukointi on käytössä ajastetun kuvauksen aikana, kamera ottaa haarukointiohjelmassa valitun määrän kuvia jokaisella aikavälillä riippumatta ajastetun kuvauksen valikossa valitusta kuvamäärästä. Jos valkotasapainon haarukointi on käytössä ajastetun kuvauksen aikana, kamera ottaa yhden kuvan jokaisella aikavälillä ja käsittelee sitä luodakseen haarukointiohjelmassa valitun määrän kopioita.

# Ei-mikroprosessoriohjatut objektiivit

Ei-mikroprosessoriohjattuja objektiiveja voi käyttää tiloissa **A** ja **M**, ja aukko asetetaan käyttämällä objektiivin himmenninrengasta. Kun objektiivin tiedot (objektiivin polttoväli ja suurin aukko) on määritetty, seuraavia mikroprosessoriohjattujen objektiivien toimintoja voi käyttää.

### Jos objektiivin polttoväli on tiedossa:

- Sähköistä zoomausta voi käyttää lisävarusteena saatavien salamalaitteiden kanssa
- Objektiivin polttoväli ilmoitetaan (asteriskilla merkittynä) toiston yhteydessä näytettävissä kuvan tiedoissa

### Jos objektiivin suurin aukko on tiedossa:

- Aukkoarvo näkyy ohjauspaneelissa ja etsimessä
- Salaman tehoa säädetään aukon muutosten mukaan, jos salamalaite tukee AA-tilaa (automaattinen aukko)
- Aukko ilmoitetaan (asteriskilla merkittynä) toiston yhteydessä näytettävissä kuvan tiedoissa

Sekä objektiivin polttovälin että suurimman aukon määrittäminen:

- Mahdollistaa värimatriisimittauksen (huomaa, että joillain objektiiveilla, mukaan lukien Reflex-NIKKOR-objektiivit, tarkkojen tulosten saavuttaminen saattaa edellyttää keskustapainotteisen mittauksen tai pistemittauksen käyttöä)
- Parantaa keskustapainotteisen mittauksen ja pistemittauksen sekä digitaalijärjestelmäkameran tasapainotetun i-TTL-täytesalaman tarkkuutta

### Telejatkeet ja zoom-objektiivit

Telejatkeen suurin aukko on telejatkeen ja objektiivin yhdistetty suurin aukko. Huomaa, että objektiivin tietoja ei säädetä, kun eimikroprosessoriohjatulla objektiivilla lähennetään tai loitonnetaan. Eri polttovälien tiedot voi syöttää erillisinä objektiivin numeroina, tai objektiivin tietoja voi muokata vastaamaan objektiivin polttovälin ja suurimman aukon uusia arvoja joka kerta kun zoomausta säädetään. Kameraan voi tallentaa enintään yhdeksän eimikroprosessoriohjatun objektiivin tiedot. Eimikroprosessoriohjatun objektiivin tietojen syöttäminen tai muokkaaminen:

| 1 | Valitse Ei-CPU-objektiivin tiedot.<br>Korosta asetusvalikossa Ei-CPU-<br>objektiivin tiedot ja paina ().                       | ASETUSVALIKKO Naennäiskorisontti Fic-CPU-objektiivin tiedot No 1 Fic-CPU-objektiivin tiedot No 1 Fic-CPU-objektiivin tiedot Fic-CPU-objektiivin tiedot |
|---|----------------------------------------------------------------------------------------------------|----------------------------------------------------------------------------------------------------|
| 2 | Valitse objektiivin numero.<br>Korosta Objektiivin numero ja paina                                                             | Ei-CPU-objektiivin tiedot<br>Objektiivin numero  Politovali (mm) Suurin aukko Suurin aukko CEEDPeruuta @Aseta 0X30K                                                                                                    |
| 3 | Syötä polttoväli ja aukko.<br>Korosta Polttoväli (mm) tai Suurin<br>aukko ja paina ⊕ tai ⊕ muokataksesi<br>korostettua kohtaa. | Ei-CPU-objektiivin tiedot<br>Objektiivin numero 1<br>Polttoväli (mm) 55<br>Suurin aukko ≤ F2.8 ><br>@<br>@<br>@<br>@<br>@<br>@<br>@<br>@<br>@<br>@<br>@<br>@<br>@                                                                                                    |

**4** Tallenna asetukset ja poistu. Paina ®. Määritetty polttoväli ja aukko tallennetaan valitun objektiivin numeron kohdalle.

#### Polttoväliä ei ole luettelossa

-

Jos oikeaa polttoväliä ei ole luettelossa, valitse lähin arvo, joka on suurempi kuin objektiivin todellinen polttoväli. Objektiivin tietojen hakeminen, kun käytössä on eimikroprosessoriohjattu objektiivi:

1 Määritä ei-mikroprosessoriohjatun objektiivin numeron valinta kameran painikkeen tehtäväksi.

Valitse Valitse ei-CPU-objektiivin nro kameran painikkeen "Painallus ja komentokiekot" -asetukseksi Mukautettujen asetusten valikossa. Ei-mikroprosessoriohjatun objektiivin numeron valinnan voi määrittää Fn-painikkeen (Mukautettu asetus f2, Fn-painikkeen tehtävä, 印 284), Pv-painikkeen (Mukautettu asetus f3, Esikatselupainikkeen teht., 印 285) tai 壯 AE-L/AF-L -painikkeen (Mukautettu asetus f4, AE-L/AF-Lpainikkeen teht., 印 285) tehtäväksi.

# **2** Valitse objektiivin numero valitulla painikkeella.

Paina valittua painiketta ja kierrä pääkomentokiekkoa, kunnes haluamasi objektiivin numero näkyy ohjauspaneelissa.

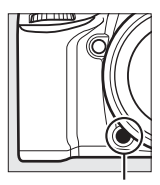

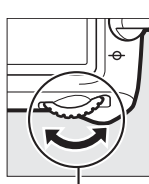

Polttoväli Suurin aukko

Fn-painike Pääkomentokiekko

Ohjauspaneeli

# Sijaintitiedot

GP-1-/GP-1A-GPS-laite (saatavilla erikseen) voidaan liittää kameran lisälaiteliitäntään (<sup>CC</sup> 2) GP-1:n/GP-1A:n mukana toimitetulla kaapelilla, jolloin kameran nykyiset sijaintitiedot voidaan tallentaa valokuviin kuvaushetkellä. Sammuta kamera, ennen kuin liität GP-1:n/GP-1A:n; katso lisätietoja GP-1:n/GP-1A:n käyttöoppaasta.

### Asetusvalikon asetukset

Asetusvalikon kohta Sijaintitiedot sisältää alla luetellut asetukset.

 Valmiustila-ajastin: Valitse, kytkeytyvätkö valotusmittarit automaattisesti pois päältä, kun GP-1/GP-1A on liitetty kameraan.

| Asetus      | Kuvaus                                                                                                    |
|-------------|----------------------------------------------------------------------------------------------------|
| Käytössä    | Valotusmittarit sammuvat automaattisesti, jos mitään<br>toimintoja ei tehdä aikana, joka on valittu Mukautettuun<br>asetukseen c2 ( <b>Valmiustila-ajastin</b> , <sup>[1]</sup> 279; jotta kamera ehtii<br>hakea sijaintitiedot, viivettä pidennetään enintään yhdellä<br>minuutilla sen jälkeen kun valotusmittarit on aktivoitu tai kun<br>kamera kytketään päälle). Tämä säästää akkua. |
| Ei käytössä | Valotusmittarit eivät kytkeydy pois päältä, kun GP-1/GP-1A on liitetty.                                                                                                    |

- Sijainti: Tämä kohta on käytettävissä vain GP-1:n/GP-1A:n ollessa liitettynä, jolloin se näyttää nykyisen leveyspiirin, pituuspiirin, korkeuden ja UTC-ajan GP-1:n/GP-1A:n ilmoittamien tietojen mukaisesti.
- Aseta kello satelliitista: Valitse **Kyllä**, jos haluat synkronoida kameran kellon GPS-laitteen ilmoittaman ajan kanssa.

### 🖉 UTC-aika

UTC-tiedot saadaan GPS-laitteelta, eivätkä ne ole yhteydessä kameran kelloon.

### 🖉 🧞-kuvake

Yhteyden tila ilmaistaan 🍫-kuvakkeella:

- *‰* (muuttumaton): Kamera on muodostanut yhteyden GP-1:llä/GP-1A:lla. Tämän kuvakkeen näkyessä otettavien kuvien tiedoissa on erillinen sivu sijaintitiedoille (□ 241).
- *&* (vilkkuu): GP-1/GP-1A hakee signaalia. Kuvat, jotka otetaan tämän kuvakkeen vilkkuessa, eivät sisällä sijaintitietoja.
- Ei kuvaketta: GP-1:ltä/GP-1A:lta ei ole vastaanotettu uusia sijaintitietoja vähintään kahteen sekuntiin. Kuvat, jotka otetaan, kun &-kuvake ei näy, eivät sisällä sijaintitietoja.

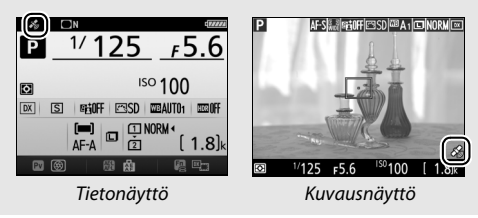
## Lisää toistosta

## Kuvien katseleminen

## <u>Täyskuvatoisto</u>

Toista valokuvia painamalla **⊡**-painiketta. Viimeksi otettu valokuva näytetään näytöllä.

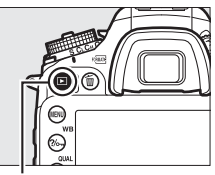

▶-painike

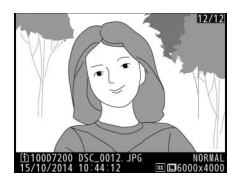

| Toiminto                                                         | Käytä | Kuvaus                                                                                                    |
|------------------------------------------------------------------|-------|----------------------------------------------------------------------------------------------------|
| Näytä lisää<br>valokuvia                                         |       | Paina ③ näyttääksesi valokuvat<br>tallennusjärjestyksessä ja ③ näyttääksesi<br>kuvat käänteisessä järjestyksessä.                                    |
| Näytä kuvan<br>tiedot                                            |       | Paina ⊕ tai ⊕ näyttääksesi nykyisen<br>valokuvan tiedot (□ 234).                                                                                     |
| Palaa<br>kuvaustilaan                                            |       | Poistu kuvaustilaan painamalla 🕒-<br>painiketta tai painamalla laukaisin<br>puoleenväliin.                                                           |
| Toista elokuva 🛞 Jos nykyii<br>kuvakkee<br>on elokuv<br>painamal |       | Jos nykyinen kuva on merkitty <b>\</b><br>kuvakkeella, joka ilmaisee, että kyseessä<br>on elokuva, aloita elokuvan toisto<br>painamalla @ (III 177). |

### 🖉 Käännä pysty

Näyttääksesi pystysuuntaiset (muotokuvasuunta) valokuvat pystysuunnassa valitse **Päällä** toistovalikon kohtaan **Käännä pysty** (<sup>CII</sup> 267).

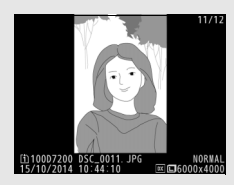

### 🖉 Kuvan tarkastelu

Kun **Päällä** on valittu toistovalikon kohtaan **Kuvan tarkastelu** (D2 267), valokuvat näytetään näytöllä automaattisesti kuvauksen jälkeen (kuvia ei käännetä automaattisesti kuvan tarkastelun aikana, koska kamera on jo oikeassa asennossa). Sarjakuvaustiloissa kuvat näytetään, kun kuvaus päättyy, ja ensin näytetään nykyisen sarjan ensimmäinen valokuva.

## Pienoiskuvien toisto

Näytä kuvat neljän, yhdeksän tai 72 kuvan kuvaluetteloissa painamalla ॺ्ष्व (ISO) -painiketta.

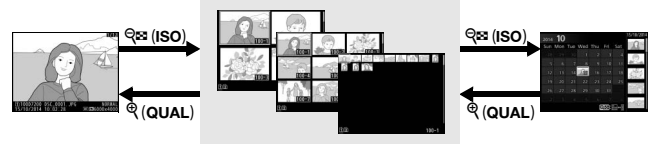

### Täyskuvatoisto

### Pienoiskuvien toisto

Kalenteritoisto

| Toiminto                 | Käytä | Kuvaus                                                                                                    |  |
|--------------------------|-------|----------------------------------------------------------------------------------------------------|--|
| Korosta kuvia            |       | Korosta kuvia monivalitsimella<br>täyskuvatoistoa, toiston zoomausta<br>(© 243), poistoa (© 246) tai<br>suojausta (© 245) varten. |  |
| Näytä korostettu<br>kuva | ØK    | Paina 🐵 näyttääksesi korostetun<br>kuvan koko näytön kokoisena.                                                                   |  |
| Palaa kuvaustilaan 🕨 /   |       | Poistu kuvaustilaan painamalla E-<br>painiketta tai painamalla laukaisin<br>puoleenväliin.                                        |  |

## **Kalenteritoisto**

Katsele valittuna päivänä otettuja kuvia painamalla 역⊠ (ISO) -painiketta, kun näytöllä näkyy 72 kuvaa.

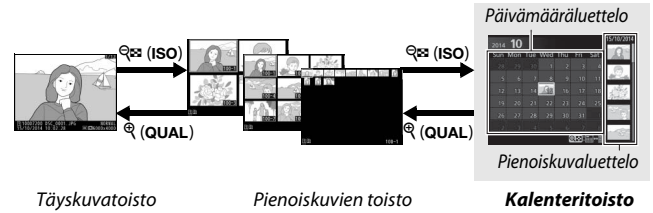

Käytettävissä olevat toiminnot riippuvat siitä, onko kohdistin päivämäärä- vai pienoiskuvaluettelon kohdalla:

| Toiminto                                                          | Käytä                | Kuvaus                                                                                                    |
|-------------------------------------------------------------------|----------------------|----------------------------------------------------------------------------------------------------|
| Vaihda päivämäärä- ja<br>pienoiskuvaluettelon<br>välillä          | ବ୍ <b>ଞ (ISO</b> )/ଡ | Paina འོལ (ISO)- tại ඖ-painiketta<br>päivämääräluettelossa siirtääksesi<br>kohdistimen<br>pienoiskuvaluetteloon. Palaa<br>päivämääräluetteloon painamalla<br>uudelleen འོལ (ISO).                     |
| Poistu pienoiskuvien<br>toistoon/Lähennä<br>korostettua valokuvaa | ି (QUAL)             | <ul> <li>Päivämääräluettelo: Poistu 72 kuvan<br/>toistoon.</li> <li>Pienoiskuvaluettelo: Paina ja pidä<br/><sup>®</sup> (QUAL) -painiketta painettuna<br/>lähentääksesi korostettua kuvaa.</li> </ul> |
| Korosta päivämääriä/<br>Korosta kuvia                             |                      | <ul> <li>Päivämääräluettelo: Korosta<br/>päivämäärä.</li> <li>Pienoiskuvaluettelo: Korosta kuva.</li> </ul>                                                                                           |
| Vaihda<br>täyskuvatoistoon                                        | ØK                   | Pienoiskuvaluettelo: Näytä korostettu kuva.                                                                                                    |
| Palaa kuvaustilaan                                                |                      | Poistu kuvaustilaan painamalla 🗈-<br>painiketta tai painamalla laukaisin<br>puoleenväliin.                                                                                                    |

## i-painike

Kun *i*-painiketta painetaan täyskuva- tai pienoiskuvien toistossa, seuraavat asetukset tulevat näkyviin.

- Toistokortti ja -kansio: Valitse toistossa käytettävä kansio. Korosta paikka ja paina
   näyttääksesi luettelon valitulla kortilla olevista kansioista, korosta sitten kansio ja paina ® näyttääksesi korostetussa kansiossa olevat kuvat.
- Muokkaus (vain valokuvat): Käytä muokkausvalikon asetuksia (<sup>[]]</sup> 294) luodaksesi nykyisestä valokuvasta muokatun kopion.
- Muokkaa elokuvaa (vain elokuvat): Muokkaa elokuvia käyttämällä elokuvan muokkausualikan asatuksia (□ 170). Elo

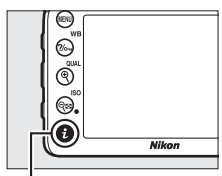

i-painike

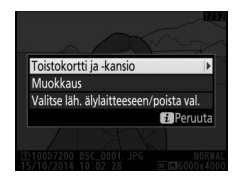

muokkausvalikon asetuksia ( $\square$  179). Elokuvia voi muokata myös painamalla *i*-painiketta, kun elokuvan toisto on keskeytetty.

• Valitse läh. älylaitteeseen/poista val.: Valitse valokuvia älylaitteeseen lähetettäväksi (🗆 263).

Poistu  $\boldsymbol{i}$ -painikevalikosta ja palaa toistoon painamalla  $\boldsymbol{i}$ -painiketta uudelleen.

## **Kuvan tiedot**

Kuvan tiedot näytetään kuvan päällä täyskuvatoistossa. Paina <sup>(A)</sup> tai <sup>(A)</sup> selataksesi kuvan tietoja alla kuvatulla tavalla. Huomaa, että "vain kuva", kuvaustiedot, RGB-histogrammit, valoalueet ja yleiskatsaus näytetään vain, jos vastaava asetus on valittuna kohdassa **Toiston näyttöasetukset** (<sup>(IIII)</sup> 266). Sijaintitiedot näkyvät vain, jos GP-1:tä/ GP-1A:ta käytettiin valokuvaa otettaessa (<sup>(III)</sup> 227).

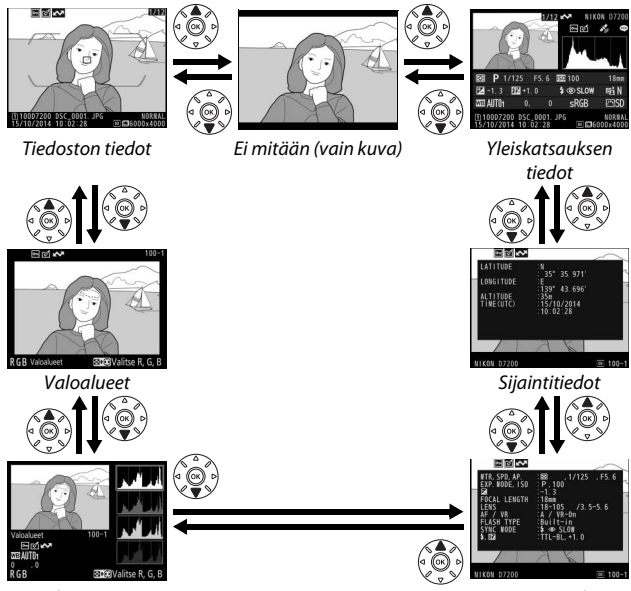

RGB-histogrammi

Kuvaustiedot

### II Tiedoston tiedot

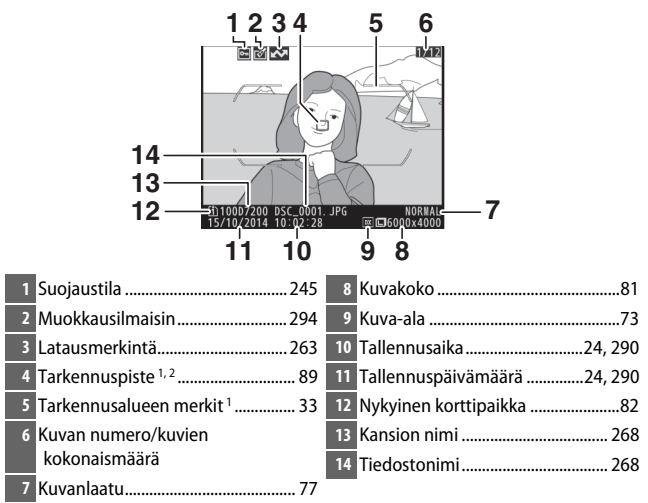

1 Näkyy vain, jos **Tarkennuspiste** on valittu kohdassa **Toiston näyttöasetukset** (□ 266) ja valittu valokuva on otettu käyttämällä etsintä.

2 Jos valokuva on otettu AF-S-tilassa tai kertatarkennuksen ollessa valittuna AF-A-tilassa, näytöllä näkyy piste, jossa tarkennus ensimmäiseksi lukittui. Jos valokuva otettiin AF-C-tilassa tai jatkuvan tarkennuksen ollessa valittuna AF-A-tilassa, tarkennuspiste näkyy vain, jos tarkennusaluetilana oli jokin muu kuin automaattinen tarkennusalueen valinta.

### Valoalueet

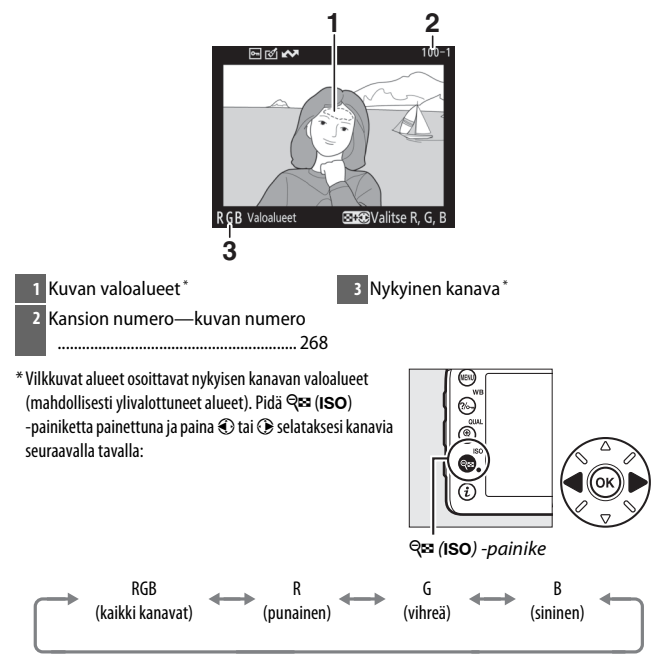

### II RGB-histogrammi

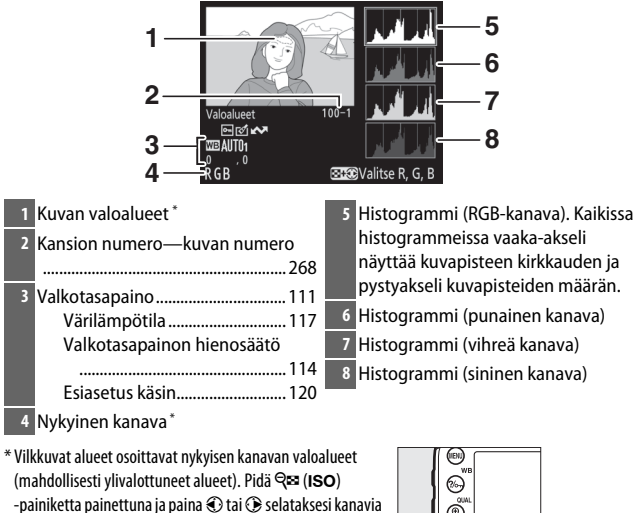

seuraavalla tavalla:

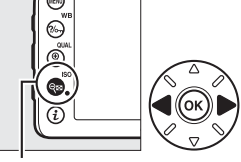

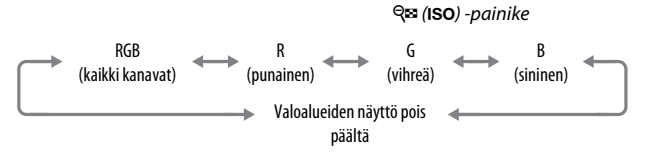

### 🖉 Toiston zoomaus

Lähennä valokuvaa histogrammin näkyessä painamalla 🍳 (**QUAL**). Lähennä ja loitonna kuvaa 🍳 (**QUAL**)- ja 🍳 🏽 (**ISO**) -painikkeilla ja vieritä kuvaa monivalitsimella. Histogrammi päivitetään näyttämään vain näytössä näkyvää kuvan osaa koskevat tiedot.

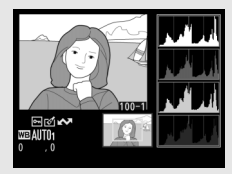

### 🖉 Histogrammit

Kameran histogrammit ovat vain ohjeellisia, ja ne saattavat poiketa kuvankäsittelyohjelmien histogrammeista. Alla on esimerkkejä histogrammeista:

Jos kuvassa on kirkkaudeltaan hyvin erilaisia kohteita, sävyjakauma on suhteellisen tasainen.

Jos kuva on tumma, sävyjakauma siirtyy vasemmalle.

Jos kuva on kirkas, sävyjakauma siirtyy oikealle.

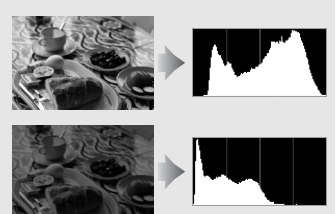

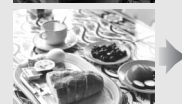

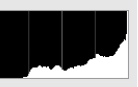

Valotuksen korjauksen lisääminen siirtää sävyjakaumaa oikealle ja valotuksen korjauksen vähentäminen vasemmalle. Histogrammeista saa yleiskuvan kokonaisvalotuksesta, kun valokuvia on vaikea nähdä näytöllä kirkkaasti valaistussa ympäristössä.

### **II** Kuvaustiedot

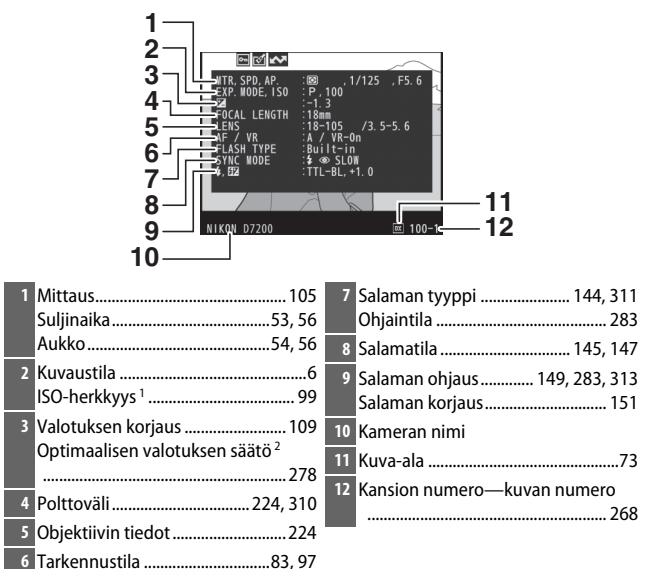

Objektiivin VR (tärinänvaimennus)<sup>3</sup>

Esiasetus käsin 120

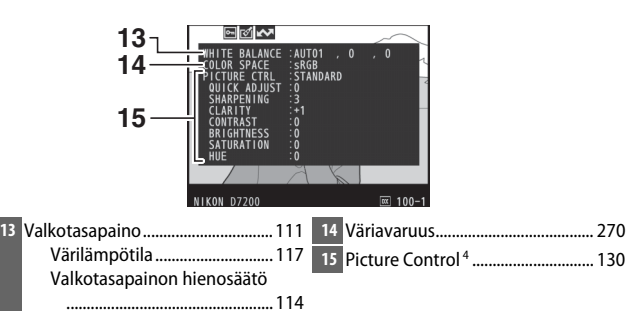

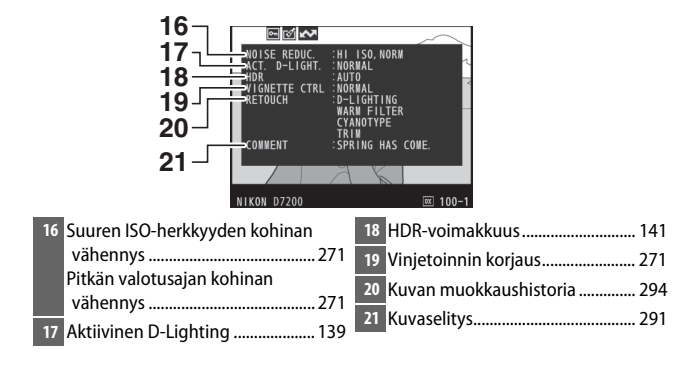

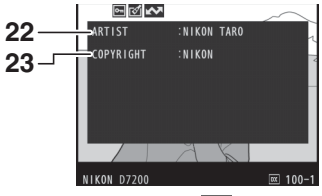

- 1 Näkyy punaisena, jos valokuvaa otettaessa automaattinen ISO-herkkyyssäätö oli päällä.
- 2 Näkyy, jos Mukautetun asetuksen b5 (Optimaal. valot. hienosäätö, □ 278) arvo on jokin muu kuin nolla millä tahansa mittausmenetelmällä.
- 3 Näkyy vain, jos VR-objektiivi on kiinnitetty.
- 4 Näytettävät kohteet riippuvat valitusta Picture Control -säätimestä.
- 5 Kuvaustietojen neljäs sivu näytetään vain, jos valokuvaan on tallennettu tekijänoikeustiedot käyttämällä asetusvalikon **Tekijänoikeustiedot**-asetusta.

### ■ Sijaintitiedot\* (□□ 227)

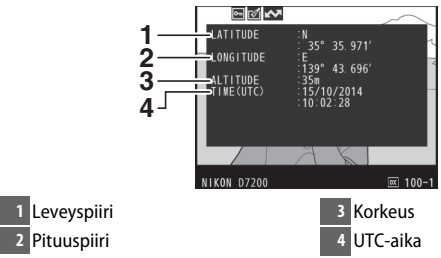

\* Elokuvien tiedot koskevat tallennuksen aloitusaikaa.

### Yleiskatsauksen tiedot

| 12345                                                                                                    |                                          |
|----------------------------------------------------------------------------------------------------|------------------------------------------|
| 16 - 1/10/2011 10 2012 11 10                                                                                                    | 171819202122<br>171819202122<br>27262524 |
| 1 Kuvan numero/kuvien                                                                                                    | 17 Mittaus 105                           |
| kokonaismäärä                                                                                                    | 18 Kuvaustila6                           |
| 2 Latausmerkintä                                                                                                    | 19 Suljinaika53, 56                      |
| <sup>3</sup> Suojaustila 245                                                                                                    | 20 Aukko                                 |
| 4 Muokkausilmaisin                                                                                                    | 21 ISO-herkkyys*99                       |
| 5 Kameran nimi                                                                                                    | 22 Polttoväli                            |
| 6 Kuvaselityksen ilmaisin                                                                                                    | 23 Aktiivinen D-Lighting                 |
| 7 Sijaintitietojen ilmaisin                                                                                                    | 24 Picture Control                       |
| 8 Histogrammi, joka näyttää kuvan                                                                                                    | 25 Väriavaruus                           |
| sävyjakauman (🕮 238).                                                                                                    | 26 Salamatila 145, 147                   |
| 9 Kuvanlaatu77                                                                                                    | 27 Valkotasanaino 111                    |
| 10 Kuvakoko81                                                                                                    | Värilämpötila 117                        |
| 11 Kuva-ala73                                                                                                    | Valkotasapainon hienosäätö               |
| 12 Tiedostonimi                                                                                                    |                                          |
| 13 Tallennusaika24, 290                                                                                                    | Esiasetus käsin 120                      |
| 14 Kansion nimi                                                                                                    | 28 Salaman korjaus 151                   |
| 15 Tallennuspäivämäärä                                                                                                    | Ohjaintila 283                           |
| 16 Nykvinen korttinaikka 82                                                                                                    | 29 Valotuksen korjaus 109                |
| 1. The second second seco |                                          |

\* Näkyy punaisena, jos valokuvaa otettaessa automaattinen ISO-herkkyyssäätö oli päällä.

## Tarkempi katselu: toiston zoomaus

Lähennä täyskuvatoistossa näkyvää kuvaa painamalla <sup>®</sup> (**QUAL**) -painiketta. Seuraavat toiminnot ovat käytettävissä zoomauksen aikana:

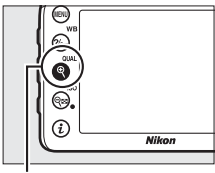

♥ (QUAL) -painike

| Toiminto                        | Käytä                                    | Kuvaus                                                                                                    |  |
|---------------------------------|------------------------------------------|----------------------------------------------------------------------------------------------------|--|
| Lähennä tai<br>loitonna         | <sup>୧</sup> ୯ (QUAL)/<br>ି୍ଟ୍ ସ୍ଟ (ISO) | Paina <sup>®</sup> (QUAL)<br>lähentääksesi<br>enintään noin 38×<br>(suuret 24 × 16/<br>DX-muotoiset<br>kuvat), 28×                                                                                                    |  |
| Näytä kuvan<br>muita<br>alueita |                                          | kuvat), 28×<br>(keskikokoiset<br>kuvat) tai 19×<br>(pienet kuvat). Loitonna painamalla क् (ISO).<br>Kun valokuvaa on lähennetty, käytä<br>monivalitsinta näyttääksesi kuvan alueita,<br>jotka eivät näy näytöllä. Pidä monivalitsinta<br>painettuna vierittääksesi nopeasti kuvan<br>muille alueille. Navigointi-ikkuna näytetään,<br>kun zoomaussuhdetta muutetaan; näytöllä<br>kulloinkin näkyvä alue merkitään keltaisella<br>reunuksella. Zoomaussuhde näkyy navigointi-<br>ikkunan alla olevassa palkissa; palkki muuttuu |  |

| Toiminto              | Käytä    | Kuvaus                                                                                                    |  |  |
|-----------------------|----------|----------------------------------------------------------------------------------------------------|--|--|
| Valitse<br>kasvot     |          | Zoomauksen<br>aikana havaitut<br>kasvot merkitään<br>navigointi-<br>ikkunassa<br>valkoisilla<br>reunuksilla. Näytä<br>muita kasvoja<br>kiertämällä sivukomentokiekkoa. |  |  |
| Näytä muita<br>kuvia  | <b>S</b> | Kierrä pääkomentokiekkoa näyttääksesi saman<br>kohdan muissa valokuvissa nykyisellä<br>zoomaussuhteella. Toiston zoomaus<br>peruutetaan, kun elokuva näytetään.        |  |  |
| Palaa<br>kuvaustilaan |          | Poistu kuvaustilaan painamalla 💽-painiketta<br>tai painamalla laukaisin puoleenväliin.                                                                                 |  |  |

## Valokuvien suojaaminen poistolta

Paina täyskuva-, zoomaus-, pienoiskuva- ja kalenteritoistossa ‰ (WB) -painiketta suojataksesi nykyisen kuvan tahattomalta poistolta. Suojatut tiedostot on merkitty -kuvakkeella, eikä niitä voi poistaa 🛍 () -painikkeella eikä toistovalikon **Poista**toiminnolla. Huomaa, että suojatut kuvat *poistetaan*, kun muistikortti alustetaan (□ 289). Poistaaksesi kuvan suojauksen niin, että kuvan voi poistaa, näytä tai korosta kuva ja paina ‰ (WB) -painiketta.

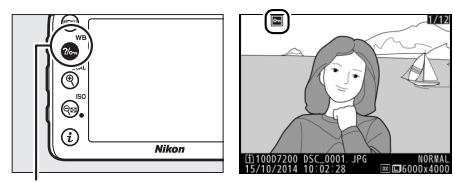

?/~ (WB) -painike

Kaikkien kuvien suojauksen poistaminen Poistaaksesi Toistokansio-valikossa valittuna olevan kansion tai kansioiden kaikkien kuvien suojauksen paina ?~~ (WB)- ja ím (\*\*\*\*) -painikkeita samanaikaisesti noin kahden sekunnin ajan toiston aikana.

## Valokuvien poistaminen

Poista täyskuvatoistossa näkyvä valokuva tai pienoiskuvaluettelossa korostettuna oleva valokuva painamalla 🛍 (📟) -painiketta. Poista useita valitsemiasi valokuvia, kaikki valittuna päivänä otetut valokuvat tai kaikki nykyisen toistokansion valokuvat käyttämällä toistovalikon **Poista**-toimintoa. Poistettuja valokuvia ei voi palauttaa. Huomaa, että suojattuja tai piilotettuja kuvia ei voi poistaa.

## Täyskuva-, pienoiskuva- ja kalenteritoisto

Poista nykyinen valokuva painamalla 🛍 (📟) -painiketta.

Paina 
 m (∞) -painiketta.
 Vahvistusikkuna tulee näkyviin.

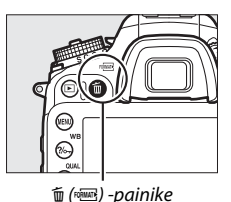

2 Paina (m) -painiketta uudelleen. Poista valokuva painamalla (m) -painiketta. Poistu poistamatta valokuvaa painamalla )-painiketta.

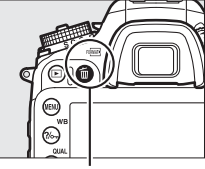

箇 () -painike

### 🖉 Kalenteritoisto

Kaikki valittuna päivänä otetut valokuvat voi poistaa kalenteritoistossa korostamalla päivän päivämääräluettelossa ja painamalla 🛍 () -painiketta (🗆 232).

### 🖉 Katso myös

Toistovalikon **Poiston jälkeen** -asetuksella valitaan, näytetäänkö kuvan poistamisen jälkeen edellinen vai seuraava kuva (Ш 267).

## <u>Toistovalikko</u>

Toistovalikon **Poista**-toiminto sisältää seuraavat asetukset. Huomaa, että kuvien määrästä riippuen poistaminen saattaa kestää jonkin aikaa.

| Asetus                     | Kuvaus                                                                                                    |  |  |
|----------------------------|----------------------------------------------------------------------------------------------------|--|--|
| Valitut                    | Poista valitut kuvat.                                                                                                    |  |  |
| DATE<br>DATE<br>päivämäärä | Poista kaikki valittuna päivänä otetut kuvat (🞞 249).                                                                                                    |  |  |
| ALL Kaikki                 | Poista kaikki kuvat valittuna<br>olevasta toistokansiosta<br>( $\Box$ 266). Jos kamerassa on<br>kaksi muistikorttia, voit<br>valita, kummalta kortilta<br>kuvat poistetaan. |  |  |

### II Valitut: valittujen valokuvien poistaminen

## 1 Valitse kuvat.

Korosta kuva monivalitsimella ja paina ལ✍ (ISO) -painiketta valitaksesi sen tai poistaaksesi valinnan. Valitut kuvat merkitään m -kuvakkeella. Toista tarvittaessa valitaksesi lisää kuvia.

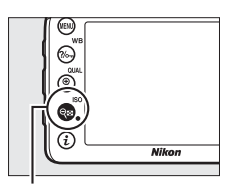

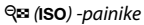

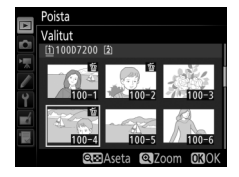

## **2** Poista valitut kuvat.

Paina ®. Vahvistusikkuna tulee näkyviin; korosta **Kyllä** ja paina ®.

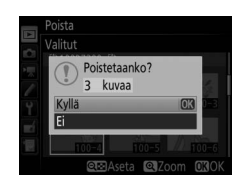

### Valitse päivämäärä: valittuna päivänä otettujen valokuvien poistaminen

## **1** Valitse päivämäärät.

Korosta päivämäärä ja paina valitaksesi kaikki korostettuna päivänä otetut kuvat. Valitut päivämäärät merkitään A-kuvakkeella. Toista tarvittaessa valitaksesi lisää päiviä; poista päivämäärän valinta korostamalla päivä ja painamalla .

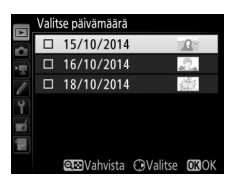

## **2** Poista valitut kuvat.

Paina <sup>®</sup>. Vahvistusikkuna tulee näkyviin; korosta **Kyllä** ja paina ®.

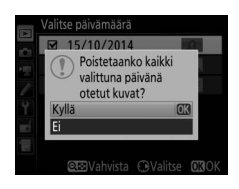

## Wi-Fi

## Mihin Wi-Fiä voi käyttää

Kameran voi liittää langattomien Wi-Fi-verkkojen kautta yhteensopivaan älylaitteeseen (älypuhelin tai tabletti), johon on asennettu Nikonin oma Wireless Mobile Utility -sovellus (<sup>III</sup> 263).

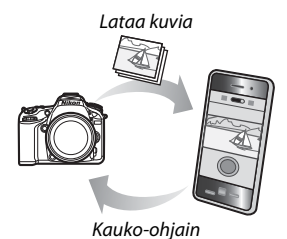

#### Wireless Mobile Utility -sovelluksen asentaminen

1 Etsi sovellus.

Muodosta älylaitteella yhteys Google Play -palveluun, App Storeen tai johonkin muuhun sovelluskauppaan ja etsi "Wireless Mobile Utility". Katso lisätietoja älylaitteen mukana toimitetuista ohjeista.

2 Asenna sovellus.

Lue sovelluksen kuvaus ja asenna sovellus. Wireless Mobile Utilityn käyttöoppaan voi ladata pdf-muodossa seuraavista osoitteista:

- Android: http://nikonimglib.com/ManDL/WMAU/
- iOS: http://nikonimglib.com/ManDL/WMAU-ios/

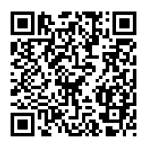

Android

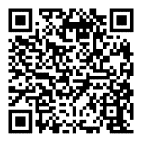

iOS

## Yhteyden muodostaminen kameraan

Ennen kuin muodostat Wi-Fi-yhteyden (langaton lähiverkko), asenna Wireless Mobile Utility -sovellus yhteensopivaan Androidtai iOS-älylaitteeseen.

## Android ja iOS: Yhteyden muodostaminen SSID:llä

Ota älylaitteen Wi-Fi käyttöön ennen yhteyden muodostamista. Katso tarkemmat tiedot älylaitteen mukana toimitetuista oppaista.

# 1 Ota kameran yhdysrakenteinen Wi-Fi käyttöön.

Korosta asetusvalikossa **Wi-Fi** ja paina (\*). Korosta **Verkkoyhteys** ja paina (\*) ja korosta sitten **Käytössä** ja paina (\*). Odota muutama sekunti, että Wi-Fi aktivoituu.

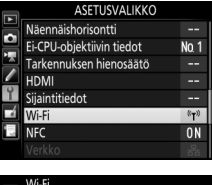

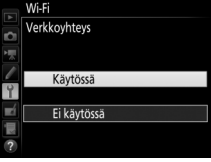

### 2 Näytä kameran SSID. Korosta Verkkoasetukset ja paina ().

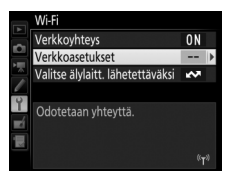

#### Verkkoasetukset

Määritä kameran yhteys älylaitteeseen

**WPS-painike** 

PIN-koodillinen WPS

lävtä SSID lauta verkkoasetukset

## **3** Valitse kameran SSID.

Valitse älylaitteessa Asetukset > Wi-Fi ja valitse kameran SSID muodostaaksesi Wi-Fi-yhteyden.

## **4** Käynnistä Wireless Mobile Utility.

Käynnistä Wireless Mobile Utility älylaitteella.

## **5** Ota langattoman yhteyden suojaus käyttöön.

Yhteyttä ei aluksi suojata salasanoilla eikä muilla suojaustoiminnoilla. Ota suojaus käyttöön käyttämällä älylaitteeseen asennettua Wireless Mobile Utilitya (257).

#### Wi-Fi-näyttö

Kun Wi-Fi otetaan käyttöön, (T)-kuvake vilkkuu näytöllä. Kuvake lakkaa vilkkumasta, kun yhteys on muodostettu ja kamera vaihtaa tietoja älylaitteen kanssa.

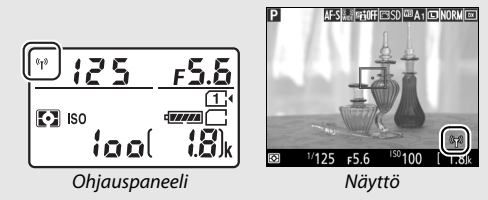

### 🔽 Suojaus

Vaikka yksi langattomien laitteiden eduista on se, että muut voivat vapaasti hyödyntää langatonta tiedonsiirtoa sen toiminta-alueella, seuraavia ongelmia voi esiintyä, jos suojaus ei ole käytössä:

- Tietovarkaus: Ulkopuoliset haittaohjelmat saattavat kuunnella langattomia lähetyksiä ja varastaa käyttäjätunnuksia, salasanoja ja muita henkilökohtaisia tietoja.
- Luvaton käyttö: Luvattomat käyttäjät saattavat päästä verkkoon ja muuttaa tietoja tai tehdä muita haitallisia toimintoja. Huomaa, että langattomien verkkojen suunnittelusta johtuen hyökkäykset saattavat mahdollistaa luvattoman käytön, vaikka suojaus on käytössä.

### 🖉 Salasanasuojaus

Saatat joutua syöttämään salasanan, kun muodostat yhteyden ensimmäisen kerran salasana-asetusten muuttamisen jälkeen.

## Android: Yhteyden muodostaminen NFC:llä

Jos älylaite tukee NFC:tä (lähitunnistus), Wi-Fi-yhteyden voi muodostaa helposti koskettamalla kameran № (N-Mark) -logolla älylaitteen NFC-antennia. Ennen kuin muodostat yhteyden, ota älylaitteen NFC (lähitunnistus) ja Wi-Fi käyttöön laitteen mukana toimitettujen ohjeiden mukaisesti.

## 1 Muodosta Wi-Fi-yhteys.

Kun valmiustila-ajastin on päällä etsinvalokuvauksessa, kosketa kameran **№** (N-Mark) -logolla älylaitteen NFC-antennia (katso älylaitteen mukana toimitetuista ohjeista, missä NFC-antenni on). Pidä yhteys voimassa, kunnes kamerassa näkyy ilmoitus siitä, että NFC-laite on tunnistettu ja Wi-Fi-yhteys muodostettu.

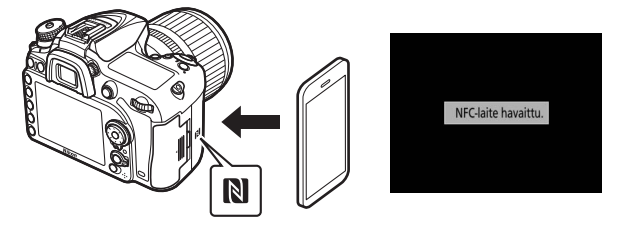

Wireless Mobile Utility käynnistyy automaattisesti.

**2** Ota langattoman yhteyden suojaus käyttöön.

Yhteyttä ei aluksi suojata salasanoilla eikä muilla suojaustoiminnoilla. Ota suojaus käyttöön käyttämällä älylaitteeseen asennettua Wireless Mobile Utilitya (🕮 257).

### 🔽 Suojaus

Vaikka yksi langattomien laitteiden eduista on se, että muut voivat vapaasti hyödyntää langatonta tiedonsiirtoa sen toiminta-alueella, seuraavia ongelmia voi esiintyä, jos suojaus ei ole käytössä:

- Tietovarkaus: Ulkopuoliset haittaohjelmat saattavat kuunnella langattomia lähetyksiä ja varastaa käyttäjätunnuksia, salasanoja ja muita henkilökohtaisia tietoja.
- Luvaton käyttö: Luvattomat käyttäjät saattavat päästä verkkoon ja muuttaa tietoja tai tehdä muita haitallisia toimintoja. Huomaa, että langattomien verkkojen suunnittelusta johtuen hyökkäykset saattavat mahdollistaa luvattoman käytön, vaikka suojaus on käytössä.

### 🖉 NFC

NFC (lähitunnistus) on lyhyen kantaman langattomassa tiedonsiirrossa käytettävä kansainvälinen standardi.

### 🖉 Wi-Fi

Kun yhteys älylaitteeseen muodostetaan NFC:n avulla, kameran asetusvalikon **Wi-Fi** > **Verkkoyhteys** -asetus otetaan käyttöön automaattisesti.

### 🖉 Ei yhteyttä

Jos et pysty muodostamaan yhteyttä NFC:n avulla yllä kuvatulla tavalla, käytä yhteyden muodostamiseen jotain muuta menetelmää (🕮 251).

### NFC:n poistaminen käytöstä

NFC otetaan käyttöön ja pois käytöstä asetusvalikon NFC-asetuksella. Poista NFC-yhteydet käytöstä valitsemalla **Ei käytössä**.

## Android: Muut Wi-Fi-yhteysmenetelmät

WPS:ää voidaan käyttää yhteensopivilla älylaitteilla. Langattoman yhteyden suojaus otetaan käyttöön automaattisesti.

### **WPS-painike**

Säädä asetuksia seuraavasti, kun haluat muodostaa yhteyden painiketta painamalla:

- Kamera: Valitse asetusvalikosta Wi-Fi > Verkkoasetukset > WPS-painike.
- Älylaite: Valitse Wi-Fi settings (Wi-Fiasetukset) -valikosta WPS button connection (WPS-painikeyhteys).

### **II** PIN-koodillinen WPS

Yhdistä älylaitteeseen PIN-koodin avulla valitsemalla kameran asetusvalikosta **Wi-Fi** > **Verkkoasetukset** > **PIN-koodillinen WPS** ja syöttämällä älylaitteessa näkyvä PIN-koodi.

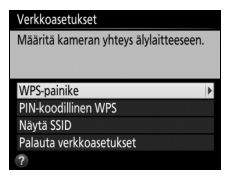

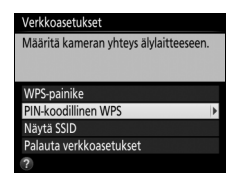

### Oletusasetusten palauttaminen

Palauta oletusverkkoasetukset valitsemalla **Wi-Fi** > **Verkkoasetukset** > **Palauta verkkoasetukset**. Vahvistusikkuna tulee näkyviin; korosta **Kyllä** ja paina @ palauttaaksesi oletusverkkoasetukset.

#### Vhteyden katkaiseminen

Wi-Fi-yhteyden voi poistaa käytöstä:

- Valitsemalla Wi-Fi > Verkkoyhteys > Ei käytössä kameran asetusvalikossa
- Käynnistämällä elokuvan tallennuksen
- Liittämällä lisävarusteena saatavan UT-1-tiedonsiirtolaitteen
- Sammuttamalla kameran

## Langattoman yhteyden suojaus

Säädä suojausasetuksia muodostettuasi Wi-Fi-yhteyden. WPSyhteyttä (<sup>CD</sup> 256) käytettäessä suojaus otetaan käyttöön automaattisesti; asetuksia ei tarvitse säätää.

### Android OS

aloitusnäytöstä.

### Näytä Wireless Mobile Utilityn asetukset. Valitse älylaitteen näytön oikeassa yläkulmassa näkyvä 🌣-kuvake tai avaa asetusvalikko Wireless Mobile Utilityn

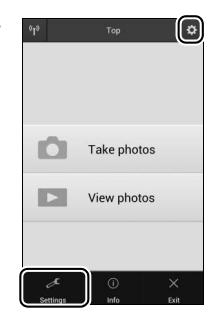

2 Valitse Wireless Mobile Adapter settings (Langattoman mobiiliyhteyssovittimen asetukset).

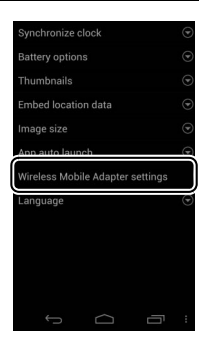

# **3** Valitse Authentication/encryption (Todennus/suojaus).

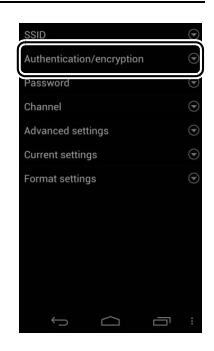

## 4 Valitse WPA2-PSK-AES.

Valitse WPA2-PSK-AES ja valitse OK.

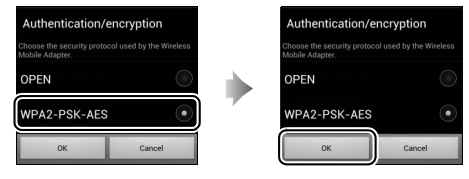

**5** Valitse Password (Salasana).

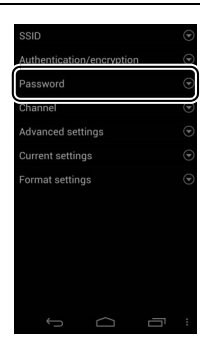

### **6** Syötä salasana.

Syötä salasana ja valitse **Save (Tallenna)**. Salasanan pituus voi olla 8–63 merkkiä.

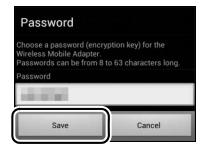

7 Ota langattoman yhteyden suojaus käyttöön. Valitse 🖾. Vahvistusikkuna tulee näkyviin; valitse OK.

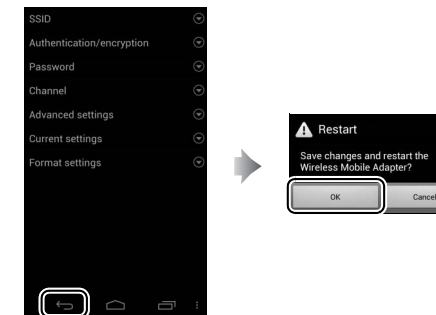

Langattoman yhteyden suojausasetusten näyttäminen Näytä nykyinen salasana ja todennus-/suojausasetukset valitsemalla Wireless Mobile Adapter settings (Langattoman mobiiliyhteyssovittimen asetukset) -valikosta kohta Current settings (Nykyiset asetukset).  Näytä Wireless Mobile Utilityn asetukset. Valitse älylaitteen Wireless Mobile Utilityn aloitusnäytössä näkyvä ☆-kuvake.

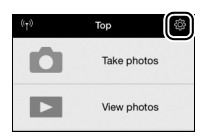

**2** Valitse WMA settings (WMA-asetukset).

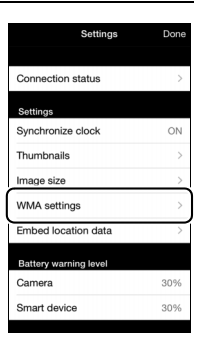

## **3** Valitse Authentication (Todennus).

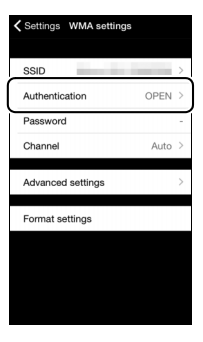

| 4 | Valitse WPA2-PSK-AES.<br>Valitse WPA2-PSK-AES.                                  | VMA settings Authentication<br>OPEN<br>WPA2-PSK-AES |
|---|---------------------------------------------------------------------------------|-----------------------------------------------------|
|   | Valitse <b>WMA settings (WMA-asetukset)</b><br>palataksesi WMA-asetusvalikkoon. | WMA settings) uthentication                         |
|   | Jos sinua kehotetaan syöttämään salasana,<br>valitse <b>OK</b> .                | No password specified. Enter<br>a password.         |
| 5 | Valitse Password (Salasana).                                                    | OK                                                  |
|   |                                                                                 | SSID Authentication* WPA2-PSK-AES >                 |

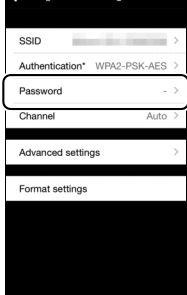

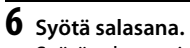

Syötä salasana ja valitse **WMA settings** (**WMA-asetukset**). Salasanan pituus voi olla 8–63 merkkiä.

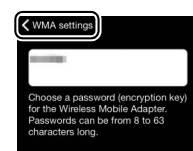

7 Ota langattoman yhteyden suojaus käyttöön. Valitse Settings (Asetukset). Vahvistusikkuna tulee näkyviin; valitse OK.

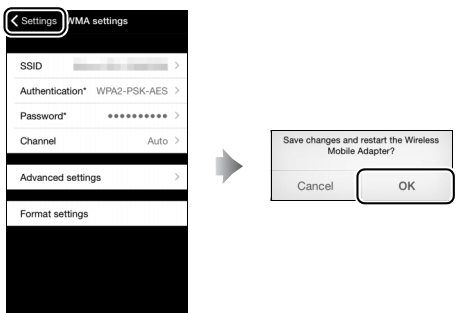

Älylaite pyytää syöttämään tämän salasanan, kun seuraavan kerran yhdistät kameran Wi-Fin kautta.

#### Wi-Fi

Lue sivuilla xx-xxii olevat varoitukset ennen Wi-Fi-toiminnon käyttöä. Poista Wi-Fi käytöstä tilanteissa, joissa sen käyttö on kielletty, valitsemalla kameran asetusvalikossa **Wi-Fi > Verkkoyhteys > Ei käytössä**. Huomaa, että Eye-Fi-kortteja ei voi käyttää, kun Wi-Fi on käytössä, ja että valmiustilaajastin ei sammu, kun älylaitteen Wireless Mobile Utility -sovellus on yhteydessä kameraan. Jos tietoja ei siirretä noin 5 minuuttiin, valmiustilaajastin sammuu. Kameran Wi-Fi-toimintoa voi käyttää vain, kun kamerassa on muistikortti, eikä sitä voi käyttää, kun USB- tai HDMI-kaapeli on liitetty. Lataa akku, ennen kuin otat verkkoyhteyden käyttöön, jotta virta ei katkea, kun yhteys on päällä.

## Ladattavien kuvien valitseminen

Noudata alla olevia ohjeita valitaksesi älylaitteeseen ladattavat kuvat. Elokuvia ei voi valita ladattavaksi.

## Yksittäisten kuvien valitseminen ladattavaksi

### Valitse kuva.

Näytä kuva tai korosta se pienoiskuva- tai kalenteritoiston pienoiskuvaluettelossa.

## 2 Näytä toiston asetukset.

Paina *i-painiketta näyttääksesi toiston* asetukset.

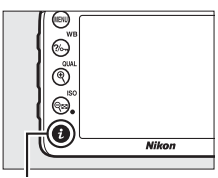

**i**-painike

### 3 Valitse Valitse läh. älylaitteeseen/ poista val.

Korosta Valitse läh. älylaitteeseen/ poista val. ja paina <sup>®</sup>. Ladattavaksi valitut kuvat on merkitty <sup>™</sup>kuvakkeella; poista kuvan valinta näyttämällä tai korostamalla kuva ja toistamalla vaiheet 2 ja 3.

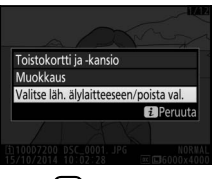

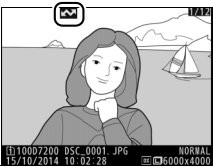

## Useiden kuvien valitseminen ladattavaksi

Noudata alla olevia ohjeita vaihtaaksesi useiden kuvien lataustilan.

### Valitse Valitse älylaitt. lähetettäväksi.

Korosta asetusvalikossa **Wi-Fi**, korosta **Valitse älylaitt.** lähetettäväksi ja paina ③.

## 2 Valitse kuvat.

Korosta kuvia monivalitsimella ja paina २∞ (ISO) valitaksesi kuvan tai poistaaksesi valinnan. Valitut kuvat on merkitty <sup>™</sup>-kuvakkeella.

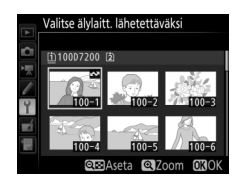

## **3** Paina <sup>™</sup>.

Paina 🐵 päättääksesi toiminnon.

### NFC:n avulla ladattavien kuvien valitseminen

Jos NFC-yhteys (C2 254) muodostetaan toiston aikana, täyskuvatoistossa parhaillaan näkyvä tai pienoiskuvaluettelossa tai kalenteritoistossa korostettuna oleva kuva merkitään automaattisesti ladattavaksi.

### 1 Näytä tai korosta haluamasi kuva.

Näytä kuva koko näytön kokoisena tai korosta se pienoiskuvaluettelossa tai kalenteritoistossa.

## **2** Muodosta yhteys.

Kosketa kameran № (N-Mark) -logolla älylaitteen NFC-antennia, kunnes kamerassa näkyy ilmoitus siitä, että NFC-laite on tunnistettu. Kuva merkitään 🖾-kuvakkeella, joka ilmaisee, että kuva on valittu ladattavaksi.
## Valittujen kuvien lataaminen älylaitteeseen

Ladataksesi valitut kuvat älylaitteeseen muodosta Wi-Fi-yhteys kameralla (C2 251) ja valitse Wireless Mobile Utilityssa **View photos** (Katsele valokuvia). Vahvistusikkuna tulee näkyviin; aloita lataus valitsemalla **OK**.

### Android OS

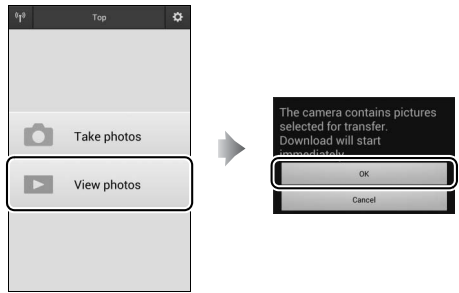

### iOS

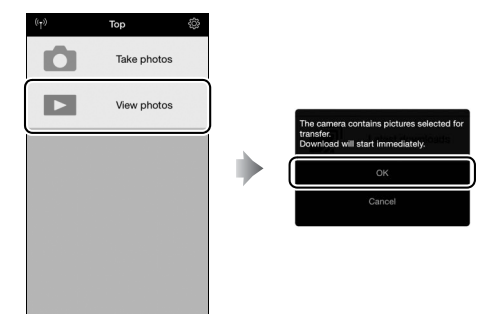

## Valikkoluettelo

Tässä osiossa luetellaan kameran valikoissa käytettävissä olevat asetukset. Katso lisätietoja Valikko-oppaasta.

### **D** Toistovalikko: kuvien hallinta

| Poista                  |                                            |
|-------------------------|--------------------------------------------|
| Valitut                 | Poista useita kuvia (🕮 248).               |
| Valitse päivämäärä      | -                                          |
| Kaikki                  | -                                          |
| Toistokansio            | (oletuksena D7200)                         |
| D7200                   | Valitse toistossa käytettävä kansio.       |
| Kaikki                  | -                                          |
| Nykyinen                | -                                          |
| Piilota kuva            |                                            |
| Valitse/aseta           | Piilota tai tuo näkyviin kuvia. Piilotetut |
| Valitse päivämäärä      | kuvat näkyvät vain "Piilota kuva"          |
| Poista kaikkien valinta | -valikossa, eikä niitä voi toistaa.        |
| Toiston näyttöasetukset |                                            |
| Kuvan perustiedot       | Valitse tiedot, jotka näytetään toistossa  |
| Tarkennuspiste          | 🖥 kuvan tietojen näytössä (🞞 234).         |
| Kuvan lisätiedot        | -                                          |
| Ei mitään (vain kuva)   | -                                          |
| Valoalueet              | -                                          |
| RGB-histogrammi         | -                                          |
| Kuvaustiedot            | -                                          |
| Yleiskatsaus            | -                                          |

| Kopioi kuva(t)                                                                                                    |                                                                                                    |
|----------------------------------------------------------------------------------------------------|----------------------------------------------------------------------------------------------------|
| Valitse lähde                                                                                                    | Kopioi kuvia muistikortilta toiselle. Tämä                                                                                                    |
| Valitse kuva(t)                                                                                                    | vaihtoehto on käytettävissä vain, kun                                                                                                    |
| Valitse kohdekansio                                                                                                    | kameraan on asetettu kaksi muistikorttia.                                                                                                    |
| Kopioidaanko kuva(t)?                                                                                                    |                                                                                                    |
| Kuvan tarkastelu                                                                                                    | (oletuksena <b>Pois</b> )                                                                                                    |
| Päällä                                                                                                    | Valitse, näytetäänkö kuvat automaattisesti                                                                                                    |
| Pois                                                                                                    | näytöllä heti kuvauksen jälkeen (🞞 230).                                                                                                    |
| Poiston jälkeen                                                                                                    | (oletuksena Näytä seuraava)                                                                                                    |
| Näytä seuraava                                                                                                    | Valitse kuvan poistamisen jälkeen                                                                                                    |
| Näytä edellinen                                                                                                    | näytettävä kuva.                                                                                                    |
| Jatka kuten ennen                                                                                                    |                                                                                                    |
|                                                                                                    |                                                                                                    |
| Käännä pysty                                                                                                    | (oletuksena Päällä)                                                                                                    |
| <b>Käännä pysty</b><br>Päällä                                                                                                    | (oletuksena <b>Päällä</b> )<br>Valitse, käännetäänkö pystysuuntaiset                                                                                                    |
| Käännä pysty<br>Päällä<br>Pois                                                                                                    | (oletuksena <b>Päällä</b> )<br>Valitse, käännetäänkö pystysuuntaiset<br>(muotokuvasuunta) kuvat näytöllä toiston                                                                                                    |
| <b>Käännä pysty</b><br>Päällä<br>Pois                                                                                                    | (oletuksena <b>Päällä</b> )<br>Valitse, käännetäänkö pystysuuntaiset<br>(muotokuvasuunta) kuvat näytöllä toiston<br>aikana (□ 230).                                                                                               |
| Käännä pysty<br>Päällä<br>Pois<br>Kuvaesitys                                                                                                    | (oletuksena <b>Päällä</b> )<br>Valitse, käännetäänkö pystysuuntaiset<br>(muotokuvasuunta) kuvat näytöllä toiston<br>aikana (따 230).                                                                                               |
| Käännä pysty<br>Päällä<br>Pois<br>Kuvaesitys<br>Aloita                                                                                                    | (oletuksena <b>Päällä</b> )<br>Valitse, käännetäänkö pystysuuntaiset<br>(muotokuvasuunta) kuvat näytöllä toiston<br>aikana (□ 230).<br>Näytä kuvaesitys nykyisen toistokansion                                                    |
| Käännä pysty<br>Päällä<br>Pois<br>Kuvaesitys<br>Aloita<br>Kuvatyyppi                                                                                             | (oletuksena Päällä)<br>Valitse, käännetäänkö pystysuuntaiset<br>(muotokuvasuunta) kuvat näytöllä toiston<br>aikana (□ 230).<br>Näytä kuvaesitys nykyisen toistokansion<br>kuvista.                                                |
| Käännä pysty<br>Päällä<br>Pois<br>Kuvaesitys<br>Aloita<br>Kuvatyyppi<br>Kuvaväli                                                                                 | (oletuksena <b>Päällä</b> )<br>Valitse, käännetäänkö pystysuuntaiset<br>(muotokuvasuunta) kuvat näytöllä toiston<br>aikana (□ 230).<br>Näytä kuvaesitys nykyisen toistokansion<br>kuvista.                                        |
| Käännä pysty         Päällä         Pois         Kuvaesitys         Aloita         Kuvatyyppi         Kuvaväli         DPOF-tulostustilaus                       | (oletuksena <b>Päällä</b> )<br>Valitse, käännetäänkö pystysuuntaiset<br>(muotokuvasuunta) kuvat näytöllä toiston<br>aikana (□ 230).<br>Näytä kuvaesitys nykyisen toistokansion<br>kuvista.                                        |
| Käännä pysty         Päällä         Pois         Kuvaesitys         Aloita         Kuvatyyppi         Kuvaväli         DPOF-tulostustilaus         Valitse/aseta | (oletuksena <b>Päällä</b> )<br>Valitse, käännetäänkö pystysuuntaiset<br>(muotokuvasuunta) kuvat näytöllä toiston<br>aikana (□ 230).<br>Näytä kuvaesitys nykyisen toistokansion<br>kuvista.<br>Valitse kuvia tulostettavaksi DPOF- |

## **D** Valokuvausvalikko: valokuvan kuvausasetukset

| Palauta valokuv.valikon oletusaset. |                                           |
|-------------------------------------|-------------------------------------------|
| Kyllä                               | Valitse <b>Kyllä</b> palauttaaksesi       |
| Ei                                  | valokuvausvalikon asetukset               |
|                                     | oletusarvoihin.                           |
| Tallennuskansio                     |                                           |
| Valitse kansio nron perusteella     | Valitse kansio, johon jatkossa otettavat  |
| Valitse kansio luettelosta          | kuvat tallennetaan.                       |
| Tiedoston nimeäminen                |                                           |
| Tiedoston nimeäminen                | Valitse kolmikirjaiminen etuliite, jota   |
|                                     | käytetään valokuvien tallentamiseen       |
|                                     | käytettävien kuvatiedostojen              |
|                                     | nimeämisessä. Oletusetuliite on "DSC".    |
| Paikassa 2 olevan kortin käyttö     | (oletuksena <b>Ylivuoto</b> )             |
| Ylivuoto                            | Valitse, mikä on paikassa 2 olevan kortin |
| Varmuuskopiointi                    | tehtävä, kun kamerassa on kaksi           |
| RAW paikka 1 - JPEG paikka 2        | - muistikorttia (🕮 82).                   |
| Kuvanlaatu                          | (oletuksena JPEG, normaali)               |
| NEF (RAW) + JPEG, hieno             | Valitse tiedostomuoto ja pakkaussuhde     |
| NEF (RAW) + JPEG, norm.             | - (kuvanlaatu, 🕮 77).                     |
| NEF (RAW) + JPEG, perus             | -                                         |
| NEF (RAW)                           |                                           |
| JPEG, hieno                         | _                                         |
| JPEG, normaali                      | -                                         |
| IPEG nerus                          |                                           |

| Kuvakoko              | (oletuksena <b>Suuri</b> )                |
|-----------------------|-------------------------------------------|
| Suuri                 | Valitse kuvakoko kuvapisteinä (🕮 81).     |
| Keskikoko             | -                                         |
| Pieni                 | -                                         |
| Kuva-ala              | (oletuksena DX (24×16))                   |
| DX (24×16)            | Valitse kuva-ala (🕮 73).                  |
| 1,3×(18×12)           | -                                         |
| JPEG-pakkaus          | (oletuksena <b>Pieni koko</b> )           |
| Pieni koko            | Valitse JPEG-kuvien pakkaustyyppi (🕮 80). |
| Paras laatu           | -                                         |
| NEF (RAW) -tallennus  |                                           |
| Тууррі                | Valitse NEF (RAW) -kuvien pakkaustyyppi   |
| NEF (RAW) -värisyvyys | ja värisyvyys (🕮 80).                     |
| Valkotasapaino        | (oletuksena Automaattinen)                |
| Automaattinen         | Sovita valkotasapaino valonlähteen        |
| Hehkulamppu           | ¯ mukaiseksi (🞞 111).                     |
| Loisteputkivalo       | -                                         |
| Suora auringonvalo    | -                                         |
| Salama                | -                                         |
| Pilvinen              | -                                         |
| Varjo                 | -                                         |
| Valitse värilämpötila | -                                         |
| Esiasetus käsin       | -                                         |

| Aseta Picture Control          | (oletuksena <b>Vakio</b> )                                 |
|--------------------------------|------------------------------------------------------------|
| Vakio                          | Valitse, miten uusia valokuvia käsitellään.                |
| Neutraali                      | Valitse kuvausohjelman tyypin tai                          |
| Värikäs                        | haluamasi lopputuloksen mukaan                             |
| Yksivärinen                    | - (ЦІ 130).                                                |
| Muotokuva                      | _                                                          |
| Maisema                        | _                                                          |
| Tasainen                       | _                                                          |
| Muokk. Picture Control -säät.  |                                                            |
| Tallenna/muokkaa               | Luo mukautettuja Picture Control                           |
| Nimeä uudelleen                | – -säätimiä (🕮 135).                                       |
| Poista                         | _                                                          |
| Lataa/tallenna                 | _                                                          |
| Väriavaruus                    | (oletuksena <b>sRGB</b> )                                  |
| sRGB                           | Valitse valokuvien väriavaruus.                            |
| Adobe RGB                      | _                                                          |
| Aktiivinen D-Lighting (oletuks | ena Pois (tilat P, S, A, M, 🗹, 🤝 , 🍽 , 🖋 , 🖾 , 🖩 ja 助) tai |
|                                | Automaattinen (muut tilat))                                |
| Automaattinen                  | Säilytä valoalueiden ja varjojen                           |
| Erittäin suuri                 | yksityiskohdat luoden valokuvia, joissa on                 |
| Suuri                          | luonnollinen kontrasti (🖵 139).<br>–                       |
| Normaali                       | _                                                          |
| Pieni                          |                                                            |
| Pois                           | -                                                          |
| HDR (laaja dynaaminen alue)    |                                                            |
| HDR-tila                       | Säilytä valoalueiden ja varjojen                           |
| HDR-voimakkuus                 | yksityiskohdat, kun valokuvaat                             |
|                                | suurikontrastisia kohteita (💷 141).                        |

| Vinjetoinnin korjaus               | (oletuksena Normaali)                      |
|------------------------------------|--------------------------------------------|
| Suuri                              | Vähennä valokuvien reuna-alueiden          |
| Normaali                           | tummumista, kun käytät G-, E- ja D-tyypin  |
| Pieni                              | objektiiveja (pois lukien PC-objektiivit). |
| Pois                               | aukolla.                                   |
| Autom. vääristymien korjaus        | (oletuksena <b>Pois</b> )                  |
| Päällä                             | Vähennä tynnyrivääristymää kuvatessasi     |
| Pois                               | laajakulmaobjektiiveilla ja                |
|                                    | tyynyvääristymää kuvatessasi               |
|                                    | teleobjektiiveilla.                        |
| Kohinan väh. kun pitkä valotus     | (oletuksena <b>Pois</b> )                  |
| Päällä                             | Vähennä "kohinaa" (kirkkaat pisteet tai    |
| Pois                               | utu) valokuvissa, jotka otetaan pitkillä   |
|                                    | suljinajoilla.                             |
| Kohinan väh. kun suuri ISO         | (oletuksena Normaali)                      |
| Suuri                              | Vähennä "kohinaa" (satunnaiset kirkkaat    |
| Normaali                           | kuvapisteet) suurilla ISO-herkkyyksillä    |
| Pieni                              | otettavissa valokuvissa.                   |
| Pois                               | -                                          |
| ISO-herkkyysasetukset              |                                            |
| ISO-herkkyys                       | Säädä valokuvien ISO-herkkyysasetuksia     |
| Hi ISO -as. käyttö komentokiekolla | (  99, 102).                               |
| Autom. ISO-herkkyyssäätö           |                                            |

| Kauko-ohjaustila (ML-L3)      | (oletuksena <b>Pois</b> )                           |
|-------------------------------|-----------------------------------------------------|
| Viivästetty kaukolaukaisu     | Valitse, miten kamera toimii, kun sitä              |
| Nopea kaukolaukaisu           | <sup>–</sup> käytetään ML-L3-kauko-ohjaimen kanssa. |
| Peilin nosto kauko-ohjaimella | _                                                   |
| Pois                          | -                                                   |
| Päällekkäisvalotus            |                                                     |
| Päällekkäisvalotustila        | Tallenna kaksi tai kolme NEF (RAW)                  |
| Kuvien määrä                  | -valotusta yhdeksi valokuvaksi (🞞 211).             |
| Automaattinen säätö           | _                                                   |
| Ajastettu kuvaus              |                                                     |
| Aloita                        | Ota valokuvia valituin aikavälein, kunnes           |
| Aloitusvaihtoehdot            | ¯ tietty määrä kuvia on otettu (끄 217).             |
| Väli                          | _                                                   |
| Kuvauskerrat × kuvamäärä/väli | _                                                   |
| Valotuksen tasoitus           | -                                                   |

## 🐙 Elokuvausvalikko: elokuvan kuvausasetukset

| Palauta elokuv.valikon oletusaset. |                                                      |
|------------------------------------|------------------------------------------------------|
| Kyllä                              | Valitse <b>Kyllä</b> palauttaaksesi                  |
| Ei                                 | elokuvausvalikon asetukset                           |
|                                    | oletusarvoihin.                                      |
| Tiedoston nimeäminen               |                                                      |
|                                    | Valitse kolmikirjaiminen etuliite, jota              |
|                                    | käytetään elokuvien tallentamiseen                   |
|                                    | käytettävien kuvatiedostojen                         |
|                                    | nimeämisessä. Oletusetuliite on "DSC".               |
| Kohde                              | (oletuksena Paikka 1)                                |
| Paikka 1                           | Valitse korttipaikka, johon elokuvat                 |
| Paikka 2                           | tallennetaan.                                        |
| Kuvakoko/kuvataajuus               | (oletuksena 1 920×1 080; 30p)                        |
| 1 920×1 080; 60p                   | Valitse elokuvan kuvakoko (kuvapisteinä)             |
| 1 920×1 080; 50p                   | ¯ ja kuvataajuus (🞞 166).                            |
| 1 920×1 080; 30p                   | -                                                    |
| 1 920×1 080; 25p                   | -                                                    |
| 1 920×1 080; 24p                   | -                                                    |
| 1 280×720; 60p                     | -                                                    |
| 1 280×720; 50p                     | -                                                    |
| Elokuvan laatu                     | (oletuksena <b>Normaali</b> )                        |
| Нуvä                               | Valitse elokuvan laatu (끄 166).                      |
| Normaali                           | -                                                    |
| Mikrofonin herkkyys                | (oletuksena Automaattinen herkkyys)                  |
| Automaattinen herkkyys             | Kytke yhdysrakenteinen tai lisävarusteena            |
| Manuaalinen herkkyys               | saatava stereomikrofoni päälle tai pois              |
| Mikrofoni pois                     | <sup>–</sup> päältä tai säädä mikrofonin herkkyyttä. |

| Taajuusvaste                 | (oletuksena <b>Laaja alue</b> )            |
|------------------------------|--------------------------------------------|
| Laaja alue                   | Valitse yhdysrakenteisen mikrofonin ja     |
| Puhealue                     | lisävarusteena saatavien                   |
|                              | stereomikrofonien taajuusvaste.            |
| Tuulikohinan vähennys        | (oletuksena <b>Pois</b> )                  |
| Päällä                       | Valitse, onko yhdysrakenteisen mikrofonin  |
| Pois                         | tuulikohinaa vähentävä ylipäästösuodin     |
|                              | käytössä.                                  |
| Kuva-ala                     | (oletuksena DX (24×16))                    |
| DX (24×16)                   | Valitse kuva-ala (🕮 168).                  |
| 1,3×(18×12)                  |                                            |
| Valkotasapaino               | (oletuksena Samat kuin valokuva-asetuks.)  |
| Samat kuin valokuva-asetuks. | Valitse elokuvien valkotasapaino (🕮 112).  |
| Automaattinen                | Valitse Samat kuin valokuva-asetuks.       |
| Hehkulamppu                  | käyttääksesi nykyistä valokuville valittua |
| Loisteputkivalo              | asetusta.                                  |
| Suora auringonvalo           |                                            |
| Pilvinen                     |                                            |
| Varjo                        |                                            |
| Valitse värilämpötila        |                                            |
|                              |                                            |

| Aseta Picture Control                                                                                                    | (oletuksena Samat kuin valokuva-asetuks.)                                                                                                    |
|----------------------------------------------------------------------------------------------------|----------------------------------------------------------------------------------------------------|
| Samat kuin valokuva-asetuks.                                                                                                    | Valitse elokuvissa käytettävä Picture                                                                                                    |
| Vakio                                                                                                    | Control (🕮 130). Valitse <b>Samat kuin</b>                                                                                                    |
| Neutraali                                                                                                    | valokuva-asetuks. käyttääksesi nykyistä                                                                                                    |
| Värikäs                                                                                                    | <sup>–</sup> valokuville valittua asetusta.                                                                                                    |
| Yksivärinen                                                                                                    | _                                                                                                    |
| Muotokuva                                                                                                    | _                                                                                                    |
| Maisema                                                                                                    | _                                                                                                    |
| Tasainen                                                                                                    | _                                                                                                    |
| Muokk. Picture Control -säät.                                                                                                    |                                                                                                    |
| Tallenna/muokkaa                                                                                                    | Luo mukautettuja Picture Control                                                                                                    |
| Nimeä uudelleen                                                                                                    | -säätimiä (🕮 132).                                                                                                    |
| Poista                                                                                                    | -                                                                                                    |
| Lataa/tallenna                                                                                                    | -                                                                                                    |
|                                                                                                    |                                                                                                    |
| Kohinan väh. kun suuri ISO                                                                                                    | (oletuksena <b>Normaali</b> )                                                                                                    |
| Kohinan väh. kun suuri ISO<br>Suuri                                                                                                    | (oletuksena <b>Normaali</b> )<br>Vähennä "kohinaa" (satunnaiset kirkkaat                                                                                                    |
| <b>Kohinan väh. kun suuri ISO</b><br>Suuri<br>Normaali                                                                                                    | (oletuksena <b>Normaali</b> )<br>Vähennä "kohinaa" (satunnaiset kirkkaat<br>kuvapisteet) suurilla ISO-herkkyyksillä                                                                                                    |
| Kohinan väh. kun suuri ISO<br>Suuri<br>Normaali<br>Pieni                                                                                                    | (oletuksena <b>Normaali</b> )<br>Vähennä "kohinaa" (satunnaiset kirkkaat<br><sup>–</sup> kuvapisteet) suurilla ISO-herkkyyksillä<br><sup>–</sup> tallennettavissa elokuvissa.                                                                                                    |
| Kohinan väh. kun suuri ISO<br>Suuri<br>Normaali<br>Pieni<br>Pois                                                                                                    | (oletuksena <b>Normaali</b> )<br>Vähennä "kohinaa" (satunnaiset kirkkaat<br><sup>–</sup> kuvapisteet) suurilla ISO-herkkyyksillä<br><sup>–</sup> tallennettavissa elokuvissa.<br>–                                                                                                    |
| Kohinan väh. kun suuri ISO<br>Suuri<br>Normaali<br>Pieni<br>Pois<br>Elokuvan ISO-herkkyysasetukset                                                                                                    | (oletuksena <b>Normaali</b> )<br>Vähennä "kohinaa" (satunnaiset kirkkaat<br><sup>–</sup> kuvapisteet) suurilla ISO-herkkyyksillä<br><sup>–</sup> tallennettavissa elokuvissa.<br>–                                                                                                    |
| Kohinan väh. kun suuri ISO<br>Suuri<br>Normaali<br>Pieni<br>Pois<br>Elokuvan ISO-herkkyysasetukset<br>ISO-herkkyys (tila M)                                                                                                    | (oletuksena <b>Normaali</b> )<br>Vähennä "kohinaa" (satunnaiset kirkkaat<br>kuvapisteet) suurilla ISO-herkkyyksillä<br>tallennettavissa elokuvissa.<br>Säädä elokuvien ISO-herkkyysasetuksia.                                                                                                    |
| Kohinan väh. kun suuri ISO<br>Suuri<br>Normaali<br>Pieni<br>Pois<br>Elokuvan ISO-herkkyysasetukset<br>ISO-herkkyys (tila M)<br>Autom. ISO-säätö (tila M)                                                                                                    | (oletuksena <b>Normaali</b> )<br>Vähennä "kohinaa" (satunnaiset kirkkaat<br>kuvapisteet) suurilla ISO-herkkyyksillä<br>tallennettavissa elokuvissa.<br>-<br>Säädä elokuvien ISO-herkkyysasetuksia.                                                                                                  |
| Kohinan väh. kun suuri ISO<br>Suuri<br>Normaali<br>Pieni<br>Pois<br>Elokuvan ISO-herkkyysasetukset<br>ISO-herkkyys (tila M)<br>Autom. ISO-säätö (tila M)<br>Suurin herkkyys                                                                                                    | (oletuksena <b>Normaali</b> )<br>Vähennä "kohinaa" (satunnaiset kirkkaat<br>kuvapisteet) suurilla ISO-herkkyyksillä<br>tallennettavissa elokuvissa.<br>-<br>Säädä elokuvien ISO-herkkyysasetuksia.<br>-                                                                                             |
| Kohinan väh. kun suuri ISO<br>Suuri<br>Normaali<br>Pieni<br>Pois<br>Elokuvan ISO-herkkyysasetukset<br>ISO-herkkyys (tila M)<br>Autom. ISO-säätö (tila M)<br>Suurin herkkyys<br>Ajastettu valokuvaus                                                                                             | (oletuksena <b>Normaali</b> )<br>Vähennä "kohinaa" (satunnaiset kirkkaat<br>kuvapisteet) suurilla ISO-herkkyyksillä<br>tallennettavissa elokuvissa.<br>-<br>Säädä elokuvien ISO-herkkyysasetuksia.                                                                                                  |
| Kohinan väh. kun suuri ISO<br>Suuri<br>Normaali<br>Pieni<br>Pois<br>Elokuvan ISO-herkkyysasetukset<br>ISO-herkkyys (tila M)<br>Autom. ISO-säätö (tila M)<br>Suurin herkkyys<br>Ajastettu valokuvaus<br>Aloita                                                                                   | (oletuksena <b>Normaali</b> )<br>Vähennä "kohinaa" (satunnaiset kirkkaat<br>kuvapisteet) suurilla ISO-herkkyyksillä<br>tallennettavissa elokuvissa.<br>-<br>Säädä elokuvien ISO-herkkyysasetuksia.<br>-<br>Kamera ottaa automaattisesti valokuvia                                                   |
| Kohinan väh. kun suuri ISO<br>Suuri<br>Normaali<br>Pieni<br>Pois<br>Elokuvan ISO-herkkyysasetukset<br>ISO-herkkyys (tila M)<br>Autom. ISO-säätö (tila M)<br>Suurin herkkyys<br>Ajastettu valokuvaus<br>Aloita<br>Väli                                                                           | (oletuksena Normaali)<br>Vähennä "kohinaa" (satunnaiset kirkkaat<br>kuvapisteet) suurilla ISO-herkkyyksillä<br>tallennettavissa elokuvissa.<br>Säädä elokuvien ISO-herkkyysasetuksia.<br>                                                                                                    |
| Kohinan väh. kun suuri ISO         Suuri         Normaali         Pieni         Pois         Elokuvan ISO-herkkyysasetukset         ISO-herkkyys (tila M)         Autom. ISO-säätö (tila M)         Suurin herkkyys         Ajastettu valokuvaus         Aloita         Väli         Kuvausaika | (oletuksena Normaali)<br>Vähennä "kohinaa" (satunnaiset kirkkaat<br>kuvapisteet) suurilla ISO-herkkyyksillä<br>tallennettavissa elokuvissa.<br>Säädä elokuvien ISO-herkkyysasetuksia.<br>Kamera ottaa automaattisesti valokuvia<br>valituin aikavälein luodakseen<br>äänettömän nopeutetun elokuvan |

## Mukautetut asetukset: kameran asetusten hienosäätö

| Palauta mukaut. asetukset       |                                                     |
|---------------------------------|-----------------------------------------------------|
| Kyllä                           | Valitse <b>Kyllä</b> palauttaaksesi Mukautetut      |
| Ei                              | asetukset oletusarvoihin.                           |
| - A                             |                                                     |
| a Automaattitarkennus           |                                                     |
| a1 AF-C-tilan ensisij. valinta  | (oletuksena <b>Laukaisu</b> )                       |
| Laukaisu                        | Kun AF-C on valittu etsinvalokuvauksessa,           |
| Tarkennus                       | tällä asetuksella määritetään, voiko                |
|                                 | valokuvia ottaa aina kun laukaisinta                |
|                                 | painetaan ( <i>laukaisu ensisijainen</i> ) vai vain |
|                                 | silloin, kun kamera on tarkentanut                  |
|                                 | (tarkennus ensisijainen).                           |
| a2 AF-S-tilan ensisij. valinta  | (oletuksena <b>Tarkennus</b> )                      |
| Laukaisu                        | Kun <b>AF-S</b> on valittu etsinvalokuvauksessa,    |
| Tarkennus                       | tällä asetuksella säädetään, voiko                  |
|                                 | valokuvia ottaa vain silloin kun kamera on          |
|                                 | tarkentanut ( <i>tarkennus ensisijainen</i> ) vai   |
|                                 | aina kun laukaisinta painetaan ( <i>laukaisu</i>    |
|                                 | ensisijainen).                                      |
| a3 Tarkenn. seuranta ja lukitus | (oletuksena <b>3 (Normaali)</b> )                   |
| 5 (Pitkä)                       | Valitse, miten jatkuva                              |
| 4                               | automaattitarkennus toimii, kun etäisyys            |
| 3 (Normaali)                    | kohteeseen muuttuu yhtäkkiä paljon                  |
| 2                               | – (jatkuvaa tarkennusta käytetään, kun <b>AF-C</b>  |
| 1 (Lyhyt)                       | – on valittu tarkennustilaksi                       |
| Pois                            | – etsinvalokuvauksessa tai kun kamera               |
| 1013                            | valitsee jatkuvan tarkennuksen AF-A-                |
|                                 | tilassa).                                           |

| a4 AFn käynnistys                                                                                                    | (oletuksena Laukaisin/AF-ON)                                                                                                    |
|----------------------------------------------------------------------------------------------------|----------------------------------------------------------------------------------------------------|
| Laukaisin/AF-ON                                                                                                    | Valitse, tarkentaako kamera, kun laukaisin                                                                                                    |
| Vain AF-ON                                                                                                    | painetaan puoleenväliin. Jos Vain AF-ON                                                                                                    |
|                                                                                                    | on valittu, kamera ei tarkenna, kun                                                                                                    |
|                                                                                                    | laukaisin painetaan puoleenväliin.                                                                                                    |
| a5 Tarkennuspisteen näyttö                                                                                                    |                                                                                                    |
| Tarkennuspisteen valaistus                                                                                                    | Ota etsimen tarkennuspisteen valaistus                                                                                                    |
| Käsitarkennustila                                                                                                    | käyttöön tai pois käytöstä.                                                                                                    |
| a6 Tarkennuspisteen kierto                                                                                                    | (oletuksena <b>Ei kiertoa</b> )                                                                                                    |
| Kierto                                                                                                    | Valitse, "kiertääkö" etsimen                                                                                                    |
| Ei kiertoa                                                                                                    | tarkennuspisteen valinta näytön reunasta                                                                                                    |
|                                                                                                    | toiseen.                                                                                                    |
|                                                                                                    |                                                                                                    |
| a7 Tarkennuspisteiden määrä                                                                                                    | (oletuksena <b>51 pistettä</b> )                                                                                                    |
| a7 Tarkennuspisteiden määrä<br>51 pistettä                                                                                                    | (oletuksena <b>51 pistettä</b> )<br>Valitse etsimen manuaalisessa                                                                                                    |
| a7 Tarkennuspisteiden määrä<br>51 pistettä<br>11 pistettä                                                                                                    | (oletuksena <b>51 pistettä</b> )<br>Valitse etsimen manuaalisessa<br>tarkennuspisteen valinnassa käytettävissä                                                                                                    |
| a7 Tarkennuspisteiden määrä<br>51 pistettä<br>11 pistettä                                                                                                    | (oletuksena <b>51 pistettä</b> )<br>Valitse etsimen manuaalisessa<br>tarkennuspisteen valinnassa käytettävissä<br>olevien tarkennuspisteiden määrä.                                                                                                    |
| a7 Tarkennuspisteiden määrä<br>51 pistettä<br>11 pistettä<br>a8 Tallenn. pisteet suunnan mukaan                                                                                                    | (oletuksena <b>51 pistettä</b> )<br>Valitse etsimen manuaalisessa<br>tarkennuspisteen valinnassa käytettävissä<br>olevien tarkennuspisteiden määrä.<br>(oletuksena <b>Ei</b> )                                                                                                    |
| a7       Tarkennuspisteiden määrä         51 pistettä       11 pistettä         a8       Tallenn. pisteet suunnan mukaan Kyllä                                                                                                    | (oletuksena <b>51 pistettä</b> )<br>Valitse etsimen manuaalisessa<br>tarkennuspisteen valinnassa käytettävissä<br>olevien tarkennuspisteiden määrä.<br>(oletuksena <b>Ei</b> )<br>Valitse, tallennetaanko etsimen                                                                                                    |
| a7 Tarkennuspisteiden määrä<br>51 pistettä<br>11 pistettä<br>a8 Tallenn. pisteet suunnan mukaan<br>Kyllä<br>Ei                                                                                                    | (oletuksena <b>51 pistettä</b> )<br>Valitse etsimen manuaalisessa<br>tarkennuspisteen valinnassa käytettävissä<br>olevien tarkennuspisteiden määrä.<br>(oletuksena <b>Ei</b> )<br>Valitse, tallennetaanko etsimen<br>tarkennuspisteet erikseen pysty- ja                                                                                                    |
| <ul> <li>a7 Tarkennuspisteiden määrä</li> <li>51 pistettä</li> <li>11 pistettä</li> <li>a8 Tallenn. pisteet suunnan mukaan<br/>Kyllä</li> <li>Ei</li> </ul>                                                                             | (oletuksena <b>51 pistettä</b> )<br>Valitse etsimen manuaalisessa<br>tarkennuspisteen valinnassa käytettävissä<br>olevien tarkennuspisteiden määrä.<br>(oletuksena <b>Ei</b> )<br>Valitse, tallennetaanko etsimen<br>tarkennuspisteet erikseen pysty- ja<br>vaakasuunnille.                                                                                                    |
| a7       Tarkennuspisteiden määrä         51 pistettä       11 pistettä         a8       Tallenn. pisteet suunnan mukaan Kyllä         Ei       a9         Yhdysrak. tarkennusapuvalo                                                   | (oletuksena <b>51 pistettä</b> )<br>Valitse etsimen manuaalisessa<br>tarkennuspisteen valinnassa käytettävissä<br>olevien tarkennuspisteiden määrä.<br>(oletuksena <b>Ei</b> )<br>Valitse, tallennetaanko etsimen<br>tarkennuspisteet erikseen pysty- ja<br>vaakasuunnille.<br>(oletuksena <b>Päällä</b> )                                                                        |
| a7       Tarkennuspisteiden määrä         51 pistettä       11         11 pistettä       a8         a8       Tallenn. pisteet suunnan mukaan         Kyllä       Ei         a9       Yhdysrak. tarkennusapuvalo         Päällä       Ei | (oletuksena <b>51 pistettä</b> )<br>Valitse etsimen manuaalisessa<br>tarkennuspisteen valinnassa käytettävissä<br>olevien tarkennuspisteiden määrä.<br>(oletuksena <b>Ei</b> )<br>Valitse, tallennetaanko etsimen<br>tarkennuspisteet erikseen pysty- ja<br>vaakasuunnille.<br>(oletuksena <b>Päällä</b> )<br>Valitse, syttyykö yhdysrakenteinen                                  |
| a7 Tarkennuspisteiden määrä<br>51 pistettä<br>11 pistettä<br>a8 Tallenn. pisteet suunnan mukaan<br>Kyllä<br>Ei<br>a9 Yhdysrak. tarkennusapuvalo<br>Päällä<br>Pois                                                                       | (oletuksena <b>51 pistettä</b> )<br>Valitse etsimen manuaalisessa<br>tarkennuspisteen valinnassa käytettävissä<br>olevien tarkennuspisteiden määrä.<br>(oletuksena <b>Ei</b> )<br>Valitse, tallennetaanko etsimen<br>tarkennuspisteet erikseen pysty- ja<br>vaakasuunnille.<br>(oletuksena <b>Päällä</b> )<br>Valitse, syttyykö yhdysrakenteinen<br>tarkennusapuvalo tarkennuksen |

| b Mittaus/valotus              |                                                          |
|--------------------------------|----------------------------------------------------------|
| b1 ISO-herkkyyden askelen arvo | (oletuksena <b>1/3 arvoa</b> )                           |
| 1/3 arvoa                      | Valitse ISO-herkkyyden säädössä                          |
| 1/2 arvoa                      | <sup>-</sup> käytettävän askelen koko.                   |
| b2 Valotussäädön porrastus     | (oletuksena <b>1/3 arvoa</b> )                           |
| 1/3 arvoa                      | Valitse, millaista porrastusta käytetään                 |
| 1/2 arvoa                      | säädettäessä suljinaikaa, aukkoa,                        |
|                                | valotuksen ja salaman korjausta ja                       |
|                                | haarukointia.                                            |
| b3 Helppo valotuksen korjaus   | (oletuksena <b>Pois</b> )                                |
| Päällä (autom. palautus)       | Jos <b>Päällä (autom. palautus)</b> tai <b>Päällä</b> on |
| Päällä                         | valittu, valotuksen korjausta voi säätää                 |
| Pois                           | ⁻ tiloissa <b>P</b> ja <b>S</b> kiertämällä              |
|                                | sivukomentokiekkoa tai tilassa <b>A</b>                  |
|                                | kiertämällä pääkomentokiekkoa.                           |
| b4 Keskustapainotteinen alue   | (oletuksena ф <b>8 mm</b> )                              |
| φ 6mm                          | Valitse keskustapainotteisessa                           |
| φ 8 mm                         | mittauksessa painotettavan alueen koko.                  |
| φ 10 mm                        | Jos ei-mikroprosessoriohjattu objektiivi on              |
| φ 13 mm                        | - kiinnitetty, alueen koko on aina 8 mm.                 |
| Keskiarvo                      | -                                                        |
| b5 Optimaal. valot. hienosäätö | (oletuksena <b>Ei</b> )                                  |
| Kyllä                          | Hienosäädä kunkin mittausmenetelmän                      |
| Ei                             | valotusta. Suuremmat arvot tuottavat                     |
|                                | kirkkaamman valotuksen ja pienemmät                      |
|                                | arvot tummemman.                                         |

| c Ajastimet/valotuslukitus       |                                            |
|----------------------------------|--------------------------------------------|
| c1 Valotuslukitus laukaisimella  | (oletuksena <b>Pois</b> )                  |
| Päällä                           | Valitse, lukittuuko valotus, kun laukaisin |
| Pois                             | painetaan puoleenväliin.                   |
| c2 Valmiustila-ajastin           | (oletuksena <b>6 s</b> )                   |
| 4 s                              | Valitse, kauanko kamera jatkaa valotuksen  |
| 6 s                              | mittaamista, kun mitään toimintoja ei      |
| 10 s                             | tehda (Щ 37).<br>_                         |
| 30 s                             | _                                          |
| 1 minuutti                       |                                            |
| 5 minuuttia                      | -                                          |
| 10 minuuttia                     | _                                          |
| 30 minuuttia                     | _                                          |
| Ei rajaa                         |                                            |
| c3 Itselaukaisin                 |                                            |
| Itselaukaisuviive                | Valitse itselaukaisintilan sulkimen        |
| Kuvien määrä                     | laukaisuviive, otettavien kuvien määrä ja  |
| Kuvien välinen aikaväli          | kuvien välinen aikaväli.                   |
| c4 Näytön virrankatkaisun viive  |                                            |
| Toisto                           | Valitse, kauanko näyttö pysyy päällä, kun  |
| Valikot                          | mitään toimintoja ei tehdä.                |
| Tietonäyttö                      |                                            |
| Kuvan tarkastelu                 | -                                          |
| Reaaliaikanäkymä                 |                                            |
| c5 Kauko-ohj. odotusaika (ML-L3) | (oletuksena <b>1 minuutti</b> )            |
| 1 minuutti                       | Valitse, kauanko kamera odottaa kauko-     |
| 5 minuuttia                      | ohjaimen signaalia ennen kauko-            |
| 10 minuuttia                     | – ohjaustilan peruuttamista (🞞 156).<br>–  |
| 15 minuuttia                     | -                                          |

| d Kuvaus/näyttö            |                                                         |
|----------------------------|---------------------------------------------------------|
| d1 Äänimerkki              |                                                         |
| Voimakkuus                 | Valitse äänimerkin korkeus ja voimakkuus.               |
| Korkeus                    | _                                                       |
| d2 Sarjakuvaus, hidas      | (oletuksena <b>3 kuvaa/s</b> )                          |
| 6 kuvaa/s                  | Valitse <b>(</b> 1-tilan suurin kuvausnopeus            |
| 5 kuvaa/s                  | (huomaa, että reaaliaikanäkymässä                       |
| 4 kuvaa/s                  | kuvausnopeus ei ole yli 3,7 kuvaa/s                     |
| 3 kuvaa/s                  | <ul> <li>silloinkaan, kun arvoksi on valittu</li> </ul> |
| 2 kuvaa/s                  | – 4 kuvaa/s tai nopeampi).                              |
| 1 kuva/s                   | _                                                       |
| d3 Sarjakuvaus enintään    | (oletuksena <b>100</b> )                                |
| 1–100                      | Valitse, montako kuvaa voidaan enintään                 |
|                            | ottaa yhdessä sarjassa sarjakuvaustilassa.              |
| d4 Valotuksen viivetila    | (oletuksena <b>Pois</b> )                               |
| 3 s                        | Kun pienikin kameran liike voi aiheuttaa                |
| 2 s                        | kuviin liike-epäterävyyttä, valitse <b>1 s, 2 s</b> tai |
| 1 s                        | <b>3 s</b> , jolloin sulkimen laukaisua viivästetään    |
| Pois                       | – noin yhdella, kahdella tai kolmella                   |
| df. Calamanavitus          | (alatukana Diillin                                      |
|                            | (oleuksella radila)                                     |
| Paia                       | JOS <b>Paalla</b> on Valittu, salaman                   |
| POIS                       | ontimaalisen valotuksen saavuttamiseksi                 |
|                            | tarvitaan salamaa.                                      |
| d6 Tiedostojen numerointi  | (oletuksena <b>Päällä</b> )                             |
| Päällä                     | Valitse, miten kamera määrittää                         |
| Pois                       | tiedostonumerot.                                        |
| Nollaa                     | _                                                       |
| d7 Etsimen ruudukon näyttö | (oletuksena <b>Pois</b> )                               |
| Päällä                     | Valitse, näytetäänkö etsimessä                          |
| Pois                       | rajausruudukko.                                         |

| d8 Helppo ISO                   | (oletuksena <b>Pois</b> )                           |
|---------------------------------|-----------------------------------------------------|
| Päällä                          | Jos <b>Päällä</b> on valittu, ISO-herkkyyden voi    |
| Pois                            | ¯ asettaa tiloissa <b>P</b> ja <b>S</b> kiertämällä |
|                                 | sivukomentokiekkoa tai tilassa <b>A</b>             |
|                                 | kiertämällä pääkomentokiekkoa.                      |
| d9 Tietonäyttö                  | (oletuksena Automaattinen)                          |
| Automaattinen                   | Muuta tietonäytön ulkonäköä (🞞 185)                 |
| Käsisäätö                       | tilanteissa, joissa näytön lukeminen on             |
|                                 | vaikeaa (esimerkiksi liian kirkkaassa tai liian     |
|                                 | hämärässä valaistuksessa).                          |
| d10 Näytön valaistus            | (oletuksena <b>Pois</b> )                           |
| Päällä                          | Valitse, valaistaanko ohjauspaneeli, kun            |
| Pois                            | valmiustila-ajastin on aktiivinen.                  |
| d11 MB-D15-laitt. paristot/akut | (oletuksena LR6 (AA-alkali))                        |
| LR6 (AA-alkali)                 | Jotta kamera toimii odotetusti, kun                 |
| HR6 (AA-Ni-MH)                  | ⁻ lisävarusteena saatavaa MB-D15-                   |
| FR6 (AA-litium)                 | <sup>-</sup> akkuperää käytetään AA-akkujen kanssa, |
|                                 | valitse tämän valikon asetus akkuperässä            |
|                                 | olevien akkujen tyypin mukaan. Tätä                 |
|                                 | asetusta ei tarvitse säätää EN-EL15b/               |
|                                 | EN-EL15a/EN-EL15-akkuja käytettäessä.               |
| d12 Virtalähteiden järjestys    | (oletuksena MB-D15-akkuperä ensin)                  |
| MB-D15-akkuperä ensin           | Valitse, käytetäänkö ensin kameran akkua            |
| Kameran akut/paristot ensin     | ¯ vai akkuperän akkuja, kun lisävarusteena          |
|                                 | saatava MB-D15-akkuperä on liitetty.                |

| e Haarukointi/salama       |                              |
|----------------------------|------------------------------|
| e1 Salamatäsmäysnopeus     | (oletuksena 1/250 s)         |
| 1/320 s (automaattinen FP) | Valitse salamatäsmäysnopeus. |
| 1/250 s (automaattinen FP) | -                            |
| 1/250 s                    | -                            |
| 1/200 s                    | -                            |
| 1/160 s                    | -                            |
| 1/125 s                    | -                            |
| 1/100 s                    | -                            |
| 1/80 s                     | -                            |
| 1/60 s                     | -                            |

### 🖉 Suljinajan kiinnittäminen salamatäsmäysnopeuden raja-arvoon

Jos haluat asettaa suljinajaksi täsmäysnopeuden raja-arvon tilassa **S** tai **M**, valitse pisintä mahdollista suljinaikaa seuraava aika (30 s tai - -). Etsimessä ja ohjauspaneelissa näkyy **X** (salamatäsmäyksen ilmaisin).

#### Automaattinen nopea FP-täsmäys

Kun "Automaattinen FP" -asetus valitaan, yhteensopivia salamalaitteita voi käyttää lyhimmällä kameran tukemalla suljinajalla (□ 314). Automaattinen nopea FP-täsmäys otetaan käyttöön automaattisesti, kun suljinaika on lyhyempi kuin valittu salamatäsmäysnopeus (1/320 s tai 1/250 s valitusta asetuksesta riippuen), jolloin aukko voi olla suurempi ja syväterävyys pienempi myös päivänvalossa. Jos ohjauspaneelin ja etsimen suljinajan näytöissä näkyvä arvo on yhtä suuri kuin salamatäsmäysnopeus tiloissa **P** ja **A**, automaattinen nopea FP-täsmäys otetaan silti käyttöön, jos todellinen suljinaika on edes hiukan lyhyempi.

| e2 Suljinaika salamakuv.                                                                                                    | (oletuksena <b>1/60 s</b> )                                                                                                    |
|----------------------------------------------------------------------------------------------------|----------------------------------------------------------------------------------------------------|
| 1/60 s                                                                                                    | Valitse pisin käytettävissä oleva suljinaika,                                                                                                    |
| 1/30 s                                                                                                    | <sup>–</sup> kun salamaa käytetään tiloissa <b>P</b> ja <b>A</b> .                                                                                                    |
| 1/15 s                                                                                                    | _                                                                                                    |
| 1/8 s                                                                                                    | _                                                                                                    |
| 1/4 s                                                                                                    | _                                                                                                    |
| 1/2 s                                                                                                    | -                                                                                                    |
| 1 s                                                                                                    | -                                                                                                    |
| 2 s                                                                                                    | -                                                                                                    |
| 4 s                                                                                                    | -                                                                                                    |
| 8 s                                                                                                    | -                                                                                                    |
| 15 s                                                                                                    | -                                                                                                    |
| 30 s                                                                                                    | -                                                                                                    |
|                                                                                                    |                                                                                                    |
| e3 Yhdysrak. salaman tila                                                                                                    | (oletuksena <b>TTL</b> )                                                                                                    |
| e3 Yhdysrak. salaman tila                                                                                                    | (oletuksena TTL)<br>Valitse yhdysrakenteisen salaman                                                                                                    |
| e3 Yhdysrak. salaman tila<br>TTL<br>Käsisäätö                                                                                                    | (oletuksena TTL)<br>Valitse yhdysrakenteisen salaman<br>ohjaustila.                                                                                                    |
| e3 Yhdysrak. salaman tila<br>TTL<br>Käsisäätö<br>Sarjasalama                                                                                                    | (oletuksena TTL)<br>Valitse yhdysrakenteisen salaman<br>ohjaustila.                                                                                                    |
| e3 Yhdysrak. salaman tila<br>TTL<br>Käsisäätö<br>Sarjasalama<br>Ohjaintila                                                                                                    | (oletuksena TTL)<br>Valitse yhdysrakenteisen salaman<br>ohjaustila.                                                                                                    |
| e3 Yhdysrak. salaman tila<br>TTL<br>Käsisäätö<br>Sarjasalama<br>Ohjaintila<br>e3 Valinnainen salama                                                                                 | (oletuksena TTL)<br>Valitse yhdysrakenteisen salaman<br>ohjaustila.<br>(oletuksena TTL)                                                                                                    |
| e3 Yhdysrak. salaman tila<br>TTL<br>Käsisäätö<br>Sarjasalama<br>Ohjaintila<br>e3 Valinnainen salama<br>TTL                                                                          | (oletuksena TTL)<br>Valitse yhdysrakenteisen salaman<br>ohjaustila.<br>(oletuksena TTL)<br>Valitse lisävarusteena saatavien                                                                                       |
| e3 Yhdysrak. salaman tila<br>TTL<br>Käsisäätö<br>Sarjasalama<br>Ohjaintila<br>e3 Valinnainen salama<br>TTL<br>Käsisäätö                                                             | (oletuksena TTL)<br>Valitse yhdysrakenteisen salaman<br>ohjaustila.<br>(oletuksena TTL)<br>Valitse lisävarusteena saatavien<br>salamalaitteiden salaman ohjaustila.                                               |
| e3 Yhdysrak. salaman tila<br>TTL<br>Käsisäätö<br>Sarjasalama<br>Ohjaintila<br>e3 Valinnainen salama<br>TTL<br>Käsisäätö<br>Ohjaintila                                               | (oletuksena TTL) Valitse yhdysrakenteisen salaman ohjaustila. (oletuksena TTL) Valitse lisävarusteena saatavien salamalaitteiden salaman ohjaustila.                                                              |
| e3 Yhdysrak. salaman tila<br>TTL<br>Käsisäätö<br>Sarjasalama<br>Ohjaintila<br>e3 Valinnainen salama<br>TTL<br>Käsisäätö<br>Ohjaintila<br>e4 Valot. korj. salamakuvissa              | (oletuksena TTL) Valitse yhdysrakenteisen salaman ohjaustila. (oletuksena TTL) Valitse lisävarusteena saatavien salamalaitteiden salaman ohjaustila. (oletuksena Koko kuva)                                       |
| e3 Yhdysrak. salaman tila<br>TTL<br>Käsisäätö<br>Sarjasalama<br>Ohjaintila<br>e3 Valinnainen salama<br>TTL<br>Käsisäätö<br>Ohjaintila<br>e4 Valot. korj. salamakuvissa<br>Koko kuva | (oletuksena TTL)<br>Valitse yhdysrakenteisen salaman<br>ohjaustila.<br>Valitse lisävarusteena saatavien<br>salamalaitteiden salaman ohjaustila.<br>(oletuksena Koko kuva)<br>Valitse, miten kamera säätää salaman |

| e5 Muotoilusalama             | (oletuksena Päällä)                                             |
|-------------------------------|-----------------------------------------------------------------|
| Päällä                        | Valitse, lähettävätkö yhdysrakenteinen                          |
| Pois                          | salama ja lisävarusteena saatavat CLS-                          |
|                               | yhteensopivat salamalaitteet (🕮 144, 311)                       |
|                               | muotoilusalaman, kun <b>Pv</b> -painiketta                      |
|                               | painetaan etsinvalokuvauksen aikana                             |
|                               | (Ц 55).                                                         |
| e6 Autom. haarukoinnin asetus | (oletuksena <b>Valotus ja salama</b> )                          |
| Valotus ja salama             | Valitse asetus tai asetukset, joita                             |
| Vain valotus                  | haarukoidaan, kun automaattinen                                 |
| Vain salama                   | haarukointi on kaytossa (🖵 197).                                |
| Valkotasap. haarukointi       | _                                                               |
| ADL-haarukointi               | _                                                               |
| e7 Haarukoinnin järjestys     | (oletuksena Mitattu > ali > yli)                                |
| Mitattu > ali > yli           | Valitse valotuksen, salaman ja                                  |
| Ali > mitattu > yli           | valkotasapainon haarukoinnin järjestys.                         |
| f Painikkeet                  |                                                                 |
| f1 OK-painike                 |                                                                 |
| Kuvaustila                    | Valitse, mikä on 🛞-painikkeen tehtävä                           |
| Toistotila                    | etsinvalokuvauksessa, toistossa ja                              |
| Reaaliaikanäkymä              | <sup>–</sup> reaaliaikanäkymässä.                               |
| f2 Fn-painikkeen tehtävä      |                                                                 |
| Painallus                     | Valitse, mikä on <b>Fn</b> -painikkeen tehtävä, kun             |
| Painallus ja komentokiekot    | <sup>–</sup> pelkästään sitä painetaan ( <b>Painallus</b> ) tai |
|                               | kun sitä kävtetään vhdessä                                      |
|                               |                                                                 |
|                               | komentokiekkojen kanssa ( <b>Painallus ja</b>                   |

| f3 Esikatselupainikkeen teht. |                                                     |
|-------------------------------|-----------------------------------------------------|
| Painallus                     | Valitse, mikä on <b>Pv</b> -painikkeen tehtävä, kun |
| Painallus ja komentokiekot    | pelkästään sitä painetaan ( <b>Painallus</b> ) tai  |
|                               | kun sitä käytetään yhdessä                          |
|                               | komentokiekkojen kanssa ( <b>Painallus ja</b>       |
|                               | komentoklekot).                                     |
| 14 AE-L/AF-L-painikkeen teht. | APL                                                 |
| Painallus                     | Valitse, mikä on 群 AE-L/AF-L -painikkeen            |
| Painallus ja komentokiekot    | tehtävä, kun pelkästään sitä painetaan              |
|                               | (Painallus) tai kun sita kaytetaan yhdessa          |
|                               | komentokiekkojen kanssa ( <b>Painalius ja</b>       |
| fr Kamantakiakkain mulautt    | Komentokiekot).                                     |
| TS Komentokiekkojen mukautt.  |                                                     |
| Käänteinen kääntö             | Valitse pää- ja sivukomentokiekon                   |
| Vaihda pää/sivu               | tehtävät.                                           |
| Aukon asetus                  |                                                     |
| Valikot ja toisto             |                                                     |
| Sivuk.kiekon kuvanopeus       | _                                                   |
| f6 Vap. painike kiekon käytt. | (oletuksena <b>Ei</b> )                             |
| Kyllä                         | Valitsemalla <b>Kyllä</b> säädöt, jotka             |
| Ei                            | normaalisti tehdään pitämällä painiketta            |
|                               | painettuna ja kiertämällä komentokiekkoa,           |
|                               | voi tehdä kiertämällä komentokiekkoa sen            |
|                               | jälkeen kun painike on vapautettu. Asetus           |
|                               | ei ole enää voimassa, kun painiketta                |
|                               | painetaan uudelleen, laukaisin painetaan            |
|                               | puoleenväliin tai kun valmiustila-                  |
|                               | ajastimen aika kuluu loppuun.                       |

| f7 Laukaisu muistikortitta                       | (oletuksena Suljin toiminnassa)                   |
|--------------------------------------------------|---------------------------------------------------|
| Suljin lukittu                                   | Valitse, voidaanko suljin laukaista, kun          |
| Suljin toiminnassa                               | kamerassa ei ole muistikorttia.                   |
| f8 Käänteiset ilmaisimet                         | (oletuksena 🗕 🚛 🚺 🚺 👘                             |
| + <b>_</b> 1,,,,,,,,,,,,,,,,,,,,,,,,,,,,,,,,,,,, | Jos 🔫 🚛 👔 Jos + (– º+) on valittu,                |
|                                                  | ohjauspaneelin, etsimen ja tietonäytön            |
|                                                  | valotusilmaisimien negatiiviset arvot             |
|                                                  | näkyvät vasemmalla ja positiiviset oikealla.      |
|                                                  | Valitse 🕂 🚛 😳 Valitse (+o–), jos haluat           |
|                                                  | positiivisten arvojen näkyvän vasemmalla          |
|                                                  | ja negatiivisten oikealla.                        |
| f9 Elokuvan tall.painikkeen teht                 | ävä                                               |
| Painallus ja komentokiekot                       | Valitse, mikä on elokuvan                         |
|                                                  | tallennuspainikkeen ja komentokiekkojen           |
|                                                  | tehtävä etsinvalokuvauksessa ja valokuvan         |
|                                                  | reaaliaikanäkymässä.                              |
| f10 MB-D15 🔀 -pain. teht.                        | (oletuksena <b>AE/AF-lukitus</b> )                |
| AE/AF-lukitus                                    | Valitse lisävarusteena saatavan MB-D15-           |
| Vain AE-lukitus                                  | akkuperän ﷺ <b>AE-L/AF-L</b> -painikkeen tehtävä. |
| AE-lukitus (pito)                                |                                                   |
| Vain AF-lukitus                                  |                                                   |
| AF-ON                                            |                                                   |
| Salamavalon lukitus                              |                                                   |
| Kuten kameran Fn-pain.                           |                                                   |

| f11 Langat. kauko-ohj. Fn-pain. teht. | (oletuksena <b>Ei mitään</b> )         |
|---------------------------------------|----------------------------------------|
| Katsele                               | Valitse lisävarusteena saatavan        |
| Salamavalon lukitus                   | langattoman kauko-ohjaimen <b>Fn</b> - |
| AE/AF-lukitus                         | painikkeen tehtävä.                    |
| Vain AE-lukitus                       | -                                      |
| AE-lukitus (pito)                     | -                                      |
| Vain AF-lukitus                       | -                                      |
| Ei salamaa                            | -                                      |
| + NEF (RAW)                           | -                                      |
| Reaaliaikanäkymä                      | -                                      |
| Kuten kameran Fn-pain.                | -                                      |
| Kuten kameran Pv-pain.                | -                                      |
| Kuten kameran 🕮-pain.                 | -                                      |
| Ei mitään                             | -                                      |

| g Elokuva                      |                                                     |
|--------------------------------|-----------------------------------------------------|
| g1 Fn-painikkeen tehtävä       |                                                     |
| Painallus                      | Valitse, mikä on <b>Fn</b> -painikkeen tehtävä, kun |
|                                | 🐨 on valittu reaaliaikanakyman                      |
|                                | valitsimella reaaliaikanakymassa.                   |
| g2 Esikatselupainikkeen teht.  |                                                     |
| Painallus                      | Valitse, mikä on <b>Pv</b> -painikkeen tehtävä, kun |
|                                | 🐙 on valittu reaaliaikanäkymän                      |
|                                | valitsimella reaaliaikanäkymässä.                   |
| g3 AE-L/AF-L-painikkeen teht.  |                                                     |
| Painallus                      | Valitse, mikä on 鮓 AE-L/AF-L -painikkeen            |
|                                | tehtävä, kun 🐙 on valittu                           |
|                                | reaaliaikanäkymän valitsimella                      |
|                                | reaaliaikanäkymässä.                                |
| g4 Määritä laukaisimen tehtävä | (oletuksena <b>Ota valokuvia</b> )                  |
| Ota valokuvia                  | Valitse, mikä on laukaisimen tehtävä, kun           |
| Tallenna elokuvia              | reaaliaikanäkymän valitsimella on valittu           |
|                                | 🖫. Jos <b>Tallenna elokuvia</b> on valittu,         |
|                                | painikkeen painaminen puoleenväliin                 |
|                                | käynnistää reaaliaikanäkymän. Voit sen              |
|                                | jälkeen painaa laukaisimen puoleenväliin            |
|                                | tarkentaaksesi (vain                                |
|                                | automaattitarkennustila) ja pohjaan                 |
|                                | aloittaaksesi tai lopettaaksesi elokuvan            |
|                                | tallennuksen. Päätä reaaliaikanäkymä                |
|                                | painamalla 🖾-painiketta.                            |

### **g4: Määritä laukaisimen tehtävä** > Tallenna elokuvia Jos haluat käyttää laukaisinta johonkin muuhun kuin elokuvien tallennukseen, kierrä reaaliaikanäkymän valitsin asentoon **(**).

## Y Asetusvalikko: kameran asetukset

| Alusta muistikortti        |                                                                            |
|----------------------------|----------------------------------------------------------------------------|
| Paikka 1                   | Aloita alustus valitsemalla                                                |
| Paikka 2                   | <sup>–</sup> muistikorttipaikka ja valitsemalla <b>Kyllä</b> .             |
|                            | Huomaa, että alustaminen poistaa                                           |
|                            | lopullisesti kaikki valitussa paikassa olevalla                            |
|                            | kortilla olevat kuvat ja muut tiedot. Muista                               |
|                            | tehdä tarvittaessa varmuuskopiot ennen                                     |
|                            | alustamista.                                                               |
| Tallenna käyttäjäasetukset |                                                                            |
| Tallenna paikkaan U1       | Tallenna usein käytetyt asetukset                                          |
| Tallenna paikkaan U2       | <sup>−</sup> tilanvalitsimen <b>ሀ1</b> - ja <b>ሀ2</b> -asentoihin (□□ 63). |
| Palauta käyttäjäasetukset  |                                                                            |
| Palauta U1                 | Paikan <b>U1</b> tai <b>U2</b> asetusten oletusarvojen                     |
| Palauta U2                 | ¯ palauttaminen (🎞 65).                                                    |
| Näytön kirkkaus            | (oletuksena <b>0</b> )                                                     |
| -5-+5                      | Säädä valikko-, toisto- ja tietonäytön                                     |
|                            | kirkkautta.                                                                |

### 🖉 Muistikorttien alustaminen

Älä sammuta kameraa äläkä poista akkua tai muistikortteja, kun alustus on kesken.

Asetusvalikon **Alusta muistikortti** -toiminnon lisäksi muistikortit voi alustaa käyttämällä "(\*\*\*\*)- ja \*\* (\*\*\*\*) -painikkeita: pidä molempia painikkeita painettuna samanaikaisesti, kunnes alustusilmaisimet näkyvät, ja paina painikkeita sitten uudelleen alustaaksesi kortin. Jos kamerassa on kaksi muistikorttia, kun painikkeita painetaan ensimmäisen kerran, alustettavan kortin kuvake vilkkuu. Kierrä pääkomentokiekkoa valitaksesi eri paikan.

| Näytön väritasapaino            | (oletuksena <b>0</b> )                        |
|---------------------------------|-----------------------------------------------|
|                                 | Säädä näytön väritasapainoa.                  |
| Puhdista kuvakenno              |                                               |
| Puhdista nyt                    | Täristä kuvakennoa pölyn poistamiseksi        |
| Puhdista käynn./samm.           | ¯ (🕮 321).                                    |
| Peilin nosto puhdistusta varten |                                               |
| Aloita                          | Lukitse peili ylös niin, että kuvakennossa    |
|                                 | olevan pölyn voi poistaa puhaltimella. Ei     |
|                                 | käytettävissä, kun akun varaus on vähissä     |
|                                 | (🚥 tai vähemmän).                             |
| Pölynpoiston viitekuva          |                                               |
| Aloita                          | Hanki viitetiedot Capture NX-D:n              |
| Puhdista kenno ja käynnistä     | pölynpoistotoimintoa varten (🕮 ii).           |
| Välkynnänvähennys               | (oletuksena Automaattinen)                    |
| Automaattinen                   | Vähennä välkyntää ja juovaisuutta             |
| 50 Hz                           | kuvatessasi loisteputkivalossa tai            |
| 60 Hz                           | elohopeahöyrylampun valossa                   |
|                                 | reaaliaikanäkymässä.                          |
| Aikavyöhyke ja päivämäärä       |                                               |
| Aikavyöhyke                     | Vaihda aikavyöhykettä, aseta kameran          |
| Päivämäärä ja aika              | kello, valitse päivämäärän näyttöjärjestys    |
| Päiväysmuoto                    | ja ota kesäaika käyttöön tai pois käytöstä.   |
| Kesäaika                        | -                                             |
| Kieli (Language)                |                                               |
| Katso sivu 357.                 | Valitse kameran valikoiden ja viestien kieli. |
| Automaattinen kuvan kääntö      | (oletuksena <b>Päällä</b> )                   |
| Päällä                          | Valitse, tallennetaanko kameran suunta        |
| Pois                            | <sup>–</sup> valokuvia otettaessa.            |

| Akkutiedot                |                                                                                            |
|---------------------------|--------------------------------------------------------------------------------------------|
|                           | Näytä kamerassa tai lisävarusteena<br>saatavassa MB-D15-akkuperässä olevan<br>akun tiedot. |
| Kuvaselitys               |                                                                                            |
| Liitä selitys             | Lisää selitys uusiin valokuviin sitä mukaa                                                 |
| Lisää selitys             | kuin kuvia otetaan. Selitykset voi näyttää<br>metatietoina ViewNX-i:ssä tai                |
|                           | Capture NX-D:ssä (🕮 ii).                                                                   |
| Tekijänoikeustiedot       |                                                                                            |
| Liitä tekijänoikeustiedot | Lisää tekijänoikeustiedot uusiin valokuviin                                                |
| Kuvaaja                   | sitä mukaa kun kuvia otetaan.                                                              |
| Tekijänoikeus             | Tekijänoikeustiedot voi näyttää                                                            |
|                           | metatietoina ViewNX-i:ssä tai                                                              |
|                           | Capture NX-D:ssä (🕮 ii).                                                                   |
| Tallenna/lataa asetukset  |                                                                                            |
| Tallenna asetukset        | Tallenna kameran asetukset muistikortille                                                  |
| Lataa asetukset           | tai lataa kameran asetuksia muistikortilta.                                                |
|                           | Asetustiedostoja voi siirtää muihin D7200-                                                 |
|                           | kameroihin.                                                                                |
| Näennäishorisontti        |                                                                                            |
|                           | Näytä kameran kallistusanturista saataviin<br>tietoihin perustuva näennäishorisontti,      |
|                           | jossa on vaakasuuntaisen kallistuksen<br>näyttö.                                           |
| Ei-CPU-objektiivin tiedot |                                                                                            |
| Objektiivin numero        | Tallenna ei-mikroprosessoriohjattujen                                                      |
| Polttoväli (mm)           | objektiivien polttoväli ja suurin aukko,                                                   |
| Suurin aukko              | $^-$ jolloin niiden kanssa voi käyttää                                                     |
|                           | toimintoja, joita normaalisti käytetään                                                    |
|                           | mikroprosessoriohjattujen objektiivien                                                     |
|                           | kanssa (🕮 224).                                                                            |
|                           |                                                                                            |

| Tarkennuksen hienosäätö          |                                                                    |
|----------------------------------|--------------------------------------------------------------------|
| Päällä/Pois                      | Hienosäädä erilaisten objektiivityyppien                           |
| Tallennettu arvo                 | tarkennusta. Tarkennuksen hienosäätöä ei                           |
| Oletusarvo                       | yleensä suositella, ja se voi häiritä                              |
| Tallennettujen arvojen lista     | normaalia tarkennusta; käytä sitä vain<br>tarvittaessa.            |
| HDMI                             |                                                                    |
| Lähdön tarkkuus                  | Valitse lähdön tarkkuus tai ota käyttöön                           |
| Laitehallinta                    | kameran kauko-ohjaus HDMI-CEC:tä                                   |
| Lisäasetukset                    | tukevilla laitteilla.                                              |
| Sijaintitiedot                   |                                                                    |
| Valmiustila-ajastin              | Säädä lisävarusteena saatavien GP-1- ja                            |
| Sijainti                         | GP-1A-GPS-laitteiden asetuksia.                                    |
| Aseta kello satelliitista        | -                                                                  |
| Wi-Fi                            |                                                                    |
| Verkkoyhteys                     | Säädä Wi-Fi (langaton lähiverkko)                                  |
| Verkkoasetukset                  | -asetuksia muodostaaksesi yhteyden                                 |
| Valitse älylaitt. lähetettäväksi | Android- tai iOS-älylaitteeseen tai valitse                        |
| 1170                             | alylaitteeseen ladattavat kuvat (🖵 251).                           |
| NFC                              | (oletuksena <b>Kaytossa</b> )                                      |
| Käytössä                         | Jos <b>Käytössä</b> on valittu, langattoman                        |
| Ei käytössä                      | yhteyden voi muodostaa helposti                                    |
|                                  | koskettamalla kameran 🕅 (N-Mark)                                   |
|                                  | -logolla yhteensopivien älylaitteiden NFC-<br>antennia (IIII 254). |

| Verkko                       |                                           |
|------------------------------|-------------------------------------------|
| Valitse laitteisto           | Säädä Ethernet-verkon ja langattoman      |
| Verkkoasetukset              | lähiverkon ftp- ja verkkoasetuksia, kun   |
| Asetukset                    | — lisävarusteena saatava UT-1-            |
|                              | tiedonsiirtolaite (🞞 319) on liitetty.    |
| Eye-Fi-lataus                |                                           |
| Paikka 1                     | Lataa kuvat ennalta määrättyyn            |
| Paikka 2                     | kohteeseen. Tämä toiminto näkyy vain,     |
|                              | kun kamerassa on tuettu Eye-Fi-           |
|                              | muistikortti.                             |
| Vaatimustenmukaisuusmerkintä |                                           |
|                              | Näytä standardit, joita kamera noudattaa. |
| Laiteohjelmaversio           |                                           |
|                              | Näytä kameran nykyinen                    |
|                              | laiteohjelmaversio.                       |
|                              |                                           |

# Muokkausvalikko: muokattujen kopioiden luominen

| D-Lighting               |                                                               |
|--------------------------|---------------------------------------------------------------|
|                          | Kirkasta varjoja. Valitse tummiin tai                         |
|                          | vastavalossa otettuihin valokuviin.                           |
| Punasilmäisyyden korjaus |                                                               |
|                          | Korjaa salaman kanssa otetuissa                               |
|                          | valokuvissa näkyvää "punasilmäisyyttä".                       |
| Rajaa                    |                                                               |
|                          | Luo rajattu kopio valitusta valokuvasta<br>(🕮 298).           |
| Yksivärinen              |                                                               |
| Mustavalkoinen           | Luo valokuvista kopioita, joiden sävynä on                    |
| Seepia                   | Mustavalkoinen, Seepia tai Sinikopio                          |
| Sinikopio                | <sup>–</sup> (sinivalkoinen yksivärinen).                     |
| Suodintehosteet          |                                                               |
| Skylight                 | Luo seuraavia suodintehosteita:                               |
| Lämminsävysuodin         | • Skylight: Skylight-suodintehoste                            |
| Tähtisuodin              | • Lämminsävysuodin: Lämminsävysuodinta                        |
| Pehmeäpiirto             | - muistuttava tehoste                                         |
|                          | Iantisuodin: Lisaa tantimaisen tenosteen                      |
|                          | Valonianteisiin<br><b>Pehmeäniiste</b> Dehmeäniisteesse dinte |
|                          | • reinieapinto. Penneapintosuodinta<br>muistuttava tehoste    |
| Kuvan sulautus           |                                                               |
|                          | Kuvan sulautus yhdistää kaksi olemassa                        |
|                          | olevaa NEF (RAW) -valokuvaa ja luo niistä                     |
|                          | yhden kuvan, joka tallennetaan erilleen                       |
|                          | alkuperäisistä kuvista (🕮 299). <b>Kuvan</b>                  |
|                          | <b>sulautus</b> voidaan valita vain painamalla                |
|                          | MENU ja valitsemalla 🛃-välilehti.                             |

| NEF (RAW) -käsittely |                                                                                                   |
|----------------------|---------------------------------------------------------------------------------------------------|
|                      | Luo NEF (RAW) -valokuvista JPEG-kopioita (D 302).                                                 |
| Muuta kokoa          |                                                                                                   |
| Valitse kuva         | Luo valituista valokuvista pieniä kopioita.                                                       |
| Valitse kohde        | -                                                                                                 |
| Valitse koko         | -                                                                                                 |
| Pikamuokkaus         |                                                                                                   |
|                      | Luo kopioita, joiden värikylläisyyttä ja<br>kontrastia on paranneltu.                             |
| Suorista             |                                                                                                   |
|                      | Luo suoristettuja kopioita. Kopioita voi<br>suoristaa enintään 5° noin 0,25°:n<br>porrastuksella. |
| Vääristymän korjaus  |                                                                                                   |
| Automaattinen        | Luo kopioita, joissa reuna-alueen                                                                 |
| Käsisäätö            | <sup>-</sup> vääristymää on korjattu. Käytä                                                       |
|                      | vähentääksesi laajakulmaobjektiiveilla                                                            |
|                      | otettujen valokuvien tynnyrivääristymää                                                           |
|                      | tai telekuvausobjektiiveilla otettujen                                                            |
|                      | valokuvien tyynyvääristymää. Valitse                                                              |
|                      | Automaattinen, jos haluat kameran                                                                 |
|                      | korjaavan vääristymän automaattisesti.                                                            |
| Kalansilmä           |                                                                                                   |
|                      | Luo kopioita, jotka näyttävät                                                                     |
|                      | kalansilmäobjektiivilla otetuilta.                                                                |
| Väritysääriviivat    |                                                                                                   |
|                      | Luo valokuvasta ääriviivakopio, jota voi                                                          |
|                      | käyttää pohjana maalaukselle.                                                                     |
| Väriluonnos          |                                                                                                   |
|                      | Luo valokuvasta kopio, joka muistuttaa                                                            |
|                      | värikynillä tehtyä luonnosta.                                                                     |

| Perspektiivin korjaus |                                                                                                    |
|-----------------------|----------------------------------------------------------------------------------------------------|
|                       | Luo kopioita, jotka vähentävät<br>perspektiivin vaikutusta korkean kohteen<br>juurelta otetuissa kuvissa.                                                                                                    |
| Miniatyyritehoste     |                                                                                                    |
|                       | Luo kopio, joka näyttää dioraamasta<br>otetulta valokuvalta. Valitse<br>tarkennettavan alueen sijainti ja suunta<br>monivalitsimella. Toimii parhaiten<br>korkealta paikalta otettujen valokuvien<br>kanssa.                                                                                                    |
| Valikoiva väri        |                                                                                                    |
|                       | Luo kopio, jossa vain valitut sävyt näkyvät<br>värillisinä. Siirrä kohdistin haluamasi<br>väristen kohteiden kohdalle ja paina<br>街 AE-L/AF-L -painiketta. Valitut värit<br>(enintään kolme) näkyvät kehyksissä<br>näytön yläosassa; kierrä<br>pääkomentokiekkoa korostaaksesi<br>kehyksen ja paina ④ tai ᢒ suurentaaksesi<br>tai pienentääksesi valittujen värisävyjen<br>määrää. |
| Muokkaa elokuvaa      | Deige wide gein sieten bescheltensie de langeite le la weiste                                                                                                    |
| Tallenna valittu kuva | muokattuja kopioita tai tallenna valitut<br>kuvat JPEG-valokuvina (🎞 179).                                                                                                    |
| Vertailu vierekkäin   |                                                                                                    |
|                       | Vertaa muokattuja kopioita alkuperäisiin<br>valokuviin. <b>Vertailu vierekkäin</b> on<br>käytettävissä vain, jos muokkausvalikko<br>avataan painamalla <i>i</i> ja valitsemalla<br><b>Muokkaus</b> täyskuvatoistossa, kun<br>muokattu tai alkuperäinen kuva on<br>näytöllä.                                                                                                    |

## 🗄 Oma valikko / 🗐 Viimeisimmät asetukset

| Lisää kohteita            |                                              |
|---------------------------|----------------------------------------------|
| TOISTOVALIKKO             | Luo mukautettu valikko, jossa on enintään    |
| VALOKUVAUSVALIKKO         | 20 kohdetta, jotka valitaan toisto-          |
| ELOKUVAUSVALIKKO          | valokuvaus-, elokuvaus-, Mukautetut          |
| MUKAUTETUT ASETUKSET      | — asetukset-, asetus- ja muokkausvalikoista. |
| ASETUSVALIKKO             | —                                            |
| MUOKKAUSVALIKKO           | —                                            |
| Poista kohteita           |                                              |
|                           | Poista Oman valikon kohteita.                |
| Aseta kohteiden järjestys |                                              |
|                           | Aseta Oman valikon kohteiden järjestys.      |
| Valitse välilehti         | (oletuksena OMA VALIKKO)                     |
| OMA VALIKKO               | Valitse "Oma valikko/Viimeisimmät            |
| VIIMEISIMMÄT ASETUKSET    | asetukset" -välilehdellä näkyvä valikko.     |
|                           | Valitse VIIMEISIMMÄT ASETUKSET               |
|                           | näyttääksesi valikon, jossa luetellaan 20    |
|                           | viimeksi käytettyä asetusta.                 |
|                           |                                              |

### Muokkausvalikon asetukset

Tässä osiossa kerrotaan tarkemmin muokkausvalikon asetuksista.

### Rajaa

Luo rajattu kopio valitusta valokuvasta. Valittu valokuva näytetään niin, että valittu rajaus näkyy keltaisella; luo rajattu kopio seuraavassa taulukossa kuvatulla tavalla.

| Toiminto                        | Käytä                | Kuvaus                                                                                                    |
|---------------------------------|----------------------|----------------------------------------------------------------------------------------------------|
| Pienennä rajauksen<br>kokoa     | ବ୍ଟ (ISO)            | Pienennä rajauksen kokoa painamalla<br>역ඏ ( <b>ISO</b> ).                                                                      |
| Suurenna rajauksen<br>kokoa     | <sup>କ୍</sup> (QUAL) | Suurenna rajauksen kokoa painamalla<br>역 ( <b>QUAL</b> ).                                                                      |
| Muuta rajauksen<br>kuvasuhdetta | N N                  | Kierrä pääkomentokiekkoa valitaksesi<br>kuvasuhteen.                                                                           |
| Siirrä rajausta                 |                      | Valitse rajauksen sijainti monivalitsimella.<br>Siirrä rajaus nopeasti haluamaasi paikkaan<br>pitämällä painiketta painettuna. |
| Luo kopio                       | ØK                   | Tallenna nykyinen rajaus erillisenä<br>tiedostona.                                                                             |

### 🖉 Rajaa: kuvanlaatu ja kuvakoko

NEF (RAW)- tai NEF (RAW) + JPEG -valokuvista luotujen kopioiden kuvanlaatu ( $\square$  77) on JPEG, hieno; JPEG-valokuvista luotujen rajattujen kopioiden kuvanlaatu on sama kuin alkuperäisellä kuvalla. Kopion koko vaihtelee rajauksen koon ja kuvasuhteen mukaan ja näkyy rajausnäytön vasemmassa yläkulmassa.

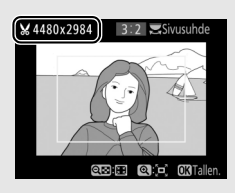

### 🖉 Rajattujen kopioiden katselu

Toiston zoomaus ei välttämättä ole käytettävissä rajattuja kopioita näytettäessä.

### Kuvan sulautus

Kuvan sulautus yhdistää kaksi olemassa olevaa NEF (RAW) -valokuvaa ja luo niistä yhden kuvan, joka tallennetaan erikseen alkuperäisistä; lopputulos, jossa hyödynnetään kameran kuvakennon RAW-tietoja, on huomattavasti parempi kuin kuvankäsittelysovelluksilla luodut sulautukset. Uusi kuva tallennetaan nykyisillä kuvanlaadun ja kuvakoon asetuksilla; aseta kuvanlaatu ja kuvakoko ennen sulautuksen luomista (CP 77, 81; kaikki asetukset ovat käytettävissä). Luo NEF (RAW) -kopio valitsemalla kuvanlaaduksi **NEF (RAW)**.

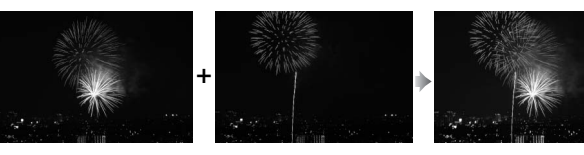

1 Valitse Kuvan sulautus.

Korosta muokkausvalikossa Kuvan sulautus ja paina (). Näkyviin tulee oikealla näkyvä valintaikkuna, jossa Kuva 1 on korostettu; paina () näyttääksesi valintaikkunan, jossa luetellaan vain tällä kameralla luodut NEF (RAW) -kuvat.

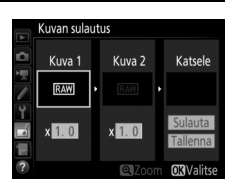

2 Valitse ensimmäinen kuva. Korosta monivalitsimella sulautuksen ensimmäinen valokuva. Näytä korostettu valokuva koko näytön kokoisena pitämällä <sup>Q</sup> (QUAL) -painiketta painettuna. Valitse korostettu valokuva ja palaa esikatselunäyttöön painamalla <sup>®</sup>.

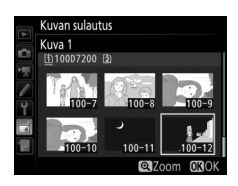

### **3** Valitse toinen kuva.

Valittu kuva tulee näkyviin kohtaan **Kuva 1**. Korosta **Kuva 2** ja paina ® ja valitse sitten toinen valokuva vaiheessa 2 kuvatulla tavalla.

## 4 Säädä herkkyys.

Korosta **Kuva 1** tai **Kuva 2** ja optimoi sulautuksen valotus painamalla  $\textcircled$  tai  $\textcircled$ valitaksesi herkkyydeksi arvon väliltä 0,1 ja 2,0. Toista sama toiselle kuvalle. Oletusarvo on 1,0; puolita herkkyys valitsemalla 0,5 tai kaksinkertaista se

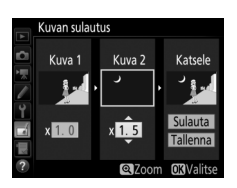

valitsemalla 2,0. Vaikutus näkyy Katsele-sarakkeessa.

## **5** Esikatsele sulautusta.

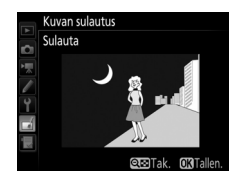

saattavat poiketa lopullisesta kuvasta). Tallenna sulautus näyttämättä esikatselua valitsemalla **Tallenna**. Palaa vaiheeseen 4 valitsemaan uusia valokuvia tai säätämään herkkyyttä painamalla འོགམ (ISO).

## 6 Tallenna sulautus.

Tallenna sulautus painamalla ®, kun esikatselukuva on näytöllä. Kun sulautus on luotu, uusi kuva näytetään näytöllä koko näytön kokoisena.

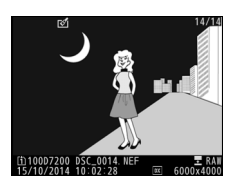
#### Kuvan sulautus

Vain NEF (RAW) -valokuvia, joilla on sama kuva-ala ja värisyvyys, voidaan yhdistää.

Sulautetun kuvan tiedot (mukaan lukien tallennuspäivämäärä, mittaus, suljinaika, aukko, kuvaustila, valotuksen korjaus, polttoväli ja kuvan suunta) sekä valkotasapaino- ja Picture Control -arvot ovat samat kuin kohtaan **Kuva 1** valitussa valokuvassa. Nykyinen kuvaselitys liitetään sulautukseen tallennuksen yhteydessä; tekijänoikeustietoja ei kuitenkaan kopioida. NEF (RAW) -muodossa tallennetuissa sulautuksissa käytetään pakkausta, joka on valittu **NEF (RAW) -tallennus** -valikon kohdassa **Tyyppi**, ja niiden värisyvyys on sama kuin alkuperäisissä kuvissa; JPEG-sulautukset tallennetaan käyttämällä pientä kokoa suosivaa pakkausta.

## NEF (RAW) -käsittely

Luo NEF (RAW) -valokuvista JPEG-kopioita.

## 1 Valitse NEF (RAW) -käsittely.

Korosta muokkausvalikossa NEF (RAW) -käsittely ja paina ⊕ näyttääksesi valintaikkunan, jossa luetellaan vain tällä kameralla luodut NEF (RAW) -kuvat.

|                          | 5     |
|--------------------------|-------|
| D-Lighting               | 100   |
| Punasilmäisyyden korjaus | ۲     |
| Rajaa                    | ×     |
| Yksivärinen              |       |
| Suodintehosteet          | 0     |
| Kuvan sulautus           | Ū     |
| NEF (RAW) -käsittely     | RAW + |
| Muuta kokoa              |       |

## **2** Valitse valokuva.

Korosta valokuva monivalitsimella (näytä korostettu valokuva koko näytön kokoisena pitämällä <sup>@</sup>/QUAL-painiketta painettuna). Valitse korostettu valokuva ja siirry seuraavaan vaiheeseen painamalla <sup>®</sup>.

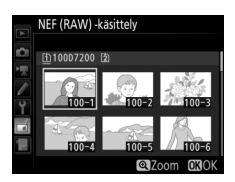

## **3** Valitse JPEG-kopion asetukset.

Säädä alla lueteltuja asetuksia. Huomaa, että valkotasapaino ja vinjetoinnin korjaus eivät ole käytettävissä päällekkäisvalotuksissa tai kuvan sulautuksella luoduissa kuvissa ja että valotuksen korjausarvon voi valita vain väliltä –2 ja +2 EV.

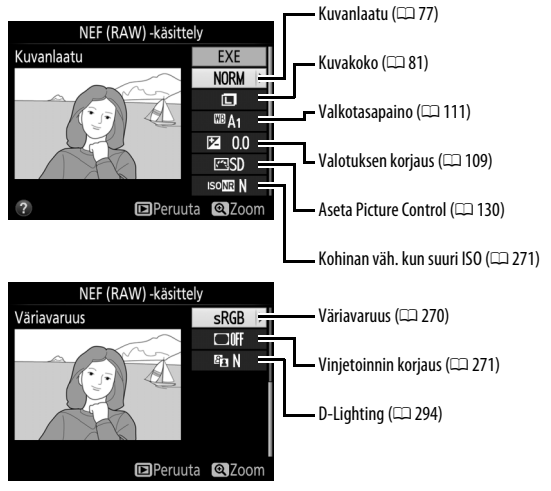

## 4 Kopioi valokuva.

Korosta **EXE** ja paina ® luodaksesi valitusta valokuvasta JPEG-kopion (poistu kopioimatta valokuvaa painamalla **MENU**-painiketta).

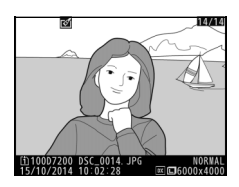

# Tekniset lisätiedot

Tässä luvussa on tietoa yhteensopivista lisävarusteista sekä kameran puhdistamisesta ja säilytyksestä, minkä lisäksi luvussa kerrotaan, miten pitää toimia, jos kamerassa näkyy virheilmoitus tai jos kameran käytössä ilmenee ongelmia.

## Yhteensopivat objektiivit

|                          | Kameran asetus                                                     |                        | Tarkennustila                    | Kuva                  | ustila                | Mitta                 | usjärjes   | telmä      |
|--------------------------|--------------------------------------------------------------------|------------------------|----------------------------------|-----------------------|-----------------------|-----------------------|------------|------------|
| 0bj                      | ektiivi/                                                           | AE                     | M (elektronisella                | Р                     | A                     | E                     | <b>2</b> 2 | <b>®</b> 3 |
| lisä                     | varuste                                                            | Ar                     | etäisyysmittarilla) <sup>1</sup> | S                     | M                     | 3D                    | Väri       | •4         |
| Mikrop                   | G-, E- tai D-tyypin AF<br>NIKKOR <sup>6</sup><br>AF-S, AF-I NIKKOR | ~                      | V                                | ~                     | ~                     | ~                     | —          | ✓7         |
| orose                    | PC-E NIKKOR -sarja <sup>8</sup>                                    | —                      | <b>✓</b> <sup>9</sup>            | <b>√</b> <sup>9</sup> | <b>√</b> <sup>9</sup> | <b>V</b> <sup>9</sup> | —          | ✔7,9       |
| essoriohj                | PC Micro 85 mm<br>f/2.8D <sup>10</sup>                             | _                      | <b>√</b> <sup>9</sup>            | _                     | ✓ <sup>11</sup>       | ~                     | _          | ✔7,9       |
| atut                     | AF-S-/AF-I-telejatke <sup>12</sup>                                 | ~                      | ~                                | ~                     | ~                     | ~                     | —          | ✔7         |
| objektiivit <sup>5</sup> | Muu AF NIKKOR<br>(F3AF:n objektiiveja<br>lukuun ottamatta)         | <b>✓</b> <sup>13</sup> | ✓ <sup>13</sup>                  | ~                     | ~                     | _                     | ~          | •7         |
|                          | AI-P NIKKOR                                                        | —                      | ✓ <sup>14</sup>                  | ~                     | ~                     | —                     | ~          | ✔7         |

| Kameran asetus |                                    |    | Tarkennustila                    | Kuva | ustila                 | Mitta | usjärjes        | telmä           |
|----------------|------------------------------------|----|----------------------------------|------|------------------------|-------|-----------------|-----------------|
| 0bj            | ektiivi/                           | AF | M (elektronisella                | Р    | A                      | E     | 2               | <b>®</b> 3      |
| lisä           | varuste                            | ~  | etäisyysmittarilla) <sup>1</sup> | S    | м                      | 3D    | Väri            | •4              |
|                | AI-, AI-muokatut                   |    |                                  |      |                        |       |                 |                 |
|                | NIKKOR- tai Nikonin                | —  | ✓ <sup>14</sup>                  | —    | V <sup>17</sup>        | —     | ✓ <sup>18</sup> | V <sup>19</sup> |
| ц.             | E-sarjan objektiivit <sup>16</sup> |    |                                  |      |                        |       |                 |                 |
| 'nik           | Medical-NIKKOR                     |    | ./                               |      | 20                     |       |                 |                 |
| ropi           | 120 mm f/4                         |    | -                                | —    | •                      |       |                 |                 |
| roses          | Reflex-NIKKOR                      | —  | —                                | -    | <b>✓</b> <sup>17</sup> | —     | —               | ✓ <sup>19</sup> |
| soric          | PC-NIKKOR                          | —  | <b>*</b> °                       | -    | <b>✓</b> <sup>21</sup> | —     | —               | ~               |
| hjat           | Al-tyypin telejatke <sup>22</sup>  | —  | ✓ <sup>23</sup>                  | —    | ✓ 17                   | —     | ✓ <sup>18</sup> | ✓ <sup>19</sup> |
| ut o           | PB-6-                              |    | A 23                             |      |                        |       |                 |                 |
| bjek           | automaattipalje <sup>24</sup>      |    | <b>V</b>                         | _    | V =                    | _     | _               |                 |
| tiivit         | Automaattiset                      |    |                                  |      |                        |       |                 |                 |
| 5              | loittorenkaat                      |    | 23                               |      | <b>1</b> 7             |       |                 | ~               |
|                | (PK-sarjan malli 11A,              |    | -                                |      | -   •                  |       |                 |                 |
|                | 12 tai 13; PN-11)                  |    |                                  |      |                        |       |                 |                 |

- 1 Käsitarkennus käytettävissä kaikkien objektiivien kanssa.
- 2 Matriisi.
- 3 Keskustapainotteinen.
- 4 Piste.
- 5 IX-NIKKOR-objektiiveja ei voi käyttää.
- 6 Tärinänvaimennusta (VR) tuetaan VR-objektiiveilla.
- 7 Pistemittaus mittaa valitun tarkennuspisteen (🕮 105).
- 8 PC-E NIKKOR 24 mm f/3.5D ED:n kallistusnuppi saattaa osua kameran runkoon, kun objektiivia käännetään.
- 9 Ei voida käyttää siirtämisen tai kallistuksen yhteydessä.
- 10 Kameran valotusmittaus- ja salaman ohjaus -järjestelmät eivät toimi oikein, kun objektiivia siirretään ja/tai kallistetaan tai kun käytetään muuta kuin suurinta aukkoa.
- 11 Vain käsisäätöinen kuvaustila.

- 12 Käytettävissä vain AF-S- ja AF-I-objektiiveilla (□ 307). Katso tietoa automaattitarkennuksessa ja elektronisessa etäisyysmittauksessa käytettävissä olevista tarkennuspisteistä sivulta 307.
- 13 Kun AF 80–200 mm f/2.8-, AF 35–70 mm f/2.8-, AF 28–85 mm f/3.5–4.5- <Uusi> tai AF 28–85 mm f/3.5–4.5-objektiivilla tarkennetaan lyhimmälle tarkennusetäisyydelle suurimmalla zoomauksella, tarkentumisen ilmaisin (●) saattaa näkyä, vaikka etsimen mattalasin kuvaa ei ole tarkennettu. Säädä tarkennusta käsin, kunnes etsimen kuva on tarkka.
- 14 Kun suurin aukko on f/5.6 tai suurempi.
- 15 Joitain objektiiveja ei voi käyttää (katso sivu 308).
- 16 Kameran runko rajoittaa Al 80–200 mm f/2.8 ED:n jalustakiinnikkeen kiertosädettä. Suotimia ei voi vaihtaa, kun kameraan on kiinnitetty Al 200–400 mm f/4 ED.
- 17 Jos suurin aukko määritetään kohdassa Ei-CPU-objektiivin tiedot (© 225), aukkoarvo näkyy etsimessä ja ohjauspaneelissa.
- 18 Voidaan käyttää vain, jos objektiivin polttoväli ja suurin aukko määritetään kohdassa Ei-CPUobjektiivin tiedot (
  225). Käytä pistemittausta tai keskustapainotteista mittausta, jos haluttuja tuloksia ei saavuteta.
- 19 Parantaaksesi tarkkuutta määritä objektiivin polttoväli ja suurin aukko kohdassa Ei-CPUobjektiivin tiedot (CP 225).
- 20 Voidaan käyttää tilassa **M** vähintään yhden askelen salamatäsmäysnopeutta pidemmillä suljinajoilla.
- 21 Valotus määritetään esiasettamalla objektiivin aukko. Esiaseta aukko A-tilassa objektiivin himmenninrenkaan avulla ennen AE-lukitusta ja objektiivin siirtämistä. Esiaseta aukko M-tilassa objektiivin himmenninrenkaan avulla ja määritä valotus ennen objektiivin siirtämistä.
- 22 Valotuksen korjausta edellytetään käytettäessä mallin Al 28–85 mm f/3.5–4.5, Al 35–105 mm f/3.5–4.5, Al 35–135 mm f/3.5–4.5 tai AF-S 80–200 mm f/2.8D kanssa.
- 23 Kun suurin tehollinen aukko on f/5.6 tai suurempi.
- 24 Edellyttää PK-12- tai PK-13- automaattista loittorengasta. PB-6D saatetaan tarvita kameran asennosta riippuen.
- 25 Käytä esiasetettua aukkoa. Aseta aukko A-tilassa automaattipalkeen avulla ennen valotuksen määrittämistä ja valokuvan ottamista.
- PF-4-reprokuvauslaite vaatii PA-4-kamerapidikkeen.
- Kun automaattitarkennusta käytetään suurilla ISO-herkkyyksillä, kuvissa voi joillain objektiiveilla
  esiintyä viivoina näkyvää kohinaa. Käytä käsitarkennusta tai tarkennuksen lukitusta.

#### 🖉 Mikroprosessoriohjattujen sekä G-, E- ja D-tyypin objektiivien tunnistaminen

Mikroprosessoriohjattujen objektiivien (erityisesti tyypit G, E ja D) käyttöä suositellaan, mutta huomaa, että IX-NIKKOR-objektiiveja ei voi käyttää. Mikroprosessoriohjatut objektiivit tunnistaa CPU-liitännästä ja G-, E- ja D-tyypin objektiivit objektiivin putkessa olevasta kirjaimesta. G- ja E-tyypin objektiiveissa ei ole objektiivin himmenninrengasta.

CPU-liitännät

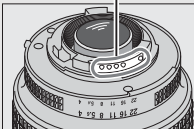

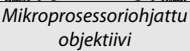

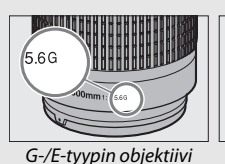

Himmenninrengas

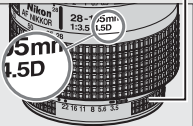

D-tyypin objektiivi

### AF-S-/AF-I-telejatkeet

Jos yhdistetty aukko on pienempi kuin f/5.6, mutta suurempi tai yhtä suuri kuin f/8, kun kameraa käytetään AF-S-/AF-I-telejatkeen kanssa, automaattitarkennusta ja

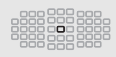

elektronista etäisyysmittaria voi käyttää vain keskitarkennuspisteen kanssa eikä kamera välttämättä pysty tarkentamaan tummiin tai pienikontrastisiin kohteisiin. Pistetarkennusta käytetään, kun kolmiulotteinen seuranta tai automaattiinen tarkennusalueen valinta on valittu tarkennusaluetilaksi (© 86). Automaattitarkennusta ei voi käyttää, jos telejatkeita käytetään AF-S VR Micro-Nikkor 105 mm f/2.8G IF-ED:n kanssa. Jos TC-17E II-, TC-20E-, TC-20E II- tai TC-20E III -telejatkeita käytetään AF-S NIKKOR 300 mm f/4E PF ED VR:n kanssa, automaattitarkennusta voi käyttää vain AF-S-tilassa.

#### Ø Objektiivin aukkoarvo

Objektiivin nimessä oleva aukkoarvo kertoo objektiivin suurimman aukon.

#### Vhteensopivat ei-mikroprosessoriohjatut objektiivit

Kohtaa **Ei-CPU-objektiivin tiedot** (C 225) voi käyttää ottamaan käyttöön monia mikroprosessoriohjattujen objektiivien toimintoja, kuten värimatriisimittauksen; jos tietoja ei ole syötetty, keskustapainotteista mittausta käytetään värimatriisimittauksen sijaan, ja jos suurinta aukkoa ei ole syötetty, kameran aukon näytöllä näkyy askelten määrä suurimmasta aukosta ja varsinainen aukkoarvo on katsottava objektiivin himmenninrenkaasta.

#### Yhteensopimattomat lisävarusteet ja ei-mikroprosessoriohjatut objektiivit

Seuraavia laitteita EI voi käyttää D7200:n kanssa:

- TC-16A-AF-telejatke
- Muut kuin Al-objektiivit
- Objektiivit, jotka vaativat AU-1tarkennusyksikön (400 mm f/4.5, 600 mm f/5.6, 800 mm f/8, 1 200 mm f/11)
- Kalansilmä (6 mm f/5.6, 7,5 mm f/5.6, 8 mm f/8, 0P 10 mm f/5.6)
- 2,1 cm f/4
- Loittorengas K2
- 180–600 mm f/8 ED (sarjanumerot 174041– 174180)
- 360–1 200 mm f/11 ED (sarjanumerot 174031–174127)
- 200–600 mm f/9.5 (sarjanumerot 280001– 300490)

### V Punasilmäisyyden vähennys

- F3AF:n AF-objektiivit (AF 80 mm f/2.8, AF 200 mm f/3.5 ED, AF-telejatke TC-16)
- PC 28 mm f/4 (sarjanumero 180900 tai aiempi)
- PC 35 mm f/2.8 (sarjanumerot 851001– 906200)
- PC 35 mm f/3.5 (vanhanmallinen)
- Reflex 1 000 mm f/6.3 (vanhanmallinen)
- Reflex 1 000 mm f/11 (sarjanumerot 142361– 143000)
- Reflex 2 000 mm f/11 (sarjanumerot 200111– 200310)

Objektiivit, jotka peittävät kohteen ja punasilmäisyyden vähennysvalon välisen näkymän, saattavat häiritä punasilmäisyyden vähennystä.

## 🖉 Tarkennusapuvalo

Tarkennusapuvalon kantama on noin 0,5–3,0 m; kun käytät tarkennusapuvaloa, käytä objektiivia, jonka polttoväli on 18–200 mm. Jotkin objektiivit voivat peittää tarkennusapuvalon joillain tarkennusetäisyyksillä. Irrota vastavalosuojat, kun käytät tarkennusapuvaloa. Lisätietoja objektiiveista, joita voi käyttää tarkennusapuvalon kanssa, on kameran *Valikko-oppaassa*, jonka voi ladata seuraavalta verkkosivulta:

http://nikonimglib.com/manual/

### 🖉 Yhdysrakenteinen salama

Yhdysrakenteisen salaman lyhin kantama on 0,6 m, eikä salamaa voi käyttää makrotoiminnolla varustettujen zoom-objektiivien makrokuvausalueella. Sitä voi käyttää sellaisten mikroprosessoriohjattujen objektiivien kanssa, joiden polttoväli on 16–300 mm, mutta joissain tapauksissa salama ei välttämättä pysty valaisemaan koko kohdetta joillain etäisyyksillä tai polttoväleillä objektiivien luomien varjojen takia. Seuraavissa kuvissa esitetään objektiivin luomien varjojen aiheuttaman vinjetoinnin vaikutus salamaa käytettäessä.

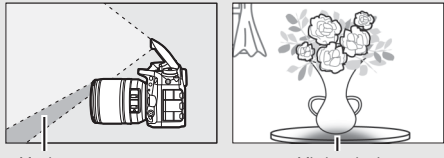

Varjo

Vinjetointi

Irrota vastavalosuojat estääksesi varjojen syntymisen. Lisätietoja objektiiveista, joita voi käyttää yhdysrakenteisen salaman kanssa, on kameran Valikko-oppaassa, jonka voi ladata seuraavalta verkkosivulta: http://nikonimglib.com/manual/

#### 🖉 Kuvakulman laskeminen

35 mm:n kameran kattaman alueen koko on  $36 \times 24$  mm. Kun **DX (24×16)** on valittu valokuvausvalikon kohtaan **Kuva-ala**, D7200:n kattaman alueen koko on  $23,5 \times 15,6$  mm, joten 35 mm:n kameran kuvakulma on noin 1,5-kertainen D7200:een verrattuna (kun **1,3× (18×12)** on valittu, alueen koko pienenee, mikä pienentää myös kuvakulmaa noin 1,3×).

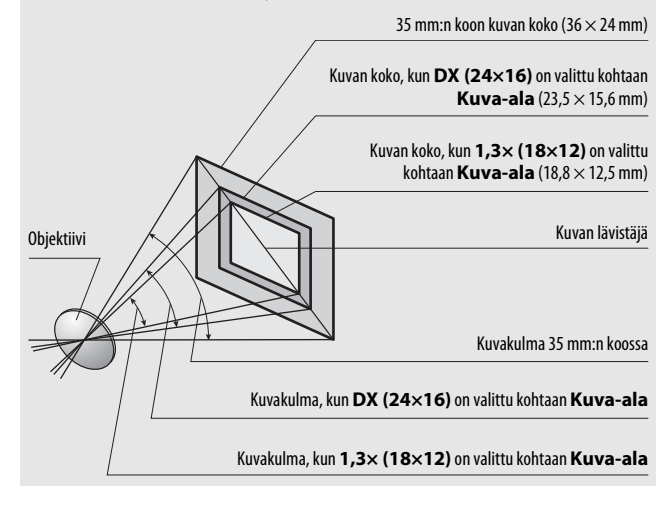

## Lisävarusteena saatavat salamalaitteet

Kamera tukee Nikonin luovaa valaistusjärjestelmää (CLS), ja sitä voi käyttää CLS-yhteensopivien salamalaitteiden kanssa. Yhdysrakenteinen salama ei välähdä, kun lisävarusteena saatava salamalaite on kiinnitetty.

## Nikonin luova valaistusjärjestelmä (CLS)

Nikonin kehittynyt luova valaistusjärjestelmä (CLS) edistää kameran ja yhteensopivien salamalaitteiden välistä tiedonsiirtoa parantaen salamavalokuvausta.

## **LE** CLS-yhteensopivat salamalaitteet

Kameraa voi käyttää seuraavien CLS-yhteensopivien salamalaitteiden kanssa:

• SB-910, SB-900, SB-800, SB-700, SB-600, SB-500, SB-400, SB-300 ja SB-R200:

| Salamalaite<br>Ominaisuus       | SB-910,<br>SB-900 <sup>1</sup> | SB-800 | SB-700 <sup>1</sup> | SB-600 | <b>SB-500</b> <sup>2</sup> | <b>SB-400</b> <sup>3</sup> | <b>SB-300</b> <sup>3</sup> | <b>SB-R200</b> <sup>4</sup> |
|---------------------------------|--------------------------------|--------|---------------------|--------|----------------------------|----------------------------|----------------------------|-----------------------------|
| Ohjeluku (ISO 100) <sup>5</sup> | 34                             | 38     | 28                  | 30     | 24                         | 21                         | 18                         | 10                          |

1 Jos SB-910:een, SB-900:aan tai SB-700:aan on kiinnitetty värisuodin, kun valkotasapainon asetuksena on AUTO tai \$ (salama), kamera tunnistaa suotimen automaattisesti ja säätää valkotasapainoa sen mukaisesti.

- 2 LED-valaisinta käytettäessä kameran valkotasapainoksi voi asettaa AUTO tai 🗲 optimaalisen tuloksen saavuttamiseksi.
- 3 Langaton salaman ohjaus ei ole käytettävissä.
- 4 Kauko-ohjataan ohjaintilassa olevalla yhdysrakenteisella salamalla tai lisävarusteena saatavalla SB-910-, SB-900-, SB-800-, SB-700- tai SB-500-salamalaitteella tai SU-800- langattomalla salamanohjaimella.
- 5 m, 20 °C, SB-910, SB-900, SB-800, SB-700 ja SB-600 35 mm:n zoomauspään asennossa; SB-910, SB-900 ja SB-700 vakiovalaistuksella.

 Langaton salamanohjain SU-800: CLS-yhteensopivaan kameraan kiinnitettyä SU-800-ohjainta voi käyttää enintään kolmessa ryhmässä olevien etäsalamalaitteiden SB-910, SB-900, SB-800, SB-700, SB-600, SB-500 ja SB-R200 ohjaamiseen. SU-800:ssa itsessään ei ole salamaa.

#### 🖉 Ohjeluku

Laske salaman kantama täydellä teholla jakamalla ohjeluku aukolla. Esimerkiksi jos salamalaitteen ohjeluku on 34 m (ISO 100, 20 °C), sen kantama aukolla f/5.6 on 34  $\div$  5,6, eli noin 6,1 metriä. ISO-herkkyyden kaksinkertaistuessa kerro ohjeluku kahden neliöjuurella (noin 1,4).

#### Z Täsmäysliitännän sovitin AS-15

Kun kameran varusteluistiin kiinnitetään täsmäysliitännän sovitin AS-15 (saatavilla erikseen), salamalisävarusteet voidaan kytkeä täsmäysliitännän kautta.

# Seuraavat toiminnot ovat käytettävissä CLS-yhteensopivien salamalaitteiden kanssa:

|                                     |        |         |                                                                       | SB-910, SB-900,<br>SB-800 | SB-700 | SB-600         | SB-500                | SU-800 | SB-R200 | SB-400                | SB-300                |
|-------------------------------------|--------|---------|-----------------------------------------------------------------------|---------------------------|--------|----------------|-----------------------|--------|---------|-----------------------|-----------------------|
|                                     |        | i-TTL   | Digitaalijärjestelmäkameran<br>tasapainotettu i-TTL-<br>täytesalama 1 | ~                         | ~      | ~              | ~                     | _      | _       | ~                     | ~                     |
|                                     | VIci - |         | Digitaalijärjestelmäkameran<br>vakio-i-TTL-täytesalama                | <b>✓</b> <sup>2</sup>     | ~      | ✓ <sup>2</sup> | ~                     | _      | _       | ~                     | ~                     |
| ala                                 |        | AA      | Automaattinen aukko                                                   | <b>✓</b> <sup>3</sup>     | —      | -              | —                     | —      | —       | —                     | —                     |
| ld                                  |        | A       | Ei-TTL-automatiikka                                                   | <b>✓</b> <sup>3</sup>     | —      | -              | —                     | —      | —       | —                     | —                     |
|                                     |        | GN      | Etäisyyden mukainen käsisäätö                                         | ~                         | ~      | -              | —                     | —      | —       | —                     | —                     |
|                                     |        | Μ       | Käsisäätö                                                             | ~                         | ~      | ~              | <b>✓</b> <sup>4</sup> | —      | —       | <b>✓</b> <sup>4</sup> | <b>✓</b> <sup>4</sup> |
|                                     |        | RPT     | Sarjasalama                                                           | ~                         | —      | -              | —                     | —      | —       | —                     | —                     |
|                                     |        | Etäsa   | lamaohjaus                                                            | ~                         | ~      | —              | $\checkmark^4$        | V      | —       | —                     | —                     |
|                                     |        | i-TTL   | i-TTL                                                                 | ~                         | ~      | —              | $\checkmark^4$        | —      | —       | —                     | —                     |
|                                     | Pää    | [A:B]   | Nopea langaton salaman<br>ohjaus                                      | _                         | ~      | -              | —                     | ✓ 5    | —       | —                     | -                     |
| Keł                                 | laite  | AA      | Automaattinen aukko                                                   | <b>✓</b> <sup>6</sup>     | —      | -              | —                     | —      | —       | —                     | —                     |
| nitty                               |        | A       | Ei-TTL-automatiikka                                                   | ~                         | —      | —              | —                     | —      | —       | —                     | —                     |
| 1yt la                              |        | Μ       | Käsisäätö                                                             | ~                         | ~      | —              | $\checkmark^4$        | —      | —       | —                     | —                     |
| anga                                |        | RPT     | Sarjasalama                                                           | ~                         | —      | —              | —                     | —      | —       | —                     | —                     |
| ton                                 |        | i-TTL   | i-TTL                                                                 | ~                         | ~      | ~              | ~                     | —      | V       | —                     | —                     |
| /alaistus                           | Kau    | [A:B]   | Nopea langaton salaman<br>ohjaus                                      | ~                         | ~      | ~              | ~                     | -      | ~       | _                     | -                     |
|                                     | 6-0    | AA      | Automaattinen aukko                                                   | <b>✓</b> <sup>6</sup>     | —      | -              | —                     | —      | —       | —                     | —                     |
|                                     | hjau   | A       | Ei-TTL-automatiikka                                                   | ~                         | —      | —              | —                     | —      | —       | —                     | —                     |
|                                     | S      | Μ       | Käsisäätö                                                             | ~                         | ~      | ~              | V                     | —      | V       | —                     | —                     |
|                                     |        | RPT     | Sarjasalama                                                           | ~                         | ~      | ~              | V                     | —      | —       | —                     | —                     |
| Väri                                | tieto  | ojen vä | litys (salama)                                                        | ~                         | ~      | ~              | V                     | —      | —       | V                     | V                     |
| Väritietojen välitys (LED-valaisin) |        | —       | —                                                                     | —                         | V      | —              | —                     | —      | —       |                       |                       |

|                                                    | SB-910, SB-900,<br>SB-800 | SB-700 | SB-600 | SB-500 | SU-800 | SB-R200 | SB-400 | SB-300 |
|----------------------------------------------------|---------------------------|--------|--------|--------|--------|---------|--------|--------|
| Automaattinen nopea FP-täsmäys <sup>7</sup>        | ~                         | ~      | ~      | ~      | ~      | ~       | —      | —      |
| Salamavalon lukitus <sup>8</sup>                   | ~                         | V      | ~      | ~      | ~      | ~       | ~      | V      |
| Monialuetarkennuksen apuvalo                       | ~                         | V      | V      | —      | ✔٩     | —       | —      | —      |
| Punasilmäisyyden vähennys                          | ~                         | V      | V      | V      | —      | —       | ~      | —      |
| Kameran muotoiluvalo                               | ~                         | V      | V      | V      | V      | V       | —      | —      |
| Salamatilan valinta kameralla                      | —                         | —      | —      | V      | —      | —       | ~      | ~      |
| Salamalaitteen laiteohjelmiston päivitys kameralla | ✓ <sup>10</sup>           | ~      | —      | ~      | —      | —       | —      | ~      |

- 1 Ei käytettävissä pistemittauksen kanssa.
- 2 Voidaan valita myös salamalaitteella.
- 3 AA-/A-tilan valinta tehdään salamalaitteella käyttämällä mukautettuja asetuksia. Jos objektiivin tietoja ei ole syötetty asetusvalikon kohdassa Ei-CPU-objektiivin tiedot, "A" valitaan, kun käytössä on ei-mikroprosessoriohjattu objektiivi.
- 4 Voidaan valita vain kameralla.
- 5 Käytettävissä vain lähivalokuvauksessa.
- 6 Jos objektiivin tietoja ei ole syötetty asetusvalikon kohdassa Ei-CPU-objektiivin tiedot, ei-TTL-automatiikkaa (A) käytetään ei-mikroprosessoriohjatuilla objektiiveilla riippumatta salamalaitteella valitusta tilasta.
- 7 Käytettävissä vain salaman ohjaustiloissa i-TTL, AA, A, GN ja M.
- 8 Käytettävissä vain salaman ohjaustiloissa i-TTL, AA ja A.
- 9 Käytettävissä vain ohjaintilassa.
- 10 SB-910:n ja SB-900:n laiteohjelmiston päivitykset voidaan tehdä kameralla.

## Salamavalon lukituksen käyttäminen lisävarusteena saatavien salamalaitteiden kanssa

Salamavalon lukitusta (III 153) voi käyttää lisävarusteena saatavilla salamalaitteilla, kun salaman ohjaustilana on TTL tai (kun tuettu) esisalamapeilaus-AA tai esisalamapeilaus-A. Huomaa, että kun kehittynyttä langatonta valaistusta käytetään etäsalamalaitteiden ohjaukseen, pääsalaman tai ainakin yhden etälaiteryhmän salaman ohjaustilaksi on asetettava TTL tai AA.

## Muut salamalaitteet

Seuraavia salamalaitteita voi käyttää ei-TTL-automatiikka- ja käsisäätötiloissa.

| Salama | Salamalaite<br>atila                | SB-80DX,<br>SB-28DX, SB-28,<br>SB-26, SB-25,<br>SB-24 | SB-50DX <sup>1</sup> | SB-30, SB-27 <sup>2</sup> ,<br>SB-225, SB-22,<br>SB-20, SB-16B,<br>SB-15 | SB-23,<br>SB-29 <sup>3</sup> ,<br>SB-21B <sup>3</sup> ,<br>SB-29S <sup>3</sup> |
|--------|-------------------------------------|-------------------------------------------------------|----------------------|--------------------------------------------------------------------------|--------------------------------------------------------------------------------|
| A      | Ei-TTL-<br>automatiikka             | ~                                                     | _                    | ~                                                                        | _                                                                              |
| М      | Käsisäätö                           | ~                                                     | ~                    | ~                                                                        | ~                                                                              |
| 555    | Sarjasalama                         | ~                                                     | _                    | —                                                                        | _                                                                              |
| REAR   | Jälkiverhon<br>täsmäys <sup>4</sup> | ~                                                     | V                    | ~                                                                        | ~                                                                              |

1 Valitse tila P, S, A tai M, laske yhdysrakenteinen salama ja käytä vain lisävarusteena saatavaa salamalaitetta.

2 Salamatilaksi asetetaan automaattisesti TTL, eikä sulkimen laukaisu ole käytössä. Aseta salamalaitteen tilaksi **A** (ei-TTL-automaattisalama).

- 3 Automaattitarkennus on käytettävissä vain AF-S VR Micro-Nikkor 105 mm f/2.8G IF-ED- ja AF-S Micro NIKKOR 60 mm f/2.8G ED -objektiiveilla.
- 4 Käytettävissä, kun salamatila valitaan kameralla.

### 🖉 Mittaus

Lisävarusteena saatavaa salamalaitetta käytettäessä salamavalon lukituksen mittausalueet ovat seuraavat:

| Salamalaite                        | Salamatila    | Mitattu alue                             |
|------------------------------------|---------------|------------------------------------------|
| Frillinon salamalaito              | i-TTL         | 4 mm:n ympyrä rajauksen<br>keskellä      |
| Linnien salamalaite                | AA            | Salaman valotusmittarin<br>mittaama alue |
| Muiden                             | i-TTL         | Koko kuva                                |
| kanssa käytettävä                  | AA            | Salaman valotusmittarin                  |
| (kehittynyt langaton<br>valaistus) | A (pääsalama) | mittaama alue                            |

#### 🗹 Lisävarusteena saatavia salamalaitteita koskevia huomautuksia

Katso lisätietoja salamalaitteen käyttöoppaasta. Jos salamalaite tukee CLSjärjestelmää, katso lisätietoja CLS-yhteensopivia digitaalijärjestelmäkameroita käsittelevästä osiosta. D7200 ei sisälly "digitaalijärjestelmäkamera"-luokkaan SB-80DX:n, SB-28DX:n ja SB-50DX:n käyttöoppaissa.

Jos lisävarusteena saatava salamalaite on kiinnitetty muissa kuvaustiloissa kuin ⑤, ☑ ja », salama välähtää jokaisen kuvan kohdalla myös tiloissa, joissa yhdysrakenteista salamaa ei voi käyttää.

i-TTL-salamaohjausta voi käyttää ISO-herkkyyksillä 100–12 800. Arvoa 12 800 suuremmilla asetuksilla haluttua lopputulosta ei välttämättä saavuteta kaikilla etäisyyksillä tai aukon asetuksilla. Jos salaman valmiusilmaisin (\$) vilkkuu noin kolmen sekunnin ajan valokuvan ottamisen jälkeen i-TTL- tai ei-TTL-automaattitilassa, salama on välähtänyt täydellä teholla ja valokuva saattaa olla alivalottunut (vain CLSyhteensopivat salamalaitteet; katso tietoa muiden laitteiden valotus- ja salaman lataus -ilmaisimista salaman mukana toimitetusta käyttöoppaasta).

Kun SC-sarjan 17-, 28- tai 29-täsmäysjohtoa käytetään kuvattaessa kamerasta erillään olevalla salamalla, oikeaa valotusta ei välttämättä saavuteta i-TTL-tilassa. Suosittelemme valitsemaan vakio-i-TTL-täytesalamaohjauksen. Ota testikuva ja tarkista tulos näytöltä.

Käytä i-TTL-ohjauksessa salamalaitteen mukana toimitettua valonhajotinta tai heijastuslevyä. Älä käytä muita paneeleita, kuten heijastusvarjoja, koska ne saattavat aiheuttaa virheellisen valotuksen.

Malleissa SB-910, SB-900, SB-800, SB-700, SB-600, SB-500 ja SB-400 on punasilmäisyyden vähennys, ja malleissa SB-910, SB-900, SB-800, SB-700, SB-600 ja SU-800 on tarkennusapuvalo seuraavin rajoituksin:

- SB-910 ja SB-900: Tarkennusapuvalo on käytettävissä, kun 17–135 mm:n AF-objektiiveja käytetään oikealla näkyvien tarkennuspisteiden kanssa.
- SB-800, SB-600 ja SU-800: Tarkennusapuvalo on käytettävissä, kun 24–105 mm:n AF-objektiiveja käytetään oikealla näkyvien tarkennuspisteiden kanssa.

| 24–34 mm  |  |
|-----------|--|
| 35–49 mm  |  |
| 50–105 mm |  |

 SB-700: Tarkennusapuvalo on käytettävissä, kun 24–135 mm:n AF-objektiiveja käytetään oikealla näkyvien tarkennuspisteiden kanssa.

Käytettävästä objektiivista ja kuvausohjelmasta riippuen tarkentumisen ilmaisin (●) saattaa tulla näkyviin, vaikka kohdetta ei ole tarkennettu, tai kamera ei välttämättä pysty tarkentamaan ja sulkimen laukaisu estetään.

Tilassa **P** suurinta aukkoa (pienintä aukkoarvoa) rajoitetaan ISO-herkkyyden mukaan alla kuvatulla tavalla:

| Suurin aukko, kun ISO-vastaavuus on: |     |     |     |       |       |       |        |
|--------------------------------------|-----|-----|-----|-------|-------|-------|--------|
| 100                                  | 200 | 400 | 800 | 1 600 | 3 200 | 6 400 | 12 800 |
| 4                                    | 5   | 5.6 | 7.1 | 8     | 10    | 11    | 13     |

Jos objektiivin suurin aukko on pienempi kuin yllä olevassa taulukossa, aukon suurin arvo on objektiivin suurimman aukon arvo.

#### 🖉 Salaman ohjaustila

Kameran varusteluistiin kiinnitettyjen lisävarusteena saatavien salamalaitteiden salaman ohjaustila näkyy tietonäytöllä seuraavasti:

|                                       | Salamatäsmäys | Automaattinen FP (🗆 282) |
|---------------------------------------|---------------|--------------------------|
| i-TTL                                 |               |                          |
| Automaattinen aukko<br>(AA)           |               | <b>↓</b><br>AA<br>FP     |
| Ei-TTL-automaattisalama<br>(A)        |               | K → T A A FP             |
| Etäisyyden mukainen<br>käsisäätö (GN) | ₩<br>GN       | GN<br>FP                 |
| Käsisäätö                             |               | ₩<br>FP                  |
| Sarjasalama                           | ₩<br>RPT      | _                        |
| Kehittynyt langaton<br>valaistus      |               | ÇMD<br>FP                |

#### Käytä vain Nikon-merkkisiä salamalisävarusteita

Käytä vain Nikon-salamalaitteita. Varusteluistiin kohdistuva negatiivinen jännite tai yli 250 V:n jännite saattaa estää normaalin käytön ja sen lisäksi vahingoittaa kameran tai salaman täsmäyspiirejä. Ennen kuin käytät Nikonsalamalaitetta, jota ei ole mainittu tässä luvussa, pyydä lisätietoja valtuutetulta Nikon-huoltoedustajalta.

## **Muut lisävarusteet**

Tätä käyttöopasta laadittaessa D7200-kameraan olivat saatavissa seuraavat lisävarusteet.

|                          | • EN-EL15-litiumioniakku (🕮 21, 22; myös EN-EL15b-              |
|--------------------------|-----------------------------------------------------------------|
|                          | ja EN-EL15a-akkuja voidaan käyttää)                             |
| Virtalähteet             | • Akkulaturi MH-25a (🕮 21)                                      |
|                          | <ul> <li>Monitoimiakkuperä MB-D15</li> </ul>                    |
|                          | <ul> <li>Virtaliitäntä EP-5B, verkkolaite EH-5b</li> </ul>      |
|                          | DK-20C- okulaarin korjauslinssit                                |
| Etcimon okulaarin        | <ul> <li>Suurentava okulaari DK-21M</li> </ul>                  |
| licävarustoot            | Suurentava etsin DG-2                                           |
| lisavarusteet            | Okulaarisovitin DK-22                                           |
|                          | • Kulmatähtäin DR-6                                             |
| Kauka ahiaimat/          | • Langaton kauko-ohjain ML-L3 (🕮 156)                           |
| hauko-olijailiet/        | <ul> <li>Langattomat kauko-ohjaimet WR-T10 ja WR-R10</li> </ul> |
| obigimet/langallicet     | (🕮 160)                                                         |
| kauko-obiaimot           | • Langaton kauko-ohjain WR-1 (🞞 160)                            |
| Kauko-onjannet           | • Langallinen kauko-ohjain MC-DC2 (🕮 58)                        |
| GPS-laitteet             | • GPS-laite GP-1/GPS-laite GP-1A (🕮 227)                        |
| Lähivorkkocovittimot     | Tiedonsiirtolaite UT-1                                          |
| Lainverkkosovittimet     | • Langaton lähetin WT-5                                         |
| HDMI-kaapelit            | HDMI-kaapeli HC-E1                                              |
| Mikrofonit               | Stereomikrofoni ME-1 (🕮 193)                                    |
| Varusteluistin suojukset | Varusteluistin suojus BS-1                                      |
| Rungon suojus            | Rungon suojus BF-1B/Rungon suojus BF-1A                         |
|                          | Camera Control Pro 2                                            |
| Ohjelmisto               | • ViewNX-i                                                      |
|                          | Capture NX-D                                                    |

Saatavuus saattaa vaihdella maan tai alueen mukaan. Tarkista viimeisimmät tiedot verkkosivuiltamme tai esitteistämme.

## Kameran hoito

## **Säilytys**

Kun kameraa ei ole tarkoitus käyttää pitkään aikaan, irrota akku ja säilytä sitä viileässä, kuivassa paikassa liitinsuojus paikallaan. Estä homeen tai härmän muodostuminen säilyttämällä kameraa kuivassa, hyvin ilmastoidussa paikassa. Älä säilytä kameraa paikassa, jossa on naftaliini- tai kamferipohjaista koimyrkkyä, tai:

- huonosti ilmastoiduissa tiloissa tai tiloissa, joissa ilmankosteus on yli 60 %
- voimakkaita sähkömagneettisia kenttiä tuottavien laitteiden, kuten televisioiden tai radioiden, lähellä
- paikoissa, joiden lämpötila voi olla yli 50 °C tai alle –10 °C

## **Puhdistaminen**

| Kameran<br>runko              | Poista pöly ja nukka puhaltimella ja pyyhi pinta varovasti<br>pehmeällä, kuivalla liinalla. Kun kameraa on käytetty rannalla<br>tai meren äärellä, pyyhi hiekka ja suola pois puhtaaseen veteen<br>kevyesti kostutetulla liinalla ja kuivaa huolellisesti. <b>Tärkeää</b> :<br><i>Kameran sisälle pääsevä pöly tai muu lika saattaa aiheuttaa</i><br><i>vaurion, jota takuu ei kata</i> . |
|-------------------------------|----------------------------------------------------------------------------------------------------|
| Objektiivi,<br>peili ja etsin | Nämä lasielementit vahingoittuvat helposti. Poista pöly ja<br>nukka puhaltimella. Jos käytät paineilmapuhallinta, pidä pullo<br>pystyasennossa, jotta nestettä ei vuoda pullosta. Poista<br>sormenjäljet ja muut tahrat kostuttamalla pehmeä liina<br>pieneen määrään linssinpuhdistusainetta ja pyyhkimällä<br>varovaisesti.                                                             |
| Näyttö                        | Poista pöly ja nukka puhaltimella. Poista sormenjäljet ja muut<br>tahrat pyyhkimällä pinta kevyesti pehmeällä liinalla tai<br>säämiskällä. Älä paina näyttöä, jotta se ei vahingoitu.                                                                                                    |

Älä käytä alkoholia, tinneriä tai muita haihtuvia kemikaaleja.

## Kuvakennon puhdistaminen

Jos epäilet, että kuvakennossa on likaa tai pölyä, joka näkyy valokuvissa, voit puhdistaa kennon asetusvalikon **Puhdista kuvakenno** -toiminnolla. Kennon voi puhdistaa milloin tahansa vaihtoehdolla **Puhdista nyt**, tai puhdistus voidaan suorittaa automaattisesti, kun kamera kytketään päälle tai pois päältä.

## II "Puhdista nyt"

Pidä kameraa pohja alaspäin, valitse asetusvalikosta **Puhdista kuvakenno**, korosta **Puhdista nyt** ja paina . Kamera tarkistaa kuvakennon ja aloittaa sitten puhdistuksen. Kun puhdistus on käynnissä, ohjauspaneelissa vilkkuu **bu 5 ½** eikä muita toimintoja voi tehdä. Älä poista tai irrota virtalähdettä, ennen kuin puhdistus on päättynyt ja asetusvalikko tulee näkyviin.

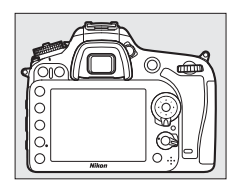

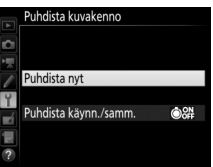

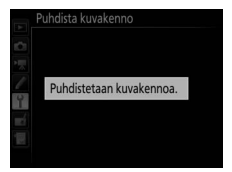

## II "Puhdista käynn./samm."

Valitse jokin seuraavista asetuksista:

|            | Asetus                      | Kuvaus                                                                                                    |
|------------|-----------------------------|----------------------------------------------------------------------------------------------------|
| ÔON        | Puhdista<br>käynnistäessä   | Kuvakenno puhdistetaan automaattisesti joka<br>kerta kun kamera kytketään päälle.                              |
| ©OFF       | Puhdista<br>sammuttaessa    | Kuvakenno puhdistetaan automaattisesti<br>sammutuksen aikana joka kerta kun kamera<br>kytketään pois päältä.   |
| OFF<br>OFF | Puhdista käynn. ja<br>samm. | Kuvakenno puhdistetaan automaattisesti, kun<br>kamera kytketään päälle ja kun kamera kytketään<br>pois päältä. |
|            | Ei puhdistusta              | Kuvakennon automaattinen puhdistus on pois<br>käytöstä.                                                        |

## Valitse Puhdista käynn./samm. Näytä Puhdista kuvakenno -valikko sivulla 321 kuvatulla tavalla. Korosta Puhdista käynn./samm. ja paina ().

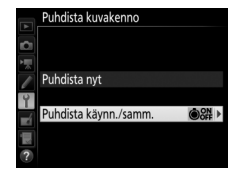

## **2** Valitse asetus.

Korosta asetus ja paina 🐵.

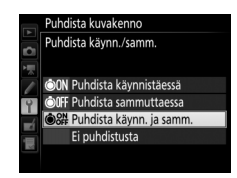

#### Kuvakennon puhdistaminen

Kameran säätimien käyttäminen käynnistyksen aikana keskeyttää kuvakennon puhdistuksen. Kuvakennoa ei välttämättä puhdisteta käynnistyksen yhteydessä, jos salama latautuu.

Jos pöly ei poistu kokonaan **Puhdista kuvakenno** -valikon toiminnoilla, puhdista kuvakenno käsin (D 324) tai ota yhteyttä valtuutettuun Nikonhuoltoedustajaan.

Jos kuvakenno puhdistetaan useita kertoja peräkkäin, kuvakennon puhdistus saattaa tilapäisesti kytkeytyä pois käytöstä kameran sisäisten piirien suojaamiseksi. Puhdistuksen voi tehdä uudelleen lyhyen tauon jälkeen.

## II Puhdistaminen käsin

Jos epäpuhtaudet eivät lähde kuvakennosta asetusvalikon vaihtoehdolla **Puhdista kuvakenno** (CP 321), kennon voi puhdistaa käsin alla olevien ohjeiden mukaan. Huomaa kuitenkin, että kenno on erittäin herkkä ja vahingoittuu helposti. Nikon suosittelee, että kennon puhdistaa vain valtuutettu Nikon-huoltohenkilöstö.

## 1 Lataa akku tai kiinnitä verkkolaite.

Kuvakennon tarkastamiseen tai puhdistukseen tarvitaan luotettava virtalähde. Sammuta kamera ja aseta siihen täyteen ladattu akku tai liitä lisävarusteena saatava verkkolaite ja virtaliitäntä. Asetusvalikon vaihtoehto **Peilin nosto puhdistusta** varten on käytettävissä vain, kun akun varaustaso on yli **E**.

## 2 Irrota objektiivi.

Sammuta kamera ja irrota objektiivi.

# **3** Valitse Peilin nosto puhdistusta varten.

Kytke kamera päälle ja korosta asetusvalikossa **Peilin nosto puhdistusta varten** ja paina ().

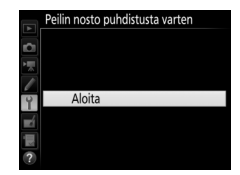

## **4** Paina <sup>™</sup>.

Näytölle tulee oikealla oleva ilmoitus, ja ohjauspaneelissa ja etsimessä näkyy viivarivi. Palauta normaali toiminta tarkastamatta kuvakennoa sammuttamalla kamera.

## 5 Nosta peili.

Paina laukaisin pohjaan. Peili nostetaan ja suljinverho avautuu, jolloin kuvakenno paljastuu. Etsimen näyttö kytkeytyy pois päältä, ja ohjauspaneelissa näkyvä viivarivi vilkkuu.

## **6** Tarkasta kuvakenno.

Pidä kameraa niin, että valo osuu kuvakennoon, ja tutki, onko kennossa pölyä tai nukkaa. Jos epäpuhtauksia ei näy, siirry vaiheeseen 8.

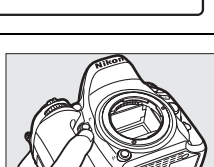

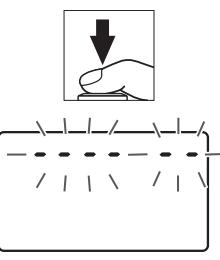

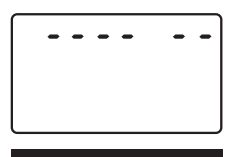

Pellin nosto pundistusta valter

- Kun laukaisinta painetaan, peili
- nousee ja suljin avautuu.
- Laske peili katkaisemalla virta
  - kamerasta.

## **7** Puhdista kenno.

Poista pöly ja nukka kennosta puhaltimella. Älä käytä puhallinharjaa, koska harjakset voivat vahingoittaa kennoa. Lian, jota ei saada poistettua puhaltimella, saa poistaa vain valtuutettu Nikon-huoltohenkilöstö. Älä missään tapauksessa koske tai pyyhi kennoa.

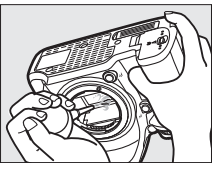

8 Sammuta kamera.

Peili palaa ala-asentoon, ja suljinverho sulkeutuu. Aseta objektiivi tai rungon suojus takaisin paikalleen.

#### 🖉 Käytä luotettavaa virtalähdettä

Suljinverho on herkkä ja vahingoittuu helposti. Jos kamera sammuu peilin ollessa nostettuna, suljinverho sulkeutuu automaattisesti. Noudata seuraavia varotoimia estääksesi suljinverhon vahingoittumisen:

- Älä sammuta kameraa tai poista tai irrota virtalähdettä, kun peili on nostettu.
- Jos akkuvirta on loppumassa, kun peili on nostettuna, kamera antaa äänimerkin ja itselaukaisimen merkkivalo vilkkuu varoitukseksi siitä, että suljinverho sulkeutuu ja peili laskeutuu noin kahden minuutin kuluttua. Lopeta puhdistus tai tarkistus heti.

#### 🔽 Kuvakennon likaantuminen

Kun objektiiveja tai rungon suojuksia irrotetaan tai vaihdetaan, kameraan pääsevä lika (tai harvinaisissa tapauksissa kamerasta irtoava voiteluaine tai pienhiukkaset) saattaa tarttua kuvakennoon ja näkyä joissain olosuhteissa otettavissa valokuvissa. Kun kamerassa ei ole objektiivia, suojaa kamera asettamalla kameran mukana toimitettu rungon suojus paikalleen, mutta poista ensin kameran kiinnikkeeseen, objektiivin kiinnikkeeseen ja rungon suojukseen mahdollisesti tarttunut pöly ja lika. Vältä rungon suojuksen kiinnittämistä tai objektiivien vaihtamista pölyisissä olosuhteissa.

Jos kuvakennoon joutuu likaa, puhdista kuvakenno käyttämällä sivulla 321 kuvattua toimintoa. Jos ongelma ei poistu, puhdista kenno käsin ( $\square$  324) tai puhdistuta kenno valtuutetulla Nikon-huoltohenkilöstöllä. Likaantuneella kennolla otettuja valokuvia voi korjata joissakin kuvankäsittelysovelluksissa olevilla kuvanpuhdistustoiminnoilla.

#### 🗹 Kameran ja lisävarusteiden huolto

Kamera on tarkkuuslaite, joka vaatii säännöllistä huoltoa. Nikon suosittelee tarkastuttamaan kameran alkuperäisellä jälleenmyyjällä tai valtuutetulla Nikon-huoltoedustajalla vuoden tai kahden välein ja huollattamaan sen 3–5 vuoden välein (huomaa, että nämä palvelut ovat maksullisia). Säännöllistä tarkastusta ja huoltoa suositellaan erityisesti, jos kameraa käytetään ammatillisiin tarkoituksiin. Suosittelemme ottamaan mukaan kaikki kameran kanssa säännöllisesti käytettävät lisävarusteet, kuten objektiivit ja lisävarusteena saatavat salamalaitteet, kun kamera viedään tarkastukseen tai huoltoon.

## Kameran ja akun hoito: varoitukset

Älä pudota: Tuote saattaa mennä epäkuntoon, jos se altistuu voimakkaille iskuille tai tärinälle.

Pidä kuivana: Tuote ei ole vedenkestävä ja saattaa mennä epäkuntoon, jos se upotetaan veteen tai altistetaan korkealle kosteudelle. Sisäosien ruostuminen voi aiheuttaa pysyvän vaurion.

Vältä äkillisiä lämpötilan muutoksia: Äkilliset lämpötilan muutokset, esimerkiksi siirryttäessä kylmänä päivänä lämpimään rakennukseen tai sieltä ulos, saattavat aiheuttaa kosteuden tiivistymistä laitteen sisälle. Estä kosteuden tiivistymistä asettamalla laite kantolaukkuun tai muovipussiin ennen sen altistamista äkilliselle lämpötilan muutokselle.

Pidä erillään vahvoista magneettikentistä: Älä käytä tai säilytä laitetta voimakasta sähkömagneettista säteilyä tai magneettikenttiä kehittävien laitteiden lähettyvillä. Esimerkiksi radiolähettimien tuottama voimakas staattinen sähkövaraus tai magneettikenttä voi häiritä näytön toimintaa, vahingoittaa muistikortille tallennettuja tietoja tai vaikuttaa tuotteen sisäisiin virtapiireihin.

Älä jätä objektiivia suunnatuksi aurinkoon: Älä jätä objektiivia suunnatuksi aurinkoon tai muuhun voimakkaaseen valonlähteeseen pitkäksi aikaa. Voimakas valo voi vahingoittaa kuvakennoa tai aiheuttaa valokuviin valkoista epäterävyyttä.

Sammuta tuote ennen virtalähteen poistamista tai irrottamista: Älä irrota virtajohtoa tai poista akkua, kun laite on päällä tai kun kuvien tallentaminen tai poistaminen on kesken. Virran äkillinen katkaiseminen näissä tilanteissa voi johtaa tietojen menettämiseen tai laitteen muisti- tai virtapiirien vahingoittumiseen. Estääksesi virran katkeamisen vahingossa vältä siirtämästä tuotetta sen ollessa liitettynä verkkolaitteeseen.

Puhdistus: Kun puhdistat kameran runkoa, poista pöly ja nukka puhaltimella ja pyyhi sitten varovasti pehmeällä, kuivalla liinalla. Kun kameraa on käytetty rannalla tai meren äärellä, pyyhi hiekka ja suola pois puhtaaseen veteen kevyesti kostutetulla liinalla ja kuivaa kamera huolellisesti. Staattinen sähkö voi joskus harvoin saada nestekidenäytöt kirkastumaan tai tummumaan. Kyse ei ole viasta, ja näyttö palaa pian normaaliksi.

Objektiivi ja peili vahingoittuvat helposti. Pöly ja nukka tulee poistaa varovasti puhaltimella. Kun käytät paineilmapuhallinta, pidä pullo pystyasennossa, jotta nestettä ei vuoda pullosta. Poista sormenjäljet ja muut tahrat objektiivista kostuttamalla pehmeä liina pieneen määrään linssinpuhdistusainetta ja pyyhkimällä objektiivi varovasti.

Katso tietoa kuvakennon puhdistamisesta kohdasta "Kuvakennon puhdistaminen" (🗆 321, 324).

**Objektiivin liittimet**: Pidä objektiivin liittimet puhtaina.

Älä koske suljinverhoon: Suljinverho on hyvin ohut ja vahingoittuu helposti. Älä missään tapauksessa paina suljinverhoa, koske siihen puhdistusvälineillä tai suuntaa siihen voimakasta ilmavirtaa puhaltimella. Muuten verho saattaa naarmuuntua, vääntyä tai revetä.

Säilytys: Vältä homeen tai härmän muodostuminen säilyttämällä kameraa kuivassa, hyvin ilmastoidussa paikassa. Jos käytät verkkolaitetta, irrota se pistorasiasta tulipalojen estämiseksi. Jos tuotetta ei ole tarkoitus käyttää pitkään aikaan, poista akku, jotta se ei pääse vuotamaan, ja pane kamera muovipussiin, jossa on kuivatusainetta. Älä kuitenkaan säilytä kameralaukkua muovipussissa, sillä se voi vahingoittaa laukun materiaalia. Huomaa, että ajan mittaan kuivatusaine menettää kykynsä sitoa kosteutta, joten se on vaihdettava säännöllisesti.

Ota kamera pois säilytyspaikasta ainakin kerran kuussa, jottei siihen pääse kehittymään hometta tai härmää. Kytke kamera päälle ja laukaise suljin muutaman kerran, ennen kuin panet kameran takaisin säilytyspaikkaan.

Säilytä akkua kuivassa, viileässä paikassa. Aseta liitinsuojus paikalleen, ennen kuin panet akun säilytyspaikkaan.

Näyttöä koskevia huomautuksia: Näyttö on valmistettu erittäin tarkasti; vähintään 99,99 % kuvapisteistä on tehollisia ja enintään 0,01 % puuttuu tai on viallisia. Siten, vaikka näytöissä voi olla kuvapisteitä, jotka ovat aina päällä (valkoinen, punainen, sininen tai vihreä) tai aina pois päältä (musta), kyse ei ole viasta, eikä tällä ole vaikutusta laitteella otettuihin kuviin.

Näytön kuvaa voi olla vaikea nähdä kirkkaassa valossa.

Älä paina näyttöä, jotta se ei vahingoitu. Näytössä olevan pölyn tai nukan voi poistaa puhaltimella. Tahrat voi poistaa pyyhkimällä kevyesti pehmeällä liinalla tai säämiskällä. Jos näyttö rikkoutuu, on varottava rikkoutunutta lasia ja huolehdittava, ettei näytön nestekiteitä pääse iholle, silmiin tai suuhun.

Akku ja laturi: Akut voivat vuotaa tai räjähtää, jos niitä käsitellään väärin. Lue ja noudata tämän käyttöoppaan sivuilla x-xiii annettuja varoituksia ja varotoimenpiteitä. Noudata seuraavia varotoimenpiteitä käsitellessäsi akkuja:

- Käytä vain tähän laitteeseen hyväksyttyjä akkuja.
- Älä altista akkuja tulelle tai voimakkaalle kuumuudelle.
- Pidä akun liittimet puhtaina.
- Sammuta tuote ennen akun vaihtamista.
- Poista akku kamerasta tai laturista, kun laite ei ole käytössä, ja aseta liitinsuojus paikalleen. Nämä laitteet kuluttavat varausta vähitellen myös ollessaan pois päältä ja voivat tyhjentää akun niin, että se ei enää toimi. Jos akkua ei ole tarkoitus käyttää vähään aikaan, aseta se kameraan ja käytä tyhjäksi ennen kuin poistat sen kamerasta varastointia varten. Säilytä akkua viileässä paikassa, jonka lämpötila on 15 °C–25 °C (vältä kuumia tai erittäin kylmiä paikkoja). Toista tämä vähintään puolen vuoden välein.
- Jos kamera käynnistetään ja sammutetaan monta kertaa peräkkäin, kun akku on täysin tyhjä, akun kesto lyhenee. Jos akku on täysin tyhjä, se täytyy ladata ennen käyttöä.

- Akun sisäinen lämpötila saattaa nousta käytön aikana. Jos akkua yritetään ladata sen sisäisen lämpötilan ollessa koholla, akun suorituskyky heikentyy, ja akku saattaa jäädä latautumatta tai latautua vain osittain. Anna akun jäähtyä ennen latausta.
- Lataa akku sisätiloissa lämpötilassa 5 °C–35 °C. Älä käytä akkua, jos ympäristön lämpötila on alle 0 °C tai yli 40 °C; jos tätä varotoimea ei noudateta, akku voi vahingoittua tai sen suorituskyky voi heikentyä. Kapasiteetti saattaa heikentyä ja latausajat saattavat pidentyä, jos akun lämpötila on 0 °C–15 °C tai 45 °C–60 °C. Akku ei lataudu, jos sen lämpötila on alle 0 °C tai yli 60 °C.
- Jos CHARGE-merkkivalo vilkkuu nopeasti (noin kahdeksan kertaa sekunnissa) latauksen aikana, tarkista että lämpötila on oikea, irrota laturi pistorasiasta ja poista akku ja aseta se sitten takaisin. Jos ongelma ei poistu, lopeta käyttö välittömästi ja vie akku ja laturi jälleenmyyjälle tai valtuutetulle Nikonhuoltoedustajalle.
- Älä siirrä laturia tai koske akkuun latauksen aikana. Tämän varotoimen noudattamatta jättäminen voi joissain harvinaisissa tapauksissa aiheuttaa sen, että laturi osoittaa latauksen olevan valmis, vaikka akku on vain osittain latautunut. Poista akku laturista ja aseta se uudelleen laturiin, jotta lataus jatkuu.
- Akun kapasiteetti saattaa heikentyä tilapäisesti, jos akku ladataan matalassa lämpötilassa tai jos sitä käytetään latauslämpötilaa matalammassa lämpötilassa. Jos akku ladataan alle 5 °C:n lämpötilassa, **Akkutiedot**-näytön (III 291) akun keston ilmaisin saattaa näyttää akun tilapäisesti heikentyneen.
- Akun suorituskyky saattaa heikentyä, jos sen lataamista jatketaan sen jälkeen, kun akku on latautunut täyteen.

- Jos täyteen ladatun akun kesto lyhenee huomattavasti huoneenlämpötilassa käytettynä, akku täytyy vaihtaa. Hanki uusi akku.
- Laitteen mukana toimitettu virtajohto ja verkkovirtasovitin on tarkoitettu käytettäviksi vain MH-25a:n kanssa. Käytä laturia ainoastaan siihen sopivien akkujen kanssa. Irrota laite pistorasiasta, kun se ei ole käytössä.
- Lataa akku ennen käyttöä. Kun otat valokuvia tärkeistä tilanteista, pidä saatavilla täyteen ladattu vara-akku. Paikasta riippuen vara-akkuja voi olla vaikeaa hankkia lyhyellä varoitusajalla. Huomaa, että kylminä päivinä akun kapasiteetilla on taipumus laskea. Käytä täyteen ladattua akkua, kun otat valokuvia ulkona kylmässä säässä. Pidä vara-akku lämpimässä paikassa ja ota se tarvittaessa käyttöön. Kun kylmä akku lämpenee, osa sen varauksesta voi palautua.
- Käytetyt akut ovat arvokasta raaka-ainetta; kierrätä ne paikallisten määräysten mukaisesti.

## Vianmääritys

Jos kamera ei toimi oikein, yritä selvittää häiriön syy alla olevan yleisten ongelmien luettelon avulla, ennen kuin otat yhteyttä jälleenmyyjään tai valtuutettuun Nikon-huoltoedustajaan.

## <u>Akku/näyttö</u>

Kamera on päällä, muttei reagoi: Odota, että tallennus päättyy. Jos ongelma ei poistu, sammuta kamera. Jos kamera ei sammu, poista akku ja aseta se takaisin paikalleen, tai jos käytät verkkolaitetta, irrota verkkolaite ja kytke se takaisin. Huomaa, että vaikka tallennettavana olevat tiedot menetetään, virtalähteen poistaminen tai irrottaminen ei vaikuta tallennettuihin tietoihin.

Etsimen kuva on epätarkka: Säädä etsimen tarkennusta (□ 25). Jos se ei ratkaise ongelmaa, valitse kertatarkennus (AF-S; □ 83), pistetarkennus (□ 86) ja keskitarkennuspiste (□ 91), rajaa keskitarkennuspisteeseen suurikontrastinen kohde ja paina laukaisin puoleenväliin tarkentaaksesi kameran. Kun kamera on tarkentanut, tarkenna kohde etsimessä käyttämällä diopterin säädintä. Etsimen tarkennusta voi tarvittaessa säätää myös lisävarusteena saatavilla korjauslinsseillä (□ 319).

Etsin on pimeä: Aseta kameraan täyteen ladattu akku (🕮 21, 26).

Näytöt sammuvat varoittamatta: Valitse pidempi viive Mukautettuun asetukseen c2 (Valmiustila-ajastin) tai c4 (Näytön virrankatkaisun viive; 🗆 279).

**Ohjauspaneelin ja etsimen näytöt eivät reagoi, ja ne ovat himmeitä**: Näiden näyttöjen reagointiaika ja kirkkaus vaihtelevat lämpötilan mukaan.

Aktiivisen tarkennuspisteen ympärillä näkyy ohuita viivoja tai näyttö muuttuu punaiseksi, kun tarkennuspiste korostetaan: Nämä ilmiöt ovat normaaleja tämän tyyppisessä etsimessä, eivätkä ne ole merkki viasta.

#### Kamera käynnistyy hitaasti: Poista tiedostoja tai kansioita.

#### Sulkimen laukaisu on estetty:

- Muistikortti on lukittu, täynnä tai se puuttuu (🕮 22, 29).
- Suljin lukittu on valittu Mukautettuun asetukseen f7 (Laukaisu muistikortitta; III 286), eikä kamerassa ole muistikorttia (III 29).
- Yhdysrakenteinen salama latautuu (🕮 36).
- Kamera ei ole tarkentanut (🕮 34).
- Mikroprosessoriohjatun objektiivin himmenninrengasta ei ole lukittu suurimpaan aukkoarvoon (ei koske G- ja E-tyypin objektiiveja). Jos ohjauspaneelissa näkyy FE E, valitse Himmenninrengas Mukautettuun asetukseen f5 (Komentokiekkojen mukautt.) > Aukon asetus, jotta voit säätää aukkoa objektiivin himmenninrenkaalla (<sup>[]]</sup> 285).
- Ei-mikroprosessoriohjattu objektiivi on kiinnitetty, mutta kamera ei ole tilassa **A** tai **M** ( $\Box$  51).

Kamera reagoi laukaisimeen hitaasti: Valitse Pois Mukautettuun asetukseen d4 (Valotuksen viivetila; 🕮 280).

#### Valokuvaa ei oteta, kun kauko-ohjaimen laukaisinta painetaan:

- Vaihda kauko-ohjaimen paristo.
- Valitse jokin muu asetus kuin **Pois** kohtaan **Kauko-ohjaustila (ML-L3)** (D 156).
- Salama latautuu (🕮 158).
- Mukautettuun asetukseen c5 (**Kauko-ohj. odotusaika (ML-L3)**, 🕮 279) valittu aika on kulunut loppuun.
- Kirkas valo häiritsee kauko-ohjainta.

#### Valokuvat ovat epätarkkoja:

- Kierrä tarkennustilan valitsin asentoon AF (D 83).
- Kamera ei pysty tarkentamaan automaattitarkennuksella: käytä käsitarkennusta tai tarkennuksen lukitusta (🕮 93, 97).

Tarkennus ei lukitu, kun laukaisin painetaan puoleenväliin: Käytä 結 AE-L/AF-L -painiketta lukitaksesi tarkennuksen, kun AF-C on valittu tarkennustilaksi tai kun valokuvaat liikkuvia kohteita AF-A-tilassa.

#### Tarkennuspisteen valitseminen ei onnistu:

- Vapauta tarkennusalueen lukitsin (D 89).
- Automaattinen tarkennusalueen valinta on valittu, tai kasvot havaittiin, kun automaattinen kasvotarkennus on valittu reaaliaikanäkymässä: valitse toinen tila (<sup>CD</sup> 86, 88).
- Kamera on toistotilassa (D 229) tai valikoita käytetään (D 266).
- Käynnistä valmiustila-ajastin painamalla laukaisin puoleenväliin (🕮 37).

Tarkennustilaa ei voi valita: Käsitarkennus on valittu (🕮 83, 97).

Tarkennusaluetilaa ei voi valita: Käsitarkennus on valittu (🕮 83, 97).

Kamera ottaa vain yhden kuvan joka kerta kun laukaisinta painetaan sarjakuvaustilassa: Sarjakuvausta ei voi käyttää, jos yhdysrakenteinen salama välähtää (🞞 148).

Kuvakokoa ei voi muuttaa: Kohdan Kuvanlaatu asetuksena on NEF (RAW) (© 77).

Kamera tallentaa valokuvat hitaasti: Ota pitkän valotusajan kohinan vähennys pois käytöstä (🕮 271).

#### Tarkennusapuvalo ei syty:

- Tarkennusapuvalo ei syty, jos **AF-C** on valittu automaattitarkennustilaksi ( $\square$  83) tai jos jatkuva automaattitarkennus on valittu, kun kamera on **AF-A**tilassa. Valitse **AF-S**. Jos jokin muu asetus kuin automaattinen tarkennusalueen valinta on valittu tarkennusaluetilaksi, valitse keskitarkennuspiste ( $\square$  91).
- Kamera on reaaliaikanäkymässä.
- Pois on valittu Mukautettuun asetukseen a9 (Yhdysrak. tarkennusapuvalo, 🗆 277).
- Apuvalo on kytkeytynyt pois päältä automaattisesti. Apuvalo saattaa kuumentua jatkuvassa käytössä; anna sen jäähtyä.

Valokuvissa näkyy tahroja: Puhdista objektiivin etu- ja takaelementit. Jos ongelma ei poistu, puhdista kuvakenno (🖽 321).

Valokuvissa näkyy kohinaa (kirkkaita pisteitä, satunnaisia kirkkaita kuvapisteitä, utua tai viivoja):

- Kirkkaita pisteitä, satunnaisia kirkkaita kuvapisteitä, utua ja viivoja voi vähentää pienentämällä ISO-herkkyyttä.
- Käytä valokuvausvalikon Kohinan väh. kun pitkä valotus -asetusta vähentääksesi kirkkaita pisteitä tai utua, jota näkyy valokuvissa, jotka otetaan suljinajan ollessa pidempi kuin 1 s (<sup>CL</sup> 271).
- Utu ja kirkkaat pisteet voivat olla merkki siitä, että kameran sisäinen lämpötila on noussut, kun ympäristön lämpötila on korkea tai käytetään pitkää valotusaikaa tai muusta vastaavasta syystä: sammuta kamera ja anna sen jäähtyä, ennen kuin jatkat kuvausta.
- Suuria ISO-herkkyyksiä käytettäessä joillakin lisävarusteena saatavilla salamalaitteilla otettavissa valokuvissa saattaa näkyä viivoja; jos näin käy, valitse pienempi arvo.
- Kun käytetään suuria ISO-herkkyyksiä, kirkkaita pisteitä, satunnaisia kirkkaita kuvapisteitä, utua tai viivoja voi näkyä herkemmin pitkillä valotusajoilla, päällekkäisvalotuksissa ja valokuvissa, jotka otetaan korkeissa lämpötiloissa tai kun Aktiivinen D-Lighting on käytössä, **Tasainen** on valittu kohtaan **Aseta Picture Control** (III 130) tai Picture Control -asetuksiin on valittu ääriarvoja (III 133).
- M-tilassa satunnaisia kirkkaita kuvapisteitä, utua tai viivoja saattaa esiintyä herkemmin hämärässä valaistuksessa otettavissa kuvissa.

Reaaliaikanäkymässä näkyy välkyntää tai juovia: Valitse kohtaan Välkynnänvähennys asetus, joka vastaa paikallisen verkkovirtalähteen taajuutta (🕮 290).

Reaaliaikanäkymässä näkyy kirkkaita alueita tai kaistaleita: Välkkyvää kylttiä, salamaa tai muuta lyhytkestoista valonlähdettä käytettiin reaaliaikanäkymässä.

Elokuviin ei tallennu ääntä: Mikrofoni pois on valittu elokuvausvalikon kohtaan Mikrofonin herkkyys (CII 273).
Reaaliaikanäkymä päättyy odottamatta tai ei käynnisty: Reaaliaikanäkymä saattaa

- päättyä automaattisesti kameran sisäisten piirien suojaamiseksi, jos:
- Ympäristön lämpötila on korkea
- Kameraa on käytetty pitkään reaaliaikanäkymässä tai elokuvien tallennukseen
- Kameraa on käytetty pitkään sarjakuvaustiloissa

Jos reaaliaikanäkymä ei käynnisty, kun painat 🖾-painiketta, anna sisäisten virtapiirien jäähtyä ja yritä sitten uudelleen. Huomaa, että kamera saattaa tuntua lämpimältä, mutta kyse ei ole viasta.

Kuvassa näkyy häiriöitä reaaliaikanäkymän aikana: "Kohinaa" (satunnaisia kirkkaita kuvapisteitä, utua tai viivoja) ja odottamattomia värejä voi esiintyä, jos lähennät objektiivin näkymää (□ 38) reaaliaikanäkymässä; elokuvia kuvataessa kuvakoko ja kuvataajuus vaikuttavat satunnaisten kirkkaiden kuvapisteiden, udun ja kirkkaiden pisteiden määrään ja jakautumiseen (□ 166). Satunnaisia kirkkaita kuvapisteitä, utua tai kirkkaita pisteitä saattaa syntyä myös, jos kameran sisäisten virtapiirien lämpötila nousee reaaliaikanäkymän aikana; poistu reaaliaikanäkymästä, kun kameraa ei käytetä.

Valikon kohtaa ei voi valita: Jotkin asetukset eivät ole käytettävissä kaikissa tiloissa.

# Kuvaus (P, S, A, M)

### Sulkimen laukaisu on estetty:

- Ei-mikroprosessoriohjattu objektiivi on kiinnitetty: kierrä kameran tilanvalitsin asentoon **A** tai **M** ( $\Box$  51).
- Tilanvalitsin on kierretty asentoon S sen jälkeen kun suljinajaksi on valittu bu L b tai - tilassa M: valitse jokin muu suljinaika (🖽 53).

Kaikkia suljinaikoja ei voi käyttää: Salama on käytössä. Salamatäsmäysnopeuden voi valita Mukautetulla asetuksella e1 (Salamatäsmäysnopeus); kun käytössä on yhteensopiva salamalaite, valitse 1/320 s (automaattinen FP) tai 1/250 s (automaattinen FP), jotta kaikki suljinajat ovat käytettävissä ( $\Box$  282).

#### Värit näyttävät epäluonnollisilta:

- Säädä valkotasapaino valonlähteen mukaan (🕮 111).
- Säädä kohdan Aseta Picture Control asetuksia (🕮 130).

Valkotasapainon mittaaminen ei onnistu: Kohde on liian tumma tai liian kirkas (
123).

Kuvaa ei voi valita valkotasapainon manuaalisen esiasetuksen lähdekuvaksi: Kuvaa ei ole luotu D7200:lla (🕮 127).

#### Valkotasapainon haarukointi ei ole käytettävissä:

- Kuvanlaadun asetukseksi on valittu NEF (RAW) tai NEF + JPEG (
  77).
- Päällekkäisvalotustila on käytössä (C 211).

Picture Controlin vaikutus vaihtelee kuvasta toiseen: A (automaattinen) on valittu terävöinnin, yksityiskohtaisuuden, kontrastin tai värikylläisyyden asetukseksi. Valitse jokin muu asetus saadaksesi yhdenmukaisia tuloksia kuvasarjoissa (D 133).

Mittausmenetelmää ei voi vaihtaa: Valotuksen lukitus on käytössä (🕮 107).

Valotuksen korjausta ei voi käyttää: Kamera on tilassa M. Valitse jokin muu tila.

Pitkällä valotusajalla otetuissa kuvissa näkyy kohinaa (punertavia alueita tai muita häiriöitä): Ota pitkän valotusajan kohinan vähennys käyttöön (🗆 271).

## <u>Toisto</u>

NEF (RAW) - kuvaa ei toisteta: Valokuva on otettu NEF + JPEG - kuvanlaadulla (
 77).

Muilla kameroilla otetut kuvat eivät näy: Muunmerkkisillä kameroilla otetut kuvat eivät välttämättä näy oikein.

Jotkin kuvat eivät näy toistossa: Valitse Kaikki kohtaan Toistokansio (🕮 266).

Kamerassa näkyy ilmoitus, jonka mukaan kansiossa ei ole kuvia: Valitse toistovalikon Toistokansio-asetuksessa kuvia sisältävä kansio (🕮 266).

#### Pystysuuntaiset (muotokuva) valokuvat näkyvät vaakasuuntaisina (maisema):

- Valitse Päällä kohtaan Käännä pysty (D 267).
- Valokuvaa otettaessa kohdan Automaattinen kuvan kääntö asetuksena oli Pois (<sup>CII</sup> 290).
- Kamera osoitti ylöspäin tai alaspäin valokuvaa otettaessa.
- Valokuva näkyy kuvan tarkastelussa (🕮 230).

#### Kuvaa ei voi poistaa:

- Kuva on suojattu: poista suojaus (🕮 245).
- Muistikortti on lukittu (🕮 29).

Kuvaa ei voi muokata: Valokuvaa ei voi muokata enempää tällä kameralla (© 346).

#### Tulostustilausta ei voi muuttaa:

- Muistikortti on täynnä: poista kuvia (🕮 40, 246).
- Muistikortti on lukittu (🕮 29).

Valokuvaa ei voi valita tulostettavaksi: Valokuva on NEF (RAW) -muodossa. Siirrä valokuvat tietokoneelle ja tulosta ne Capture NX-D:n ( $\Box$  ii) avulla. NEF (RAW) -valokuvat voi tallentaa JPEG-muodossa käyttämällä toimintoa **NEF (RAW)** -käsittely ( $\Box$  302).

Valokuva ei näy teräväpiirtovideolaitteessa: Varmista, että HDMI-kaapeli on liitetty.

#### Kamera ei reagoi HDMI-CEC-television kauko-ohjaimeen:

- Valitse Päällä asetusvalikon kohtaan HDMI > Laitehallinta (III 292).
- Säädä television HDMI-CEC-asetukset laitteen mukana toimitettujen ohjeiden mukaan.

Valokuvia ei voi siirtää tietokoneelle: Käyttöjärjestelmä ei sovi yhteen kameran tai siirto-ohjelmiston kanssa. Käytä kortinlukijaa kopioidaksesi valokuvat tietokoneelle.

Capture NX-D:n pölynpoistotoiminto ei vaikuta toivotulla tavalla: Kuvakennon puhdistus siirtää kuvakennossa olevaa pölyä. Ennen kuvakennon puhdistusta tallennettuja pölynpoiston viitetietoja ei voi käyttää valokuvissa, jotka otetaan kuvakennon puhdistuksen jälkeen. Kuvakennon puhdistuksen jälkeen tallennettuja pölynpoiston viitetietoja ei voida käyttää valokuvissa, jotka on otettu ennen kuvakennon puhdistusta.

NEF (RAW) -kuvat näkyvät tietokoneella erilaisina kuin kamerassa: Muiden valmistajien ohjelmistot eivät näytä Picture Control -säätimien, Aktiivisen D-Lightingin tai vinjetoinnin korjauksen vaikutusta. Käytä Capture NX-D:tä ( $\square$  ii).

## Wi-Fi (langattomat verkot)

Älylaitteet eivät näytä kameran SSID:tä (verkkonimi):

- Varmista, että Käytössä on valittu kameran asetusvalikon kohtaan Wi-Fi > Verkkoyhteys (© 251).
- Yritä poistaa älylaitteen Wi-Fi käytöstä ja ottaa se sitten uudelleen käyttöön.

Älylaitteeseen ei voi muodostaa yhteyttä NFC:llä (🕮 254): Valitse jokin muu yhteysmenetelmä (🖽 251).

## Muut

Tallennuspäivämäärä on väärä: Kameran kello ei ole yhtä tarkka kuin useimmat rannekellot ja muut kodin kellot. Tarkista kellonaika säännöllisesti tarkemmista kelloista ja säädä uudelleen tarvittaessa.

Valikon kohtaa ei voi valita: Jotkin asetukset eivät ole käytettävissä tietyillä asetusyhdistelmillä tai kun kamerassa ei ole muistikorttia. Huomaa, että kohta **Akkutiedot** ei ole käytettävissä, kun kamera saa virtaa lisävarusteena saatavasta virtaliitännästä ja verkkolaitteesta.

# Virheilmoitukset

Tässä osiossa luetellaan etsimessä, ohjauspaneelissa ja näytöllä näkyvät ilmaisimet ja virheilmoitukset.

| Ilmaisin                  |                 |                                                                                                    |                                                                                                    |                       |
|---------------------------|-----------------|----------------------------------------------------------------------------------------------------|----------------------------------------------------------------------------------------------------|-----------------------|
| Ohjaus-<br>paneeli        | Etsin           | Ongelma                                                                                                    | Ratkaisu                                                                                                    | m                     |
| F <b>E E</b><br>(vilkkuu) |                 | Objektiivin<br>himmenninrengasta ei<br>ole asetettu pienimpään<br>aukkoon.                                                                                                    | Aseta rengas pienimpään<br>aukkoon (suurimpaan<br>aukkoarvoon).                                                                                                    | 29                    |
| -                         | -               | Akun varaus on vähissä.                                                                                                    | Varaudu ottamaan<br>käyttöön täyteen ladattu<br>vara-akku.                                                                                                    | 21                    |
| د_ے<br>(vilkkuu)          | دے<br>(vilkkuu) | <ul> <li>Akku on tyhjä.</li> <li>Akkua ei voi käyttää.</li> <li>Erittäin tyhjä<br/>litiumioniakku tai muun<br/>valmistajan akku on<br/>asetettu kameraan tai<br/>lisävarusteena<br/>saatavaan MB-D15-<br/>akkuperään.</li> </ul> | <ul> <li>Lataa tai vaihda akku.</li> <li>Ota yhteyttä<br/>valtuutettuun Nikon-<br/>huoltoedustajaan.</li> <li>Vaihda akku tai lataa<br/>akku, jos litiumioniakku<br/>on tyhjä.</li> </ul> | xviii, 21,<br>22, 319 |
| ΔF                        |                 | Kamerassa ei ole<br>objektiivia, tai ei-<br>mikroprosessoriohjattu<br>objektiivi on kiinnitetty<br>määrittämättä sen<br>suurinta aukkoa. Aukko<br>näkyy askelten määränä<br>suurimmasta aukosta<br>laskettuna.                   | Aukkoarvo näkyy, jos<br>suurin aukko on<br>määritetty.                                                                                                    | 224                   |

| Ilmaisin                                                              |                  |                                                                                   |                                                                                                    |                          |
|-----------------------------------------------------------------------|------------------|-----------------------------------------------------------------------------------|----------------------------------------------------------------------------------------------------|--------------------------|
| Ohjaus-                                                               |                  |                                                                                   |                                                                                                    |                          |
| paneeli                                                               | Etsin            | Ongelma                                                                           | Ratkaisu                                                                                                    | ш                        |
| F<br>(vilkkuu)                                                        |                  | Objektiivia ei ole<br>kiinnitetty.                                                | <ul> <li>Kiinnitä muu kuin IX<br/>Nikkor -objektiivi. Jos<br/>mikroprosessoriohjattu<br/>objektiivi on kiinnitetty,<br/>irrota objektiivi ja<br/>kiinnitä se uudelleen.</li> <li>Valise sila Atsi M</li> </ul>                                                                | 23, 304                  |
|                                                                       |                  | <ul> <li>EI-<br/>mikroprosessoriohjattu<br/>objektiivi on kiinnitetty.</li> </ul> | • Valitse tila A tai M.                                                                                                    | 1                        |
| _                                                                     | ► ◀<br>(vilkkuu) | Kamera ei pysty<br>tarkentamaan<br>automaattitarkennuksella.                      | Muuta sommittelua tai<br>tarkenna käsisäädöllä.                                                                                                    | 96, 97                   |
| (Valotusilmaisimet<br>ja suljinajan tai<br>aukon näyttö<br>viikkuvat) |                  | Kohde on liian kirkas;<br>valokuvasta tulee<br>ylivalottunut.                     | <ul> <li>Käytä pienempää ISO-<br/>herkkyyttä.</li> <li>Kuvaustilassa:</li> <li>Käytä muun<br/>valmistajan<br/>harmaasuodatinta</li> <li>Lyhennä suljinaikaa</li> <li>Valitse pienempi<br/>aukko (suurempi<br/>aukkoarvo)</li> <li>Valitse jokin muu<br/>kuvaustila</li> </ul> | 99<br>—<br>53<br>54<br>6 |
| vilkkuvat)                                                            |                  | Kohde on liian tumma;<br>valokuvasta tulee<br>alivalottunut.                      | <ul> <li>Käytä suurempaa ISO-<br/>herkkyyttä.</li> <li>Kuvaustilassa:</li> <li>P Käytä salamaa</li> <li>S Pidennä suljinaikaa</li> <li>A Valitse suurempi<br/>aukko (pienempi<br/>aukkoarvo)</li> </ul>                                                                       | 99<br>146<br>53<br>54    |

| Ilmaisin                        |                          |                                                                                                    |                                                                                                    |                     |
|---------------------------------|--------------------------|----------------------------------------------------------------------------------------------------|----------------------------------------------------------------------------------------------------|---------------------|
| Ohjaus-<br>paneeli              | Etsin                    | Ongelma                                                                                                    | Ratkaisu                                                                                                    | æ                   |
| ວບເວ<br>(vilkkuu)               |                          | bu L b on valittu tilassa S.                                                                                                    | Muuta suljinaikaa tai<br>valitse tila <b>M</b> .                                                                                                    | 53, 56              |
| -<br>(vilk                      | -<br>kuu)                | on valittu tilassa <b>S</b> .                                                                                                    | Muuta suljinaikaa tai<br>valitse tila <b>M</b> .                                                                                                    | 53, 56              |
| ธ <sub>ี</sub> ธรร<br>(vilkkuu) | <b>65 5</b><br>(vilkkuu) | Käsittely on käynnissä.                                                                                                    | Odota, että käsittely<br>päättyy.                                                                                                    | _                   |
| _                               | <b>\$</b><br>(vilkkuu)   | Jos ilmaisin vilkkuu 3 s<br>salaman välähtämisen<br>jälkeen, valokuva saattaa<br>olla alivalottunut.                                                 | Tarkista valokuva<br>näytöltä; jos se on<br>alivalottunut, säädä<br>asetuksia ja yritä<br>uudelleen.                                                                                                    | 229                 |
| Full<br>(vilkkuu)               | Ful<br>(vilkkuu)         | Muisti ei riitä valokuvien<br>tallentamiseen nykyisillä<br>asetuksilla, tai kamerassa<br>ei ole enempää vapaita<br>tiedosto- tai<br>kansionumeroita. | <ul> <li>Pienennä laatua tai<br/>kokoa.</li> <li>Poista valokuvia sen<br/>jälkeen kun olet<br/>kopioinut tärkeät kuvat<br/>tietokoneelle tai<br/>muuhun laitteeseen.</li> <li>Aseta uusi muistikortti.</li> </ul> | 77, 81<br>246<br>22 |
| Err<br>(vilkkuu)                |                          | Kameran toimintahäiriö.                                                                                                    | Laukaise suljin. Jos virhe<br>ei häviä tai toistuu usein,<br>ota yhteyttä<br>valtuutettuun Nikon-<br>huoltoedustajaan.                                                                                            | _                   |

| llmaisin                                                                                         |                           |                                                                                                    |                                                                                                    |                    |
|--------------------------------------------------------------------------------------------------|---------------------------|----------------------------------------------------------------------------------------------------|----------------------------------------------------------------------------------------------------|--------------------|
| Näyttö                                                                                           | Ohjaus-<br>paneeli        | Ongelma                                                                                                    | Ratkaisu                                                                                                    | m                  |
| Ei muistikorttia.                                                                                | ( <b>- E -</b> )          | Kamera ei tunnista<br>muistikorttia.                                                                                          | Sammuta kamera ja<br>varmista, että kortti<br>on asetettu oikein.                                                                                                    | 22                 |
| Tätä muistikorttia ei<br>voi käyttää. Kortti voi<br>olla vahingoittunut.<br>Aseta toinen kortti. | ERrd,<br>Err<br>(vilkkuu) | <ul> <li>Virhe tapahtui,<br/>kun muistikorttia<br/>yritettiin käyttää.</li> <li>Uutta kansiota ei<br/>voida luoda.</li> </ul> | <ul> <li>Käytä Nikonin<br/>hyväksymää<br/>korttia.</li> <li>Tarkista, että<br/>liittimet ovat<br/>puhtaat. Jos kortti<br/>on vahingoittunut,<br/>ota yhteyttä<br/>jälleenmyyjään tai<br/>valtuutettuun<br/>Nikon-<br/>huoltoedustajaan.</li> <li>Poista tiedostoja<br/>tai aseta kameraan<br/>uusi muistikortti<br/>sen jälkeen kun<br/>olet kopioinut<br/>tärkeät kuvat<br/>tietokoneelle tai<br/>muuhun<br/>laitteeseen.</li> </ul> | 379<br><br>22, 246 |
| 62                                                                                               | ERrd,<br>Err<br>(vilkkuu) | Kamera ei pysty<br>ohjaamaan Eye-Fi-<br>korttia.                                                                              | <ul> <li>Tarkista, että<br/>Eye-Fi-kortin<br/>laiteohjelma on<br/>päivitetty.</li> <li>Kopioi Eye-Fi-<br/>kortilla olevat<br/>tiedostot<br/>tietokoneelle tai<br/>muulle laitteelle ja<br/>alusta kortti tai<br/>aseta kameraan<br/>uusi kortti.</li> </ul>                                                                                                    | 22, 293            |

| Ilmaisin                                                                                              |                                          |                                                                                            |                                                                                                    |         |
|----------------------------------------------------------------------------------------------------|------------------------------------------|--------------------------------------------------------------------------------------------|----------------------------------------------------------------------------------------------------|---------|
|                                                                                                    | Ohjaus-                                  |                                                                                            |                                                                                                    |         |
| Näyttö                                                                                                | paneeli                                  | Ongelma                                                                                    | Ratkaisu                                                                                                    |         |
| Muistikortti on<br>lukittu. Aseta lukko<br>kirjoitusasentoon.<br>Ei käytössä, jos<br>Eye-Fi-kortti on | CRrd,<br>(vilkkuu)<br>CRrd,<br>Err       | Muistikortti on<br>lukittu<br>(kirjoitussuojattu).<br>Eye-Fi-kortti on<br>lukittu          | Työnnä kortin<br>kirjoitussuojauskytkin<br>″kirjoitus″ -asentoon.                                                                                                    | 29      |
| Tätä korttia ei ole<br>alustettu. Alusta<br>kortti.                                                   | (viikkuu)<br>[ <b>For</b> ]<br>(viikkuu) | Muistikorttia ei ole<br>alustettu<br>kamerassa käyttöä<br>varten.                          | Alusta muistikortti<br>tai aseta kameraan<br>uusi muistikortti.                                                                                                    | 22, 289 |
| Kello on nollattu.                                                                                    | _                                        | Kameran<br>kellonaikaa ei ole<br>asetettu.                                                 | Aseta kameran kello.                                                                                                    | 24, 290 |
| Reaaliaikanäkymää<br>ei voi käynnistää.<br>Odota.                                                     | _                                        | Kameran sisäinen<br>lämpötila on<br>korkea.                                                | Anna sisäisten<br>virtapiirien jäähtyä,<br>ennen kuin jatkat<br>reaaliaikanäkymän<br>käyttöä.                                                                        | 337     |
| Kansiossa ei ole<br>kuvia.                                                                            | _                                        | Muistikortilla tai<br>toistoon valitussa<br>kansiossa (tai<br>kansioissa) ei ole<br>kuvia. | Valitse<br><b>Toistokansio-</b><br>valikossa kansio,<br>jossa on kuvia, tai<br>aseta kameraan<br>kuvia sisältävä<br>muistikortti.                                    | 22, 266 |
| Kaikki kuvat on<br>piilotettu.                                                                        | _                                        | Kaikki nykyisessä<br>kansiossa olevat<br>valokuvat on<br>piilotettu.                       | Kuvia ei voida<br>toistaa, ennen kuin<br>jokin muu kansio<br>valitaan tai <b>Piilota<br/>kuva</b> -toiminnolla<br>sallitaan vähintään<br>yhden kuvan<br>näyttäminen. | 266     |

| Ilmaisin                                                                                 |                    |                                                                                                    |                                                                                                    |     |
|------------------------------------------------------------------------------------------|--------------------|----------------------------------------------------------------------------------------------------|----------------------------------------------------------------------------------------------------|-----|
| Näyttö                                                                                   | Ohjaus-<br>paneeli | Ongelma                                                                                                    | Ratkaisu                                                                                                    | œ   |
| Tätä tiedostoa ei voi<br>näyttää.                                                        | _                  | Tiedosto on luotu<br>tai sitä on<br>muokattu<br>tietokoneella tai<br>muunmerkkisellä<br>kameralla, tai<br>tiedosto on<br>vahingoittunut. | Tiedostoa ei voi<br>toistaa kamerassa.                                                                                                    |     |
| Tätä tiedostoa ei voi<br>valita.                                                         | _                  | Valittua kuvaa ei<br>voi muokata.                                                                                                    | Muilla laitteilla<br>luotuja kuvia ei voi<br>muokata.                                                                                                    | _   |
| Tätä elokuvaa ei voi<br>muokata.                                                         | _                  | Valittua elokuvaa<br>ei voi muokata.                                                                                                    | <ul> <li>Muilla laitteilla<br/>luotuja elokuvia ei<br/>voi muokata.</li> <li>Elokuvien täytyy<br/>olla vähintään<br/>kahden sekunnin<br/>pituisia.</li> </ul> |     |
| Yhteyttä ei voi luoda;<br>useita laitteita<br>havaittu. Yritä<br>myöhemmin<br>uudelleen. | _                  | Useat älylaitteet<br>yrittävät<br>muodostaa<br>yhteyttä kameraan<br>samanaikaisesti.                                                     | Odota muutama<br>minuutti, ennen kuin<br>yrität uudelleen.                                                                                                    | _   |
| Virhe                                                                                    | _                  | Wi-Fi-virhe.                                                                                                    | Valitse <b>Ei käytössä</b><br>kohtaan <b>Wi-Fi</b> ><br><b>Verkkoyhteys</b> ja<br>valitse sitten<br>uudelleen <b>Käytössä</b> .                               | 256 |

| Ilmaisin                             |         |                                                          |                                                                                 |     |
|--------------------------------------|---------|----------------------------------------------------------|---------------------------------------------------------------------------------|-----|
| NV-44Y                               | Ohjaus- | 0                                                        | Destroitur                                                                      |     |
| Naytto                               | paneeli | Ungeima                                                  | Katkaisu                                                                        | - W |
| Verkkoyhteyttä ei voi                |         | Kameran sisäinen                                         | Sammuta kamera ja                                                               |     |
| kayılda ennen kuln<br>kəmorə iäähtıv | _       | korkoz                                                   | kamora on jäähtynyt                                                             | _   |
| Kaillela jaalityy.                   |         | KUIKEd.                                                  |                                                                                 |     |
| Tarkista tulostin.                   | —       | Tulostinvirhe.                                           | Tarkista tulostin.<br>Jatka valitsemalla<br><b>Jatka</b> (jos<br>valittavissa). | *   |
| Tarkista paperi.                     | _       | Tulostimessa oleva<br>paperi ei ole<br>valitun kokoista. | Lisää oikeankokoista<br>paperia ja valitse<br><b>Jatka</b> .                    | _*  |
| Paperitukos.                         | _       | Tulostimessa on<br>paperitukos.                          | Poista tukos ja<br>valitse <b>Jatka</b> .                                       | *   |
| Paperi lopussa.                      | _       | Tulostimen paperi<br>on lopussa.                         | Aseta tulostimeen<br>valitun kokoista<br>paperia ja valitse<br><b>Jatka</b> .   | *   |
| Tarkista musteen<br>syöttö.          | _       | Mustevirhe.                                              | Tarkista muste. Jatka<br>valitsemalla <b>Jatka</b> .                            | *   |
| Muste lopussa.                       | _       | Tulostimen muste<br>on lopussa.                          | Vaihda muste ja<br>valitse <b>Jatka</b> .                                       | *   |

\* Katso lisätietoja tulostimen käyttöoppaasta.

# **Tekniset tiedot**

## Nikon D7200 -digitaalikamera

| Тууррі                  |                                                                               |
|-------------------------|-------------------------------------------------------------------------------|
| Тууррі                  | Digitaalinen yksisilmäinen peilikamera                                        |
| Objektiivin kiinnike    | Nikonin F-bajonetti (jossa AF-kytkentä ja                                     |
|                         | AF-koskettimet)                                                               |
| Tehollinen kuvakulma    | Nikonin DX-muoto; polttoväli 35 mm:n [135]                                    |
|                         | koossa vastaa noin 1,5× FX-muodon objektiivien                                |
|                         | kuvakulmaa                                                                    |
| Teholliset kuvapisteet  |                                                                               |
| Teholliset kuvapisteet  | 24,2 miljoonaa                                                                |
| Kuvakenno               |                                                                               |
| Kuvakenno               | 23,5 × 15,6 mm:n CMOS-kenno                                                   |
| Kuvapisteitä yhteensä   | 24,72 miljoonaa                                                               |
| Pölynpoistojärjestelmä  | Kuvakennon puhdistus, pölynpoiston viitetiedot                                |
|                         | (edellyttää Capture NX-D -ohjelmistoa)                                        |
| Tallennus               |                                                                               |
| Kuvakoko (kuvapisteinä) | • DX (24×16) -kuva-ala                                                        |
|                         | $6\ 000 \times 4\ 000\ (\Box)$ $4\ 496 \times 3\ 000\ (M)$                    |
|                         | 2 992 × 2 000 (国)                                                             |
|                         | • 1,3× (18×12) -kuva-ala                                                      |
|                         | 4 800 × 3 200 ( <b>L</b> ) 3 600 × 2 400 ( <b>M</b> )                         |
|                         | 2 400 × 1 600 ( <b>⑤</b> )                                                    |
|                         | • Valokuvat, jotka otetaan DX (24×16) -kuva-alalla, kun                       |
|                         | reaaliaikanäkymän valitsin on asennossa 🐙                                     |
|                         | reaaliaikanäkymässä                                                           |
|                         | $6\ 000 \times 3\ 368\ (\blacksquare)$ $4\ 496 \times 2\ 528\ (\blacksquare)$ |
|                         | 2 992 × 1 680 (国)                                                             |
|                         | • Valokuvat, jotka otetaan 1,3× (18×12) -kuva-alalla, kun                     |
|                         | reaaliaikanäkymän valitsin on asennossa 🐙                                     |
|                         | reaaliaikanäkymässä                                                           |
|                         | 4 800 × 2 696 ( <b>L</b> ) 3 600 × 2 024 ( <b>M</b> )                         |
|                         | 2 400 × 1 344 (国)                                                             |

| Tallennus                    |                                                                                                    |
|------------------------------|----------------------------------------------------------------------------------------------------|
| Tiedostomuoto                | <ul> <li>NEF (RAW): 12- tai 14-bittinen, häviöttä pakattu tai pakattu</li> <li>JPEG: JPEG-Baseline-yhteensopiva pakkaussuhteella hieno (noin 1 : 4), normaali (noin 1 : 8) tai perus (noin 1 : 16) (Pieni koko); Paras laatu -pakkaus käytettävissä</li> <li>NEF (RAW) + JPEG: Yksittäinen valokuva tallennetaan sekä NEF (RAW)- että JPEG-muodossa</li> </ul> |
| Picture Control -järjestelmä | Vakio, Neutraali, Värikäs, Yksivärinen, Muotokuva,<br>Maisema, Tasainen; valittua Picture Control<br>-säädintä voi muokata; mukautettujen Picture<br>Control -säätimien tallennus                                                                                                    |
| Tallennusväline              | SD- (Secure Digital) ja UHS-I-yhteensopivat SDHC-<br>ja SDXC-muistikortit                                                                                                    |
| Kaksi korttipaikkaa          | Paikkaa 2 voi käyttää ylivuodon varalta tai<br>varmuuskopioiden tallennukseen tai NEF+JPEG-<br>asetuksella luotujen kopioiden erilliseen<br>tallennukseen; kuvia voi kopioida kortilta toiselle.                                                                                                    |
| Tiedostojärjestelmä          | DCF 2.0, DPOF, Exif 2.3, PictBridge                                                                                                    |
| Etsin                        |                                                                                                    |
| Etsin                        | Silmän tasolla oleva yksisilmäinen<br>pentaprismapeiliheijastusetsin                                                                                                    |
| Kuva-ala                     | <ul> <li>DX (24×16)-kuva-ala: Noin 100 % vaakasuunnassa ja<br/>100 % pystysuunnassa</li> <li>1,3× (18×12)-kuva-ala: Noin 97 % vaakasuunnassa<br/>ja 97 % pystysuunnassa</li> </ul>                                                                                                    |
| Suurennus                    | Noin 0,94× (50 mm f/1.4 -objektiivi tarkennettu<br>äärettömään, –1,0 m <sup>-1</sup> )                                                                                                    |
| Katselupiste                 | 19,5 mm (−1,0 m <sup>-1</sup> ; etsimen okulaarin linssin<br>keskipinnalta)                                                                                                    |
| Diopterin säätö              | -2 - +1 m <sup>-1</sup>                                                                                                    |

| Etsin                     |                                                                                                    |
|---------------------------|----------------------------------------------------------------------------------------------------|
| Tähyslasi                 | B-tyypin BriteView Clear Matte Mark II -tähyslasi,<br>jossa tarkennusalueen merkit (rajausruudukko                                                                                                    |
|                           | näkyy tarvittaessa)                                                                                                    |
| Peili                     | Pikapalautus                                                                                                    |
| Syväterävyyden esikatselu | Pv-painikkeen painaminen himmentää objektiivin                                                                                                    |
|                           | aukon käyttäjän ( <b>A</b> - ja M-tilat) tai kameran (muut                                                                                                    |
|                           | tilat) valitsemaan arvoon                                                                                                    |
| Objektiivin aukko         | Välitön palautus, elektronisesti ohjattu                                                                                                    |
| Objektiivi                |                                                                                                    |
| Yhteensopivat objektiivit | Yhteensopiva AF NIKKOR -objektiivien kanssa,<br>mukaan lukien G-, E- ja D-tyypin objektiivit (PC-<br>objektiiveja koskevat jotkin rajoitukset) ja DX-<br>objektiivit, AI-P NIKKOR -objektiivit ja ei-<br>mikroprosessoriohjatut AI-objektiivit (vain tilat <b>A</b> ja<br><b>M</b> ). IX NIKKOR -objektiiveja, F3AF:n objektiiveja ja<br>muita kuin AI-objektiiveja ei voi käyttää. |
|                           | Elektronista etäisyysmittaria voi käyttää, jos<br>objektiivin suurin aukko on f/5.6 tai suurempi<br>(elektroninen etäisyysmittari tukee 1:tä<br>keskitarkennuspistettä, kun objektiivin suurin<br>aukko on f/8 tai suurempi).                                                                                                    |

| Suljin                                                                                                    |                                                                                                    |  |
|----------------------------------------------------------------------------------------------------|----------------------------------------------------------------------------------------------------|--|
| Тууррі                                                                                                    | Elektronisesti ohjattu, pystysuunnassa liikkuva<br>verhosuljin                                                                                                    |  |
| Nopeus                                                                                                    | 1/8 000–30 s 1/3 tai 1/2 EV:n porrastuksella, bulb-<br>aikavalotus, time-aikavalotus, X250                                                                                                    |  |
| Salamatäsmäysnopeus                                                                                                    | X = $\frac{1}{250}$ s; synkronoituu sulkimen kanssa, kun<br>suljinaika on $\frac{1}{320}$ s tai pidempi (salaman kantama<br>pienenee asetuksilla välillä $\frac{1}{250}$ ja $\frac{1}{320}$ s) |  |
| Laukaisu                                                                                                    |                                                                                                    |  |
| Kuvanottotapa                                                                                                    | S (yksittäiskuva), CL (sarjakuvaus, hidas),                                                                                                    |  |
|                                                                                                    | Сн (sarjakuvaus, nopea), Q (hiljainen laukaisu),                                                                                                    |  |
|                                                                                                    | ပံ (itselaukaisin), Mup (peilin nosto)                                                                                                    |  |
| Likimääräinen                                                                                                    | <ul> <li>JPEG- ja 12-bittiset NEF (RAW) -kuvat, jotka tallennetaan</li> </ul>                                                                                                    |  |
| kuvausnopeus                                                                                                    | DX (24×16) -kuva-alalla                                                                                                    |  |
|                                                                                                    | CL: 1–6 kuvaa/s CH: 6 kuvaa/s                                                                                                    |  |
|                                                                                                    | <ul> <li>JPEG- ja 12-bittiset NEF (RAW) -kuvat, jotka tallennetaan</li> </ul>                                                                                                    |  |
|                                                                                                    | 1,3×(18×12)-kuva-alalla                                                                                                    |  |
|                                                                                                    | CL: 1–6 kuvaa/s CH: 7 kuvaa/s                                                                                                    |  |
|                                                                                                    | • 14-bittiset NEF (RAW) -kuvat, jotka tallennetaan DX                                                                                                    |  |
|                                                                                                    | (24×16)-kuva-alalla                                                                                                    |  |
|                                                                                                    | CL: 1–5 kuvaa/s CH: 5 kuvaa/s                                                                                                    |  |
|                                                                                                    | 14-bittiset NEF (KAW) -kuvat, jotka tallennetaan                                                                                                    |  |
|                                                                                                    | 1,3× (18×12)-Kuva-alalla                                                                                                    |  |
|                                                                                                    | LI: I –6 KUVaa/s LH: 6 KUVaa/s                                                                                                    |  |
|                                                                                                    | huomaa: Reaallaikanakymässä suurin                                                                                                    |  |
| la de la coloria de la coloria | kuvausnopeus on 3,7 kuvaa/s.                                                                                                    |  |
| itseiaukaisin                                                                                                    | 2 s, 5 s, 10 s, 20 s; 1–9 kuvaa 0,5; 1; 2 tai 3 s:n valein                                                                                                    |  |
| Kauko-onjaustilat (ML-L3)                                                                                                    | VIIVastetty kaukolaukaisu, nopea kaukolaukaisu,                                                                                                    |  |
|                                                                                                    | pellin nosto kauko-onjalmella                                                                                                    |  |

| Valotus                  |                                                                                                    |
|--------------------------|----------------------------------------------------------------------------------------------------|
| Mittaus                  | TTL-valotusmittaus 2 016 kuvapisteen RGB-<br>kennolla                                                                                                    |
| Mittaustapa              | <ul> <li>Matriisi: Kolmiulotteinen värimatriisimittaus II (G-,<br/>E- ja D-tyypin objektiivit); värimatriisimittaus II<br/>(muut mikroprosessoriohjatut objektiivit);<br/>värimatriisimittausta voi käyttää ei-<br/>mikroprosessoriohjatuilla objektiiveilla, jos<br/>käyttäjä syöttää objektiivin tiedot</li> <li>Keskustapainotteinen: Noin 75 %:n painotus<br/>annetaan rajauksen keskellä olevalle 8 mm:n<br/>ympyrälle. Ympyrän halkaisijaksi voi vaihtaa 6, 10<br/>tai 13 mm, tai painotus voi perustua koko kuvan<br/>keskiarvoon (ei-mikroprosessoriohjatuilla<br/>objektiiveilla käytetään 8 mm:n ympyrää)</li> <li>Piste: Mittaa halkaisijaltaan noin 3,5 mm:n<br/>ympyrän (noin 2,5 % rajauksesta), joka<br/>keskitetään valittuun tarkennuspisteeseen<br/>(keskitarkennuspisteeseen, kun käytössä on ei-<br/>mikroprosessoriohjatui ()</li> </ul> |
| Alue (ISO 100, f/1.4-    | <ul> <li>Matriisi- tai keskustapainotteinen mittaus: 0–20 EV</li> </ul>                                                                                                    |
| objektiivi, 20 °C)       | Pistemittaus: 2–20 EV                                                                                                    |
| Valotusmittarin liitäntä | Yhdistetty CPU ja Al                                                                                                    |
| Tila                     | Automaattiset tilat (📅 automaattinen; 🏵 automaattinen<br>(ei salamaa)); kuvausohjelmat (Ž muotokuva; 🖬 maisema;<br>🔄 lapsi; 🕆 urheilu; 🗣 lähikuva; 🖾 yömuotokuva; 📾 yömaisema;<br>🕸 juhlat/sisätila; 🏝 ranta/lumi; 🚔 auringonlasku; 🚔 ilta-/<br>aamuhämärä; 🗣 lemmikkikuva; 2 kynttilänvalo; 🌩 kukinnot;<br>🗣 ruska; ¶ ruoka); erikoistehostetilat (🗗 pimeänäkö;<br>🐨 väriluonnos; 🎯 miniatyyritehoste; 🎜 valikoiva väri; 🔊 siluetti;<br>🔄 yläsävy; 📾 alasävy); ohjelmoitu automatiikka<br>joustavalla ohjelmalla (P); suljinajan esivalinta-<br>automatiikka (S); aukon esivalinta-automatiikka (A);<br>käsisäätö (M); U1 (käyttäjäasetukset 1);<br>U2 (käyttäjäasetukset 2)                                                                                                    |

| Valotus                  |                                                                                                    |  |  |
|--------------------------|----------------------------------------------------------------------------------------------------|--|--|
| Valotuksen korjaus       | Voidaan säätää –5 – +5 EV ½ tai ½ EV:n<br>porrastuksella tiloissa P, S, A, M, SCENE ja 🗹                                                                                                    |  |  |
| Valotuksen lukitus       | Valoisuus lukitaan havaittuun arvoon 結 AE-L/AF-L<br>-painikkeella                                                                                                    |  |  |
| ISO-herkkyys (suositeltu | ISO 100–25 600 porrastuksella <sup>1</sup> / <sub>3</sub> tai <sup>1</sup> / <sub>2</sub> EV. Tiloissa                                                                                       |  |  |
| valotusindeksi)          | P, S, A ja M herkkyys voidaan asettaa myös noin 1 tai                                                                                                    |  |  |
|                          | 2 EV (vastaa ISO 102 400:aa; vain yksivärinen) yli                                                                                                    |  |  |
|                          | ISO 25 600:n; automaattinen ISO-herkkyyssäätö                                                                                                    |  |  |
|                          | käytettävissä                                                                                                    |  |  |
| Aktiivinen D-Lighting    | Automaattinen, Erittäin suuri, Suuri, Normaali,<br>Pieni, Pois                                                                                                    |  |  |
| Tarkennus                |                                                                                                    |  |  |
| Automaattitarkennus      | Nikon Advanced Multi-CAM 3500 II                                                                                                    |  |  |
|                          | -automaattitarkennusmoduuli, jossa TTL-<br>vaiheentunnistus, hienosäätö,<br>51 tarkennuspistettä (mukaan lukien<br>15 rietikkäistyyppistä anturia: 1 anturi tukee f/8:33                     |  |  |
|                          |                                                                                                    |  |  |
|                          |                                                                                                    |  |  |
|                          | 15 ristikkaistyyppista anturia; 1 anturi tukee f/8:aa)                                                                                                    |  |  |
|                          | ja tarkennusapuvalo (kantama noin 0,5–3 m)                                                                                                    |  |  |
| Herkkyysalue             | -3 - +19 EV (ISO 100, 20 °C)                                                                                                    |  |  |
| Objektiivin moottori     | Automaattitarkennus (AF): Kertatarkennus (AF-S);                                                                                                    |  |  |
|                          | jatkuva tarkennus (AF-C); automaattinen AF-S-/                                                                                                    |  |  |
|                          | <ul> <li>AF-C-Valinta (AF-A); ennakoiva tarkennuksen<br/>seuranta aktivoituu automaattisesti kohteen tilai<br/>mukaan</li> <li>Käsitarkennus (M): Elektroninen etäisyvsmittari on</li> </ul> |  |  |
|                          |                                                                                                    |  |  |
|                          |                                                                                                    |  |  |
|                          | käytettävissä                                                                                                    |  |  |
| Tarkennuspiste           | Voidaan valita 51 tai 11 tarkennuspisteestä                                                                                                    |  |  |
| Tarkennusaluetila        | Pistetarkennus: 9, 21 tai 51 pisteen dynaaminen                                                                                                    |  |  |
|                          | tarkennus, kolmiulotteinen seuranta,                                                                                                    |  |  |
|                          | automaattinen tarkennusalueen valinta                                                                                                    |  |  |
| Tarkennuksen lukitus     | Tarkennuksen voi lukita painamalla laukaisimen                                                                                                    |  |  |
|                          | puoleenväliin (kertatarkennus) tai painamalla                                                                                                    |  |  |
|                          | #는 AE-L/AF-L -painiketta                                                                                                    |  |  |

| Salama                     |                                                                                            |  |  |
|----------------------------|--------------------------------------------------------------------------------------------|--|--|
| Yhdysrakenteinen salama    | 🖀, Ž, 峯, 🖏, 🖪, 💥, 🤿, 🐼: Automaattisalama,                                                  |  |  |
|                            | salama nousee automaattisesti                                                              |  |  |
|                            | P, S, A, M, †1: Salama nostetaan painikkeella                                              |  |  |
| Ohjeluku                   | Noin 12, 12 käsisäätöisellä salamalla (m, ISO 10                                           |  |  |
|                            | 20 °C)                                                                                     |  |  |
| Salaman ohjaus             | TTL: 2 016 kuvapisteen RGB-kennoa käyttävä i-TTL-                                          |  |  |
|                            | salamaohjaus on käytettävissä yhdysrakenteisen                                             |  |  |
|                            | salaman kanssa; digitaalijärjestelmäkameran                                                |  |  |
|                            | tasapainotettua i-TTL-täytesalamaa käytetään                                               |  |  |
|                            | matriisi- tai keskustapainotteisen mittauksen                                              |  |  |
|                            | kanssa, ja digitaalijärjestelmäkameran vakio-i-TTL-                                        |  |  |
|                            | täytesalamaa käytetään pistemittauksen kanssa                                              |  |  |
| Salamatila                 | Automaattinen, automaattisalama ja                                                         |  |  |
|                            | punasilmäisyyden vähennys, automaattinen                                                   |  |  |
|                            | täsmäys pitkiin suljinaikoihin, automaattinen                                              |  |  |
|                            | täsmäys pitkiin suljinaikoihin ja punasilmäisyyden                                         |  |  |
|                            | vähennys, täytesalama, punasilmäisyyden                                                    |  |  |
|                            | vähennys, täsmäys pitkiin suljinaikoihin, täsmäys                                          |  |  |
|                            | pitkiin suljinaikoihin ja punasilmäisyyden                                                 |  |  |
|                            | vähennys, jälkiverhon täsmäys ja täsmäys pitkiin                                           |  |  |
|                            | suljinaikoihin, jälkiverhon täsmäys, pois;                                                 |  |  |
|                            | automaattista nopeaa FP-täsmäystä tuetaan                                                  |  |  |
| Salaman korjaus            | -3 - +1 EV <sup>1</sup> / <sub>3</sub> tai <sup>1</sup> / <sub>2</sub> EV:n porrastuksella |  |  |
| Salaman valmiusilmaisin    | Syttyy, kun yhdysrakenteinen salama tai                                                    |  |  |
|                            | lisävarusteena saatava salamalaite on kokonaan                                             |  |  |
|                            | latautunut; vilkkuu, kun salama on välähtänyt                                              |  |  |
|                            | täydellä teholla                                                                           |  |  |
| Varusteluisti              | ISO 518 -salamakenkä, jossa täsmäys- ja                                                    |  |  |
|                            | dataliittimet ja turvalukitus                                                              |  |  |
| Nikonin luova              | Tukee Nikonin CLS-järjestelmää; ohjaintila-asetus                                          |  |  |
| valaistusjärjestelmä (CLS) | käytettävissä                                                                              |  |  |
| Täsmäysliitäntä            | Täsmäysliitännän sovitin AS-15 (saatavilla                                                 |  |  |
|                            | erikseen)                                                                                  |  |  |

| Valkotasapaino                            |                                                                                                    |  |
|-------------------------------------------|----------------------------------------------------------------------------------------------------|--|
| Valkotasapaino                            | Automaattinen (2 tyyppiä), hehkulamppu,<br>loisteputkivalo (7 tyyppiä), suora auringonvalo,<br>salama, pilvinen, varjo, esiasetus käsin (enintään<br>6 arvoa voidaan tallentaa, valkotasapainon<br>pistemittaus käytettävissä reaaliaikanäkymässä),<br>valitse värilämpötila (2 500 K–10 000 K), kaikissa<br>asetuksissa hienosäätö |  |
| Haarukointi                               |                                                                                                    |  |
| Haarukointityypit                         | Valotus, salama, valkotasapaino ja ADL                                                                                                    |  |
| Reaaliaikanäkymä                          |                                                                                                    |  |
| Tilat                                     | 🗅 (valokuvan reaaliaikanäkymä), 🐂 (elokuvan reaaliaikanäkymä)                                                                                                    |  |
| Objektiivin moottori                      | <ul> <li>Automaattitarkennus (AF): Kertatarkennus (AF-S);<br/>kokoaikainen automaattitarkennus (AF-F)</li> <li>Käsitarkennus (M)</li> </ul>                                                                                                    |  |
| Tarkennusaluetila                         | Automaattinen kasvotarkennus, leveä alue,<br>normaali alue, kohteen seuranta                                                                                                    |  |
| Automaattitarkennus                       | Kontrastin havaitseva automaattinen tarkennus<br>koko kuva-alueella (kamera valitsee<br>tarkennuspisteen automaattisesti, kun<br>kasvotarkennus tai kohteen seuranta on valittu)                                                                                                    |  |
| Elokuva                                   |                                                                                                    |  |
| Mittaus                                   | TTL-valotusmittaus pääkuvakennolla                                                                                                    |  |
| Mittaustapa                               | Matriisi tai keskustapainotteinen                                                                                                    |  |
| Kuvakoko (kuvapisteinä) ja<br>kuvataajuus | <ul> <li>1 920 × 1 080; 60p (progressiivinen), 50p, 30p, 25p, 24p</li> <li>1 280 × 720; 60p, 50p</li> <li>Arvojen 60p, 50p, 30p, 25p ja 24p todelliset kuvataajuudet ovat 59,94; 50; 29,97; 25 ja 23,976 kuvaa/s; asetukset tukevat sekä ★ hyvää että normaalia kuvanlaatua</li> </ul>                                              |  |
|                                           | 1 920 × 1 080; 60p ja 50p ovat käytettävissä vain,<br>kun <b>1,3× (18×12)</b> on valittu elokuvausvalikon<br>kohtaan <b>Kuva-ala</b>                                                                                                    |  |

| Elokuva             |                                                                                                    |  |  |
|---------------------|----------------------------------------------------------------------------------------------------|--|--|
| Tiedostomuoto       | MOV                                                                                                    |  |  |
| Videopakkaus        | H.264/MPEG-4 Advanced Video Coding                                                                                                    |  |  |
| Äänentallennusmuoto | Lineaarinen PCM                                                                                                    |  |  |
| Äänentallennuslaite | Yhdysrakenteinen tai ulkoinen stereomikrofoni;<br>herkkyys säädettävissä                                                                                                    |  |  |
| Muut asetukset      | Indeksimerkintä, ajastettu valokuvaus                                                                                                    |  |  |
| Näyttö              |                                                                                                    |  |  |
| Näyttö              | 8 cm:n/3,2 tuuman, noin 1 229 000 pisteen<br>(VGA; 640 × RGBW × 480 = 1 228 800 pistettä)<br>TFT-näyttö, jossa noin 170°:n katselukulma, noin<br>100 %:n kuva-ala ja kirkkauden säätö                                                                                           |  |  |
| Toisto              |                                                                                                    |  |  |
| Toisto              | Täyskuvatoisto ja pienoiskuvien (4, 9 tai 72 kuvaa<br>tai kalenteri) toisto toiston zoomauksella, elokuvien<br>toisto, kuvaesitykset valokuvista ja/tai elokuvista,<br>histogramminäyttö, valoalueet, kuvan tiedot,<br>sijaintitietojen näyttö ja automaattinen kuvan<br>kääntö |  |  |
| Liitännät           |                                                                                                    |  |  |
| USB                 | Hi-Speed USB; suositellaan liitettäväksi sisäiseen<br>USB-porttiin                                                                                                    |  |  |
| HDMI-lähtö          | C-tyypin HDMI-liitäntä                                                                                                    |  |  |
| Lisälaiteliitäntä   | <ul> <li>Langattomat kauko-ohjaimet: WR-1, WR-R10<br/>(saatavilla erikseen)</li> <li>Langallinen kauko-ohjain: MC-DC2 (saatavilla<br/>erikseen)</li> <li>GPS-laite: GP-1/GP-1A (saatavilla erikseen)</li> </ul>                                                                 |  |  |
| Äänitulo            | Stereominiliitäntä (halkaisija 3,5 mm; tukee<br>virransyöttöä liitännästä)                                                                                                    |  |  |
| Äänilähtö           | Stereominiliitäntä (halkaisija 3,5 mm)                                                                                                    |  |  |

| Langaton              |                                                      |  |  |
|-----------------------|------------------------------------------------------|--|--|
| Standardit            | IEEE 802.11b, IEEE 802.11g                           |  |  |
| Käyttötaajuus         | 2 412–2 462 MHz (kanavat 1–11)                       |  |  |
| Kantama (näköyhteys)  | Noin 30 m (olettaen, että häiriöitä ei esiinny;      |  |  |
|                       | kantama saattaa vaihdella signaalin                  |  |  |
|                       | voimakkuuden mukaan ja sen mukaan, onko              |  |  |
|                       | reitillä esteitä)                                    |  |  |
| Tiedonsiirtonopeus    | 54 Mbps                                              |  |  |
|                       | IEEE-standardin mukaiset suurimmat loogiset          |  |  |
|                       | tiedonsiirtonopeudet. Todelliset nopeudet            |  |  |
|                       | saattavat poiketa ilmoitetuista.                     |  |  |
| Todennus              | Avoin järjestelmä, WPA2-PSK                          |  |  |
| Langattomat asetukset | Tukee WPS:ää                                         |  |  |
| Yhteysprotokollat     | Infrastruktuuri                                      |  |  |
| NFC                   |                                                      |  |  |
| Toiminta              | NFC Forumin tyypin 3 tunniste                        |  |  |
| Tuetut kielet         |                                                      |  |  |
| Tuetut kielet         | Arabia, bengali, bulgaria, englanti, espanja, hindi, |  |  |
|                       | hollanti, indonesia, italia, japani, kiina           |  |  |
|                       | (yksinkertaistettu ja perinteinen), korea, kreikka,  |  |  |
|                       | marathi, norja, persia, portugali (Portugali ja      |  |  |
|                       | Brasilia), puola, ranska, romania, ruotsi, saksa,    |  |  |
|                       | serbia, suomi, tamili, tanska, telugu, thai, tšekki, |  |  |
|                       | turkki, ukraina, unkari, venäjä ja vietnam           |  |  |

| Virtalähde                                      |                                                                          |  |  |  |
|-------------------------------------------------|--------------------------------------------------------------------------|--|--|--|
| Akku                                            | Yksi EN-EL15-litiumioniakku; myös EN-EL15b- ja                           |  |  |  |
|                                                 | EN-EL15a-akkuja voidaan käyttää                                          |  |  |  |
| Akkuperä                                        | Lisävarusteena saatava MB-D15-                                           |  |  |  |
|                                                 | monitoimiakkuperä, jossa yksi Nikon EN-EL15                              |  |  |  |
|                                                 | -litiumioniakku tai kuusi AA-koon alkali-, Ni-MH- tai                    |  |  |  |
|                                                 | litiumakkua. Myös EN-EL15b- ja EN-EL15a-akkuja                           |  |  |  |
|                                                 | voidaan käyttää.                                                         |  |  |  |
| Verkkolaite                                     | EH-5b-verkkolaite; vaatii EP-5B-virtaliitännän                           |  |  |  |
|                                                 | (saatavilla erikseen)                                                    |  |  |  |
| Jalustakierre                                   |                                                                          |  |  |  |
| Jalustakierre                                   | <sup>1</sup> ⁄4 tuumaa (ISO 1222)                                        |  |  |  |
| Mitat/paino                                     |                                                                          |  |  |  |
| Mitat (L × K × S)                               | Noin 135,5 × 106,5 × 76 mm                                               |  |  |  |
| Paino                                           | Noin 755 g akun ja muistikortin kanssa, mutta                            |  |  |  |
|                                                 | ilman rungon suojusta; noin 675 g (vain kameran                          |  |  |  |
|                                                 | runko)                                                                   |  |  |  |
| Käyttöympäristö                                 |                                                                          |  |  |  |
| Lämpötila                                       | 0 °C-40 °C                                                               |  |  |  |
| Kosteus                                         | 85 % tai alle (ei tiivistymistä)                                         |  |  |  |
| <ul> <li>Elloi toicin mainita kaikki</li> </ul> | mittaukset on tehty kamera, ja kuvalaitealan järjestö (IPA:n (Camera and |  |  |  |

 Ellei toisin mainita, kaikki mittaukset on tehty kamera- ja kuvalaitealan järjestö CIPA:n (Camera and Imaging Products Association) ohjeistusten mukaisesti.

• Kaikki luvut koskevat kameraa, jossa on täyteen ladattu akku.

 Nikon varaa oikeuden muuttaa tässä käyttöoppaassa ilmoitettuja laitteiston ja ohjelmistojen tietoja milloin tahansa ilman ennakkoilmoitusta. Nikon ei vastaa tässä käyttöoppaassa mahdollisesti olevien virheiden aiheuttamista vahingoista.

## MH-25a-akkulaturi

| Nimellinen tuloteho             | AC 100–240 V, 50/60 Hz, 0,23–0,12 A                       |  |
|---------------------------------|-----------------------------------------------------------|--|
| Nimellinen lähtöjännite         | DC 8,4 V/1,2 A                                            |  |
| Tuetut akut                     | Nikonin EN-EL15b-, EN-EL15a- ja EN-EL15-                  |  |
|                                 | litiumioniakut                                            |  |
| Latausaika                      | Noin 2 tuntia ja 35 minuuttia, kun ympäristön             |  |
|                                 | lämpötila on 25 °C ja akku on täysin tyhjä                |  |
| Käyttölämpötila                 | 0 °C–40 °C                                                |  |
| Mitat ( $L \times K \times S$ ) | Noin 95 $\times$ 33,5 $\times$ 71 mm ilman ulkonevia osia |  |
| Virtajohdon pituus (jos         | Noin 1,5 m                                                |  |
| toimitettu)                     |                                                           |  |
| Paino                           | Noin 115 g ilman mukana toimitettua virtaliitäntää        |  |
|                                 | (virtajohto tai verkkovirtasovitin)                       |  |

## EN-EL15-litiumioniakku

| Тууррі                          | Litiumioniakku                       |  |
|---------------------------------|--------------------------------------|--|
| Nimelliskapasiteetti            | 7,0 V/1 900 mAh                      |  |
| Käyttölämpötila                 | 0 °C–40 °C                           |  |
| Mitat ( $L \times K \times S$ ) | Noin 40 $\times$ 56 $\times$ 20,5 mm |  |
| Paino                           | Noin 78 g ilman liitinsuojusta       |  |

## ■ AF-S DX NIKKOR 18–105 mm f/3.5–5.6G ED VR -objektiivi

| Тууррі                  | G-tyypin AF-S DX -objektiivi, jossa               |  |  |  |
|-------------------------|---------------------------------------------------|--|--|--|
|                         | yhdysrakenteinen CPU ja F-bajonetti               |  |  |  |
| Polttoväli              | 18–105 mm                                         |  |  |  |
| Suurin aukko            | f/3.5–5.6                                         |  |  |  |
| Objektiivin rakenne     | 15 elementtiä 11 ryhmässä (mukaan lukien 1 ED-    |  |  |  |
|                         | linssielementti, 1 asfäärinen linssielementti)    |  |  |  |
| Kuvakulma               | 76°–15° 20′                                       |  |  |  |
| Polttoväliasteikko      | Millimetrijako (18, 24, 35, 50, 70, 105)          |  |  |  |
| Etäisyystiedot          | Tulostus kameraan                                 |  |  |  |
| Zoomaus                 | Käsisäätöinen zoomaus erillisellä                 |  |  |  |
|                         | zoomausrenkaalla                                  |  |  |  |
| Tarkennus               | Nikonin sisäinen tarkennusjärjestelmä (IF), jossa |  |  |  |
|                         | SWM-ultraäänimoottorilla ohjattava                |  |  |  |
|                         | automaattitarkennus ja erillinen tarkennusrengas  |  |  |  |
|                         | käsitarkennukseen                                 |  |  |  |
| Tärinänvaimennus        | Linssin siirto äänikelamoottoreilla (VCM)         |  |  |  |
| Lyhin tarkennusetäisyys | 0,45 m polttotasosta (🕮 98) kaikissa              |  |  |  |
|                         | zoomausasennoissa                                 |  |  |  |
| Himmentimen lamellit    | 7 (pyöristetty himmenninaukko)                    |  |  |  |
| Himmennin               | Täysin automaattinen                              |  |  |  |
| Aukkoalue               | • 18 mm:n polttoväli: f/3.5–22                    |  |  |  |
|                         | <ul> <li>105 mm:n polttoväli: f/5.6–38</li> </ul> |  |  |  |
|                         | Pienin näytettävä aukko saattaa vaihdella         |  |  |  |
|                         | kameralla valitun valotusporrastuksen mukaan.     |  |  |  |
| Mittaus                 | Täysi aukko                                       |  |  |  |
| Suodinkoko              | 67 mm (P=0,75 mm)                                 |  |  |  |
| Mitat                   | Noin 76 mm:n halkaisija × 89 mm (etäisyys kameran |  |  |  |
|                         | objektiivin kiinnitysrenkaasta)                   |  |  |  |
| Paino                   | Noin 420 g                                        |  |  |  |

| Тууррі                  | G-tyypin AF-S DX -objektiivi, jossa                         |  |  |
|-------------------------|-------------------------------------------------------------|--|--|
|                         | yhdysrakenteinen CPU ja F-bajonetti                         |  |  |
| Polttoväli              | 18–140 mm                                                   |  |  |
| Suurin aukko            | f/3.5–5.6                                                   |  |  |
| Objektiivin rakenne     | 17 elementtiä 12 ryhmässä (mukaan lukien 1 ED-              |  |  |
|                         | linssielementti, 1 asfäärinen linssielementti)              |  |  |
| Kuvakulma               | 76°–11° 30′                                                 |  |  |
| Polttoväliasteikko      | Millimetrijako (18, 24, 35, 50, 70, 140)                    |  |  |
| Etäisyystiedot          | Tulostus kameraan                                           |  |  |
| Zoomaus                 | Käsisäätöinen zoomaus erillisellä                           |  |  |
|                         | zoomausrenkaalla                                            |  |  |
| Tarkennus               | Nikonin sisäinen tarkennusjärjestelmä (IF), jossa           |  |  |
|                         | SWM-ultraäänimoottorilla ohjattava                          |  |  |
|                         | automaattitarkennus ja erillinen tarkennusrengas            |  |  |
|                         | käsitarkennukseen                                           |  |  |
| Tärinänvaimennus        | Linssin siirto äänikelamoottoreilla (VCM)                   |  |  |
| Lyhin tarkennusetäisyys | s 0,45 m polttotasosta (🕮 98) kaikissa<br>zoomausasennoissa |  |  |
|                         |                                                             |  |  |
| Himmentimen lamellit    | 7 (pyöristetty himmenninaukko)                              |  |  |
| Himmennin               | Täysin automaattinen                                        |  |  |
| Aukkoalue               | • 18 mm:n polttoväli: f/3.5–22                              |  |  |
|                         | <ul> <li>140 mm:n polttoväli: f/5.6–38</li> </ul>           |  |  |
|                         | Pienin näytettävä aukko saattaa vaihdella                   |  |  |
|                         | kameralla valitun valotusporrastuksen mukaan.               |  |  |
| Mittaus                 | Täysi aukko                                                 |  |  |
| Suodinkoko              | 67 mm (P=0,75 mm)                                           |  |  |
| Mitat                   | Noin 78 mm:n suurin halkaisija × 97 mm (etäisyys            |  |  |
|                         | kameran objektiivin kiinnitysrenkaasta)                     |  |  |
| Paino                   | Noin 490 g                                                  |  |  |

## ■ AF-S DX NIKKOR 18–140 mm f/3.5–5.6G ED VR -objektiivi

## ■ AF-S DX NIKKOR 18–200 mm f/3.5–5.6G ED VR II -objektiivi

| Тууррі                  | G-tyypin AF-S DX -objektiivi, jossa                |  |  |  |
|-------------------------|----------------------------------------------------|--|--|--|
|                         | yhdysrakenteinen CPU ja F-bajonetti                |  |  |  |
| Polttoväli              | 18–200 mm                                          |  |  |  |
| Suurin aukko            | f/3.5–5.6                                          |  |  |  |
| Objektiivin rakenne     | 16 elementtiä 12 ryhmässä (mukaan lukien 2 ED-     |  |  |  |
|                         | linssielementtiä, 3 asfääristä linssielementtiä)   |  |  |  |
| Kuvakulma               | 76°–8°                                             |  |  |  |
| Polttoväliasteikko      | Millimetrijako (18, 24, 35, 50, 70, 135, 200)      |  |  |  |
| Etäisyystiedot          | Tulostus kameraan                                  |  |  |  |
| Zoomaus                 | Käsisäätöinen zoomaus erillisellä                  |  |  |  |
|                         | zoomausrenkaalla                                   |  |  |  |
| Tarkennus               | Nikonin sisäinen tarkennusjärjestelmä (IF), jossa  |  |  |  |
|                         | SWM-ultraäänimoottorilla ohjattava                 |  |  |  |
|                         | automaattitarkennus ja erillinen tarkennusrengas   |  |  |  |
|                         | käsitarkennukseen                                  |  |  |  |
| Tärinänvaimennus        | Linssin siirto äänikelamoottoreilla (VCM)          |  |  |  |
| Tarkennusetäisyyden     | 0,5 m:stä äärettömään (∞)                          |  |  |  |
| ilmaisin                |                                                    |  |  |  |
| Lyhin tarkennusetäisyys | 0,5 m polttotasosta (🕮 98) kaikissa                |  |  |  |
|                         | zoomausasennoissa                                  |  |  |  |
| Himmentimen lamellit    | 7 (pyöristetty himmenninaukko)                     |  |  |  |
| Himmennin               | Täysin automaattinen                               |  |  |  |
| Aukkoalue               | • 18 mm:n polttoväli: f/3.5–22                     |  |  |  |
|                         | • 200 mm:n polttoväli: f/5.6–36                    |  |  |  |
|                         | Pienin näytettävä aukko saattaa vaihdella          |  |  |  |
|                         | kameralla valitun valotusporrastuksen mukaan.      |  |  |  |
| Mittaus                 | Täysi aukko                                        |  |  |  |
| Suodinkoko              | 72 mm (P=0,75 mm)                                  |  |  |  |
| Mitat                   | Noin 77 mm:n suurin halkaisija × 96,5 mm (etäisyys |  |  |  |
|                         | kameran objektiivin kiinnitysrenkaasta)            |  |  |  |
| Paino                   | Noin 565 g                                         |  |  |  |

Nikon varaa oikeuden muuttaa tässä käyttöoppaassa ilmoitettuja laitteiston ja ohjelmistojen tietoja milloin tahansa ilman ennakkoilmoitusta. Nikon ei vastaa tässä käyttöoppaassa mahdollisesti olevien virheiden aiheuttamista vahingoista.

# Objektiivit

Tässä osassa kerrotaan toiminnoista, joita voi käyttää AF-S DX NIKKOR 18–105 mm f/3.5–5.6G ED VR-, AF-S DX NIKKOR 18–140 mm f/3.5–5.6G ED VR- ja AF-S DX NIKKOR 18–200 mm f/3.5–5.6G ED VR II -objektiiveilla. Tämän käyttöoppaan esimerkkikuvissa käytetään AF-S DX NIKKOR 18–105 mm f/3.5–5.6G ED VR -objektiivia.

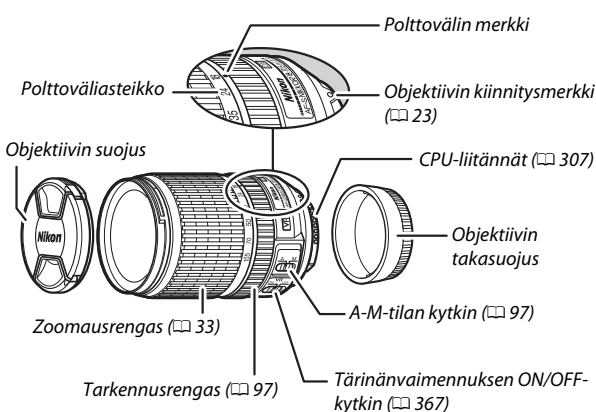

■ AF-S DX NIKKOR 18–105 mm f/3.5–5.6G ED VR

## ■ AF-S DX NIKKOR 18–140 mm f/3.5–5.6G ED VR

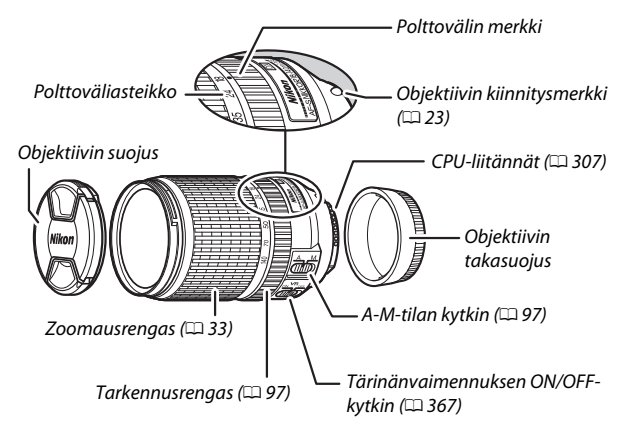

## ■ AF-S DX NIKKOR 18–200 mm f/3.5–5.6G ED VR II

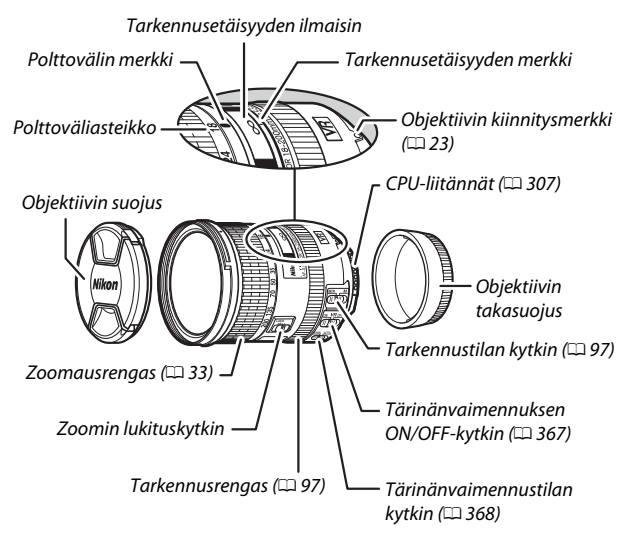

### Zoomin lukituskytkin

Lukitse zoomausrengas kiertämällä se 18 mm:n asentoon ja työntämällä zoomin lukituskytkin asentoon **LOCK**. Tämä estää objektiivia pitenemästä oman painonsa vaikutuksesta, kun kameraa siirretään.

### Tarkennusetäisyyden ilmaisin

Huomaa, että tarkennusetäisyyden ilmaisin on vain ohjeellinen; se ei välttämättä näytä kohteen etäisyyttä tarkasti, eikä se syväterävyyden tai muiden syiden takia välttämättä näytä ∞, kun kamera on tarkentanut kaukana olevaan kohteeseen.

AF-S DX NIKKOR 18–105 mm f/3.5–5.6G ED VR, AF-S DX NIKKOR 18–140 mm f/3.5–5.6G ED VR ja AF-S DX NIKKOR 18–200 mm f/3.5–5.6G ED VR II on tarkoitettu käytettäväksi yksinomaan Nikonin DX-muodon digitaalikameroissa.

## **O**bjektiivin hoito

- Pidä CPU-liitännät puhtaana.
- Poista objektiivin pinnoilla oleva pöly ja nukka puhaltimella. Poista tahrat ja sormenjäljet kostuttamalla pehmeä, puhdas puuvillaliina tai linssinpuhdistusliina pieneen määrään etanolia tai linssinpuhdistusnestettä ja pyyhkimällä keskustasta ulospäin kiertävin liikkein varoen jättämästä tahroja tai koskemasta lasia sormilla.
- Älä koskaan käytä objektiivin puhdistamiseen orgaanisia liuottimia, kuten tinneriä tai bentseeniä.
- Objektiivin etuelementin suojaamiseen voi käyttää vastavalosuojaa tai neutraalivärisuotimia.
- Kiinnitä etu- ja takasuojukset, ennen kuin asetat objektiivin sille tarkoitettuun joustavaan suojapussiin.
- Kun vastavalosuoja on kiinnitetty, älä nosta tai pidä objektiivia tai kameraa vain vastavalosuojan varassa.
- Jos objektiivia ei ole tarkoitus käyttää pitkään aikaan, säilytä sitä viileässä, kuivassa paikassa estääksesi homeen ja ruosteen muodostumisen. Älä säilytä suorassa auringonvalossa tai paikassa, jossa on naftaliini- tai kamferipohjaista koimyrkkyä.
- Pidä objektiivi kuivana. Sisäosien ruostuminen voi aiheuttaa pysyvän vaurion.
- Jos objektiivi jätetään erittäin kuumaan paikkaan, lujitemuovista valmistetut osat voivat vahingoittua tai vääntyä.

## II Tärinänvaimennus (VR)

Tässä osiossa kuvatut objektiivit tukevat tärinänvaimennusta (VR), joka vähentää kameran tärähtämisestä johtuvaa liike-epäterävyyttä myös kameran panoroinnin aikana niin, että DX-muodon kameroiden suljinajat voivat olla noin 3,5 askelta (AF-S DX NIKKOR 18–105 mm f/3.5–5.6G ED VR ja AF-S DX NIKKOR 18–200 mm f/3.5– 5.6G ED VR II) tai 4,0 askelta (AF-S DX NIKKOR 18–140 mm f/3.5– 5.6G ED VR) pidempiä suurimmassa zoomausasennossa (kamera- ja kuvalaitealan järjestö CIPA:n [Camera and Imaging Products Association] standardien mukaisesti; vaikutus riippuu kuvaajasta ja kuvausolosuhteista). Tämä lisää käytettävissä olevien suljinaikojen määrää ja helpottaa valokuvausta käsivaralla, ilman jalustaa, monissa tilanteissa.

Ota tärinänvaimennus käyttöön työntämällä tärinänvaimennuskytkin asentoon **ON**. Tärinänvaimennus aktivoituu, kun laukaisin painetaan puoleenväliin, ja vähentää kameran tärähtämisen vaikutusta etsimen kuvaan, mikä helpottaa kohteen rajaamista ja tarkennusta sekä automaattitarkennus- että käsitarkennustiloissa. Kun kameraa panoroidaan, tärinänvaimennusta käytetään vain liikkeeseen, joka ei kuulu panorointiin (jos kameraa panoroidaan

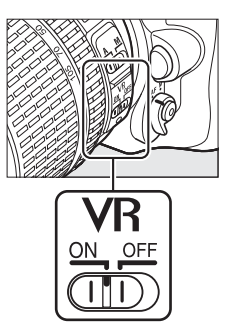

esimerkiksi vaakasuunnassa, tärinänvaimennusta käytetään vain pystysuuntaiseen tärinään), mikä helpottaa kameran panoroimista tasaisesti laajassa kaaressa.

Ota tärinänvaimennus pois käytöstä, kun kamera on kiinnitetty tukevasti jalustalle, mutta jätä se päälle, jos jalustan päätä ei ole kiinnitetty tai jos käytät yksijalkajalustaa.

## Tärinänvaimennus

Älä sammuta kameraa äläkä irrota objektiivia, kun tärinänvaimennus on käytössä.

Tärinänvaimennus ei ole käytössä, kun yhdysrakenteinen salama latautuu. Kun tärinänvaimennus on käytössä, etsimen kuva saattaa heilua sulkimen laukaisun jälkeen. Tämä ei ole merkki viasta; odota, että etsimen kuva vakautuu ennen kuvausta.

### Tärinänvaimennustilan kytkin (AF-S DX NIKKOR 18–200 mm f/3.5–5.6G ED VR II -objektiivit)

Tärinänvaimennustilan kytkimellä valitaan tärinänvaimennustila, kun tärinänvaimennus on päällä.

- Valitse NORMAL vähentääksesi tärinän vaikutuksia, kun pysyt paikallasi valokuvatessasi, ja muissa tilanteissa, joissa kamera liikkuu suhteellisen vähän.
- Valitse ACTIVE vähentääksesi tärinän vaikutuksia, kun kuvaat liikkuvasta ajoneuvosta tai kävellessäsi ja muissa tilanteissa, joissa kamera liikkuu paljon.

Työnnä tärinänvaimennustilan kytkin asentoon **NORMAL** panorointia varten. Kun kameraa panoroidaan, tärinänvaimennusta käytetään vain liikkeeseen, joka ei kuulu panorointiin (jos kameraa panoroidaan esimerkiksi vaakasuunnassa, tärinänvaimennusta käytetään vain pystysuuntaiseen tärinään), mikä helpottaa kameran panoroimista tasaisesti laajassa kaaressa.

## 🖉 Yhdysrakenteisen salaman käyttäminen

Kun käytät yhdysrakenteista salamaa, varmista, että kohde on vähintään 0,6 m:n päässä, ja irrota vastavalosuojat estääksesi vinjetointia (varjoja, jotka syntyvät, kun objektiivin pää peittää yhdysrakenteisen salaman).

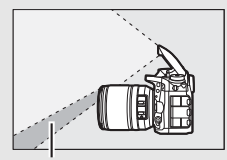

Varjo

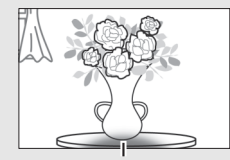

Vinjetointi

AF-S DX NIKKOR 18-105 mm f/3.5-5.6G ED VR:

| Kamera                                             | Zoomausasento | Lyhin etäisyys ilman vinjetointia |
|----------------------------------------------------|---------------|-----------------------------------|
| DE300/DE000/D3100/D3000                            | 18 mm         | 2,5 m                             |
| 03300/03000/03100/03000                            | 24 mm         | 1,0 m                             |
| D5200/D5100/D3200                                  | 18 mm         | 3,0 m                             |
| D3200/D3100/D3200                                  | 24 mm         | 1,0 m                             |
|                                                    | 18 mm         | 2,5 m                             |
| D5500/D3300                                        | 24 mm         | 1,0 m                             |
|                                                    | 35–105 mm     | Ei vinjetointia                   |
| D7200/D7100/D7000/<br>D300-sarja/D200/D100/<br>D80 | Kaikki        | Ei vinjetointia                   |
|                                                    | 18 mm         | 1,5 m                             |
| D90/D70-salja                                      | 24–105 mm     | Ei vinjetointia                   |
| DEO                                                | 18 mm         | 1,0 m                             |
| 030                                                | 24–105 mm     | Ei vinjetointia                   |
|                                                    | 18 mm         | 2,5 m                             |
| D60/D40-sarja                                      | 24 mm         | 1,0 m                             |
|                                                    | 35–105 mm     | Ei vinjetointia                   |

AF-S DX NIKKOR 18-140 mm f/3.5-5.6G ED VR:

| Kamera                                                                                    | Zoomausasento | Lyhin etäisyys ilman vinjetointia |
|-------------------------------------------------------------------------------------------|---------------|-----------------------------------|
| D7200/D7100/D7000/<br>D300-sarja/D200/D100                                                | 18 mm         | 1,0 m                             |
|                                                                                           | 24–140 mm     | Ei vinjetointia                   |
| D90/D80/D50                                                                               | 18 mm         | 2,5 m                             |
|                                                                                           | 24 mm         | 1,0 m                             |
|                                                                                           | 35–140 mm     | Ei vinjetointia                   |
| D5500/D5300/D5200/<br>D5100/D5000/D3300/<br>D3200/D3100/D3000/<br>D70-sarja/D60/D40-sarja | 18 mm         | 1,0 m                             |
|                                                                                           | 24 mm         | 1,0 m                             |
|                                                                                           | 35–140 mm     | Ei vinjetointia                   |

AF-S DX NIKKOR 18-200 mm f/3.5-5.6G ED VR II:

| Kamera                                                                      | Zoomausasento | Lyhin etäisyys ilman vinjetointia |
|-----------------------------------------------------------------------------|---------------|-----------------------------------|
| D7200/D7100/D7000/                                                          | 18 mm         | 1,0 m                             |
| D300-sarja/D200/D100                                                        | 24–200 mm     | Ei vinjetointia                   |
| D90/D80                                                                     | 24 mm         | 1,0 m                             |
|                                                                             | 35 mm         | 1,0 m                             |
|                                                                             | 50–200 mm     | Ei vinjetointia                   |
| D5500/D5300/D5200/                                                          | 24 mm         | 1,0 m                             |
| D5100/D5000/D3300/<br>D3200/D3100/D3000/<br>D70-sarja/D60/D50/<br>D40-sarja | 35–200 mm     | Ei vinjetointia                   |

Koska D100:n ja D70:n yhdysrakenteiset salamat kattavat vain polttoväliltään vähintään 20 mm:n objektiivin kuvakulman; vinjetointia esiintyy, kun polttoväli on 18 mm.

### AF-S DX NIKKOR 18–105 mm f/3.5–5.6G ED VR:n mukana toimitettavat varusteet

- 67 mm:n paikalleen napsautettava objektiivin etusuojus LC-67
- Objektiivin takasuojus
- Joustava objektiivin suojapussi CL-1018
- Vastavalosuoja HB-32

Kohdista vastavalosuojan kiinnitysmerkki ( $\bullet$ ) vastavalosuojan kohdistusmerkin ( $\overline{\bullet}$ ) kanssa kuvan ( $\overline{1}$  mukaisesti ja kierrä suojaa ( $\overline{2}$ ), kunnes  $\bullet$ -merkki on kohdakkain vastavalosuojan lukitusmerkin (-O) kanssa.

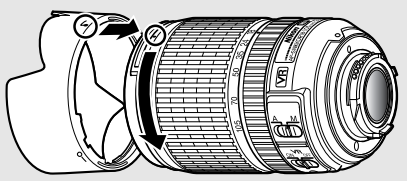

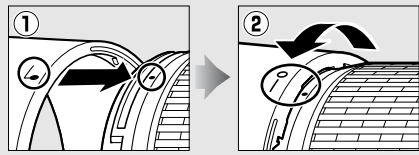

Kun kiinnität tai irrotat vastavalosuojan, pidä kiinni suojan pohjassa olevan symbolin vierestä ja vältä puristamasta suojaa liian tiukasti. Vinjetointia saattaa esiintyä, jos vastavalosuoja ei ole kunnolla kiinni.

Kun vastavalosuojaa ei käytetä, sen voi kääntää toisinpäin ja kiinnittää objektiiviin.

### AF-S DX NIKKOR 18–105 mm f/3.5–5.6G ED VR:n valinnaiset varusteet

- 67 mm:n kierrettävät suotimet
- Objektiivin takasuojukset LF-1 ja LF-4

### AF-S DX NIKKOR 18–140 mm f/3.5–5.6G ED VR:n mukana toimitettavat varusteet

- 67 mm:n paikalleen napsautettava objektiivin etusuojus LC-67
- Objektiivin takasuojus

## AF-S DX NIKKOR 18–140 mm f/3.5–5.6G ED VR:n valinnaiset varusteet

- 67 mm:n kierrettävät suotimet
- Objektiivin takasuojukset LF-1 ja LF-4
- Joustava objektiivin suojapussi CL-1018
- Vastavalosuoja HB-32

Kohdista vastavalosuojan kiinnitysmerkki (●) vastavalosuojan kohdistusmerkin (↓) kanssa kuvan ① mukaisesti ja kierrä suojaa (②), kunnes ●-merkki on kohdakkain vastavalosuojan lukitusmerkin (—O) kanssa.

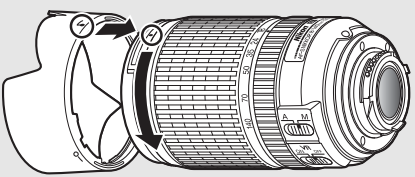

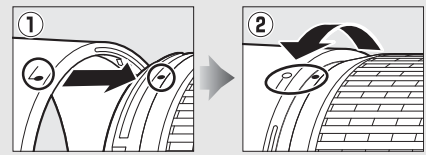

Kun kiinnität tai irrotat vastavalosuojan, pidä kiinni suojan pohjassa olevan symbolin vierestä ja vältä puristamasta suojaa liian tiukasti. Vinjetointia saattaa esiintyä, jos vastavalosuoja ei ole kunnolla kiinni.

Kun vastavalosuojaa ei käytetä, sen voi kääntää toisinpäin ja kiinnittää objektiiviin.
#### AF-S DX NIKKOR 18–200 mm f/3.5–5.6G ED VR II:n mukana toimitettavat varusteet

- 72 mm:n paikalleen napsautettava objektiivin etusuojus LC-72
- Objektiivin takasuojus
- Joustava objektiivin suojapussi CL-1018
- Vastavalosuoja HB-35

Kohdista vastavalosuojan kiinnitysmerkki (●) vastavalosuojan kohdistusmerkin (↓) kanssa kuvan ① mukaisesti ja kierrä suojaa (②), kunnes ●-merkki on kohdakkain vastavalosuojan lukitusmerkin (—O) kanssa.

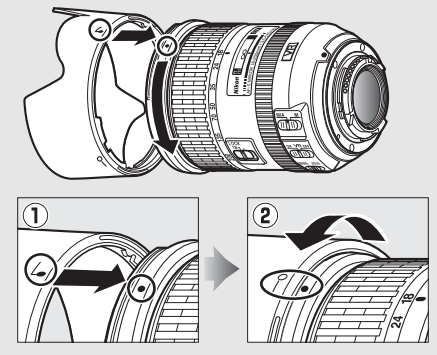

Kun kiinnität tai irrotat vastavalosuojan, pidä kiinni suojan pohjassa olevan symbolin vierestä ja vältä puristamasta suojaa liian tiukasti. Vinjetointia saattaa esiintyä, jos vastavalosuoja ei ole kunnolla kiinni.

Kun vastavalosuojaa ei käytetä, sen voi kääntää toisinpäin ja kiinnittää objektiiviin.

#### AF-S DX NIKKOR 18–200 mm f/3.5–5.6G ED VR II:n valinnaiset varusteet

- 72 mm:n kierrettävät suotimet
- Objektiivin takasuojukset LF-1 ja LF-4

#### 🖉 Laajakulma- ja superlaajakulmaobjektiiveja koskeva huomautus

Automaattitarkennus ei välttämättä tuota toivottuja tuloksia alla luetelluissa tilanteissa.

#### 1 Taustalla olevat kohteet vievät enemmän tilaa tarkennuspisteessä kuin pääkohde:

Jos tarkennuspisteessä on sekä etualalla että taustalla olevia kohteita, kamera saattaa tarkentaa taustaan, jolloin kohde saattaa olla epätarkka.

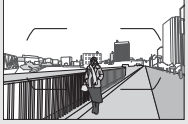

Esimerkki: Kaukana oleva muotokuvakohde, joka on jonkin matkan päässä taustasta

#### 2 Kohteessa on paljon pieniä yksityiskohtia. Kameralla voi olla vaikeuksia tarkentaa kohteisiin, joiden kontrasti on heikko tai jotka näyttävät pienemmiltä kuin taustalla olevat kohteet.

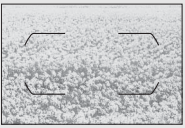

Esimerkki: Kukkaketo

Käytä tällöin käsitarkennusta tai käytä tarkennuksen lukitusta tarkentaaksesi toiseen samalla etäisyydellä olevaan kohteeseen ja sommittele valokuva sitten uudelleen. Katso lisätietoja kohdasta "Hyvien tulosten saaminen automaattitarkennuksella" ( $\Box$  96).

#### M/A-tilan (automaattitarkennus, jossa on käsisäätömahdollisuus) käyttäminen AF-S DX NIKKOR 18–200 mm f/3.5–5.6G ED VR II -objektiiveilla

Tarkennus automaattitarkennuksella, jossa on käsisäätömahdollisuus (M/A):

- 1 Työnnä objektiivin tarkennustilan kytkin (🕮 365) asentoon M/A.
- 2 Tarkenna.

Voit halutessasi säätää automaattitarkennusta kiertämällä objektiivin tarkennusrengasta pitämällä samalla laukaisimen painettuna puoleenväliin (tai pitämällä painettuna painiketta, jonka tehtäväksi AF-ON on määrätty Mukautettujen asetusten valikossa). Tarkenna uudelleen automaattitarkennuksella painamalla laukaisin puoleenväliin (tai painamalla painiketta uudelleen).

#### Tarkentaminen AF-S DX NIKKOR 18–105 mm f/3.5–5.6G ED VR- ja AF-S DX NIKKOR 18–140 mm f/3.5–5.6G ED VR -objektiiveilla

Kun kameran tarkennustilaksi on valittu kertatarkennus (**AF-S**) ja objektiivin A-M-kytkin on asennossa **A**, tarkennusta voi säätää pitämällä laukaisinta painettuna puoleenväliin, kun automaattitarkennus on valmis, ja kiertämällä tarkennusrengasta käsin. Älä kierrä tarkennusrengasta, ennen kuin automaattitarkennus on valmis. Tarkenna uudelleen automaattitarkennuksella painamalla laukaisin uudelleen puoleenväliin.

# II Tuetut standardit

- DCF-versio 2.0: Design Rule for Camera File Systems (DCF) on digitaalikameroissa yleisesti käytetty standardi, joka takaa eri valmistajien kameroiden yhteensopivuuden.
- DPOF: Digital Print Order Format (DPOF) on alanlaajuinen standardi, joka mahdollistaa kuvien tulostamisen muistikortille tallennetuista tulostustilauksista.
- Exif-versio 2.3: Kamera tukee Exif (Exchangeable Image File Format for Digital Still Cameras) -standardin versiota 2.3. Exif on standardi, jossa valokuviin tallennettuja tietoja käytetään värintoiston optimointiin, kun kuvia tulostetaan Exif-yhteensopivilla tulostimilla.
- **PictBridge**: Digitaalikameroiden ja tulostimien valmistajien yhdessä kehittämä standardi, jonka avulla valokuvat voi siirtää suoraan tulostimeen siirtämättä niitä ensin tietokoneelle.
- HDMI: High-Definition Multimedia Interface on elektroniikkatuotteissa ja AV-laitteissa käytettävä multimedialiitäntästandardi, joka mahdollistaa audiovisuaalisten tietojen ja hallintasignaalien siirtämisen HDMI-yhteensopiviin laitteisiin yhden kaapelin avulla.

#### Tavaramerkkitiedot

IOS on Cisco Systems, Inc:n tavaramerkki tai rekisteröity tavaramerkki Yhdysvalloissa ja/tai muissa maissa, ja sitä käytetään lisenssillä. Windows on Microsoft Corporationin tavaramerkki tai rekisteröity tavaramerkki Yhdysvalloissa ja/tai muissa maissa. PictBridge on tavaramerkki. SD-, SDHC- ja SDXC-logot ovat SD-3C, LLC:n tavaramerkkejä. HDMI, HDMI-logo ja High-Definition Multimedia Interface ovat HDMI Licensing, LLC:n tavaramerkkejä tai rekisteröityjä tavaramerkkejä.

# нэті

Wi-Fi ja Wi-Fi-logo ovat Wi-Fi Alliancen tavaramerkkejä tai rekisteröityjä tavaramerkkejä. N-Mark on NFC Forum, Inc:n tavaramerkki tai rekisteröity tavaramerkki Yhdysvalloissa ja/tai muissa maissa. Kaikki muut tässä käyttöoppaassa tai muussa Nikonin käyttäjälle toimittamassa dokumentaatiossa mainitut kauppanimet ovat vastaavien haltijoidensa tavaramerkkejä tai rekisteröityjä tavaramerkkejä.

#### 🖉 Vaatimustenmukaisuusmerkintä

Standardit, joita kamera noudattaa, voi näyttää käyttämällä asetusvalikon vaihtoehtoa Vaatimustenmukaisuusmerkintä (🗆 293).

#### FreeType-lisenssi (FreeType2)

Osia tämän ohjelmiston tekijänoikeuksista omistaa © 2012 The FreeType Project (http://www.freetype.org). Kaikki oikeudet pidätetään.

#### MIT-lisenssi (HarfBuzz)

Osia tämän ohjelmiston tekijänoikeuksista omistaa © 2015 The HarfBuzz Project (http://www.freedesktop.org/wiki/Software/HarfBuzz). Kaikki oikeudet pidätetään.

# 🖉 Sertifikaatit

• Indonesia

37921/SDPPI/2014 4588

37920/SDPPI/2014 4593

- México COFETEL: RCPMULB13-0954 LBWA1U5YR1
- Paraguay Número del Registro: 2014-01-I-00028 Este producto contiene un transmisor aprobado por la CONATEL.
- Brasil

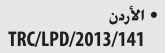

• الإمارات العربية المتحدة

TRA REGISTERED No: ER47249/16 DEALER No: DA0073692/11

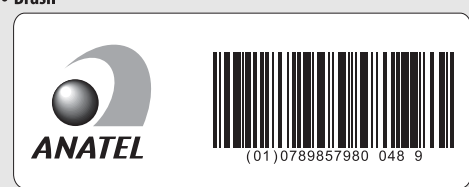

# Hyväksytyt muistikortit

Kamera tukee SD-, SDHC- ja SDXC-muistikortteja, mukaan lukien UHS-I:n kanssa yhteensopivia SDHC- ja SDXC-kortteja. Elokuvien tallennukseen suositellaan kortteja, joiden SD-nopeusluokka on 6 tai parempi; hitaampien korttien käyttäminen voi aiheuttaa tallennuksen keskeytymisen. Valitessasi kortteja käytettäväksi kortinlukijassa varmista niiden yhteensopivuus laitteen kanssa. Ota yhteyttä valmistajaan saadaksesi tietoja ominaisuuksista, toiminnoista ja käytön rajoituksista.

Т

# Muistikortin kapasiteetti

Seuraavassa taulukossa annetaan 16 Gt:n SanDisk Extreme Pro 95 MB/s UHS-I -SDHC-kortille tallennettavissa olevien kuvien arvioitu määrä erilaisilla kuvanlaadun ( $\Box$  77), kuvakoon ( $\Box$  81) ja kuva-alan asetuksilla (alkaen maaliskuusta 2015;  $\Box$  73).

| Kuvanlaatu                                  | Kuvakoko  | Tiedostokoko <sup>1</sup> | Kuvien<br>määrä 1 | Puskurimuistin<br>kapasiteetti <sup>2</sup> |
|---------------------------------------------|-----------|---------------------------|-------------------|---------------------------------------------|
| NEF (RAW), Häviöttä pakattu,<br>12-bittinen | —         | 22,2 Mt                   | 379               | 27                                          |
| NEF (RAW), Häviöttä pakattu,<br>14-bittinen | —         | 28,0 Mt                   | 294               | 18                                          |
| NEF (RAW), Pakattu,<br>12-bittinen          | —         | 20,6 Mt                   | 511               | 35                                          |
| NEF (RAW), Pakattu,<br>14-bittinen          | _         | 25,4 Mt                   | 428               | 26                                          |
|                                             | Suuri     | 12,7 Mt                   | 929               | 100                                         |
| JPEG, hieno <sup>3</sup>                    | Keskikoko | 7,7 Mt                    | 1 500             | 100                                         |
|                                             | Pieni     | 3,9 Mt                    | 2 900             | 100                                         |
|                                             | Suuri     | 6,5 Mt                    | 1 800             | 100                                         |
| JPEG, normaali <sup>3</sup>                 | Keskikoko | 3,9 Mt                    | 3 000             | 100                                         |
|                                             | Pieni     | 2,1 Mt                    | 5 600             | 100                                         |
|                                             | Suuri     | 2,7 Mt                    | 3 500             | 100                                         |
| JPEG, perus <sup>3</sup>                    | Keskikoko | 1,9 Mt                    | 5 700             | 100                                         |
|                                             | Pieni     | 1,1 Mt                    | 10 300            | 100                                         |

# 💵 DX (24×16) -kuva-ala

# ■ 1,3×(18×12) -kuva-ala

| Kuvanlaatu                                  | Kuvakoko  | Tiedostokoko <sup>1</sup> | Kuvien<br>määrä 1 | Puskurimuistin<br>kapasiteetti <sup>2</sup> |
|---------------------------------------------|-----------|---------------------------|-------------------|---------------------------------------------|
| NEF (RAW), Häviöttä pakattu,<br>12-bittinen | —         | 15,0 Mt                   | 575               | 44                                          |
| NEF (RAW), Häviöttä pakattu,<br>14-bittinen | —         | 18,7 Mt                   | 449               | 29                                          |
| NEF (RAW), Pakattu,<br>12-bittinen          | —         | 13,8 Mt                   | 770               | 67                                          |
| NEF (RAW), Pakattu,<br>14-bittinen          | —         | 16,9 Mt                   | 648               | 46                                          |
|                                             | Suuri     | 8,6 Mt                    | 1 300             | 100                                         |
| JPEG, hieno <sup>3</sup>                    | Keskikoko | 5,3 Mt                    | 2 200             | 100                                         |
|                                             | Pieni     | 2,9 Mt                    | 4 000             | 100                                         |
|                                             | Suuri     | 4,3 Mt                    | 2 600             | 100                                         |
| JPEG, normaali <sup>3</sup>                 | Keskikoko | 2,8 Mt                    | 4 300             | 100                                         |
|                                             | Pieni     | 1,5 Mt                    | 7 400             | 100                                         |
| JPEG, perus <sup>3</sup>                    | Suuri     | 2,0 Mt                    | 5 100             | 100                                         |
|                                             | Keskikoko | 1,4 Mt                    | 7 900             | 100                                         |
|                                             | Pieni     | 0,9 Mt                    | 13 100            | 100                                         |

1 Kaikki luvut ovat likimääräisiä. Tiedostokoko vaihtelee kuvausohjelman mukaan.

3 Luvuissa oletetaan, että kohdan JPEG-pakkaus asetuksena on Pieni koko. Asetuksen Paras laatu valitseminen kasvattaa JPEG-kuvien tiedostokokoa; kuvien määrä ja puskurimuistin kapasiteetti vastaavasti laskevat.

### 🖉 d3—Sarjakuvaus enintään (🗆 280)

Yhdessä sarjassa otettavien valokuvien enimmäismääräksi voi asettaa minkä tahansa arvon väliltä 1 ja 100.

# Akun kesto

Täyteen ladatuilla akuilla tallennettavissa olevien kuvien tai videoaineiston määrä vaihtelee akun kunnon, lämpötilan, kuvien välisen aikavälin ja valikoiden näyttöajan mukaan. AA-akuilla kapasiteetti vaihtelee myös merkin ja säilytysolosuhteiden mukaan; jotain akkuja ei voi käyttää. Alla on annettu esimerkkilukuja kameralle ja lisävarusteena saatavalle MB-D15monitoimiakkuperälle.

- Valokuvat, kuvanottotapana yksittäiskuvaus (CIPA-standardi<sup>1</sup>) Yksi EN-EL15-akku<sup>2</sup> (kamera): Noin 1 110 kuvaa Yksi EN-EL15-akku<sup>2</sup> (MB-D15): Noin 1 110 kuvaa Kuusi AA-alkaliparistoa (MB-D15): Noin 630 kuvaa
- Valokuvat, kuvanottotapana sarjakuvaus (Nikon-standardi <sup>3</sup>) Yksi EN-EL15-akku <sup>2</sup> (kamera): Noin 4 090 kuvaa Yksi EN-EL15-akku <sup>2</sup> (MB-D15): Noin 4 090 kuvaa Kuusi AA-alkaliparistoa (MB-D15): Noin 1 510 kuvaa
- Elokuvat<sup>4</sup>

Yksi EN-EL15-akku<sup>2</sup> (kamera): Noin 80 minuuttia HD-videoaineistoa Yksi EN-EL15-akku<sup>2</sup> (MB-D15): Noin 80 minuuttia HD-videoaineistoa Kuusi AA-alkaliparistoa (MB-D15): Noin 30 minuuttia HD-videoaineistoa

- 1 Mitattu lämpötilassa 23 °C (±2 °C) käyttämällä an AF-S DX NIKKOR 18–105 mm f/3.5–5.6G ED VR -objektiivia seuraavissa testiolosuhteissa: objektiivia kierretty äärettömästä lyhimmälle etäisyydelle ja yksi valokuva otettu oletusasetuksilla 30 s:n välein; salama välähtänyt joka toisen kuvan kohdalla. Reaaliaikanäkymää ei käytetty.
- 2 Myös EN-EL15b- ja EN-EL15a-akkuja voidaan käyttää EN-EL15:n sijasta.
- 3 Mitattu lämpötilassa 20 °C käyttämällä AF-S DX NIKKOR 18–105 mm f/3.5–5.6G ED VR -objektiivia seuraavissa testiolosuhteissa: kuvanlaatuna peruslaatuinen JPEG, kuvakokona M (keskikoko), suljinaikana ½50 s, laukaisin painettu puoleenväliin kolmeksi sekunniksi ja tarkennusta kierretty äärettömästä lyhimmälle etäisyydelle kolme kertaa; kuusi kuvaa otettu peräkkäin ja näyttö kytketty päälle viideksi sekunniksi ja sitten sammutettu; jakso toistettu sen jälkeen kun valmiustila-ajastimen aika on kulunut loppuun.
- 4 Mitattu lämpötilassa 23 °C (±2 °C) käyttämällä kameran oletusasetuksia ja AF-S NIKKOR 18–105 mm f/3.5–5.6G ED VR-objektiivia kamera- ja kuvalaitealan järjestö CIPA:n (Camera and Imaging Products Association) määrittämissä olosuhteissa. Yksittäisen elokuvan pituus voi olla enintään 29 minuuttia ja 59 sekuntia (1 080/30p) tai koko 4 Gt; tallennus saattaa päättyä ennen näiden rajojen saavuttamista, jos kamera kuumenee.

Akun kestoa voivat lyhentää:

- Näytön käyttäminen
- Laukaisimen pitäminen puoleenväliin painettuna
- Toistuva automaattitarkennuksen käyttäminen
- NEF (RAW) -valokuvien ottaminen
- Pitkät suljinajat
- Kameran Wi-Fi-toimintojen (langaton lähiverkko) käyttäminen
- Kameran käyttäminen valinnaisten lisävarusteiden kanssa
- VR-tilan (tärinänvaimennus) käyttäminen VR-objektiiveilla

Varmistaaksesi, että Nikonin EN-EL15-litiumioniakut kestävät mahdollisimman kauan:

- Pidä akun liittimet puhtaana. Likaiset liittimet voivat heikentää akun suorituskykyä.
- Ota akut käyttöön heti lataamisen jälkeen. Akut menettävät varaustaan, jos niitä ei käytetä.

# Hakemisto

### Symbolit

| 徑 (Automaattinen tila)                          | 30 |
|-------------------------------------------------|----|
| (Automaattinen (ei salamaa) -tila)              | 30 |
| SCENE (Kuyausohielma)                           | 41 |
| FFFFCTS (Erikoistehosteet)                      | 44 |
| * (Muotokuva)                                   | 42 |
| (Maisema)                                       | 42 |
| <ul> <li>(Mulseriu)</li> <li>(Lapsi)</li> </ul> | 42 |
| ▲ (Lupsi)                                       | 42 |
| (lähikuva)                                      | 42 |
|                                                 | 42 |
| (Yömaisema)                                     | 42 |
| (ublat/sisätila)                                | 42 |
| (Banta/lumi)                                    | 42 |
| (Auringonlasku)                                 | 43 |
| à (Ilta-/aamuhämärä)                            | 43 |
| 🖌 (Ilta-/aamuhämärä)                            | 43 |
| (Kynttilänvalo)                                 | 43 |
| (Kukinnot)                                      | 43 |
| 🗣 (Ruska)                                       | 43 |
| 11 (Ruoka)                                      | 43 |
| 🗹 (Pimeänäkö)                                   | 44 |
| 😼 (Väriluonnos)44,                              | 46 |
| (Miniatyyritehoste) 45,                         | 47 |
| X (Valikoiva väri) 45,                          | 49 |
| 🛋 (Siluetti)                                    | 45 |
| 🕅 (Yläsävy)                                     | 45 |
| 🔟 (Alasävy)                                     | 45 |
| P (Ohjelmoitu automatiikka)                     | 52 |
| S (Suljinajan esivalinta-automatiikka)<br>53    | )  |
| A (Aukon esivalinta-automatiikka)               | 54 |
| M (Käsisäätö)                                   | 56 |
| U1/U2                                           | 62 |
| S (Yksittäiskuva)                               | 66 |
| (L (Sarjakuvaus, hidas)                         | 66 |
| CH (Sarjakuvaus, nopea)                         | 66 |
| Q (Hiljainen laukaisu)                          | 66 |
| ⓒ (Itselaukaisin)66,                            | 69 |
| Mup (Peilin nosto)66,                           | 71 |
| (Automaattinen kasvotarkennus).                 | 88 |

| 🐭 (Leveä alue) 88                                     |
|-------------------------------------------------------|
| 🔛 (Normaali alue) 88                                  |
| 😰 (Kohteen seuranta)                                  |
| 🖸 (Matriisi)105                                       |
| (Keskustapainotteinen)105                             |
| • (Piste)105                                          |
| AUTO (Automaattisalama)145                            |
| <ul> <li>(Punasilmäisyyden vähennys) 145,</li> </ul>  |
| 147                                                   |
| SLOW (Täsmäys pitkiin suljinaikoihin)                 |
| 145, 147                                              |
| REAR (Jälkiverhon täsmäys)147                         |
| Valotuksen korjaus)                                   |
| (Salaman korjaus) 151                                 |
| 🗄 (Joustava ohjelma) 52                               |
| (Reaaliaikanäkymä) -painike12,31,                     |
| 161                                                   |
| <i>i</i> -painike189, 233                             |
| 🔤 (Tieto) -painike 13, 185                            |
| 68-painike                                            |
|                                                       |
| PRE (Esiasetus käsin)111, 120                         |
| BKT (Haarukointi)197                                  |
| <ul> <li>(Tarkennuksen ilmaisin)34, 93, 98</li> </ul> |
| r (Puskurimuisti)68                                   |
| \$ (Salaman valmiusilmaisin)                          |

# Numerot

| 73, 168, 169 |
|--------------|
|              |
|              |
|              |

#### A

| ADL-haarukointi   |                   |
|-------------------|-------------------|
| AE-L/AF-L-painike | 94, 107, 285, 288 |
| AE-lukitus        |                   |
| AF                |                   |
| AF-A              |                   |
| AF-C              |                   |
| AF-F              |                   |
| AFn käynnistys    |                   |
| AF-S              |                   |
|                   |                   |

| Aika 24, 290                               |
|--------------------------------------------|
| Aikavyöhyke ja päivämäärä 24, 290          |
| Aiastettu kuvaus 217 272                   |
| Ajastettu valokuvaus                       |
| Ajastin                                    |
| Akku                                       |
| Akkuperä                                   |
| Aktiivinen D-Liahtina 139, 207, 270        |
| Akun kesto 382                             |
| Akun lataaminen21                          |
| Alusta muistikortti                        |
| Aseta kello satelliitista 227              |
| Aseta Picture Control130, 270, 275         |
| Asetusvalikko                              |
| Aukko54–56                                 |
| Aukkoarvo                                  |
| Aukon esivalinta-automatiikka54            |
| Autom. ISO-herkkyyssäätö 102               |
| Autom. vääristymien korjaus 271            |
| Automaattinen (valkotasapaino) 111,<br>112 |
| Automaattinen haarukointi 197, 284         |
| Automaattinen kasvotarkennus88             |
| Automaattinen kuvan kääntö 290             |
| Automaattinen tarkennus                    |
| Automaattinen tarkennusalueen              |
| valinta87, 90                              |
| Automaattisalama145                        |
| Automaattitarkennus                        |
| Automaattitarkennustila                    |

## B

| Bulb-aikavalotus | <br>58, | 59 |
|------------------|---------|----|
|                  |         |    |

# C

| 319 |
|-----|
| ii  |
| 311 |
| 307 |
|     |

# D

| DCF                           |          |
|-------------------------------|----------|
| Digitaalijärjestelmäkameran v | akio-i-  |
| TTL-täytesalama               | 149, 313 |

| Digital Print Order Format | :            |
|----------------------------|--------------|
| Diopterin säädin           | 25, 319, 333 |
| D-Lighting                 |              |
| DPOF                       | 267, 376     |
| D-tyypin objektiivi        | 304, 307     |
| DX (24×16)                 | 73, 168, 169 |
| Dynaaminen tarkennus       |              |
|                            |              |

# E

| Ei-CPU-objektiivin tiedot                        | 224        |
|--------------------------------------------------|------------|
| Ei-mikroprosessoriohjattu objektii 224, 305, 308 | vi         |
| Elektroninen etäisyysmittari                     | 98         |
| Flokuvan ISO-herkkyvsasetukset                   | .275       |
| Elokuvan laatu 166, 192                          | 273        |
| Elokuvan reaaliaikanäkymä                        | 161        |
| Elokuvan tallennusnainike 163                    | 286        |
| Elokuvat                                         | 161        |
| Elokuvausvalikko                                 | 273        |
| Elokuvion rajaaminon                             | 170        |
| Enokoiva tarkonnukson souranta                   | وررا<br>20 |
| Erikoistohostoot                                 | ده         |
|                                                  | 111        |
| 120                                              | .      ,   |
| Esikatselupainike 55, 167, 285                   | , 288      |
| Esisalamapeilaus 149                             | , 154      |
| Etsimen okulaari                                 | 70         |
| Etsimen okulaarisuojus                           | 70         |
| Etsimen ruudukon näyttö                          | 280        |
| Etsimen tarkennus                                | , 319      |
| Etsin                                            | ,<br>349   |
| Etuverhon täsmäys                                | 147        |
| E-tyypin objektijvi                              | . 307      |
| Exif                                             | 376        |
| Eve-Fi-lataus                                    | .293       |
| _,                                               | /0         |

### F

**Fn**-painike......76, 284, 288

# G

| GPS                 | 227, | 241 |
|---------------------|------|-----|
| G-tyypin objektiivi | 304, | 307 |

| H.264                              | 356 |
|------------------------------------|-----|
| Haarukointi197,                    | 284 |
| HDMI170, 292,                      | 376 |
| HDMI-liitäntä                      | 2   |
| Hehkulamppu (valkotasapaino)       | 111 |
| Herkkyys99,                        | 102 |
| Hi ISO -as. käyttö komentokiekolla | 101 |
| Hiljainen laukaisu                 | 66  |
| Histogrammi237,                    | 238 |
| Häviöttä pakattu (tyyppi)          | 80  |
|                                    |     |

# I

| Indeksimerkki             | 167, 178     |
|---------------------------|--------------|
| ISO-herkkyyden askelen ar | vo 278       |
| ISO-herkkyys              | 99, 102, 281 |
| ISO-herkkyysasetukset     | 102, 271     |
| Itselaukaisin             | 66, 69, 279  |
| i-TTL                     |              |
|                           |              |

# J

| Jalusta             |         |
|---------------------|---------|
| Jatkuva tarkennus   | 83      |
| Joustava ohjelma    | 52      |
| JPEG                |         |
| JPEG, hieno         | 77      |
| JPEG, normaali      | 77      |
| JPEG, perus         | 77      |
| JPEG-pakkaus        | 80, 269 |
| Jälkiverhon täsmäys | 147     |
|                     |         |

# K

| Kaiutin                |               |
|------------------------|---------------|
| Kalansilmä             |               |
| Kalenteritoisto        |               |
| Kauko-ohj. odotusaika  | (ML-L3) 279   |
| Kauko-ohjain           | 156, 319      |
| Kauko-ohjaustila (ML-L | 3) 156, 272   |
| Kellon akku            |               |
| Kertatarkennus         |               |
| Keskustapainotteinen.  | 105, 278      |
| Kieli (Language)       |               |
| Kiinnitysmerkki        | 363, 364, 365 |
|                        |               |

| Kohde192, 273                           |
|-----------------------------------------|
| Kohinan väh. kun pitkä valotus 271      |
| Kohinan väh. kun suuri ISO271, 275      |
| Kohteen seuranta                        |
| Koko81, 169                             |
| Kokoaikainen automaattitarkennus.84     |
| Kolmiulotteinen seuranta                |
| Komentokiekko285                        |
| Kopioi kuva(t)267                       |
| Kuulokkeet193                           |
| Kuulokkeiden äänenvoimakkuus 193        |
| Kuva-ala 73, 75, 81, 168, 169, 269, 274 |
| Kuvaesitys                              |
| Kuvakoko81, 169, 269                    |
| Kuvakoko/kuvataajuus 166, 192, 273      |
| Kuvakulma                               |
| Kuvan koko                              |
| Kuvan sulautus                          |
| Kuvan tarkastelu 176, 230, 267          |
| Kuvan tiedot234                         |
| Kuvanlaatu77, 268                       |
| Kuvanottotapa8, 66                      |
| Kuvanottotavan valitsimen lukituksen    |
| vapautin8, 66                           |
| Kuvanottotavan valitsin8, 66            |
| Kuvaselitys                             |
| Kuvasuhde                               |
| Kuvausohjelma41                         |
| Kuvaustiedot                            |
| Kuvien määrä 382                        |
| Käsisäätö56, 97                         |
| Käsitarkennus97                         |
| Käyttäjäasetukset 62                    |
| Käännä pysty267                         |
| Käänteiset ilmaisimet286                |
|                                         |

#### L

| L (suuri)81,                     | 169 |
|----------------------------------|-----|
| Laaja dynaaminen alue (HDR).141, | 270 |
| Laiteohjelmaversio               | 293 |
| Langallinen kauko-ohjain         | 58  |
| Langaton kauko-ohjain 160, 287,  | 319 |
| Langaton lähetin                 | 319 |
| Langaton verkko250,              | 319 |

| Laukaisin                         | 9, 288 |
|-----------------------------------|--------|
| Laukaisu muistikortitta           | 286    |
| Leveä alue                        | 88     |
| Lisävarusteet                     | 319    |
| Loisteputkivalo (valkotasapaino). | 111    |
| Luova valaistusjärjestelmä        | 311    |
| Lähiverkkosovittimet              | 319    |

# Μ

| M (keskikoko) 81,                         | 169  |
|-------------------------------------------|------|
| Maisema (Aseta Picture Control)           | 130  |
| Matriisimittaus                           | 105  |
| MB-D15                                    | 319  |
| Mikrofoni                                 | 193  |
| Mikrofonin herkkyys                       | 273  |
| Mikroprosessoriohjattu objektiivi<br>304  | .29, |
| Miniatyyritehoste45, 47, 2                | 296  |
| Mired-arvo                                | 116  |
| Mittaus                                   | 105  |
| Muistikortin kapasiteetti                 | 380  |
| Muistikortti 22, 27, 82, 379, 3           | 380  |
| Mukautetut asetukset                      | 276  |
| Muokk. Picture Control -säät 135,2<br>275 | 70,  |
| Muokkaa elokuvaa179, 233, 2               | 296  |
| Muokkausvalikko                           | 294  |
| Muotoilusalama 55, 2                      | 284  |
| Muotokuva (Aseta Picture Control)         | 130  |
| Muuta kokoa                               | 295  |
|                                           |      |

#### Ν

| NEF (RAW)                   | 77, 80, 302 |
|-----------------------------|-------------|
| NEF (RAW) -käsittely        |             |
| NEF (RAW) -tallennus        | 80, 269     |
| NEF (RAW) -värisyvyys       | 80          |
| Neutraali (Aseta Picture Co | ontrol) 130 |
| NFC                         |             |
| Nopea kaukolaukaisu (Kau    | ko-         |
| ohjaustila (ML-L3))         |             |
| Normaali alue               |             |
| Näennäishorisontti          | 13, 14, 291 |
| Näyttö                      | 12, 39, 229 |
| Näytä SSID                  |             |
|                             |             |

| Näytön kirkkaus          | 191, | 192, | 289 |
|--------------------------|------|------|-----|
| Näytön valaistus         |      | 5,   | 281 |
| Näytön virrankatkaisun v | iive |      | 279 |
| Näytön väritasapaino     |      |      | 290 |

### 0

| Objektiivi                                |
|-------------------------------------------|
| Objektiivin tärinänvaimennuskytkin<br>367 |
| Ohjauspaneeli9                            |
| Ohje                                      |
| Ohjelmoitu automatiikka 52                |
| OK-painike17, 284                         |
| Oletusasetukset194                        |
| Oletusasetusten palauttaminen 194         |
| OMA VALIKKO                               |
| Optimaal. valot. hienosäätö278            |
|                                           |

#### Р

| Pienin aukko              | 29, 51   |
|---------------------------|----------|
| Pienoiskuvien toisto      | 231      |
| Piilota kuva              | 266      |
| Pikamuokkaus              | 295      |
| Pilvinen (valkotasapaino) | 111      |
| Pisin suljinaika          | 103      |
| Piste                     | 105      |
| Pistetarkennus            | 86, 90   |
| Poista                    | 40, 246  |
| Poista kaikki kuvat       | 248      |
| Poista nykyinen kuva      | 40, 246  |
| Poista valitut kuvat      | 248      |
| Poiston jälkeen           | 267      |
| Polttotason merkki        | 98       |
| Polttoväli                | 225, 309 |
| Polttoväliasteikko        | 364, 365 |
| Puhdista kuvakenno        | 321      |
| Punasilmäisyyden korjaus  | 294      |
| Punasilmäisyyden vähennys | 145, 147 |
| Puskurimuisti             | 68       |
| Pv-painike 55, 167,       | 285, 288 |
| Päivämäärä ja aika        | 24, 290  |
| Päällekkäisvalotus        | 211, 272 |
| Pölynpoiston viitekuva    | 290      |

# R

| Rajaa                        | 294, 298  |
|------------------------------|-----------|
| Rajausapuviivat              | 13, 14    |
| RAW paikka 1 - JPEG paikka 2 | (Paikassa |
| 2 olevan kortin käyttö)      | 82        |
| Reaaliaikanäkymä31           | , 161–170 |
| Reaaliaikanäkymän valitsin   | 31, 161   |
| RGB                          | 237       |
| Rungon suojus                |           |

# S

| <b>S</b> (pieni)81, 169            |
|------------------------------------|
| Salama 36, 144, 145, 151, 153, 311 |
| Salama (valkotasapaino) 111        |
| Salamalaite                        |
| Salaman haarukointi 197            |
| Salaman kantama 150                |
| Salaman korjaus 151                |

| Salaman valmiusilmaisin36, 154, 280, 316 |
|------------------------------------------|
| Salamatila145, 147                       |
| Salamatäsmäysnopeus282, 351              |
| Salamavalon lukitus153                   |
| Sarjakuvaus enintään280                  |
| Sarjakuvaus, hidas                       |
| Sarjakuvaus, nopea                       |
| Sarjakuvaustila                          |
| SD-muistikortti 22, 27, 82, 379, 380     |
| Sijaintitiedot227, 241                   |
| SSID251                                  |
| Suljinaika53, 56                         |
| Suljinaika salamakuv148, 283             |
| Suljinajan esivalinta-automatiikka 53    |
| Suodintehosteet134, 294                  |
| Suora auringonvalo (valkotasapaino)      |
| 111                                      |
| Suorista295                              |
| Suurin aukko 150, 307, 317               |
| Suurin herkkyys103                       |
| Syväterävyys55                           |
| Sävytys133, 135                          |

### Т

| Taajuusvaste192, 274                  |
|---------------------------------------|
| Tallenn. pisteet suunnan mukaan277    |
| Tallenna käyttäjäasetukset 62         |
| Tallenna valittu kuva179, 183         |
| Tallenna/lataa asetukset              |
| Tallennuskansio268                    |
| Tarkennuksen hienosäätö292            |
| Tarkennuksen ilmaisin                 |
| Tarkennuksen lukitus                  |
| Tarkennuksen seuranta                 |
| Tarkennusalueen merkit 10, 25, 235    |
| Tarkennusaluetila                     |
| Tarkennusapuvalo277, 317              |
| Tarkennuspiste33, 34, 86, 89, 98, 277 |
| Tarkennuspisteiden määrä277           |
| Tarkennustila                         |
| Tarkennustilan valitsin               |
| Tarkennustilapainike84, 90            |
| Tarkentumisen ilmaisin                |

| Tasainen (Aseta Picture Contro  | ol) 130   |
|---------------------------------|-----------|
| Taustavalo                      | 5         |
| Tekijänoikeus                   | 240, 291  |
| Teräväpiirto                    |           |
| Tiedonsiirtolaite               |           |
| Tiedostojen numerointi          |           |
| Tiedoston nimeäminen            | 268, 273  |
| Tiedot                          | 185, 234  |
| Tietonäyttö13,                  | 185, 281  |
| Tilanvalitsimen lukituksen vap  | autin 6   |
| Tilanvalitsin                   | 6         |
| Time-aikavalotus                | 58, 60    |
| Toisto                          | . 39, 229 |
| Toistokansio                    |           |
| Toistokortti ja -kansio         |           |
| Toiston näyttöasetukset         | 234, 266  |
| Toiston zoomaus                 |           |
| Toistotiedot                    |           |
| Toistovalikko                   |           |
| Tuulikohinan vähennys           | 192, 274  |
| Tähyslasi                       | 350       |
| Tärinänvaimennus                | 367       |
| Täsmäys pitkiin suljinaikoihin. | 145, 147  |
| Täyskuvatoisto                  | 229       |
|                                 |           |

# U

| 193 |
|-----|
| 2   |
| 319 |
| 241 |
|     |

#### V

| Vaatimustenmukaisuusmerkintä 293, 377              |
|----------------------------------------------------|
| Vain salama (Autom. haarukoinnin                   |
| asetus) 197                                        |
| Vain valotus (Autom. haarukoinnin                  |
| asetus) 197                                        |
| Vakio (Aseta Picture Control)130                   |
| Valikoiva väri45, 49, 296                          |
| Valinnainen salama                                 |
| Valitse alku-/loppukohta 179                       |
| Valitse läh. älylaitteeseen/poista val<br>233, 263 |

| Valitse päivämäärä 249,              | 266 |
|--------------------------------------|-----|
| Valitse värilämpötila (Valkotasapair | no) |
| 111, 117                             |     |
| Valkotasap. haarukointi (Autom.      |     |
| haarukoinnin asetus)                 | 202 |
| Valkotasapaino 111, 202, 269,        | 274 |
| Valkotasapainon hienosäätö           | 114 |
| Valkotasapainon pistemittaus         | 124 |
| Valmiustila-ajastin                  | 279 |
| Valoalueet                           | 236 |
| Valoalueiden näyttö                  | 193 |
| Valokuvausvalikko                    | 268 |
| Valokuvien suoiaaminen               | 245 |
| Valotuksen haarukointi               | 197 |
| Valotuksen koriaus 109, 278,         | 283 |
| Valotuksen lukitus                   | 107 |
| Valotuksen viivetila                 | 280 |
| Valotus                              | 110 |
| Valotus ia salama (Autom.            |     |
| haarukoinnin asetus)                 | 197 |
| Valotusilmaisin                      | 286 |
| ,<br>Valotuslukitus laukaisimella    | 279 |
| Valotusmittarit                      | 37  |
| Valotussäädön porrastus              | 278 |
| Vap. painike kiekon käytt            | 285 |
| Vario (valkotasapaino)               | 111 |
| Varmuuskopiointi (Paikassa 2 oleva   | n   |
| kortin käyttö)                       | 82  |
| Verkko                               | 293 |
| Verkkolaite                          | 319 |
| Vertailu vierekkäin                  | 296 |
| ViewNX-i                             | ii  |
| VIIMEISIMMÄT ASETUKSET               | 297 |
| Viivästetty kaukolaukaisu (Kauko-    |     |
| ohiaustila (ML-L3))                  | 156 |
| Vinietoinnin koriaus                 | 271 |
| Virtaliitäntä                        | 319 |
| Voimakkuus                           | 178 |
| Välkynnänvähennys                    | 290 |
| Väriavaruus                          | 270 |
| Värikäs (Aseta Picture Control)      | 130 |
| Väriluonnos                          | 295 |
| Värilämpötila                        | 117 |
| Väritysääriviivat                    | 295 |
| Vääristymän koriaus                  | 295 |
|                                      |     |

| WB (Valkotasapaino)     | 111, 202 |
|-------------------------|----------|
| Wi-Fi                   |          |
| Wireless Mobile Utility | 250, 251 |
| WT-5                    |          |
|                         |          |

# Y

| Yhdysrak. salaman tila         | 283      |
|--------------------------------|----------|
| Yhdysrakenteinen salama        | 36, 144  |
| Yhteensopivat objektiivit      | 304      |
| Yksittäiskuva                  | 66       |
| Yksivärinen                    | 130, 294 |
| Yleiskatsauksen tiedot         | 242      |
| Ylivuoto (Paikassa 2 olevan ko | rtin     |
| käyttö)                        | 82       |
| Ä                              |          |

| Älylaite   | 250 |
|------------|-----|
| Äänimerkki | 280 |

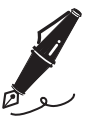

| <br> | <br> |  |
|------|------|--|
|      |      |  |
|      |      |  |
|      |      |  |
|      |      |  |
|      |      |  |
|      |      |  |
| <br> | <br> |  |
|      |      |  |
|      |      |  |
|      |      |  |
|      |      |  |
| <br> | <br> |  |
|      |      |  |
|      |      |  |
|      |      |  |
|      |      |  |
| <br> | <br> |  |
|      |      |  |
|      |      |  |

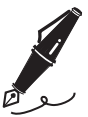

| <br> | <br> | <br> |  |
|------|------|------|--|
|      |      |      |  |
|      |      |      |  |
| <br> | <br> | <br> |  |
|      |      |      |  |
|      |      |      |  |
|      |      |      |  |
|      |      |      |  |
|      |      |      |  |
|      |      |      |  |
|      |      |      |  |
|      |      |      |  |
| <br> | <br> | <br> |  |
| <br> | <br> | <br> |  |
|      |      |      |  |

# Takuuehdot - Nikonin Euroopan huoltotakuu

Hyvä Nikonin asiakas,

K<sup>i</sup>itos, että hankit tämän Nikonin tuotteen. Jos Nikon-tuotteesi tarvitsee takuuhuoltoa, ota yhteys tuotteen myyjään tai johonkin valtuutettujen huoltotoimipaikkojen verkostoon kuuluvaan yritykseen Nikon Europe B.V.:n myyntialueella (esim. Euroopassa/ Venäjällä/muualla). Katso tarkempia tietoja seuraavasta osoitteesta: http://www.europe-nikon.com/support

Turhan vaivan välttämiseksi suosittelemme käyttöoppaiden huolellista lukemista ennen yhteydenottoa myyjään tai valtuutettuun huoltotoimipaikkaan.

Valmistaja myöntää Nikon-laitteelle valmistusvikoja koskevan takuun, jonka kesto on yksi vuosi tuotteen alkuperäisestä ostopäivästä lähtien. Jos tuotteessa ilmenee takuuaikana virheellisestä materiaalista tai työstä johtuvia vikoja, valtuutettu huoltotoimipaikkojen verkostomme Nikon Europe B.V.:n alueella korjaa tuotteen laskuttamatta työstä tai osista jäljempänä esitettyjen ehtojen mukaisesti. Nikon pidättää itsellään oikeuden vaihtaa tai korjata tuotteen.

 Tämä takuu on voimassa vain, jos tuotteen mukana toimitetaan täytetty takuukortti sekä alkuperäinen ostotosite, josta käy ilmi ostopäivämäärä, tuotteen tyyppi sekä jälleenmyyjän nimi. Nikon pidättää itsellään oikeuden kieltäytyä ilmaisesta takuuhuollosta, jos edellä mainittuja asiakirjoja ei esitetä tai jos niissä olevat tiedot ovat puutteellisia tai lukukelvottomia.

- 2. Tämä takuu ei ole voimassa seuraavissa tilanteissa:
  - Osien normaalin kulumisen edellyttämä huolto ja korjaus tai vaihto.
  - Tuotteen muokkaaminen tai päivittäminen muuhun kuin käyttöoppaassa kuvattuun tarkoitukseen ilman Nikonin etukäteistä kirjallista lupaa.
  - Tuotetakuuseen suoraan tai epäsuorasti liittyvät kuljetuskustannukset ja kuljetusriski.
  - Tuotteeseen ilman Nikonin etukäteistä kirjallista lupaa tehdyistä sellaisista muokkauksista tai säädöistä aiheutuvat vahingot, joiden tarkoituksena on tehdä tuotteesta muun kuin alkuperäisen myynti- tai valmistusmaan paikallisten ja kansallisten määräysten mukainen.
- 3. Takuu ei ole voimassa seuraavissa tilanteissa:
  - Vahinko on aiheutunut virheellisestä käytöstä, mukaan lukien seuraavat tilanteet mutta ei rajoittuen niihin: tuotteen käyttö muuhun kuin tavanmukaiseen tarkoitukseen tai muuten kuin käyttöoppaan käyttö- ja huolto-ohjeiden mukaisesti sekä tuotteen asentaminen tai käyttö käyttömaassa voimassa olevien turvallisuusnormien vastaisesti.
  - Vahinko on syntynyt onnettomuuden, esimerkiksi salamaniskun, veden tai tulen, tai väärinkäytösten tai huolimattomuuden vuoksi.
  - Tuotteen malli- tai sarjanumeroa on muutettu tai se on poistettu tai turmeltu lukukelvottomaksi.
  - Vahingot ovat aiheutuneet valtuuttamattoman huoltoyrityksen tai henkilön tekemistä korjauksista tai säädöistä.
  - Tuote on liitetty puutteelliseen järjestelmään tai sitä on käytetty puutteellisen järjestelmän kanssa.

4. Tämä huoltotakuu ei vaikuta kuluttajan kansallisten lakien mukaisiin oikeuksiin eikä kuluttajan ja jälleenmyyjän väliseen osto- tai myyntisopimukseen liittyviin kuluttajan oikeuksiin.

**Huomautuksia**: Kaikki valtuutetut Nikon-huollot löytyvät sivustosta (URL = *http://www.europe-nikon.com/service/*).

| Nikon Europe Service Warranty Card<br>Nikonin Euroopan laajuinen huoltotakuukortti              |                                                                                                    |  |  |
|-------------------------------------------------------------------------------------------------|----------------------------------------------------------------------------------------------------|--|--|
| Mallin nimi                                                                                     | Sarjanumero                                                                                         |  |  |
| Nikon D7200                                                                                     | Ostopäivä                                                                                           |  |  |
| Asiakkaan nimi ja osoite                                                                        |                                                                                                    |  |  |
| ■ Jälleenmyyjä                                                                                  |                                                                                                    |  |  |
| Maahantuoja                                                                                     | 🗖 Valmistaja                                                                                        |  |  |
| Nikon Europe B.V.<br>Tripolis 100, Burgerweeshuispad 101,<br>1076 ER Amsterdam, The Netherlands | NIKON CORPORATION<br>Shinagawa Intercity Tower C, 2-15-3, Konan,<br>Minato-ku, Tokyo 108-6290 Japan |  |  |

Tätä käyttöohjetta ei saa jäljentää kokonaan tai osittain (lukuun ottamatta lyhyitä lainauksia arvosteluihin tai esittelyihin) missään muodossa ilman NIKON CORPORATIONin antamaa kirjallista lupaa.

AMA16329

SB9A03(1C) 6MB2721C-03

Painettu Euroopassa

### Rekisteröi tuotteesi nyt

# www.nikon.fi/rekisterointi

Saat monenlaisia etuja: tietoa uusista tuotteista, ohjelmistopäivityksistä, Nikon-tapahtumista ja kilpailuista.

# NIKON CORPORATION

© 2015 Nikon Corporation